# **GeODin Basics Training**

First steps with GeODin

# **Table of Contents**

|     |                               | Page |
|-----|-------------------------------|------|
| 1.  | User Interface                | 3    |
| 2.  | Objects & object types        | 8    |
| 3.  | Organising object types       | 12   |
| 4.  | General data                  | 18   |
| 5.  | Geological data               | 24   |
| 6.  | Geotechnical data             | 32   |
| 7.  | Samples                       | 38   |
| 8.  | Well design                   | 42   |
| 9.  | Groundwater                   | 48   |
| 10. | Data types                    | 53   |
| 11. | Creating a new data type      | 56   |
| 12. | Creating data type parameters | 60   |
| 13. | Deleting data type parameters | 66   |
| 14. | Borehole measurement data     | 70   |
| 15. | Filter measurement data       | 77   |
| 16. | Layouts                       | 85   |
| 17. | Fill patterns & symbols       | 92   |
| 18. | Dictionaries                  | 95   |
| 19. | User settings                 | 99   |
| 20. | GeODin Shuttle                | 102  |
| 21. | GeODin Help                   | 107  |

-JUGRO

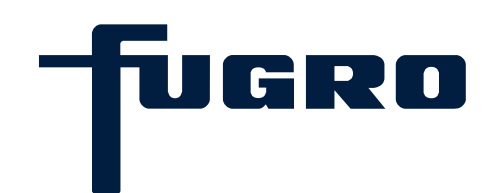

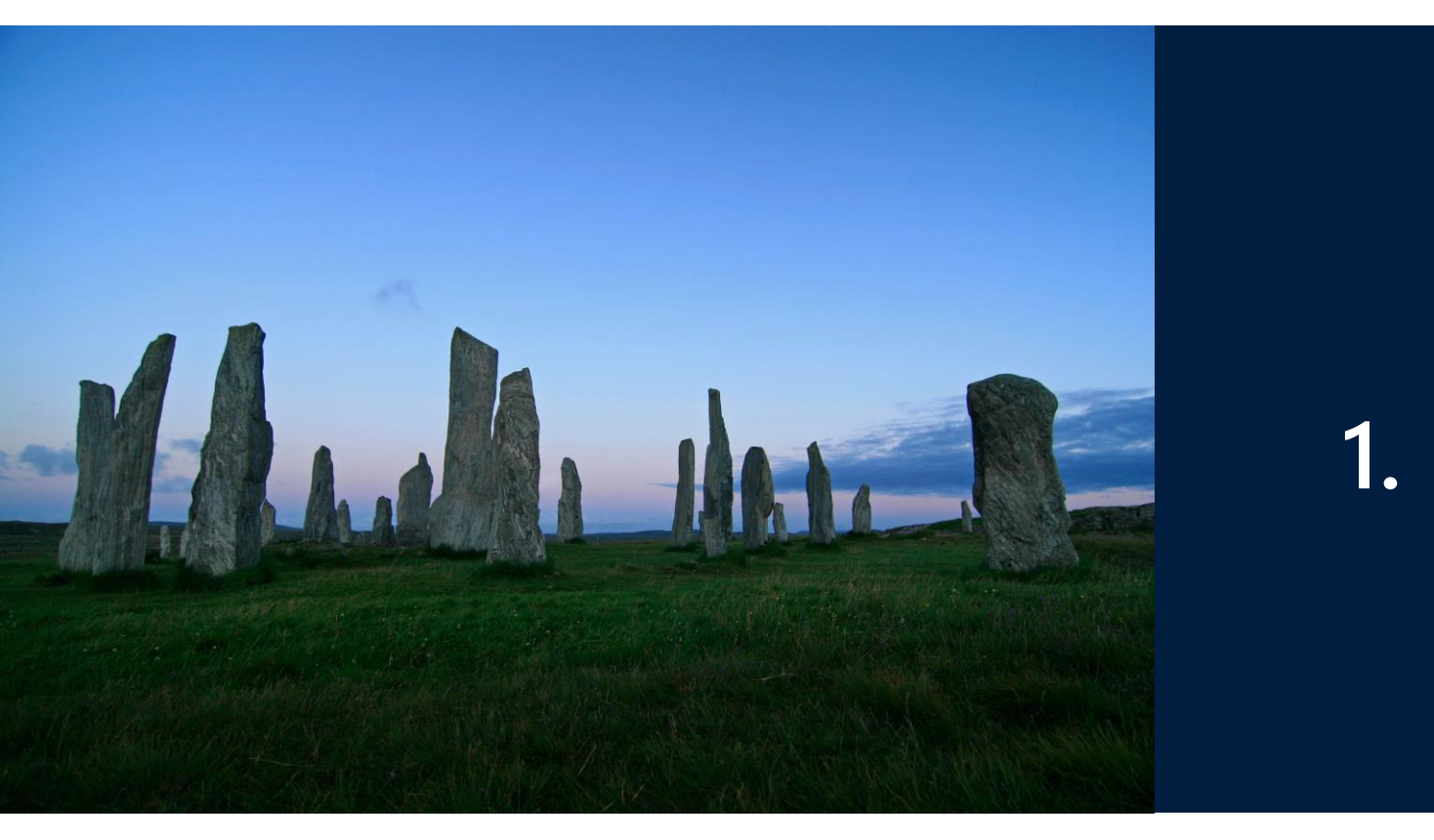

# 1. User interface

#### User interface (1)

When you start GeODin your databases are shown on the left hand side. In this example there is the London database containing one project. There are also three database nodes called <Objects>, <Measurements> and <Documents>.

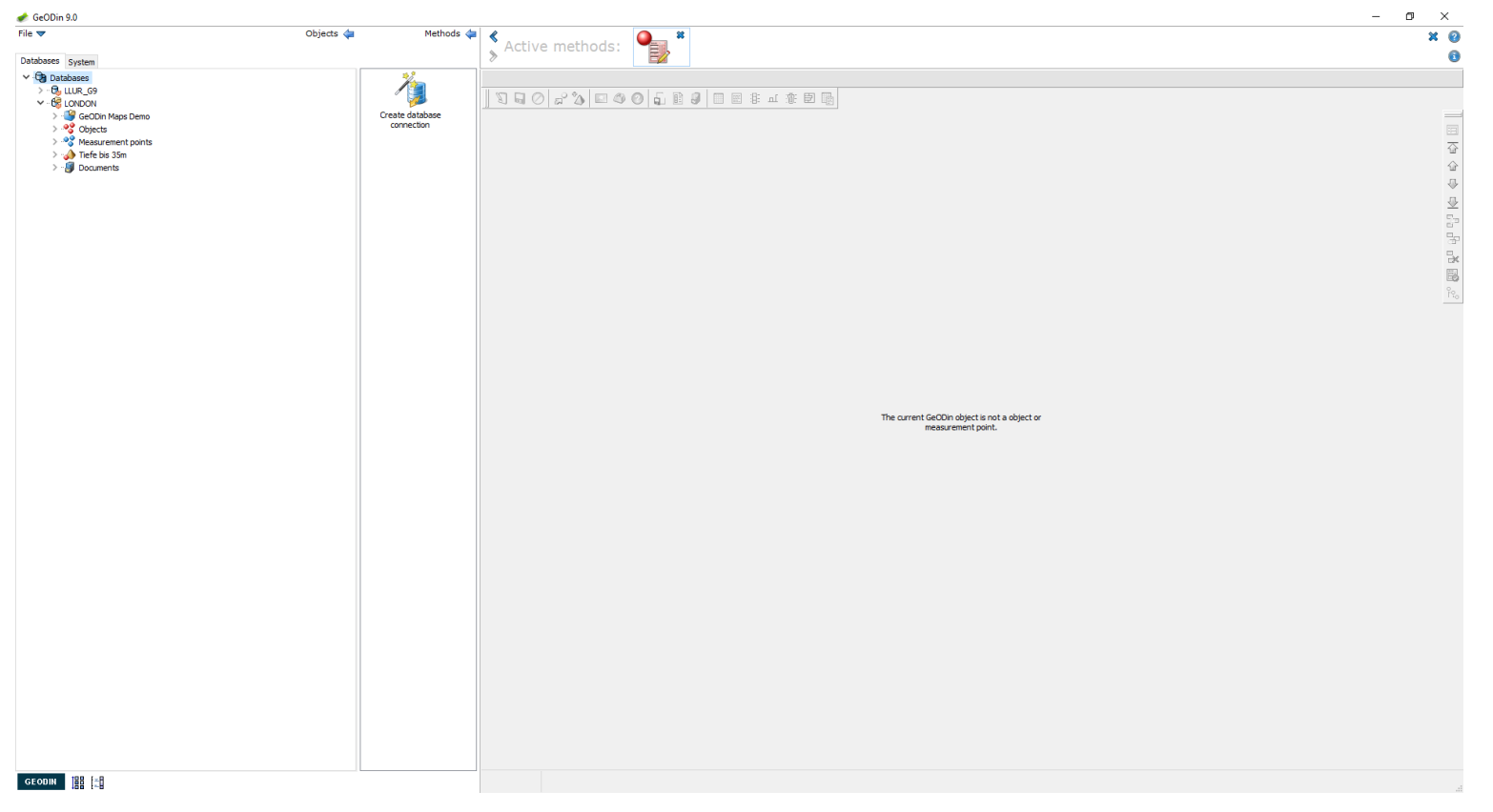

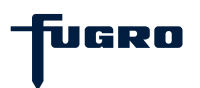

#### User interface (2)

Top-left there are two tabs for <Databases> and <System>, bottom-left are two icons for <Layout overview> and <Edit graphics> and on the top right are icons for the <GeODin Help> and <Information>.

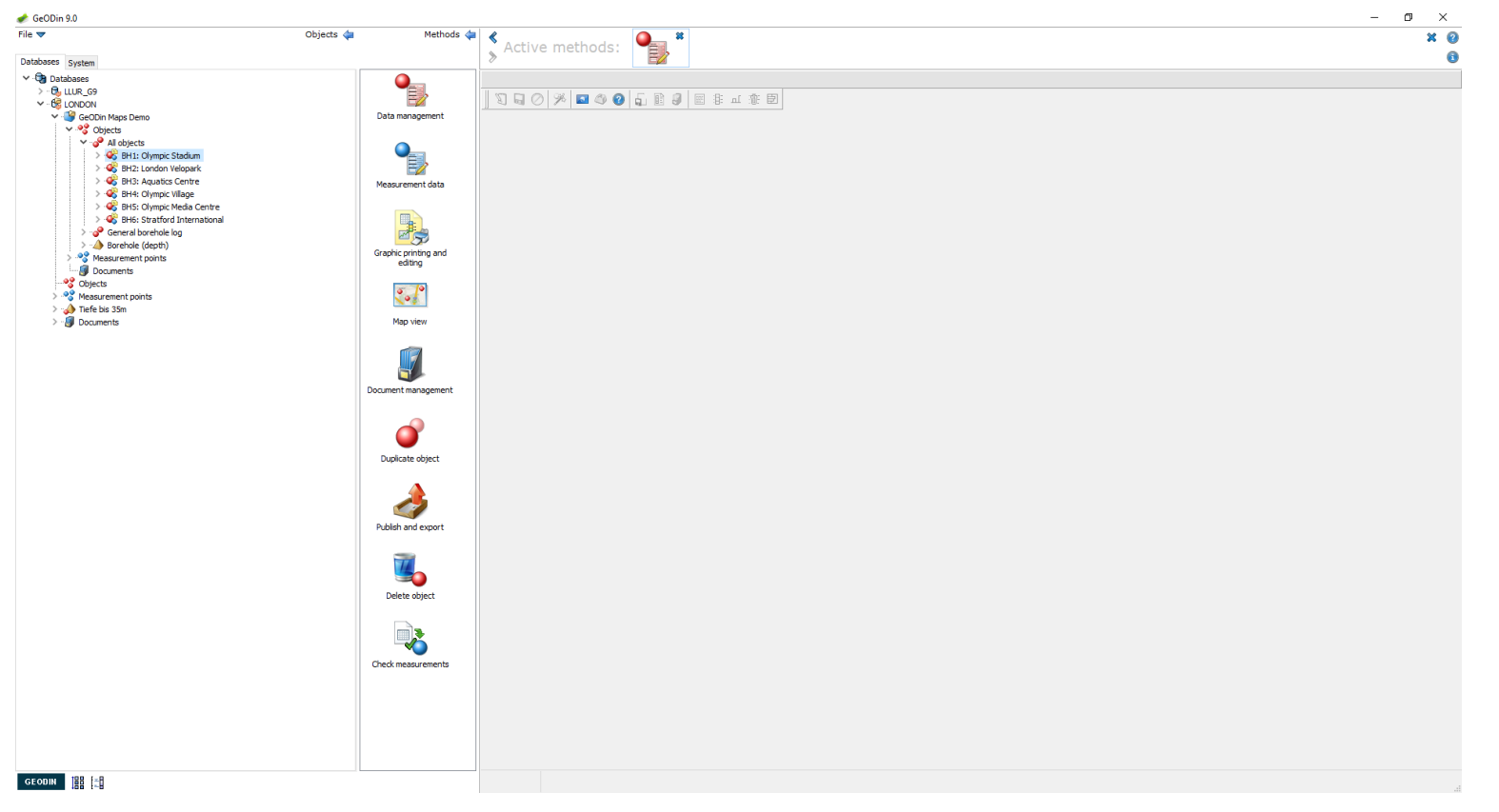

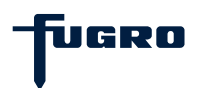

#### User interface (3)

The screen is divided into three areas. Left is a hierarchal view of GeODin databases, projects, objects, documents etc. Centre-left are the GeODin methods (to interact with the objects). The largest window panel on the right-hand side shows the active methods.

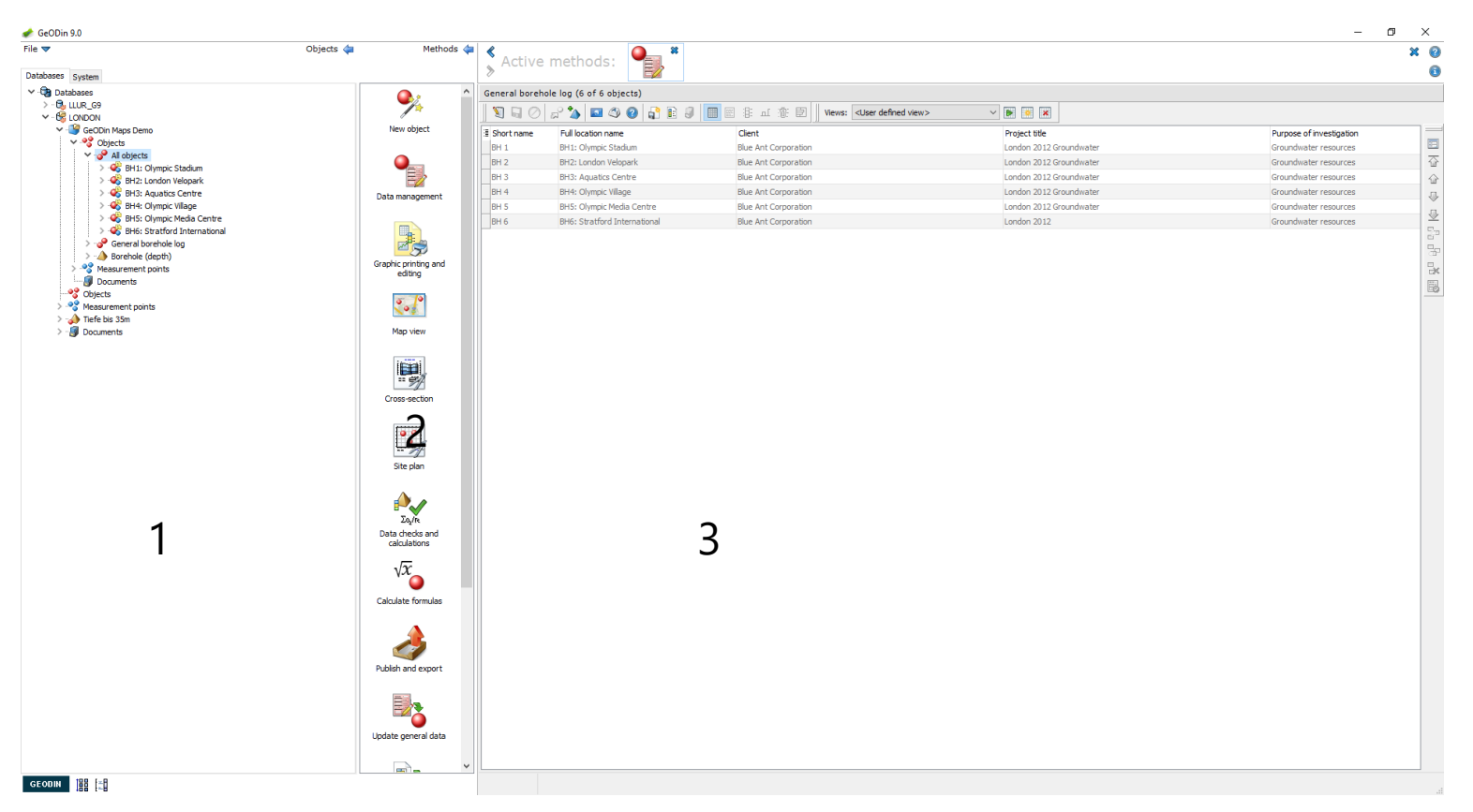

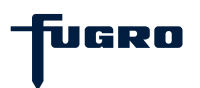

#### User interface (4)

You can use many active methods at the same time (data collection, measurement data, graphic editing etc.). Some methods open a new window on top of the active methods panel (cross-sections and site plans), or outside of GeODin (e.g. exports).

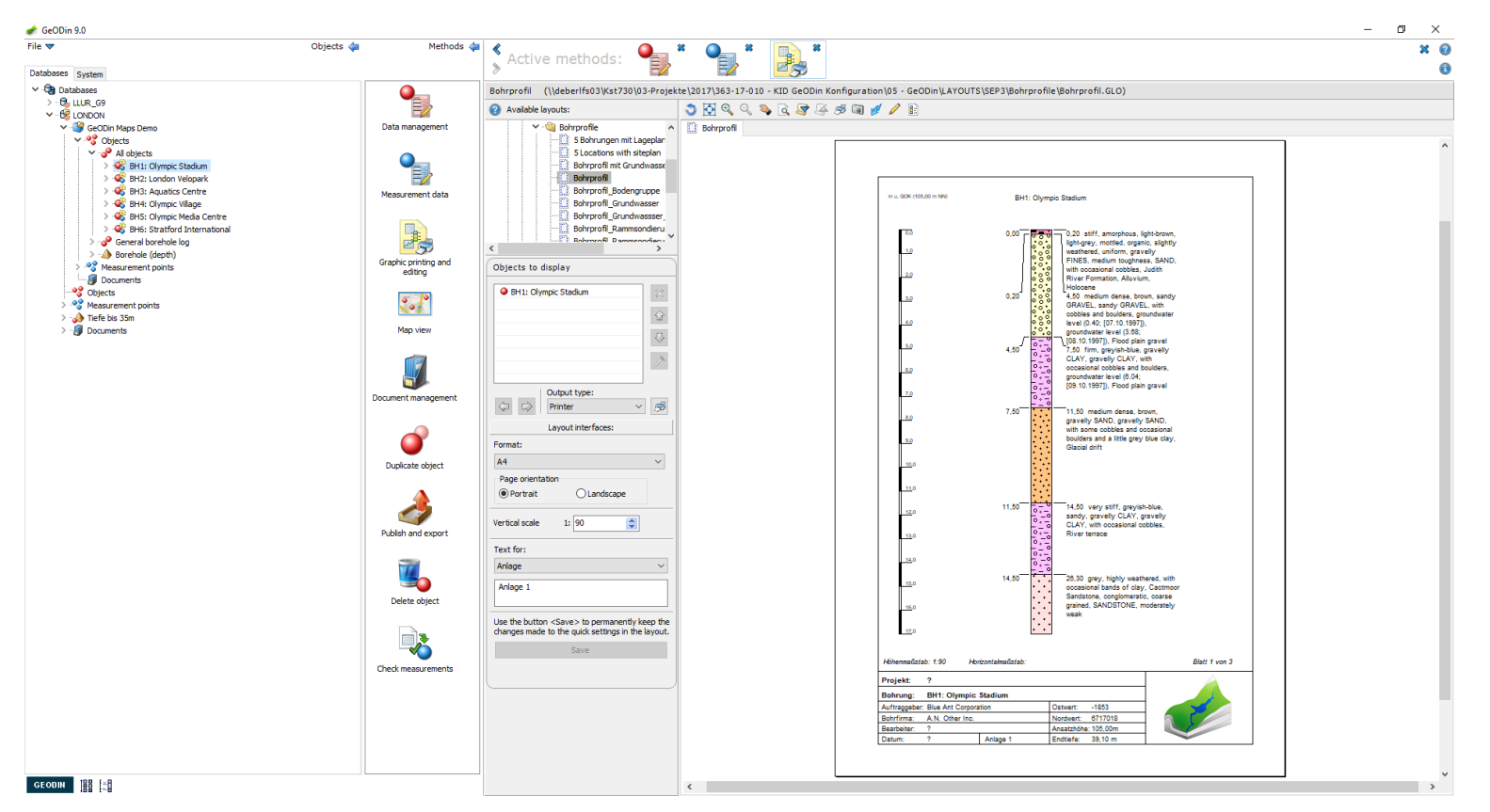

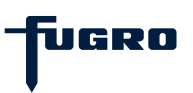

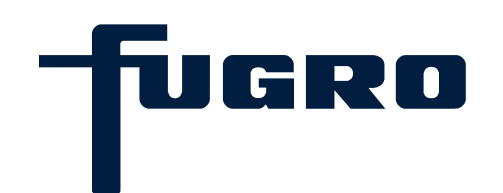

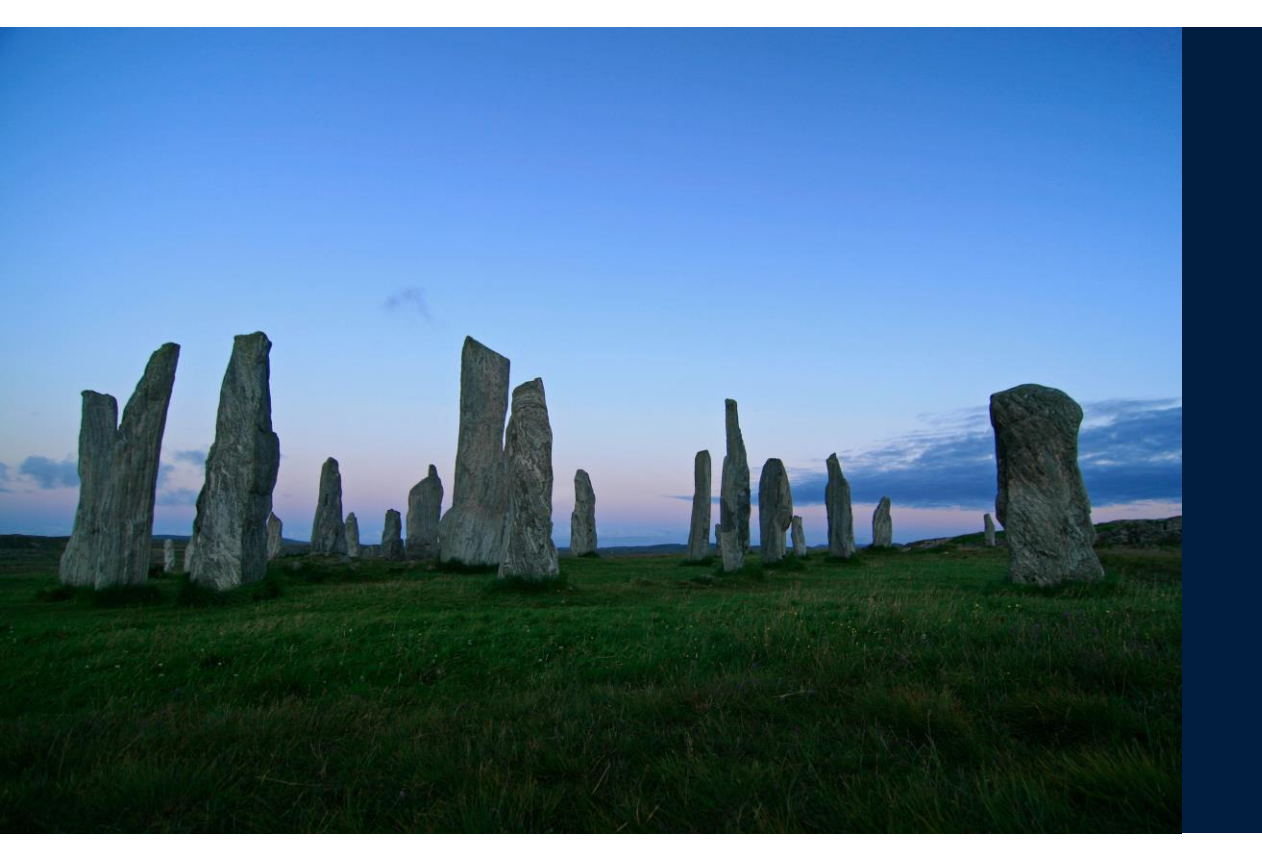

# 2. Objects & object types

# **Objects & object types (1)**

An object is part of a GeODin project. Often objects are called boreholes or locations, though these are only types of objects, albeit the most common. Objects are always described by general data such as name, coordinates, client, project title etc.

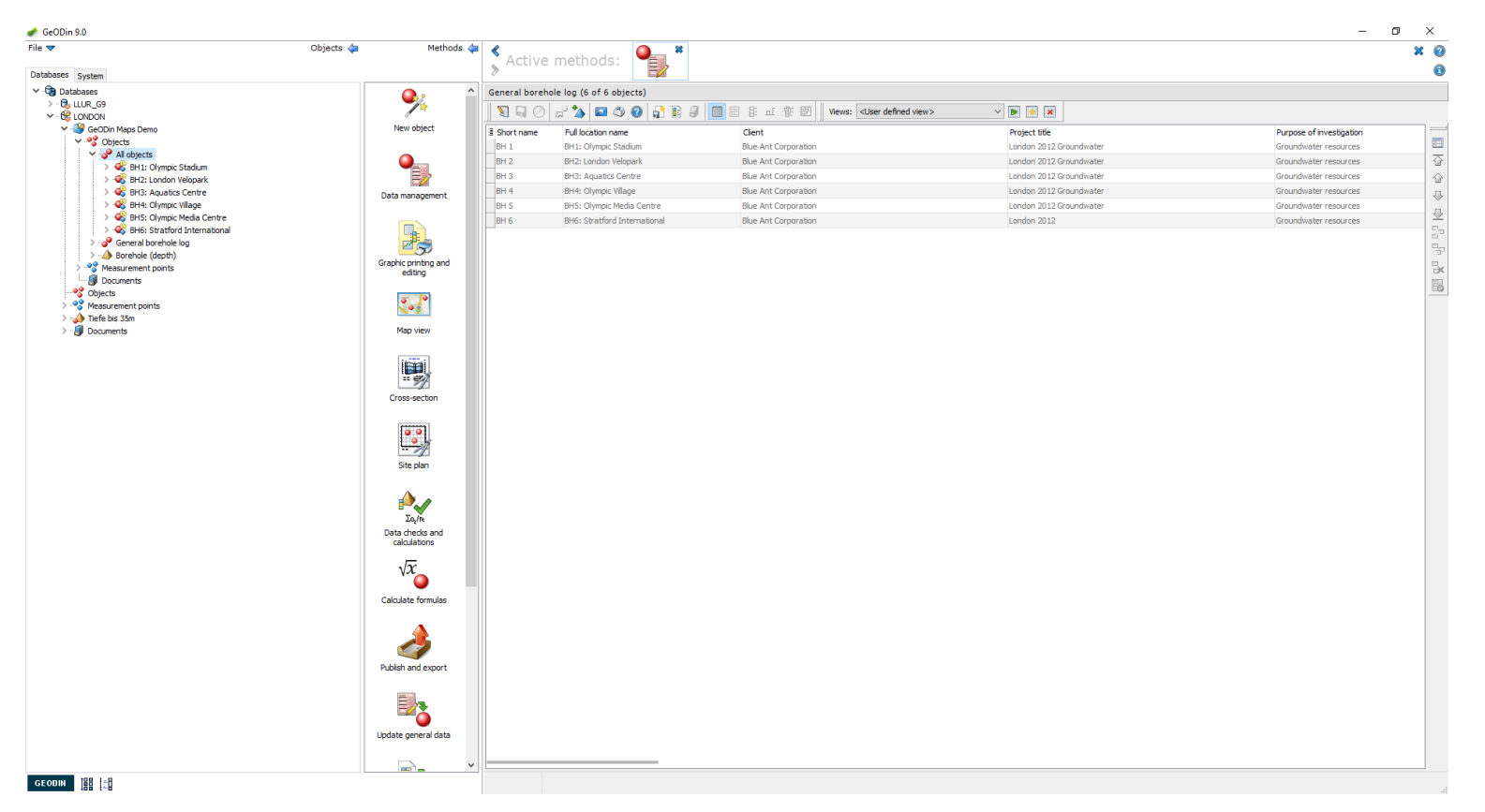

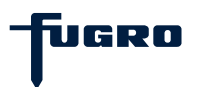

# **Objects & object types (2)**

Each object type has a particular data structure for recording information. Examples are the BS 5930 and G1 Geotechnical borehole object types. GeODin presents a choice of object types in the <New object> method.

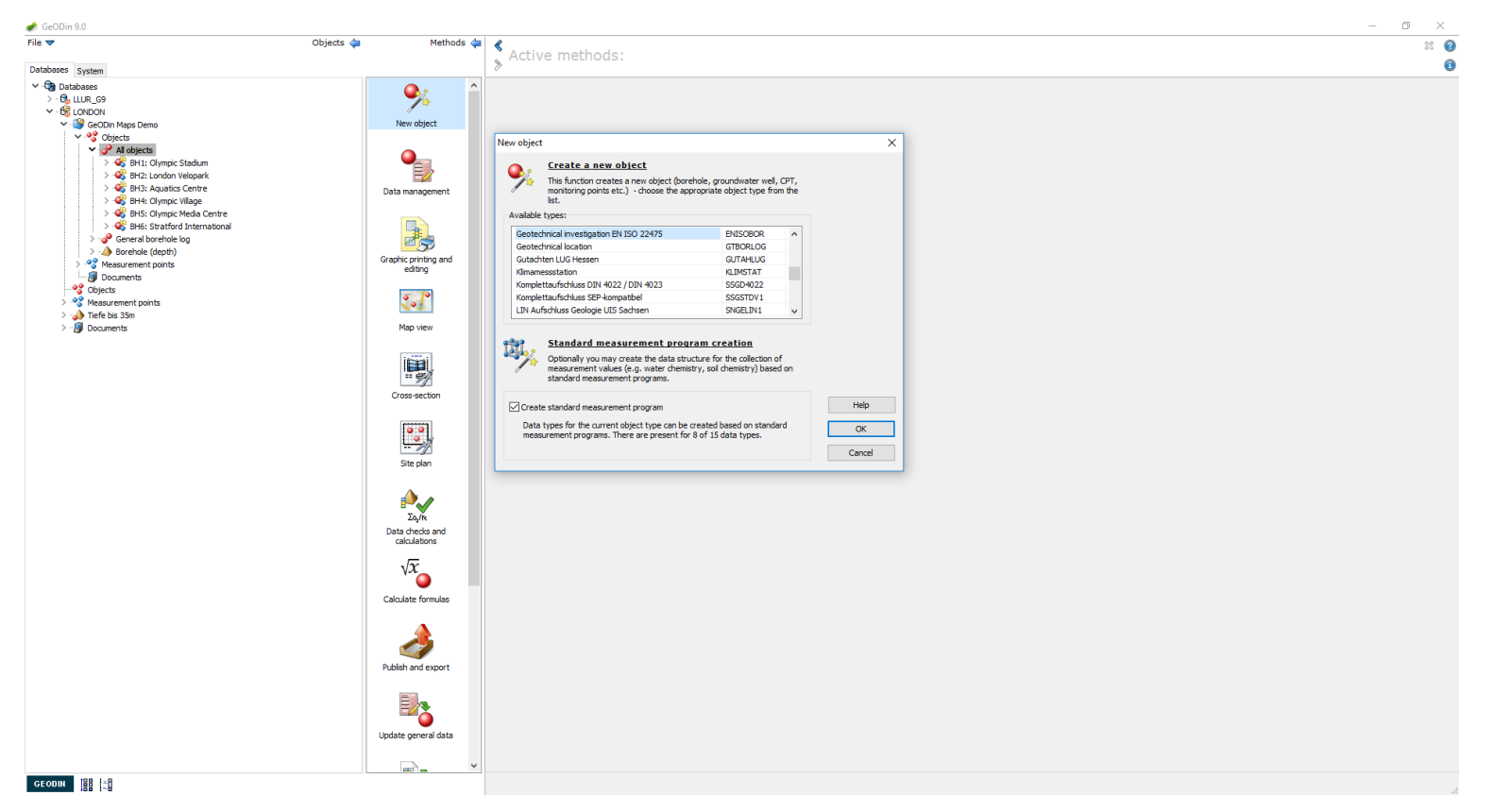

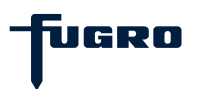

# **Objects & object types (3)**

The <General borehole log> object type (shown below) contains general data fields, distributed over three tabs (location & site information and extras). The geological layer data collection conforms to the British Standard BS 5930.

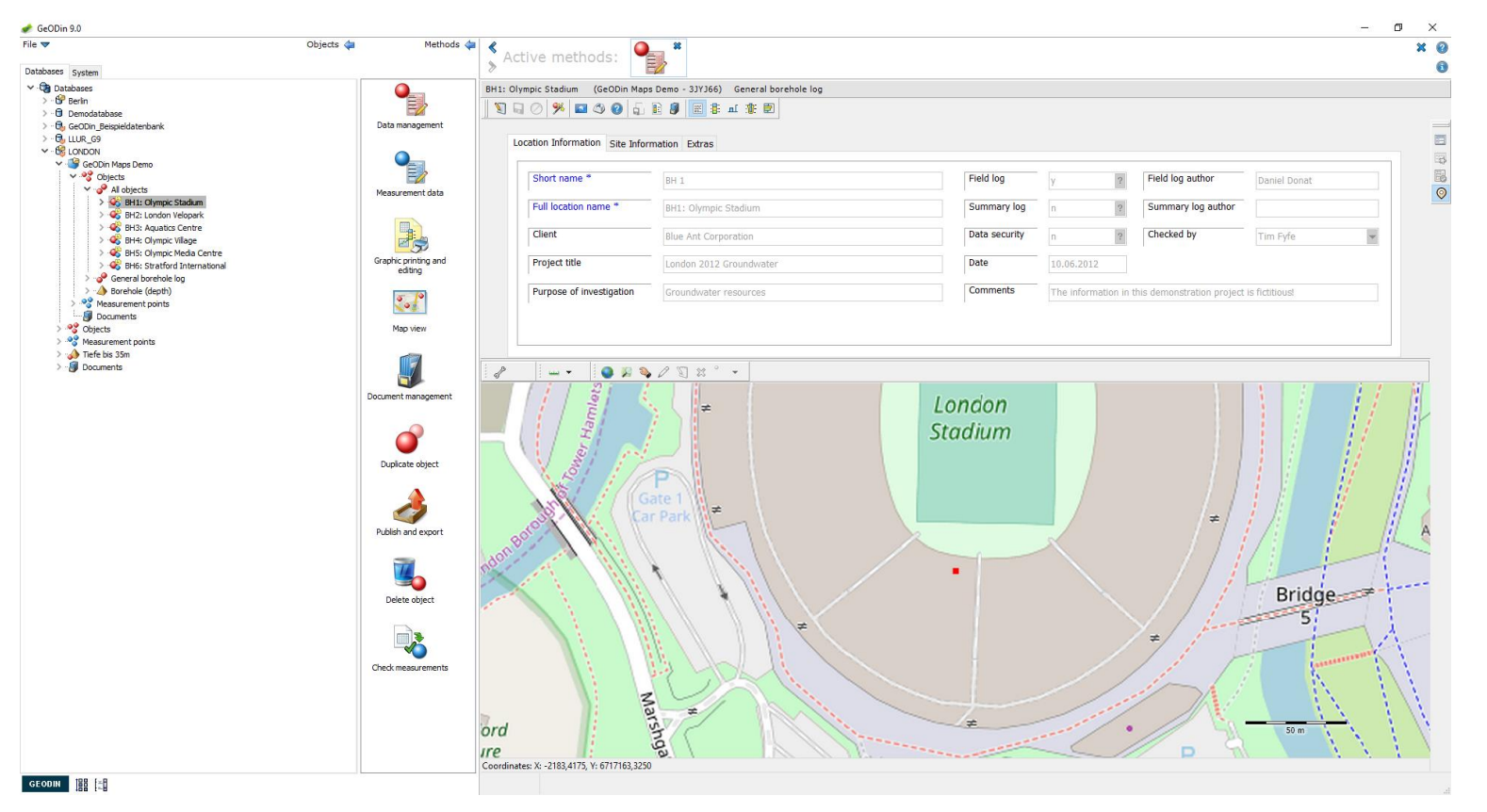

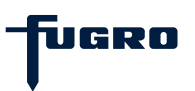

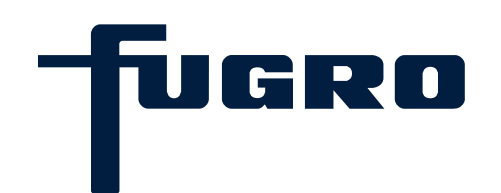

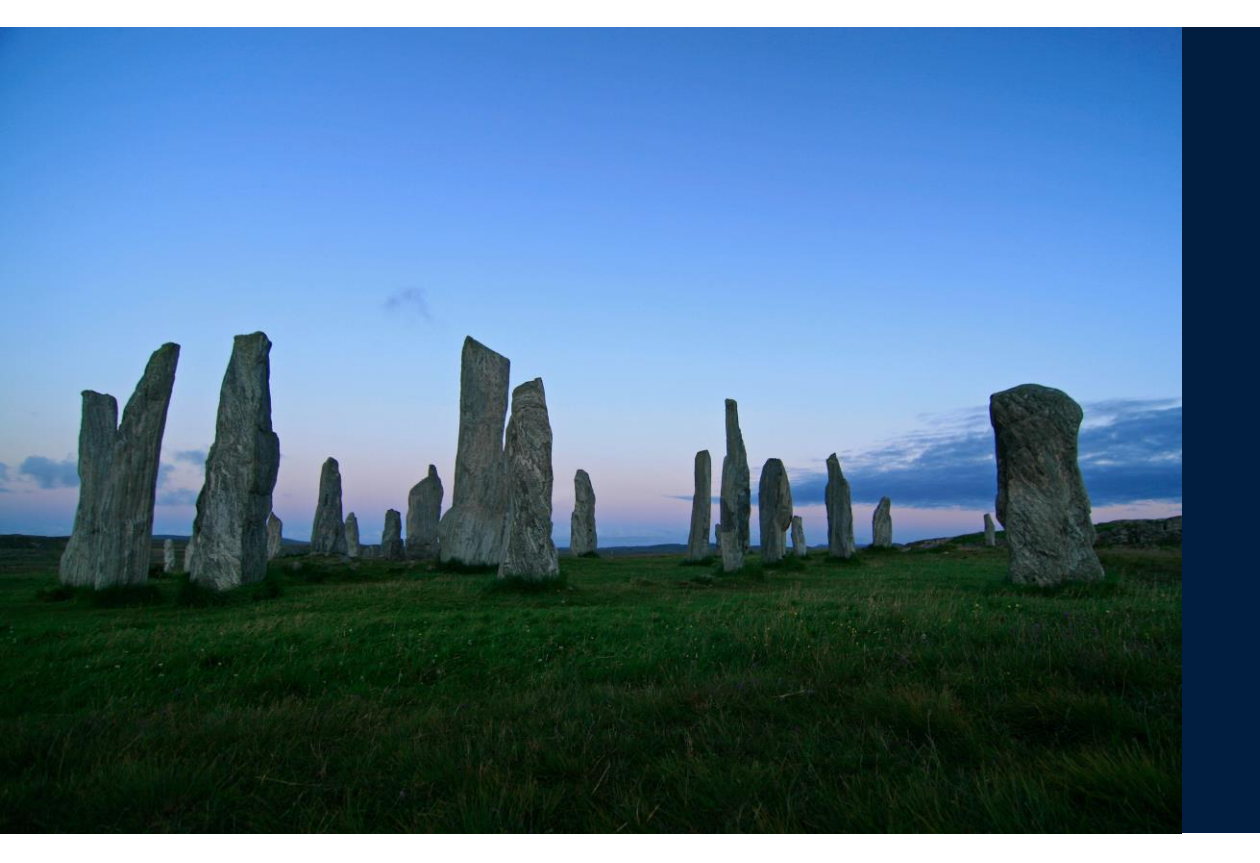

# 3. Organising object types

# Organising object types (1)

All the object types in your GeODin installation are listed under the <System> tab in the <Object types> node. The number of object types can vary greatly: in this example there are seventeen, nine of which nine are types of documents.

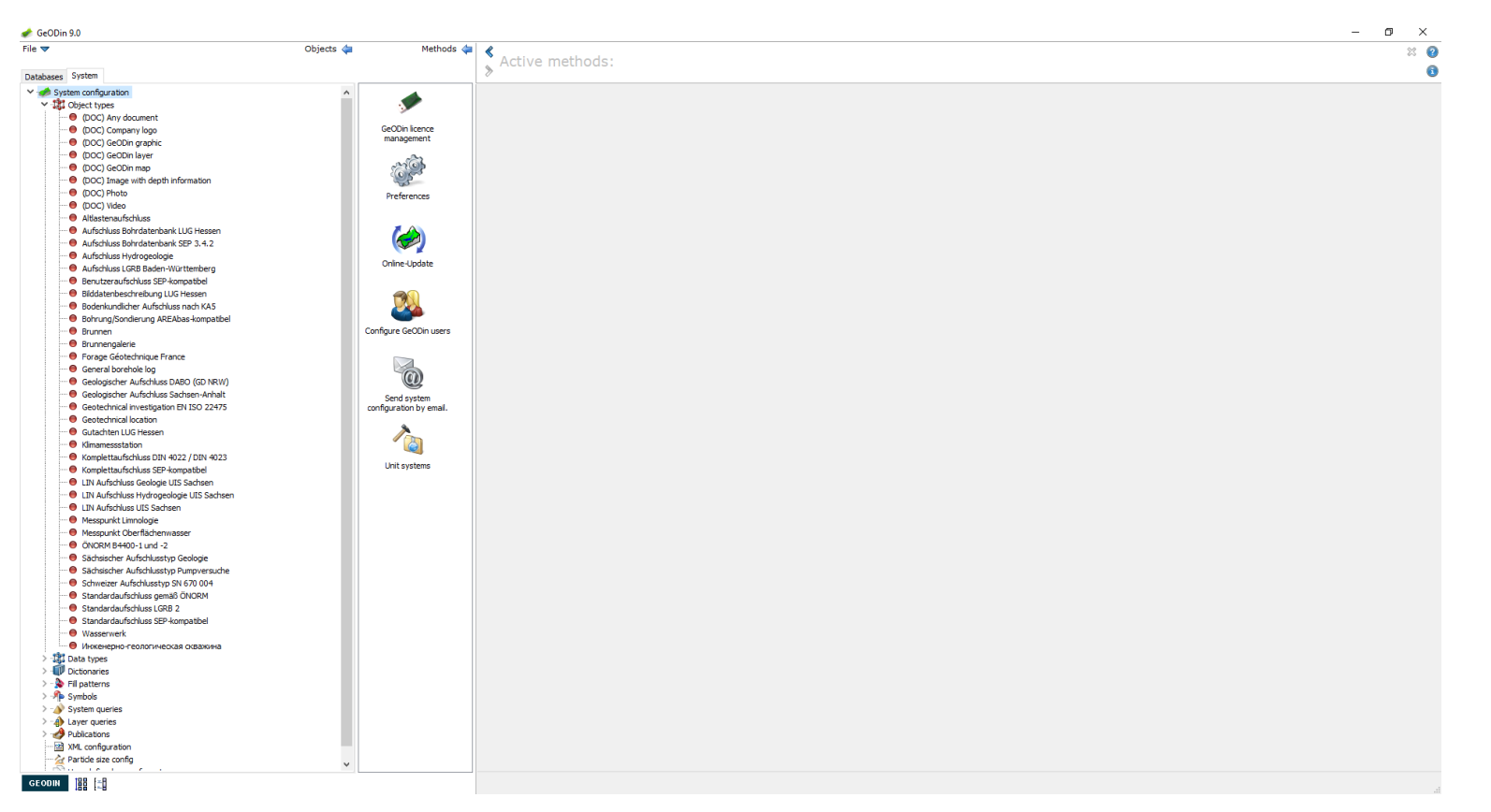

13 GeODin Basic Training – www.geodin.com

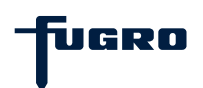

# Organising object types (2)

To install a new object type choose the <Install< method. This can be carried out in three ways: by choosing a folder containing existing object types, selecting a ZIP compressed folder with objects, or by using the GeODin website link.

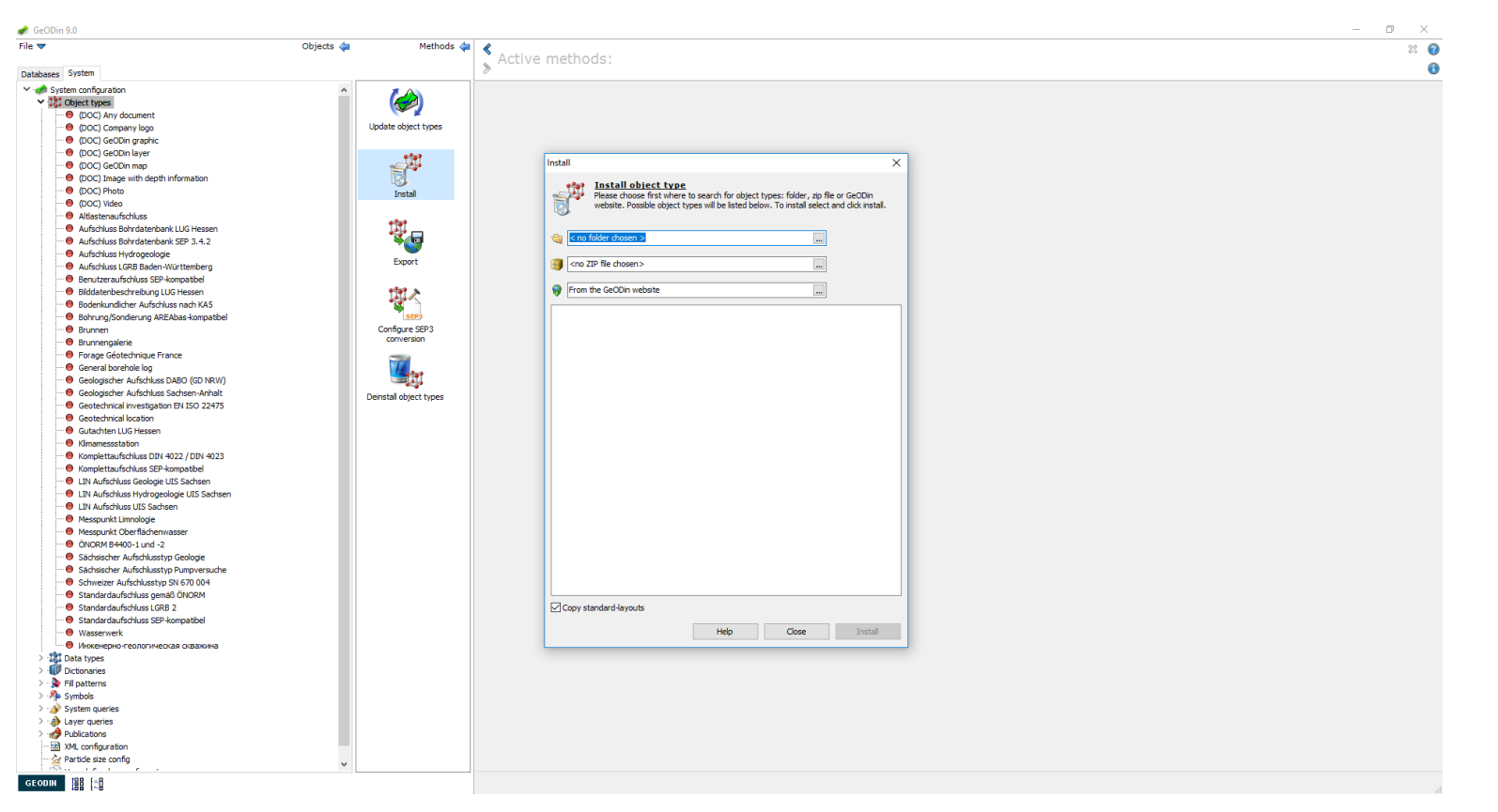

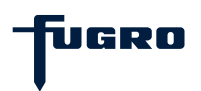

# Organising object types (3)

To update an installed object type, select the object type under the <System configuration> and start the <Update> method. The same window as for installing objects opens, where you then have to choose the source and then proceed by clicking<Update>.

15 GeODin Basic Training – www.geodin.com

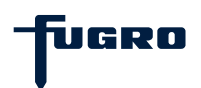

# Organising object types (4)

Object type properties can be edited by starting the <Properties> method for a selected object type. There are options to allow object type creation (left unchecked only editing of existing objects of type is possible) and automatic data type creation for measurements.

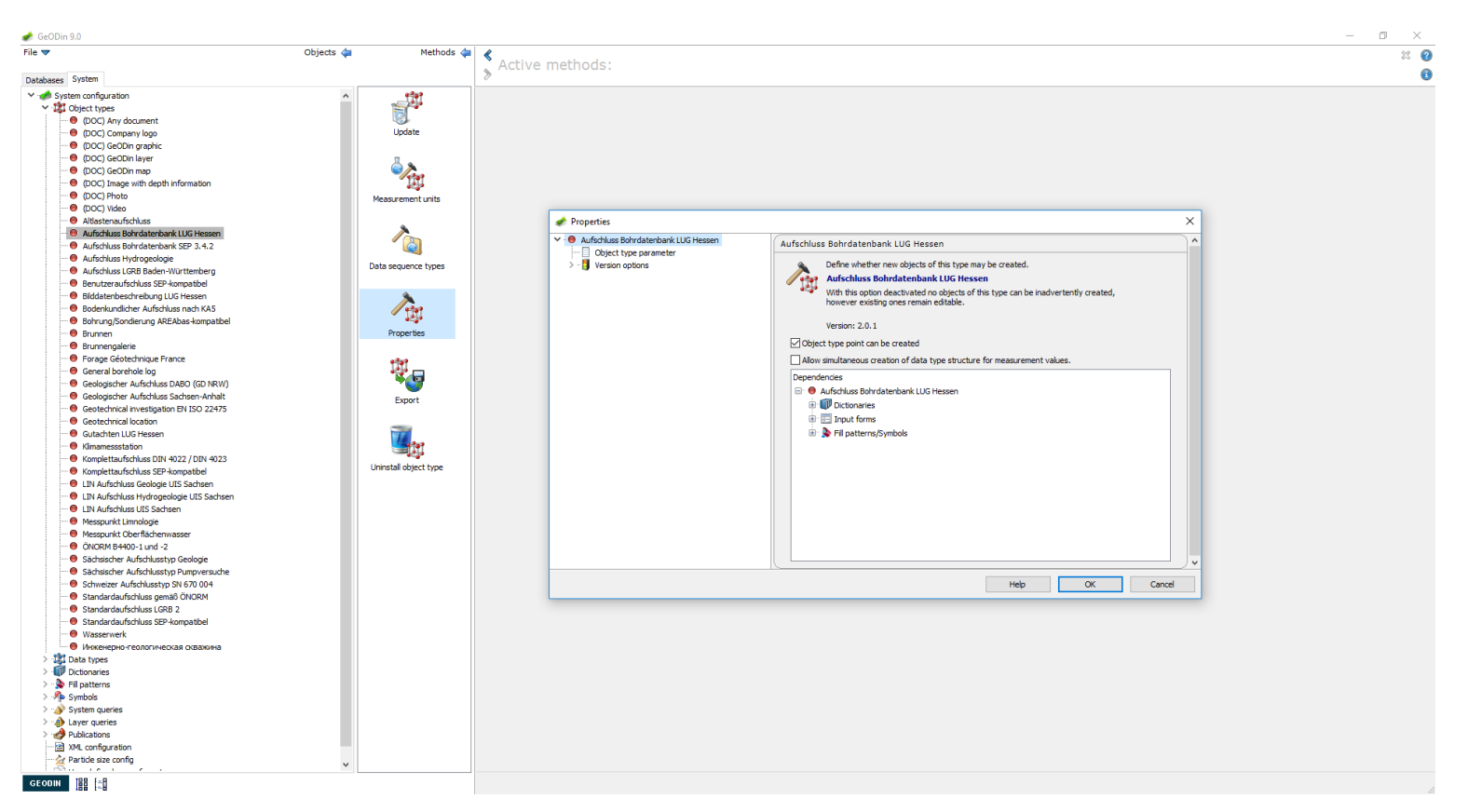

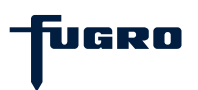

## Organising object types (5)

An object type can be exported in order to give it to another use who does not have it installed. Start the <Export> method and choose whether to send by email, whether to password protect the ZIP file and if a layout folder is to be included.

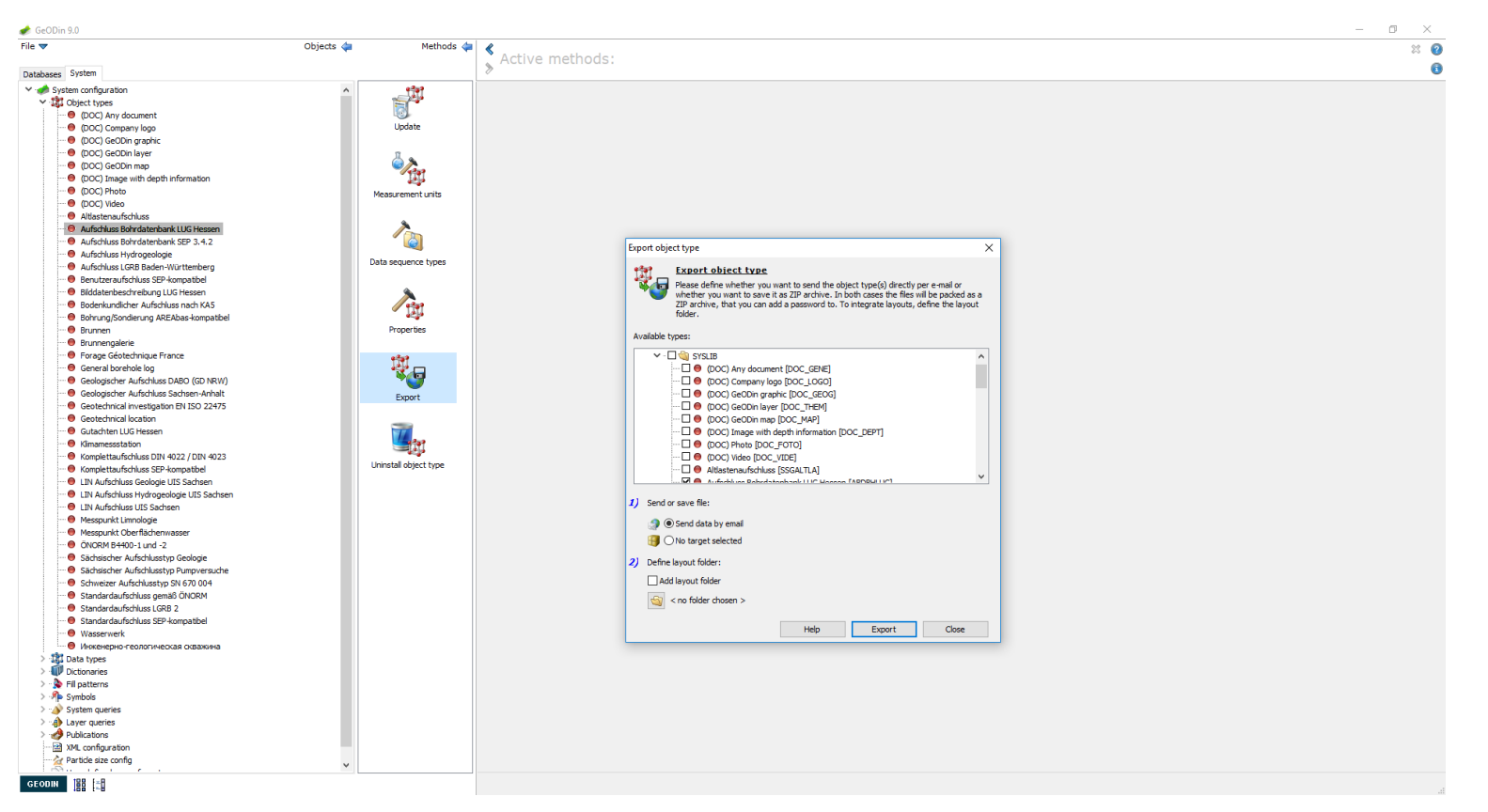

17 GeODin Basic Training – www.geodin.com

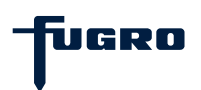

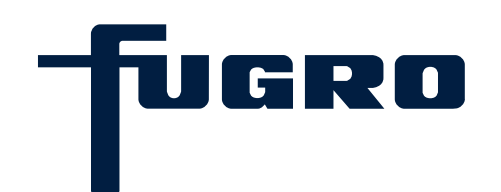

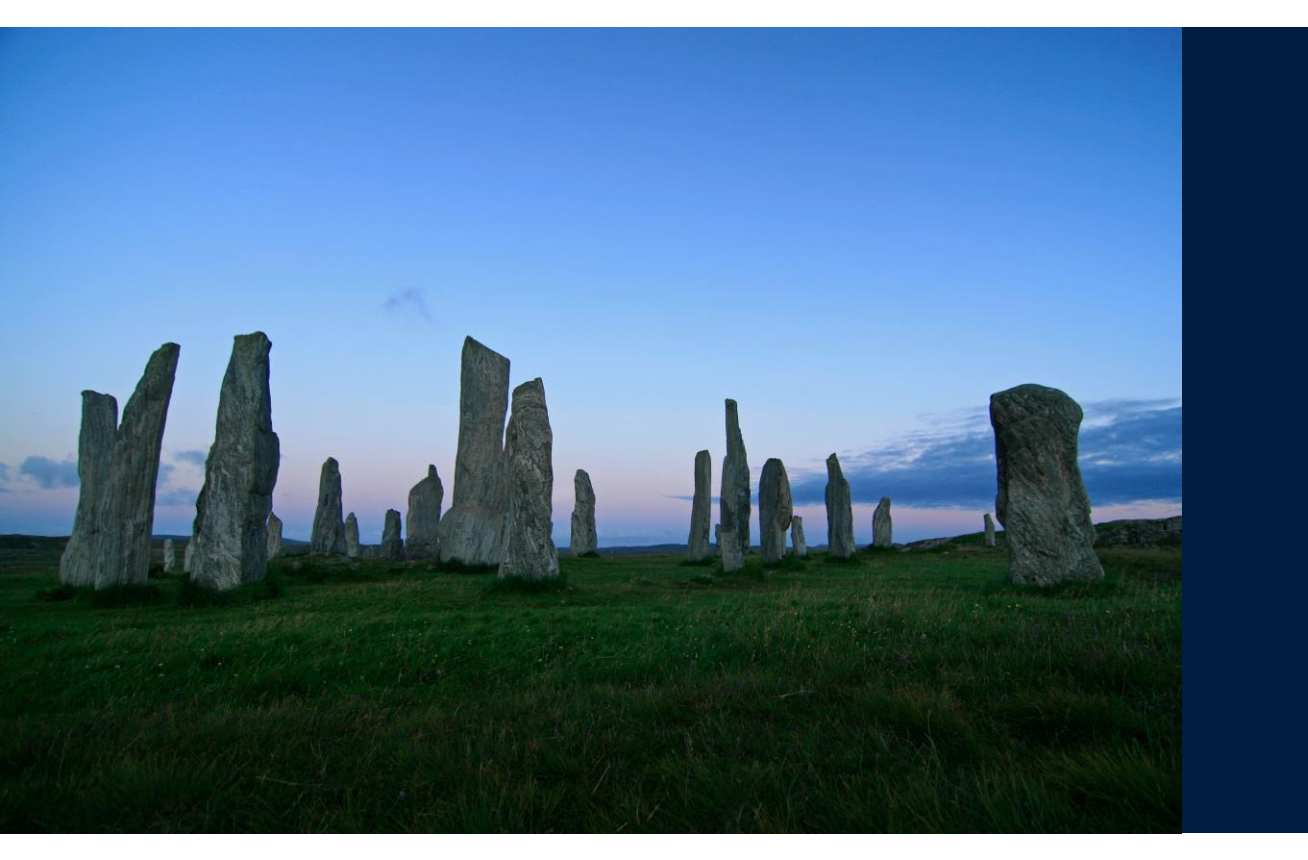

# 4. General data

#### General data (1)

Open a project in a database and select an object. Then start the <Data management> by method by double-clicking in the method bar or by right-clicking the object and selecting from the pop-up window.

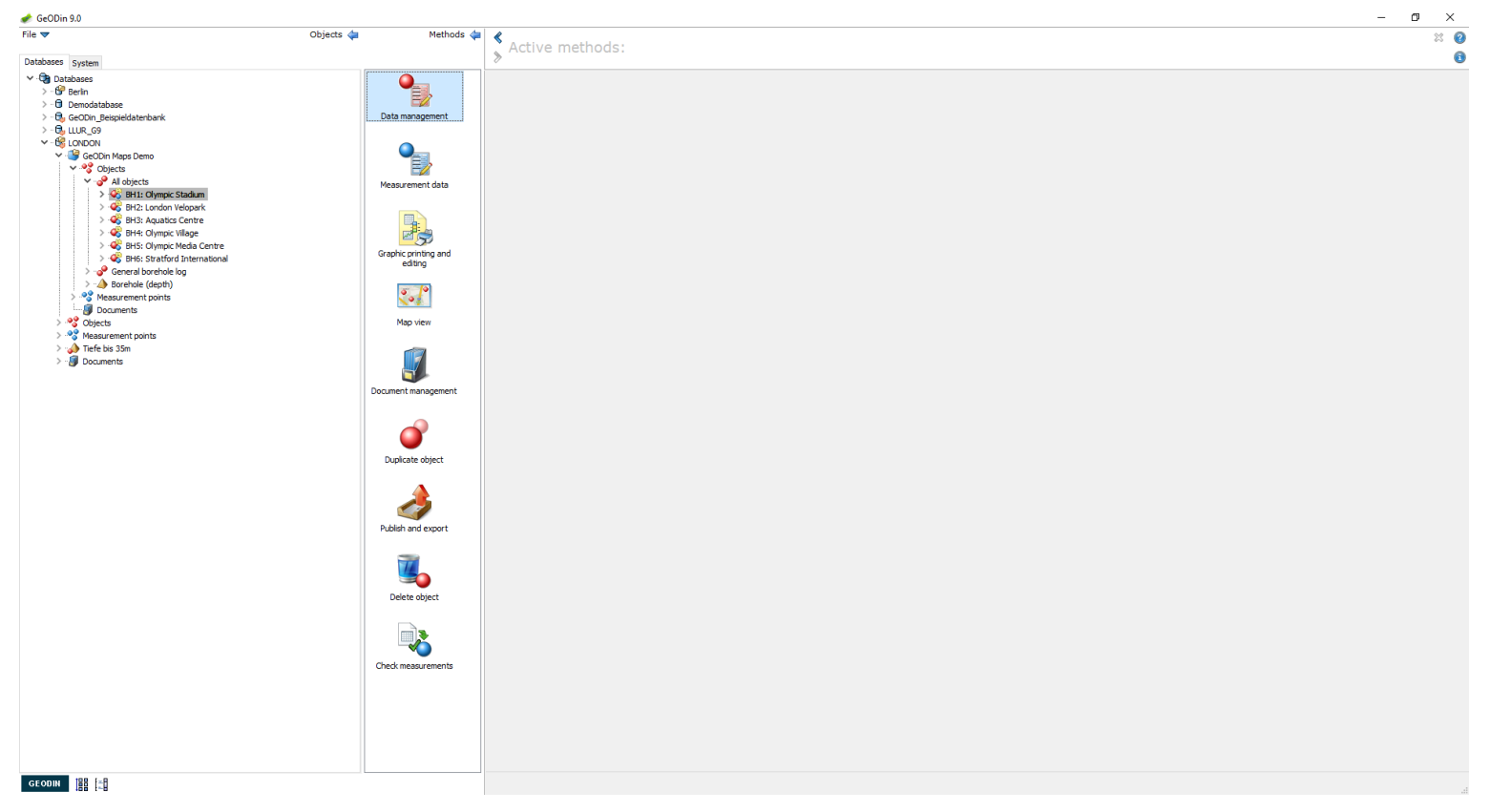

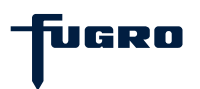

#### General data (2)

The <General data> for the chosen object is opened in one or more data masks. Change between the masks by selecting a tab. Here you can enter information on object name, project details, coordinates, heights, datum etc., depending on the type of object.

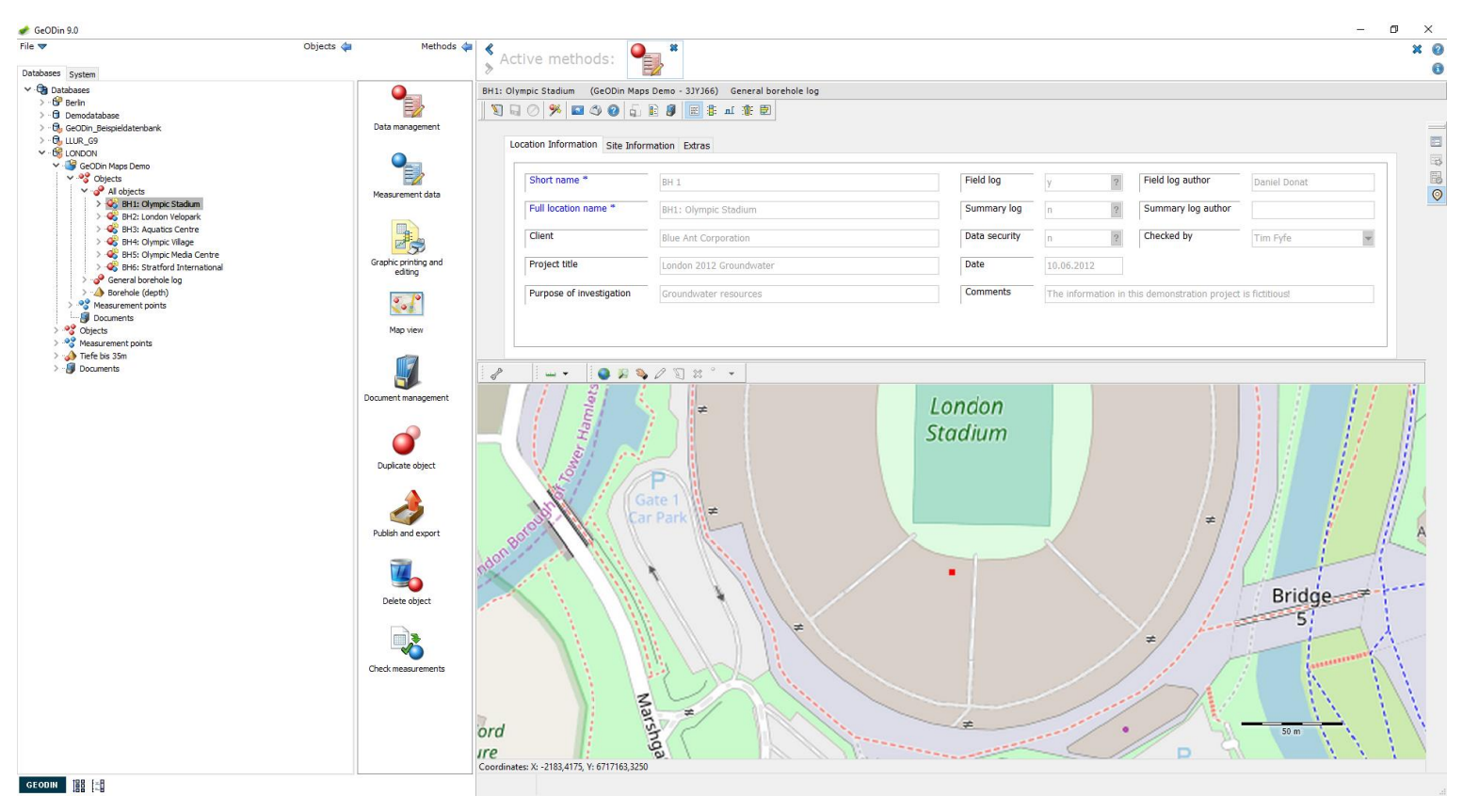

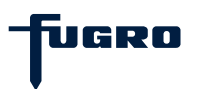

#### General data (3)

On the right hand side there is a group of three icons. Here you can switch between input masks (if more than one is present), enter default general data and perform an input check. Default general data is useful to avoid repetitive entries.

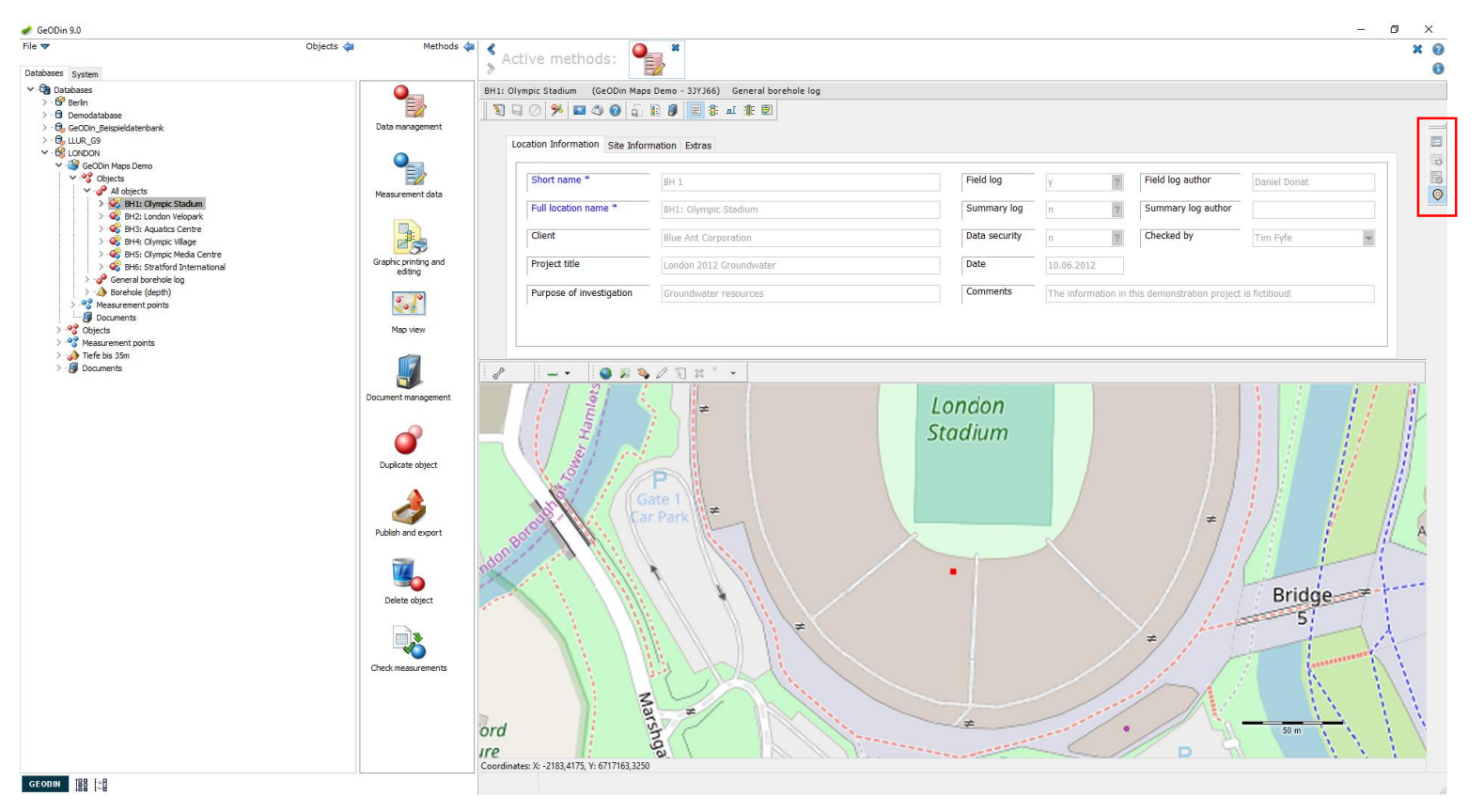

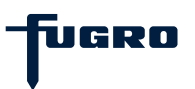

#### General data (4)

To enter information into the masks first click the <Edit object data> icon (pencil on notepad). When you are finished either click the <Save> icon or choose another object (which saves the current one automatically).

| ile 🔻                                                             | Objects 🖕 Methods 🖕                                                                                                    | ≪ ×                                          |                                                                                                    |                      |                    |                            |                | ×ø |
|-------------------------------------------------------------------|----------------------------------------------------------------------------------------------------|----------------------------------------------|----------------------------------------------------------------------------------------------------|----------------------|--------------------|----------------------------|----------------|----|
| Databases System                                                  |                                                                                                    | » Active methods:                            |                                                                                                    |                      |                    |                            |                | 0  |
| V 🕞 Databases                                                     | <b>Q</b>                                                                                                    | BH1: Olympic Stadium (GeODin Maps Demo - 3JY | 166) General borehole log                                                                                                    |                      |                    |                            |                |    |
| > 😚 Berlin<br>> 🗇 Demodatabase                                    |                                                                                                    | 🛐 🖬 🥝 ۶ 🖬 🗳 🥹 🔒 🖹 🗿 🗮                        | 8 ní 🏦 🗐                                                                                                    |                      |                    |                            |                |    |
| > · ⊕g GeODin_Beispieldatenbank<br>> · ⊕g LUR_G9<br>♥ · ⊕g LONDON | Data management                                                                                                    | Location Information Site Information Extr   | 15                                                                                                    |                      |                    |                            |                |    |
| GeODin Maps Demo     Objects     Al objects                       | Measurement data                                                                                                    | Short name * BH 1                            |                                                                                                    | Field log            | у ?                | Field log author           | Daniel Donat   |    |
| GH1: Olympic Stadium     GH2: London Velopark                     |                                                                                                    | Full location name * BH1: Oly                | npic Stadium                                                                                                    | Summary log          | n ?                | Summary log author         |                |    |
|                                                                   |                                                                                                    | Client Blue Ant                              | Corporation                                                                                                    | Data security        | n ?                | Checked by                 | Tim Fyfe       | -  |
|                                                                   | Graphic printing and editing                                                                                                    | Project title London 2                       | 012 Groundwater                                                                                                    | Date                 | 10.06.2012         |                            |                |    |
| Borehole (depth)                                                  | 5 19                                                                                                    | Purpose of investigation Groundw             | ater resources                                                                                                    | Comments             | The information in | this demonstration project | is fictitious! |    |
| >      Occurrents                                                 | Doument management<br>Doument management<br>Diplicate object<br>Diplicate object<br>Dielete object<br>Dielete object<br>Check measurements | Condinates X- 2217,4135, Y: 6717131,1183     | The synthesis of the synthesis of the sy | X mtax errors found. |                    | *                          | Bridge         |    |
| CEODIN 188 1-8                                                    |                                                                                                    |                                              |                                                                                                    |                      |                    |                            |                |    |

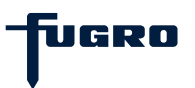

#### General data (5)

Some entry fields require an input without which you cannot save the object information. Usually these fields are marked in blue. Note that coordinate fields (X,Y, Z) are automatically filled with zero values. These can be changed when information is available.

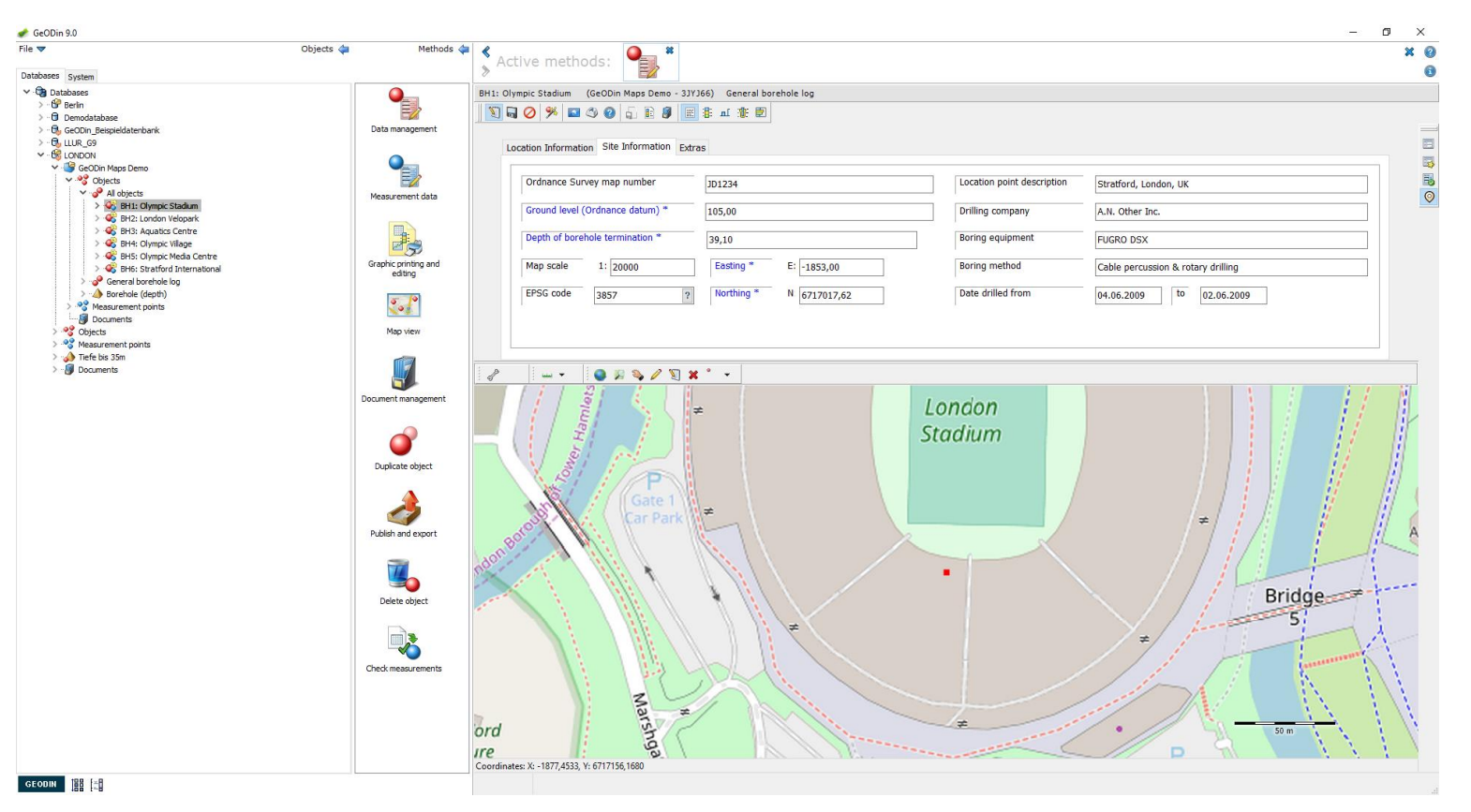

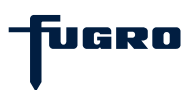

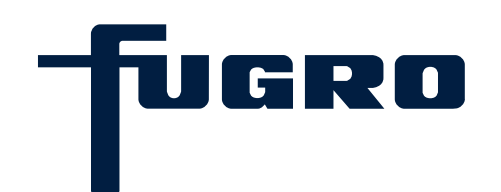

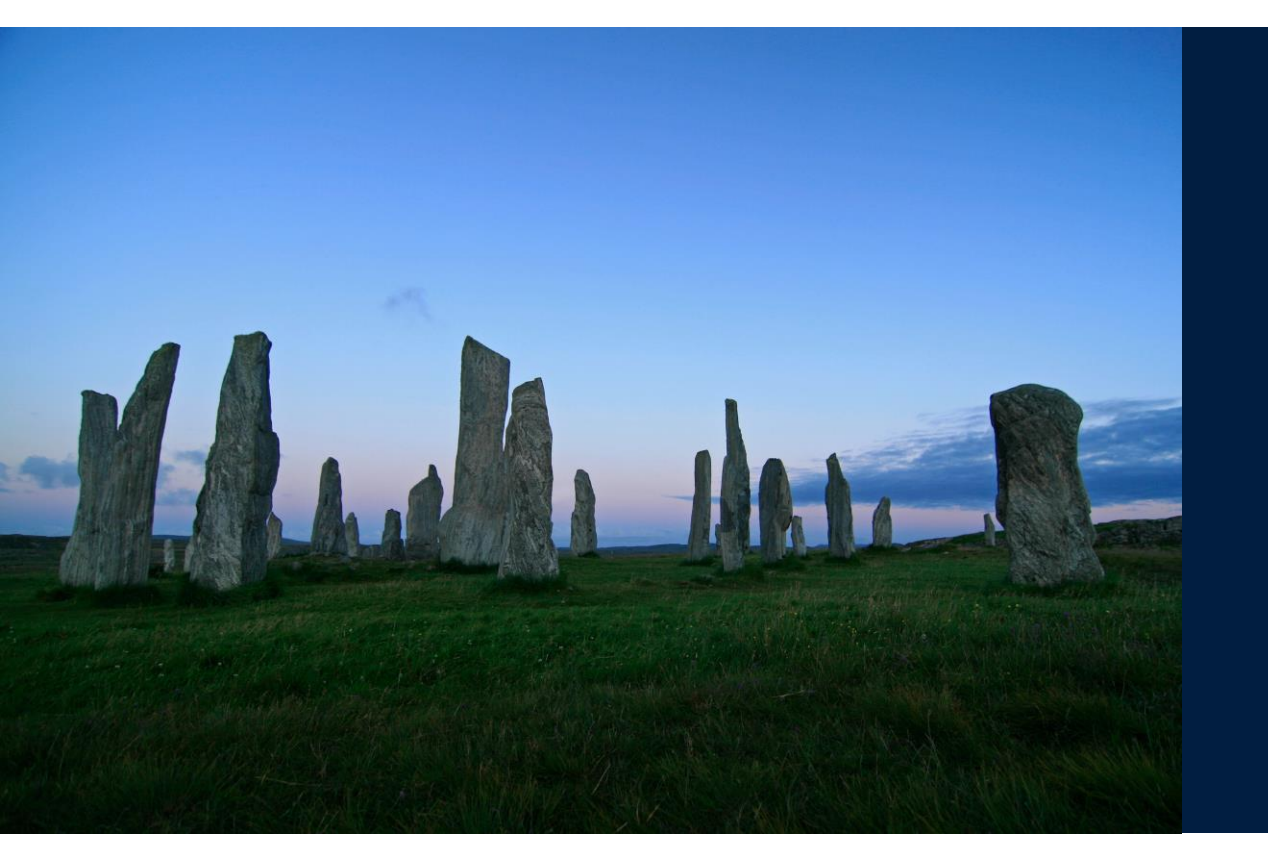

# 5. Geological data

# Geological data (1)

Open a project in a database and select an object. Then start the <Data management> by method by double-clicking in the method bar or by right-clicking the object and selecting from the pop-up window.

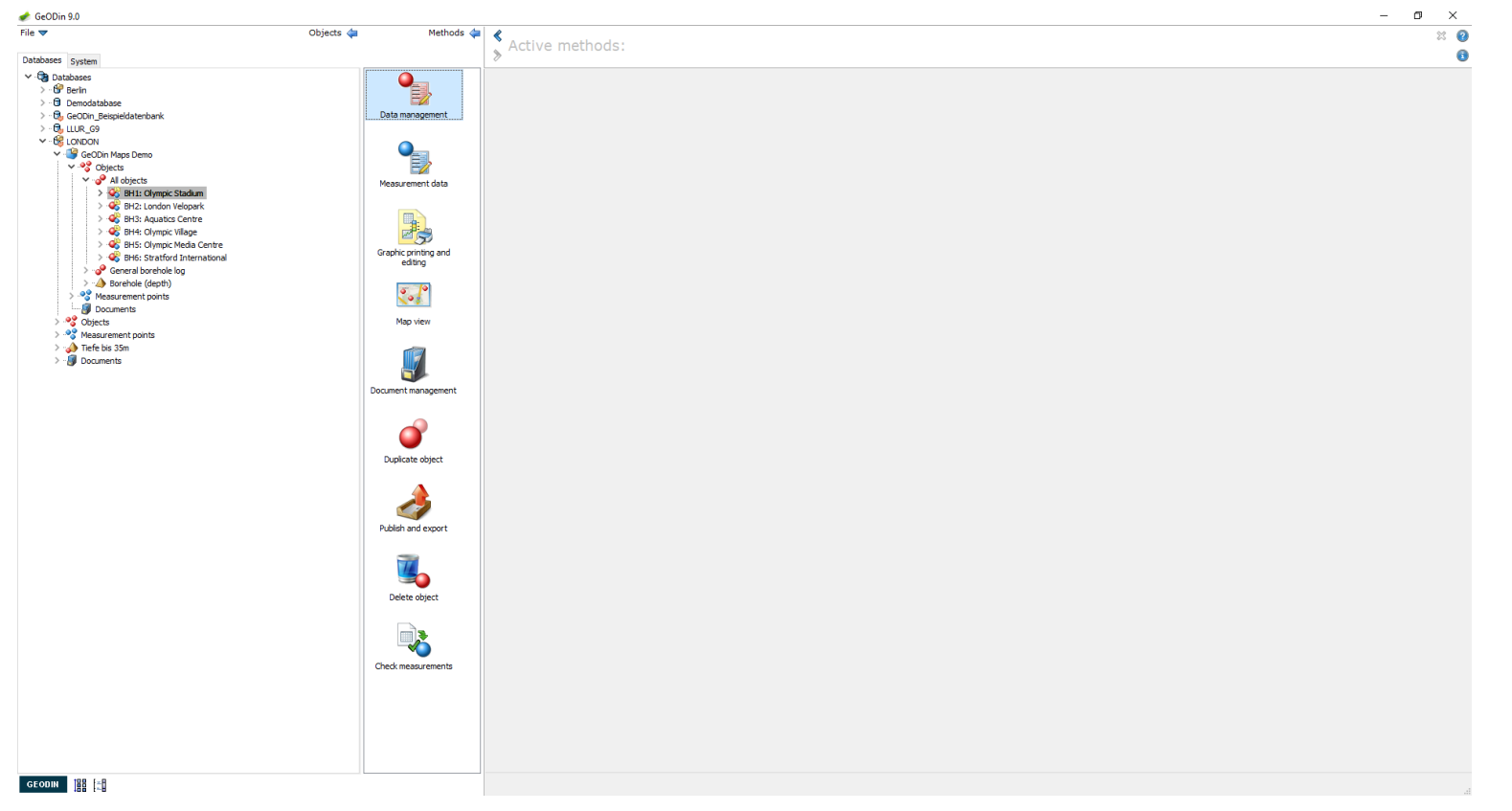

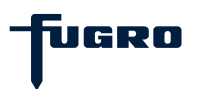

### Geological data (2)

By default GeODin opens an object displaying the <General data> . Choose the icon to the right <Layer data> to open the editor for entering geological data collection.

| 🛷 GeODin 9.0                                                                                                    |                      |                                                                                                    | – ø ×                                 |
|----------------------------------------------------------------------------------------------------|----------------------|----------------------------------------------------------------------------------------------------|---------------------------------------|
| File 🔻                                                                                                    | Objects 🖕 Methods 🖕  | Active methods:                                                                                                    | × 0                                   |
| Databases System                                                                                                    |                      |                                                                                                    | 0                                     |
| <ul> <li>✓ · <sup>1</sup> Databases</li> <li>&gt; · <sup>1</sup> Berin</li> <li>&gt; · <sup>1</sup> Demodatabase</li> </ul>                                                                                                    |                      | BH1: Olympic Stadium (GeODin Maps Demo - 3)7/36) Soil and rock classification                                                                                                    |                                       |
| > · ⓑ, GeODin_Beispieldatenbank<br>> · ⓑ, LLUR_G9<br>❤ - 卷 LONDON                                                                                                    | Data management      | Field logging mask                                                                                                    |                                       |
| <ul> <li>✓ GeODin Maps Demo</li> <li>✓ Ø</li> <li>Øbjects</li> <li>✓ Ø</li> <li>Ø all objects</li> </ul>                                                                                                    | Measurement data     | Previous layer: Depth to * 0,20 following layer: 4,50                                                                                                    | ····································· |
|                                                                                                    |                      | SOIL NAME fine GRAVEL v or ROCK NAME v Stratigraphical information                                                                                                    | <b>*</b>                              |
|                                                                                                    | Graphic printing and | Soll/Rock code S 2 Color I-br,I-gr,mo 2                                                                                                    |                                       |
|                                                                                                    | editing              | Water level observations         7           HCL reaction         7                                                                                                    |                                       |
| S Measurement points      G Documents      S Objects      Measurement points      S Objects      S Objects | Map view             | Geological origin / type of deposit Alluvium                                                                                                    | <u>15</u>                             |
| > - 🐼 Tiefe bis 35m<br>> - 🕼 Documents                                                                                                    | Document management  | Depth         Fill         Description           0,20         stiff, amorphous, light-brown, light-grey, mottled, organic, slightly weathered, uniform, gravelly FINES, medium toughness, SAND, with occasional cobbles, Judith River Formal                                                                                                    | tion, Alluvium, Holocene              |
|                                                                                                    |                      | 9.20 4.50 medum dense, brown, sandy GRAVEL, sandy GRAVEL, with cobbles and boulders, groundwater level (0.40; [07.10.1997]), groundwater level (3.68; [08.10.1997]), Flood plan gravel                                                                                                    |                                       |
|                                                                                                    | Duplicate object     | $4,50$ $\overline{10,00}$ 7.55 fm provide bits provide 0.1V with constant orbits and harders provide the last $6,00,00$ 10.000 East while provide $\overline{10,000}$                                                                                                    |                                       |
|                                                                                                    | چ                    | 03     7.50     7.50     7.50     7.50     7.50     7.50     7.50     7.50     7.50     7.50     7.50     7.50     7.50     7.50     7.50     7.50     7.50     7.50     7.50     7.50     7.50     7.50     7.50     7.50     7.50     7.50     7.50     7.50     7.50     7.50     7.50     7.50     7.50     7.50     7.50     7.50     7.50     7.50     7.50     7.50     7.50     7.50     7.50     7.50     7.50     7.50     7.50     7.50     7.50     7.50     7.50     7.50     7.50     7.50     7.50     7.50     7.50     7.50     7.50     7.50     7.50     7.50     7.50     7.50     7.50     7.50     7.50     7.50     7.50     7.50     7.50     7.50     7.50     7.50     7.50     7.50     7.50     7.50     7.50     7.50     7.50     7.50     7.50     7.50     7.50     7.50     7.50     7.50     7.50     7.50     7.50     7.50     7.50     7.50     7.50     7.50     7.50     7.50     7.50     7.50     7.50     7.50     7.50     7.50     7.50     7.50     7.50     7.50     7.50     7.50     7.50     7.50     7.50     7.50     7.50     7.50     7.50     7.50     7.50     7.50     7.50     7.50     7.50     7.50     7.50     7.50     7.50     7.50     7.50     7.50     7.50     7.50     7.50     7.50     7.50     7.50     7.50     7.50     7.50     7.50     7.50     7.50     7.50     7.50     7.50     7.50     7.50     7.50     7.50     7.50     7.50     7.50     7.50     7.50     7.50     7.50     7.50     7.50     7.50     7.50     7.50     7.50     7.50     7.50     7.50     7.50     7.50     7.50     7.50     7.50     7.50     7.50     7.50     7.50     7.50     7.50     7.50     7.50     7.50     7.50     7.50     7.50     7.50     7.50     7.50     7.50     7.50     7.50     7.50     7.50     7.50     7.50     7.50     7.50     7.50     7.50     7.50     7.50     7.50     7.50     7.50     7.50     7.50     7.50     7.50     7.50     7.50     7.50     7.50     7.50     7.50     7.50     7.50     7.50     7.50     7.50     7.50     7.50     7.50     7.50     7.50     7.50     7.50     7.50     7.50     7.50 |                                       |
|                                                                                                    | Publish and export   | 11,50 medum dense, brown, gravely SAND, gravely SAND, with some cobbles and occasional boulders and a litile grey blue day, Glacial drift                                                                                                    |                                       |
|                                                                                                    | Delete object        | 11,50 ex-1 14,50 very stiff, greyish-blue, sandy, gravely CLAY, with occasional cobbles, River terrace                                                                                                    |                                       |
|                                                                                                    |                      | 14.50 5 26,30 grey, highly weathered, with occasional bands of day, Cactmoor Sandstone, conglomeratic, coarse grained, SANDSTONE, moderately weak                                                                                                    |                                       |
|                                                                                                    | Check measurements   | 26, 30 33, 15 lght-grey, slightly weathered, with occasional beds of sandstone and argillaceous siltstone, Cactmoor Sandstone, CONGLOMERATE, moderately weak                                                                                                    |                                       |
|                                                                                                    |                      | 20/14 (Sace) 35,00 grey, SANDSTONE                                                                                                    |                                       |
| GEODIN IBB [=]                                                                                                    |                      | 1/10                                                                                                    | al                                    |

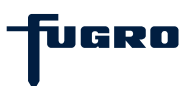

#### Geological data (3)

Click the <Edit object data> icon (pencil on notebook) to begin editing. This activates further icons to insert, duplicate and delete layers. Add a layer and fill out the appropriate fields. Note that the number and type of entry fields depend on your object type.

| Databases System                                    |                                                                                                    | -                                                                  |
|-----------------------------------------------------|----------------------------------------------------------------------------------------------------|--------------------------------------------------------------------|
| V 🕲 Databases 🧧                                     |                                                                                                    |                                                                    |
| > If Berlin                                         | BH1: Olympic Stadium (GeODin Maps Demo - 31/36) Soil and rock classification                                                                                                    |                                                                    |
| >                                                   |                                                                                                    |                                                                    |
| > - 🖏 GeODin_Beispieldatenbank Data ma              | agement                                                                                                    |                                                                    |
| V - GE LONDON                                       | Field logging mask                                                                                                    |                                                                    |
| V 🦉 GeODin Maps Demo                                |                                                                                                    | ¥                                                                  |
| ✓ 🚱 Objects Measure                                 | Previous layer: Depth to * 0,20 Tollowing layer: 4,50                                                                                                    |                                                                    |
| > 🚱 BH1: Olympic Stadium                            | SOIL NAME fine GRAVEL v or ROCK NAME Stratigraphical information                                                                                                    |                                                                    |
| GH2: London Velopark     GH3: Aquatics Centre       |                                                                                                    |                                                                    |
| > 🍪 BH4: Olympic Village                            | Soli/Rock code S 2 Color  -br,l-gr,mo  ?                                                                                                    |                                                                    |
| Graphic :     Graphic :     Graphic :     Graphic : | htting and Additional geological information with occasional cobbles                                                                                                    |                                                                    |
| > 🤣 General borehole log                            |                                                                                                    |                                                                    |
| >                                                   | Water level observations 2 HCL reaction 2                                                                                                    | 8.                                                                 |
| Documents                                           | Geological origin / type of deposit Alluvium                                                                                                    |                                                                    |
| > S Objects Map                                     | view interview interview i |                                                                    |
| > A Tiefe bis 35m                                   |                                                                                                    |                                                                    |
| > 🚱 Documents                                       | Depth Fill Description                                                                                                    | the second solution in the pice formation allocing the second      |
| Deciment                                            | 0,20 strit, amorphous, light-grey, motclea, organic, slightly weathered, uniform, gravely Plates, medium toughness, saiu, v                                                                                                    | nth occasional coddles, Judith River Formation, Alluvium, Holocene |
|                                                     |                                                                                                    |                                                                    |
|                                                     | 4.50 medium dense, brown, sandy GRAVEL, sandy GRAVEL, with cobbles and boulders, groundwater level (0.40; 107, 10, 1997)), groundwater level (3.68; 108                                                                                                    | . 10. 1997]), Flood plain gravel                                   |
|                                                     |                                                                                                    |                                                                    |
| Duplice                                             | sobject a son                                                                                                    |                                                                    |
|                                                     | 7,50 ftm, greyish-blue, gravelly CLAY, gravelly CLAY, with occasional cobbles and bouiders, groundwater level (6.04; [09.10.1997]), Flood plain gravel                                                                                                    |                                                                    |
|                                                     |                                                                                                    |                                                                    |
| 4                                                   | 7.50                                                                                                    |                                                                    |
| Publish a                                           | d export 11,50 medium dense, brown, gravely SAND, gravely SAND, with some cobbles and occasional boulders and a little grey blue day, Glacial drift                                                                                                    |                                                                    |
| -                                                   |                                                                                                    |                                                                    |
|                                                     | 11,50                                                                                                    |                                                                    |
| Dela                                                | biot 14,50 very stff, greysh-blue, sandy, gravelly CLAY, gravelly CLAY, with occasional cobbies, River terrace                                                                                                    |                                                                    |
| Dec                                                 | UUPELL OF THE STATE OF THE STATE OF THE STAT |                                                                    |
|                                                     | 14,50 0.0                                                                                                    |                                                                    |
|                                                     | 26,30 grey, highly weathered, with occasional bands of clay, Cactmoor Sandstone, conglomeratic, coarse grained, SANDSTONE, moderately weak                                                                                                    |                                                                    |
| Check mr                                            | surements                                                                                                    |                                                                    |
|                                                     | 26,30                                                                                                    |                                                                    |
|                                                     | 3,15 light-grey, slightly weathered, with occasional beds of sandstone and argilaceous sitistone, Cactmoor Sandstone, CONSLOMERATE, moderately weak                                                                                                    |                                                                    |
|                                                     |                                                                                                    |                                                                    |
|                                                     | 33,15                                                                                                    |                                                                    |
|                                                     | Joyd grey, sambalune                                                                                                    |                                                                    |
| 100 / 0                                             |                                                                                                    |                                                                    |

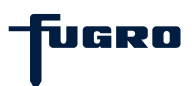

#### Geological data (4)

For each layer you must enter a lower boundary depth. Previous and following layer depths are shown as appropriate. Fields for petrographical descriptions, colour, bedding etc. may use codes or drop-down menus. Other fields allow you to enter remarks.

| File 🔝                                                                                                    | Objects 🖕 Methods               | Active methods:                                                                                                    | × 0                                    |
|----------------------------------------------------------------------------------------------------|---------------------------------|----------------------------------------------------------------------------------------------------|----------------------------------------|
| Databases System                                                                                                    |                                 |                                                                                                    | 0                                      |
| V - Databases                                                                                                    |                                 | BH1: Olympic Stadium (GeODin Maps Demo - 3)YJ66) Soil and rock classification                                                                                                    |                                        |
| > · · · · Demodatabase                                                                                                    | E                               |                                                                                                    |                                        |
| > - 🔀 GeODin_Beispieldatenbank                                                                                                    | Data management                 |                                                                                                    |                                        |
| > - B, LLUR_69                                                                                                    |                                 | Field logging mask                                                                                                    |                                        |
| <ul> <li>GeoDin Maps Demo</li> </ul>                                                                                                    |                                 |                                                                                                    | ······ · · · · · · · · · · · · · · · · |
| V 🍣 Objects                                                                                                    |                                 | Previous layer: Depth to * 0,20 following layer: 4,50                                                                                                    | 습                                      |
| All objects                                                                                                    | Measurement data                |                                                                                                    |                                        |
| > 😵 BH2: London Velopark                                                                                                    |                                 | SOIL NAME fine GRAVEL or ROCK NAME Stratigraphical information                                                                                                    | 🗶 -                                    |
| > 🐝 BH3: Aquatics Centre                                                                                                    |                                 | Soll/Rock.code S D Color Her Ing mo D                                                                                                    | 50                                     |
| We brief Clympic Village                                                                                                    | 5                               |                                                                                                    | 5                                      |
| > 🐝 BH6: Stratford International                                                                                                    | Graphic printing and<br>editing | Additional geological information with occasional cobbles                                                                                                    |                                        |
| Second Second    |                                 | Water level observations                                                                                                    | E3                                     |
| > * Measurement points                                                                                                    | 2010                            |                                                                                                    | 8,                                     |
| Jocuments                                                                                                    |                                 | Geological origin / type of deposit Alluvium                                                                                                    |                                        |
| > Solution of the second second secon | Map view                        |                                                                                                    |                                        |
| > light Tiefe bis 35m                                                                                                    | (internet)                      |                                                                                                    |                                        |
| > 🐻 Documents                                                                                                    |                                 | Depth Fill Description                                                                                                    | makes all the second                   |
|                                                                                                    |                                 | v, zu strit, amorphous, iight-grey, mottea, organic, siightly weathered, uniform, graveny runts, meaium toughness, saviu, with occasional coopies, Judith River ro                                                                                                    | mation, Alluvium, noiocene             |
|                                                                                                    | bocument management             |                                                                                                    |                                        |
|                                                                                                    |                                 |                                                                                                    |                                        |
|                                                                                                    |                                 | *job meduan delse, brown, sancy exvezt, sancy exvezt, will coopes and bodies, groundwater leve (x-4; (0x-12-37)), groundwater leve (x-6; (0x-12-37)), produpater level (x-6; (0x-12-37)), produpater level (x-6    |                                        |
|                                                                                                    | Duplicate object                |                                                                                                    |                                        |
|                                                                                                    |                                 | 4,50 1,07 T 50 fm gravity hits gravity (1.87 gravity (1.87 grav)ty (1.87 grav)ty (1.87 grav)ty (1.87 |                                        |
|                                                                                                    |                                 | 0 /Job IIIIII, gleyel role, glavely CAT, glavely CAT, mill classical cooles and bouldes, globilitate iere (6.47, (65.10.1597)), i bod pair glavel                                                                                                    |                                        |
|                                                                                                    |                                 |                                                                                                    |                                        |
|                                                                                                    | Publish and export              | 7,50 0 11 50 modum dance brown cravally SAND, with come cobler and ecrational builders and a little crew blue day. Clarid doff                                                                                                    |                                        |
|                                                                                                    |                                 | a. a. 11,50 medium dense, bromt, gravery serius, gravery serius, win some coubles and occasional doubles and a rule grey due cay, diada cont<br>a. a.                                                                                                    |                                        |
|                                                                                                    |                                 |                                                                                                    |                                        |
|                                                                                                    |                                 |                                                                                                    |                                        |
|                                                                                                    | Delete object                   | 0 17,50 Very suit, greyan-buck, sandy, gravesy CLAT, gravesy CLAT, with to Classifial cooles, rover tenace                                                                                                    |                                        |
|                                                                                                    |                                 |                                                                                                    |                                        |
|                                                                                                    |                                 |                                                                                                    |                                        |
|                                                                                                    |                                 | 20, 30 grey, righty weathered, with occasional barlos or casy, cacimor sandostone, congiomeratic, coarse grained, savusi Uvic, moderatery weak                                                                                                    |                                        |
|                                                                                                    | Check measurements              |                                                                                                    |                                        |
|                                                                                                    |                                 |                                                                                                    |                                        |
|                                                                                                    |                                 | 33, 12 signt-grey, signty weathered, with occasional beds of sandstone and arglaceous sitistone, Cactmoor Sandstone, COUN3LOMERATE, moderately weak                                                                                                    |                                        |
|                                                                                                    |                                 | 6 2 3<br>3 4                                                                                                    |                                        |
|                                                                                                    |                                 | 33,15                                                                                                    |                                        |
|                                                                                                    |                                 | 35,00 grey, SANDSTONE                                                                                                    |                                        |
|                                                                                                    |                                 |                                                                                                    |                                        |
| GEODIN BR 1                                                                                                    |                                 | 1/10                                                                                                    | 2                                      |

UGRO

#### Geological data (5)

When entering data in a fields that uses codes you can look up an unknown code by clicking the "?" on the right hand side. This opens up the dictionary in a new window showing a list of possible entries.

| 差 GeODin 9.0                                                                                                    |                     |                                                                                                    | – 🗆 ×                                                                                       |
|----------------------------------------------------------------------------------------------------|---------------------|----------------------------------------------------------------------------------------------------|---------------------------------------------------------------------------------------------|
| File 🔝                                                                                                    | Objects 🖕 Methods 🖕 | < Active methods:                                                                                                    | × 0                                                                                         |
| Databases System                                                                                                    |                     | > Active methods.                                                                                                    | 0                                                                                           |
| V B Databases                                                                                                    |                     | BH1: Olympic Stadium (GeODin Maps Demo - 337366) Soil and rock classification                                                                                                    |                                                                                             |
| > 10 Demodatabase                                                                                                    |                     |                                                                                                    |                                                                                             |
| <ul> <li>&gt; ⊕, GeODn, Bespedatenback</li> <li>&gt; ⊕, LUR, GP</li> <li>&gt; ⊕, LUR, GP</li> <li>&gt; ⊕, BLORON</li> <li>&gt; ⊕, BLORON</li> <li>&gt; ⊕, BLORON</li> <li>&gt; ⊕, BLORON</li> <li>&gt; ⊕, BLIL Charge Statum</li> <li>&gt; ⊕, BLIL Charge Statum<td>Data management</td><td>Field logging mask         Previous layer:       Depth to *       0,20       following layer:       4,50         SOIL NAME       inne GRAVEL       or       ROCK NAME       Inne GRAVEL       Stratigraphical information         Soll/Rock code       S       ?       Color       Hbr,-gr,rmo       ?         Additional geological information       with occasional cobbles       HCL reaction       ?</td><td>1<br/>1<br/>1<br/>1<br/>1<br/>1<br/>1<br/>1<br/>1<br/>1<br/>1<br/>1<br/>1<br/>1<br/>1<br/>1<br/>1<br/>1<br/>1</td></li></ul> | Data management     | Field logging mask         Previous layer:       Depth to *       0,20       following layer:       4,50         SOIL NAME       inne GRAVEL       or       ROCK NAME       Inne GRAVEL       Stratigraphical information         Soll/Rock code       S       ?       Color       Hbr,-gr,rmo       ?         Additional geological information       with occasional cobbles       HCL reaction       ?                                                                                                    | 1<br>1<br>1<br>1<br>1<br>1<br>1<br>1<br>1<br>1<br>1<br>1<br>1<br>1<br>1<br>1<br>1<br>1<br>1 |
| > · · · · · · · · · · · · · · · · · · ·                                                                                                    | 201                 |                                                                                                    | iΒ.                                                                                         |
| > -92 Objects                                                                                                    | Map view            | Geological origin / type of deposit                                                                                                    |                                                                                             |
| > 🐝 Measurement points<br>> 🍌 Tiefe bis 35m                                                                                                    | <i>~</i>            |                                                                                                    |                                                                                             |
| > - 🕼 Documents                                                                                                    |                     | Depth         Fill         Description         Horizontal Annual State State       | tion. Alluvium. Holocene                                                                    |
|                                                                                                    | Document management |                                                                                                    | AND AND YOUNG HORACINE                                                                      |
|                                                                                                    | Duplicate object    |                                                                                                    |                                                                                             |
|                                                                                                    |                     | 4,50     1,50     7,50     fm, greyth-blue, gravely CLAY, gravely CLAY, with occasional cobbles and boulders, growing the provided of the provided of the provided |                                                                                             |
|                                                                                                    |                     | 11.50 medium dense, brown, gravely SAND, gravely SAND, with some cobbles and occasional t aguamarine agua<br>Bare bege<br>bege block                                                                                                    |                                                                                             |
|                                                                                                    | Delete object       |                                                                                                    |                                                                                             |
|                                                                                                    | Check measurements  | 15,50     0.7-2     25,30 grey, highly weathered, with occasional bands of clay, Cactmor Sandstone, conglowers     driversal     v       Result:                                                                                                    |                                                                                             |
|                                                                                                    |                     | 26,30 I I I I I I I I I I I I I I I I I I I                                                                                                    |                                                                                             |
|                                                                                                    |                     |                                                                                                    |                                                                                             |
|                                                                                                    |                     | 1/10                                                                                                    | a.                                                                                          |

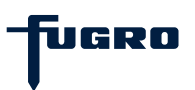

#### Geological data (6)

You can search for a term using either <Text> or <Code>, with additional options for full text and case sensitivity. The lower window pane updates automatically with each search entry. For example by entering an "s" terms for sand will be shown.

| ▼                                                        | Objects < Methods 🔇             | Active methods:                                                                                                    | ×                        |
|----------------------------------------------------------|---------------------------------|----------------------------------------------------------------------------------------------------|--------------------------|
| abases System                                            | -                               |                                                                                                    |                          |
| Databases                                                |                                 | BH1: Olympic Stadium (GeODin Maps Demo - 3)7/36) Soil and rock classification                                                                                                    |                          |
| > 🕤 Demodatabase                                         | E                               |                                                                                                    |                          |
| > 🔂 GeODin_Beispieldatenbank                             | Data management                 |                                                                                                    |                          |
| ✓ - G LEOR_GS                                            |                                 | Field logging mask                                                                                                    |                          |
| V GeODin Maps Demo                                       |                                 |                                                                                                    |                          |
| <ul> <li>✓ <sup>3</sup> All objects</li> </ul>           | Measurement data                | Previous layer: Deput to 0,20 tollowing layer: 4,50                                                                                                    |                          |
| BH1: Olympic Stadium                                     |                                 | SOIL NAME fine GRAVEL V or ROCK NAME Stratigraphical information                                                                                                    |                          |
| > - 🍪 BH3: Aquatics Centre                               |                                 |                                                                                                    |                          |
| BH4: Olympic Village     A     BH5: Olympic Media Centre |                                 | Sourvock code 5 ? Conv PDC/rgr,mo 2                                                                                                    |                          |
| > 😵 BH6: Stratford International                         | Graphic printing and<br>edition | Additional geological information with occasional cobbles                                                                                                    |                          |
| General borehole log     A governale (depth)             | ,                               | Water level observations                                                                                                    |                          |
| > ** Measurement points                                  | 2010                            |                                                                                                    |                          |
| Documents                                                | Map view                        | Geological origin / type of deposit Alluvium                                                                                                    | _                        |
| > · · · · · · · · · · · · · · · · · · ·                  | The test                        | e Dictionary search: (E) Color                                                                                                    | ×                        |
| > 📣 Tiefe bis 35m                                        | 1                               | Death Ell Decembra                                                                                                    | 1                        |
| > B Documents                                            |                                 | Output     Output     Output | stion, Alluvium, Holocen |
|                                                          | Document management             |                                                                                                    |                          |
|                                                          |                                 | 0,20                                                                                                    |                          |
|                                                          |                                 | 4,50 medium dense, brown, sandy GRAVEL, sandy GRAVEL, with cobbles and boulders, ground Search for: Options                                                                                                    |                          |
|                                                          | Duplicate object                | ● Text                                                                                                    |                          |
|                                                          | Dupicate object                 | 4.50 Code                                                                                                    |                          |
|                                                          |                                 | 0 0 0 0 0 0 0                                                                                                    |                          |
|                                                          |                                 | zeo Piro<br>De Grande Search: ☐ Full text search                                                                                                    |                          |
|                                                          | Publish and export              | 7,50 Co-= 11,50 medium dense, brown, gravely SAND, gravely SAND, with some cobbles and occasional t anumarine                                                                                                    |                          |
|                                                          | _                               | azre na azre na azre na azre na azre na azre na azre na azre na azre na azre na azre na azre na azre na azre na                                                                                                    |                          |
|                                                          |                                 | 1,50 to black                                                                                                    |                          |
|                                                          |                                 | 14,50 very stiff, greyish-blue, sandy, gravelly CLAY, gravelly CLAY, with occasional cobbles, Rt blue blue blue                                                                                                    |                          |
|                                                          | Delete object                   | o-T-a bronze                                                                                                    |                          |
|                                                          |                                 | 14,50 b                                                                                                    |                          |
|                                                          |                                 | 26,30 grey, highly weathered, with occasional bands of day, Cactmoor Sandstone, conglomeral                                                                                                    |                          |
|                                                          | Check measurements              | Result                                                                                                    |                          |
|                                                          |                                 | 26,30 · · · · Standard:                                                                                                    |                          |
|                                                          |                                 | Hep Appy Cancel                                                                                                    |                          |
|                                                          |                                 | 23.15 Gove                                                                                                    |                          |
|                                                          |                                 | 2.5.12 (5 a.9)<br>→ 35,00 grey, SAIDSTONE                                                                                                    |                          |
|                                                          |                                 |                                                                                                    |                          |
| 100 (-0                                                  |                                 | 1/10                                                                                                    |                          |

UGRO

# Geological data (7)

To navigate between layers use the arrow icons for first, previous, next and last layers. A graphic preview is shown below, with the current layer highlighted in bold text in the lower window panel.

|                                                | Objects 🖕 Methods 🖕                                                                            |                                                                                                    |                           |
|------------------------------------------------|------------------------------------------------------------------------------------------------|----------------------------------------------------------------------------------------------------|---------------------------|
|                                                |                                                                                                | Active methods:                                                                                                    | ×                         |
| abases System                                  |                                                                                                |                                                                                                    |                           |
| Databases                                      |                                                                                                | BH1: Olympic Stadium (GeODin Maps Demo - 3JYJ66) Soil and rock classification                                                                                                    |                           |
| > · Cir Berlin                                 |                                                                                                | N G 🔿 🥬 🖬 🕸 🖉 📓 🗿 🗃 🐉 📾                                                                                                    |                           |
| > - B. GeODin Beispieldatenbank                | Data management                                                                                |                                                                                                    |                           |
| > - 0, LLUR_G9                                 |                                                                                                | Field logging mask                                                                                                    |                           |
|                                                |                                                                                                |                                                                                                    |                           |
| GeODin Maps Demo     Second Action             |                                                                                                | Developer laway                                                                                                    |                           |
| ✓ a <sup>o</sup> All objects                   | Maan rement data                                                                               | Previous layer: Depth to 0,20 Tollowing layer: 4,50                                                                                                    |                           |
| > 🥸 BH1: Olympic Stadium                       | resourcinent data                                                                              | SOTI NAME Fine CRAVEL or ROCK NAME Stratigraphical information                                                                                                    |                           |
| > 🍪 BH2: London Velopark                       |                                                                                                |                                                                                                    |                           |
| BH3: Aquatics Centre      BH4: Olympic Village |                                                                                                | Soll/Rack code S ? Color  -br, -gr,mo ?                                                                                                    |                           |
| > 🐝 BH5: Olympic Media Centre                  |                                                                                                |                                                                                                    |                           |
| > 🖑 BH6: Stratford International               | Graphic printing and<br>edition                                                                | Additional geological information with occasional cobbles                                                                                                    |                           |
| > 🛷 General borehole log                       |                                                                                                | Webs load sharenking                                                                                                    |                           |
| >                                              | 5 10                                                                                           | Water rever observations ? HCL reaction ?                                                                                                    |                           |
| Documents                                      | N                                                                                              | Geological origin / type of deposit                                                                                                    |                           |
| > 😵 Objects                                    | Map view                                                                                       |                                                                                                    |                           |
| > ** Measurement points                        |                                                                                                |                                                                                                    |                           |
| > 🥪 Liefe bis 35m                              |                                                                                                | Parth Fill Description                                                                                                    |                           |
| , a boanting                                   |                                                                                                | 0,20 stiff, amorphous, light-brown, light-grey, mottled, organic, slightly weathered, uniform, gravelly FINES, medium toughness, SAND, with occasional cobbles, Judith River Form                                                                                                    | ation, Alluvium, Holocene |
|                                                | Document management                                                                            |                                                                                                    |                           |
|                                                |                                                                                                |                                                                                                    |                           |
|                                                |                                                                                                | 0,20 +                                                                                                    |                           |
|                                                |                                                                                                | 1.0 more and a more that a more and a more and a more                                                                                                    |                           |
|                                                |                                                                                                |                                                                                                    |                           |
|                                                | Dupicate object                                                                                |                                                                                                    |                           |
|                                                | Duplicate object                                                                               | 4,50                                                                                                    |                           |
|                                                | Duplicate object                                                                               | 4,50 Control of the second of the second of |                           |
|                                                | Duplicate object                                                                               | 4,50 0 0 0 0 0 0 0 0 0 0 0 0 0 0 0 0 0 0                                                                                                     |                           |
|                                                | Duplcate object                                                                                | 4.50 7.50 fm, greyish-blue, gravely CLAY, with occasional cobbles and boulders, groundwater level (6.04; [05.10.1997]), Food plain gravel                                                                                                    |                           |
|                                                | Duplicate object                                                                               | 4,50       7,50 fm, greytel+blue, gravelly CLAY, gravelly CLAY, with occasional cobbles and boulders, groundwater level (6.04; [09.10.1997]), Flood plan gravel         7,50       1,50 medum dense, brown, gravely SAND, gravely SAND, with some cobbles and occasional boulders and a little grey blue clay, Glacial drift                                                                                                    |                           |
|                                                | Dupicate object                                                                                | 4,50 <sup>1</sup> / <sub>2</sub> , <sup>1</sup> / <sub>2</sub> 7,50 <sup>1</sup> / <sub>2</sub> , <sup>2</sup> / <sub>2</sub> 7,50 <sup>1</sup> / <sub>2</sub> , <sup>2</sup> / <sub>2</sub> 1,50 <sup>1</sup> / <sub>2</sub> , <sup>2</sup> / <sub>2</sub> 1,50 <sup>1</sup> / <sub>2</sub>                                                                                                    |                           |
|                                                | Duplicate object                                                                               | 4,50 7,50 fm, greyish-blue, gravelly CLAY, gravelly CLAY, with occasional cobbles and boulders, groundwater level (6.04; [05.10.1997]), Flood plain gravel 7,50 fm, greyish-blue, gravelly CLAY, with occasional cobbles and boulders, groundwater level (6.04; [05.10.1997]), Flood plain gravel 7,50 fm, greyish-blue, gravelly CLAY, gravelly CLAY, with occasional cobbles and boulders and a little grey blue day, Glacial drift 1,50 medum dense, brown, gravelly SAND, with some cobbles and occasional boulders and a little grey blue day, Glacial drift                                                                                                    |                           |
|                                                | Duplicate object                                                                               | 4,50       7,50       Fm, greytel+blue, gravelly CLAY, gravelly CLAY, with occasional cobbles and boulders, groundwater level (6.04; [09.10.1997]), Flood plan gravel         7,50       7,50       1,50       medium dense, brown, gravely SAND, gravely SAND, with some cobbles and boulders and a little grey blue clay, Glacial drift         11,50       11,50       14,50       yeveltift, gravely CLAY, gravely CLAY, gravely CLAY, with occasional cobbles, River terrace                                                                                                    |                           |
|                                                | Duplicate object                                                                               | 4,50               7,50 fm, greyith-blue, gravely CLAY, gravely CLAY, with occasional cobbles and boulders, groundwater level (6.04; [05.10, 1997]), Flood plain gravel           7,50               11,50 medum dense, brown, gravely SAND, gravely SAND, with some cobbles and occasional boulders and a little grey blue day, Glacial drift           11,50           11,50           14,50           14,50                                                                                                    |                           |
|                                                | Duplicate object                                                                               | 4,50               7,50             fm, greyith-blue, gravelly CLAY, gravelly CLAY, with occasional cobbles and boulders, groundwater level (6.04; [05.10.1997]), Flood plain gravelly           7,50              7,50          11,50              medum dense, brown, gravelly SAND, gravelly SAND, with some cobbles and boulders and a little grey blue day, Glacial drift          11,50              14,50             very stiff, greyich-blue, sandy, gravelly CLAY, gravelly CLAY, with occasional cobbles, River terrace                                                                                                    |                           |
|                                                | Duplicate object                                                                               | 4,50       7,50       7,50       7,50       7,50       7,50       7,50       7,50       7,50       7,50       7,50       7,50       7,50       7,50       7,50       7,50       7,50       7,50       7,50       7,50       7,50       7,50       7,50       7,50       7,50       7,50       7,50       7,50       7,50       7,50       7,50       7,50       7,50       7,50       7,50       7,50       7,50       7,50       7,50       7,50       7,50       7,50       7,50       7,50       7,50       7,50       7,50       7,50       7,50       7,50       7,50       7,50       7,50       7,50       7,50       7,50       7,50       7,50       7,50       7,50       7,50       7,50       7,50       7,50       7,50       7,50       7,50       7,50       7,50       7,50       7,50       7,50       7,50       7,50       7,50       7,50       7,50       7,50       7,50       7,50       7,50       7,50       7,50       7,50       7,50       7,50       7,50       7,50       7,50       7,50       7,50       7,50       7,50       7,50       7,50       7,50       7,50       7,50       7,50       7,50       7,50                                                                                                    |                           |
|                                                | Duskate object                                                                                 | 4,50       7,50       fm, greyith-blue, gravely CLAY, gravely CLAY, with occasional cobbles and boulders, groundwater level (6.04; [95.10.1997]), Food plain gravel         7,50       11,50       11,50       nedum dense, brown, gravely SAND, gravely SAND, with some cobbles and occasional boulders and a title grey blue day, Glacial drift         11,50       11,50       14,50 very stiff, greyish-blue, sandy, gravely CLAY, gravely CLAY, with occasional cobbles, River terrace         14,50       25,30 grey, highly weathered, with occasional bands of day, Cacimour Sandstone, conglomeratic, coarse graved, SANDSTONE, moderately weak                                                                                                    |                           |
|                                                | Duplicate object                                                                               | 4,50       7,50       Fm, greytin-blue, gravelly CLAY, gravelly CLAY, with occasional cobbles and boulders, groundwater level (6.04; [09.10.1997]), Flood plain gravel         7,50       Fm, greytin-blue, gravelly CLAY, gravelly CLAY, with occasional cobbles and boulders and a little grey blue day, Glacial drift         11,50       Fm, greytin-blue, gravelly SAND, gravelly SAND, with some cobbles and occasional boulders and a little grey blue day, Glacial drift         11,50       Fm, greytin-blue, sandy, gravelly CLAY, gravelly CLAY, with occasional cobbles, River terrace         14,50       Fm, greytin-blue, sandy, gravelly CLAY, gravelly CLAY, with occasional cobbles, River terrace         14,50       S,30       greytin-blue, sandy, gravelly CLAY, gravelly CLAY, with occasional cobbles, River terrace         14,50       S,30       greytin-blue, sandy of day, Cactmoor Sandstone, conglomeratic, coarse grained, SANDSTONE, moderately weak                                                                                                    |                           |
|                                                | Duskate object<br>Addition and export<br>Defete object<br>Check measurements                   | 4,50       7,50       fm, greyith-blue, gravelly CLAY, gravelly CLAY, with occasional cobbles and boulders, groundwater level (6.04; [05.10, 1997]), Flood plain gravel         7,50       11,50       medum dense, brown, gravelly SAND, gravelly SAND, with some cobbles and occasional boulders and a little grey blue day, Glacial drift         11,50       11,50       14,50       very stiff, greyish-blue, sandy, gravelly CLAY, gravelly CLAY, gravelly CLAY, with occasional cobbles, River terrace         14,50       14,50       very stiff, greyish-blue, sandy, gravelly CLAY, gravelly CLAY, gravelly CLAY, with occasional cobbles, River terrace         14,50       25,30       grey, highly weathered, with occasional bands of day, Cactmoor Sandstone, conglomeratic, coarse grained, SANDSTONE, moderately weak         25,30       25,30       grey, highly weathered, with occasional bands of day, Cactmoor Sandstone, conglomeratic, coarse grained, SANDSTONE, moderately weak                                                                                                    |                           |
|                                                | Dualcate object<br>which and export<br>Delate object<br>Delate object<br>Check measurements    | 4,50       7,50 fm, greyish-blue, gravelly CLAY, gravelly CLAY, with occasional cobbles and boulders, groundwater level (6.04; [05.10.1997]), Flood plain gravel         7,50       11,50 medum dense, brown, gravelly SAND, gravelly SAND, with some cobbles and occasional boulders and a little grey blue day, Glacial drift         11,50       14,50 very stiff, greyish-blue, sandy, gravelly CLAY, gravelly CLAY, with occasional cobbles, River terrace         14,50       26,30 grey, highly weathered, with occasional bands of day, Cactmoor Sandstone, congloneratic, coarse graned, SANDSTONE, moderately weak         26,30       33,15 light-grey, sightly weathered, with occasional beds of sandstone and argliaceous siltstone, CotMod Sandstone, COMGLOMERATE, moderately weak                                                                                                    |                           |
|                                                | Dualcate object<br>Rubith and export<br>Delete object<br>Delete object<br>Oneck measurements   | 4,50       7,50       fm, greytih-blue, gravely CLAY, with occasional cobbles and boulders, groundwater level (6.0-9; [05.10.1997]), Flood plain gravel         7,50       11,50       11,50       11,50         11,50       14,50       14,50       14,50         12,50       25,30       gravely CLAY, gravely CLAY, with occasional cobbles and occasional boulders and a little grey blue day, Glacial dirft         14,50       25,30       gravely CLAY, gravely CLAY, gravely CLAY, with occasional cobbles, River terrace         14,50       25,30       gravely meathered, with occasional bands of day, Cactmoor Sandstone, conglomeratic, coarse grained, SAIDSTONE, moderately weak         26,50       33,15       lpht-grey, sightly weathered, with occasional beds of sandstone and angliaceous sitestone, Cactmoor Sandstone, CONSLOMERATE, moderately weak                                                                                                    |                           |
|                                                | Duskate object                                                                                 | 4,50       7,50       fm, greyith-blue, gravely CLAY, gravely CLAY, with occasional cobbles and boulders, groundwater level (6.04; [95.10.1997]), Flood plain gravel         7,50       11,50       11,50       medum dense, brown, gravely SAND, with some cobbles and occasional boulders and a little grey blue day, Glacial drift         11,50       14,50 very stiff, greyish-blue, sandy, gravely CLAY, gravely CLAY, gravely CLAY, with occasional cobbles, River terrace         14,50       26,30 grey, highly weathered, with occasional bands of day, Catimoor Sandstone, congiomeratic, coarse graned, SANDSTONE, moderately weak         25,30       31,15 light grey, slightly weathered, with occasional beds of sandstone and argilaceous slistone, Catmoor Sandstone, CONQLOMERATE, moderately weak                                                                                                    |                           |
|                                                | Duplicate object<br>Dublich and export<br>Delete object<br>Delete object<br>Check measurements | 4,50       7,50       Fm, greytin-blue, gravelly CLAY, gravelly CLAY, with accasional cobbles and boulders, groundwater level (6.04; [05.10.1997]), Flood plain gravel         7,50       11,50       11,50       11,50       Income dum dense, brown, gravelly SAND, gravelly SAND, with some cobbles and occasional boulders and a little grey blue day, Glacial drift         11,50       11,50       14,50       14,50       26,70         14,50       26,70       26,70       26,70       26,70         26,70       33,15       lightly weathered, with occasional beds of day, Cactmoor Sandstone, congloneratic, coarse grained, SANDSTONE, moderately weak         33,15       lightly weathered, with occasional beds of sandstone and argliaceous allatione, Cactmoor Sandstone, CONGLOMERATE, moderately weak         33,15       lightly weathered, with occasional beds of sandstone and argliaceous allatione, Cactmoor Sandstone, CONGLOMERATE, moderately weak                                                                                                    |                           |
|                                                | Lusicate object<br>Addin and export<br>Defere object<br>Orded, measurements                    | 4,50       7,50       Fm, greyth-blue, gravely CLAY, gravely CLAY, with occasional cobbles and boulders, groundwater level (6.04; [05.10, 1997]), Flood plain gravel         7,50       11,50       11,50 medum dense, brown, gravely SAND, gravely SAND, with some cobbles and occasional boulders and a little grey blue day, Glacial drift         11,50       14,50 very stiff, greyth-blue, sandy, gravely CLAY, gravely CLAY, with occasional cobbles, River terrace         14,50       26,30 grey, highly weathered, with occasional bands of day, Cactmoor Sandstone, conglomeratic, coarse grained, SANDSTONE, moderately weak         26,30       33,15 lpht-grey, slightly weathered, with occasional beds of sandstone and angliaceous allstone, Cactmoor Sandstone, CONGLOMERATE, moderately weak         33,15       36,00 grey, SANDSTONE                                                                                                    |                           |
|                                                | Dusklate object<br>Abith and export<br>Delete object<br>Check measurements                     | 4,50       7,50       fm, greyth-blue, gravely CLAY, gravely CLAY, with occasional cobbles and boulders, groundwater level (6.04; [05.10.1997]), Flood plain gravel         7,50       11,50       11,50       medum dense, brown, gravely SAND, gravely SAND, with some cobbles and occasional boulders and a little grey blue day, Glacial drift         11,50       14,50       14,50       very stiff, greytin-blue, sandy, gravely CLAY, gravely CLAY, with occasional cobbles, River terrace         14,50       26,30       grey, highly weathered, with occasional bands of Gay, Cactmoor Sandstone, congioneratic, coarse grained, SANDSTONE, moderately weak         26,30       33,15       36,00 grey, SANDSTONE                                                                                                    |                           |

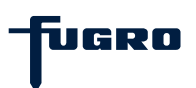

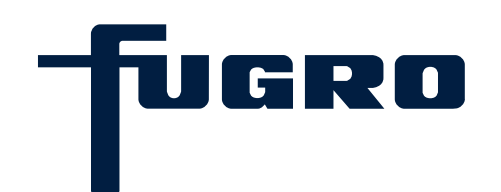

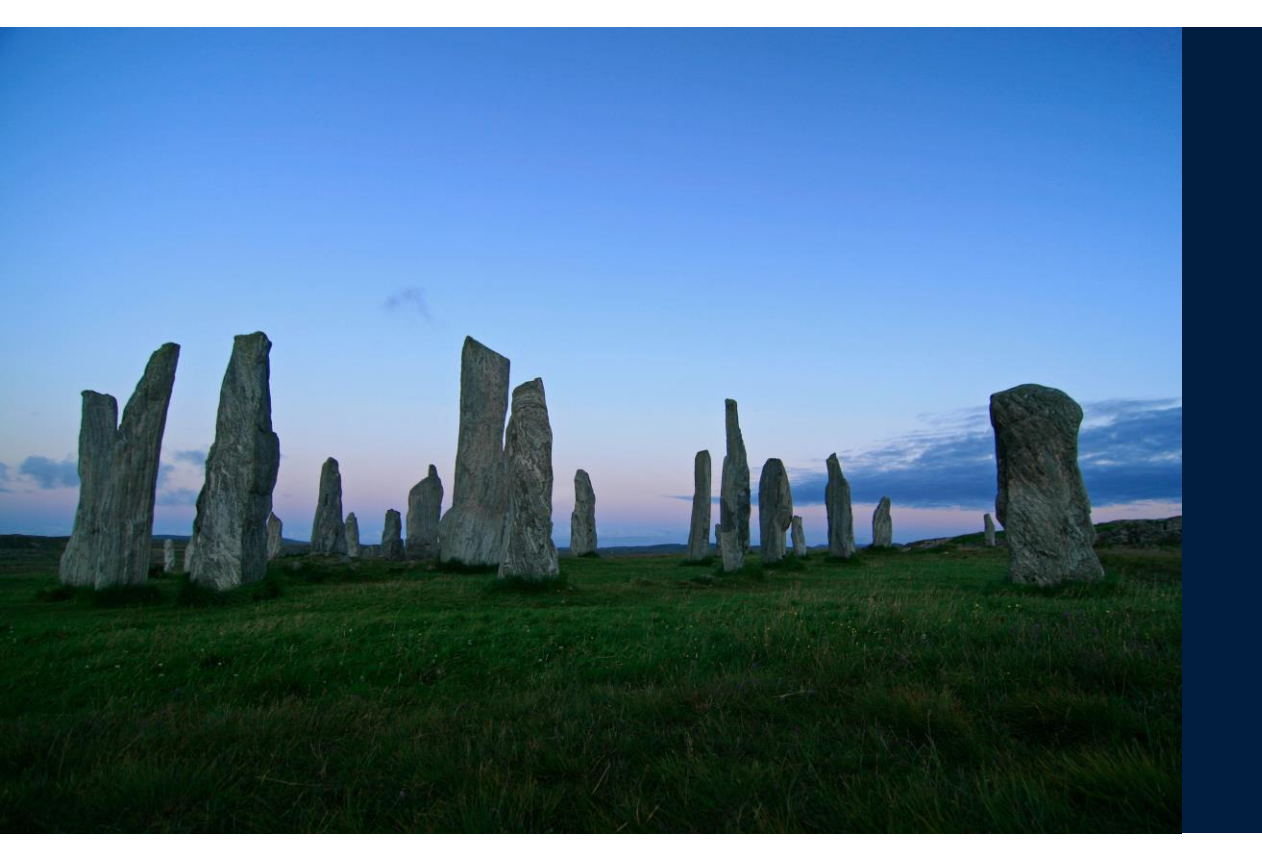

# 6. Geotechnical data

# Geological data (1)

Open a project in a database and select an object. Then start the <Data management> by method by double-clicking in the method bar or by right-clicking the object and selecting from the pop-up window.

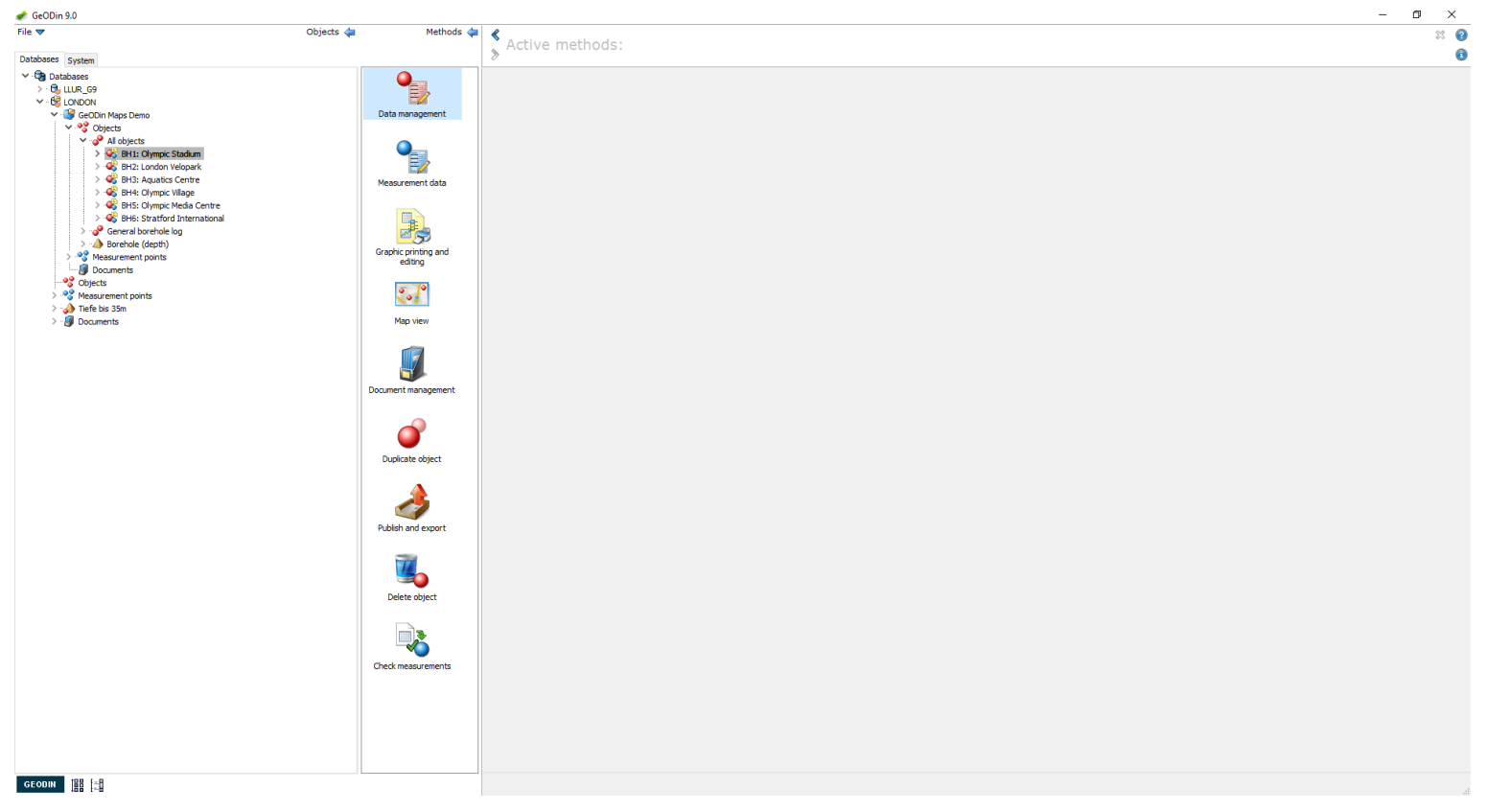

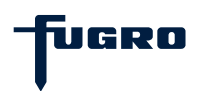

### Geological data (2)

Choose the <Data sequences> icon from the tool bar. A list of geotechnical parameters is shown on the left with the corresponding depths and values on the right. Click the <Edit object data> icon to make changes.

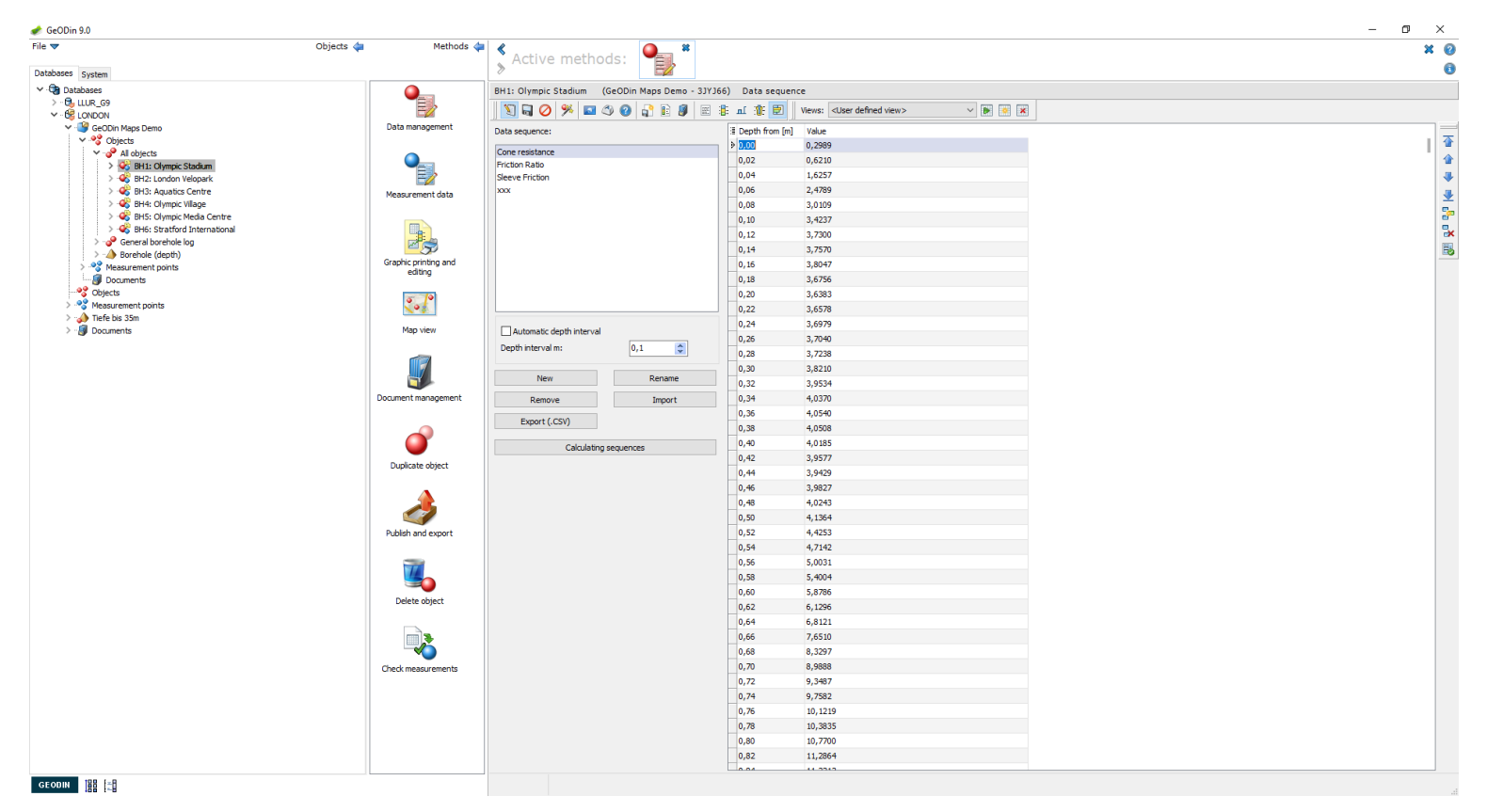

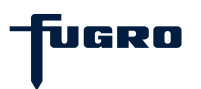

### Geological data (3)

Existing data sequences may be edited by selecting the depth or value. A sequence may also be renamed, exported as a .csv file or deleted. Calculated sequences allow the use of formulae and layouts to create new sequences from existing ones.

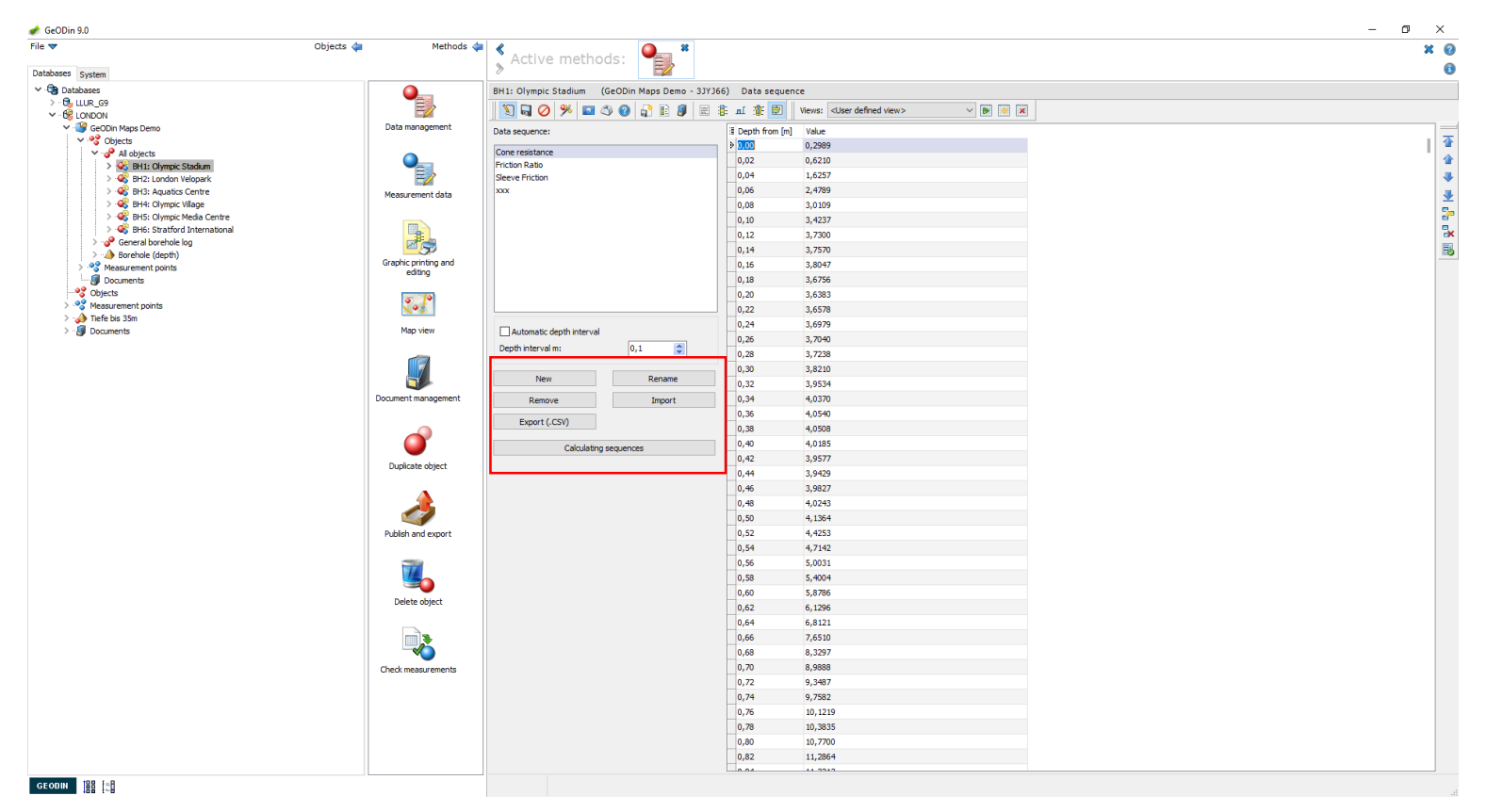

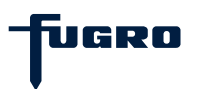

### Geological data (4)

To create a new data sequence click the <New> button and enter a name. This is then shown selected in the list and can be subsequently filled with depths and values.

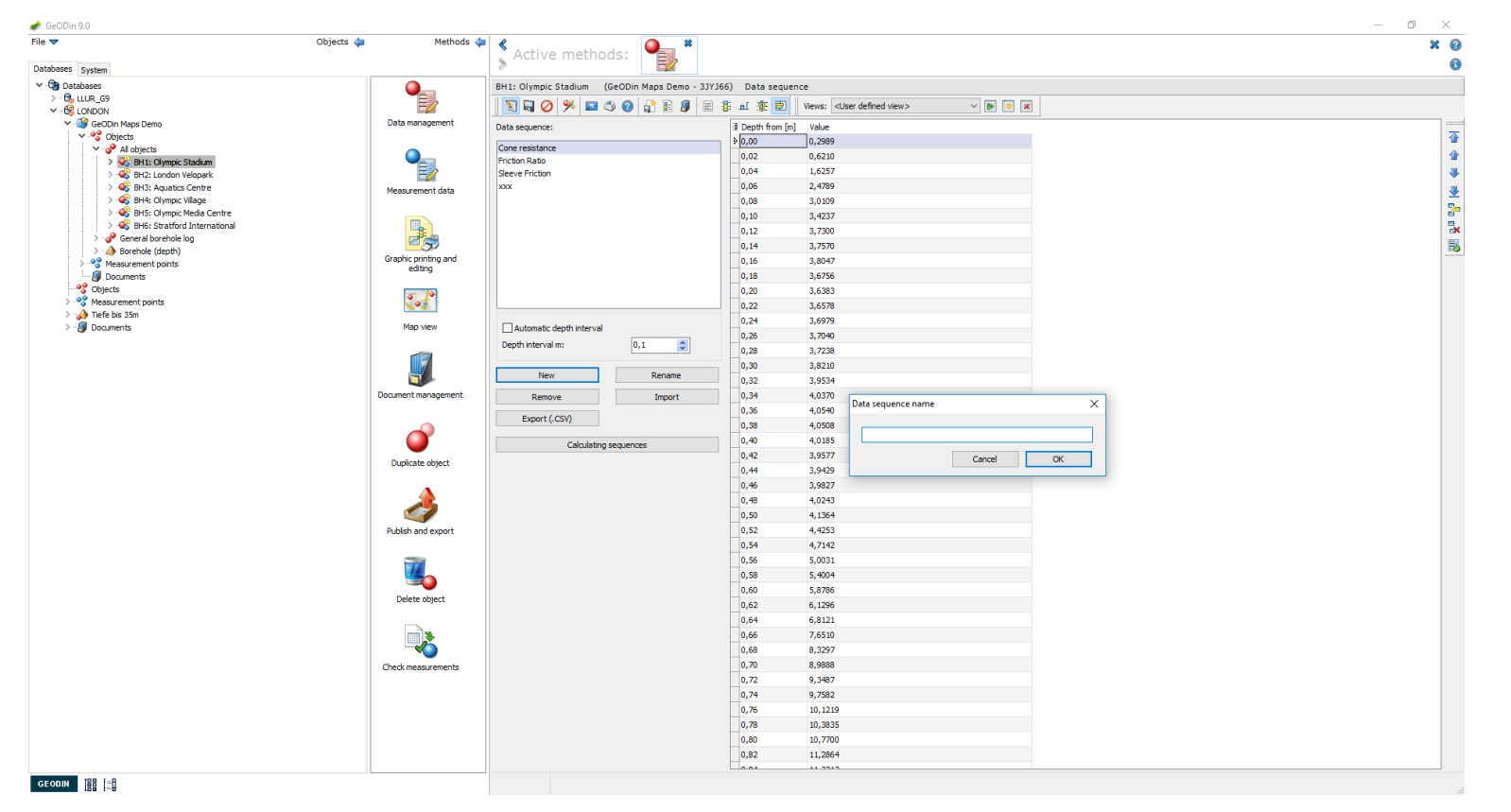

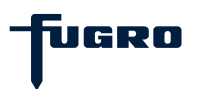
### Geological data (5)

To add a new value click the <Insert record> icon and enter values. Use the tab key to move between columns and rows (or use the insert icons). Use the arrow icons to navigate up and down in a data sequence. An entry can be erased using the <Delete record> icon.

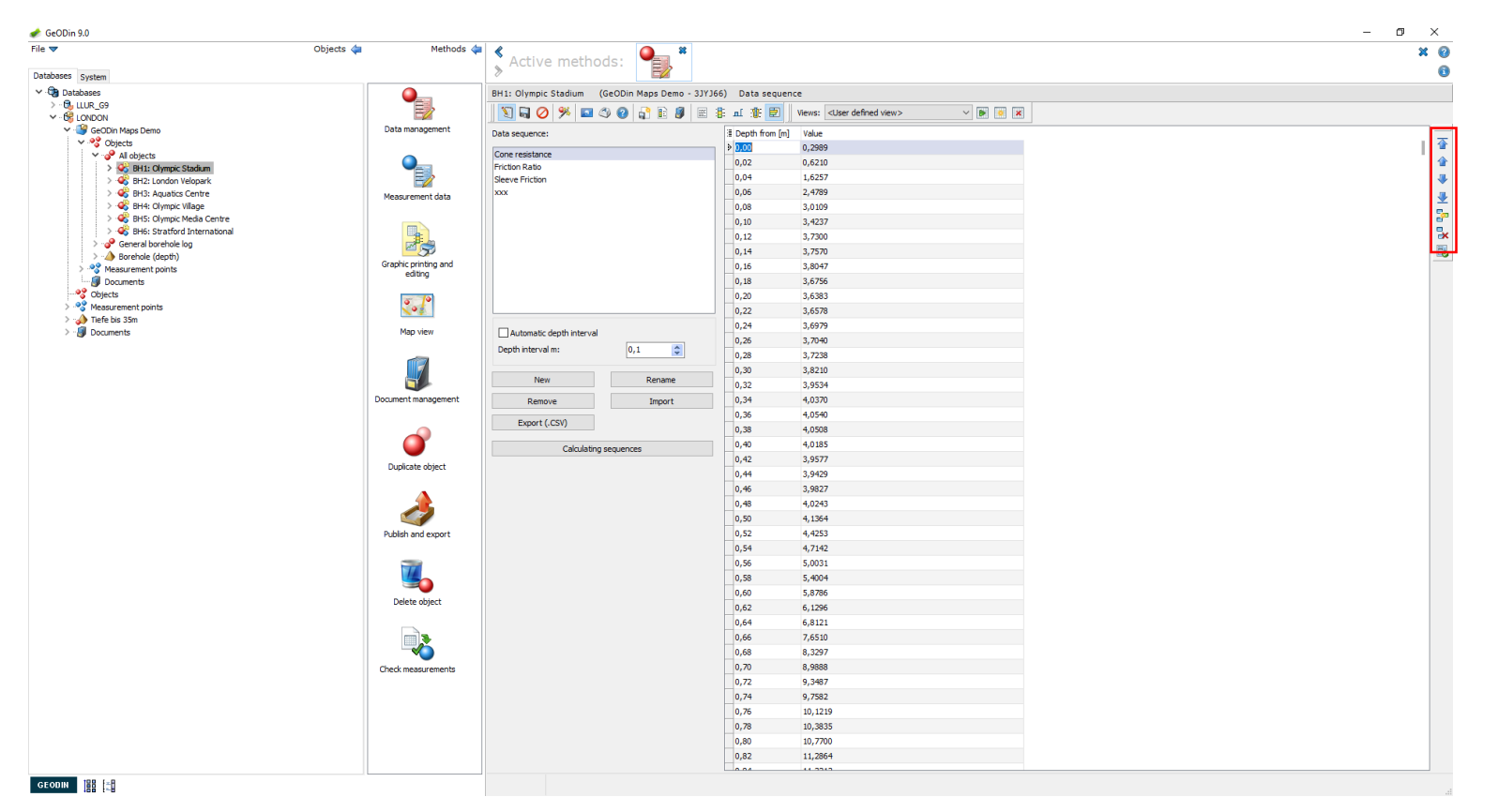

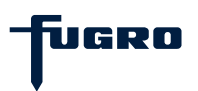

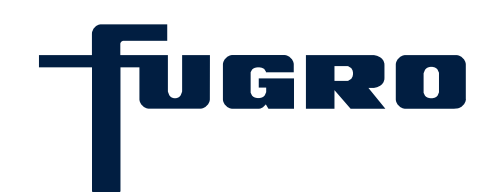

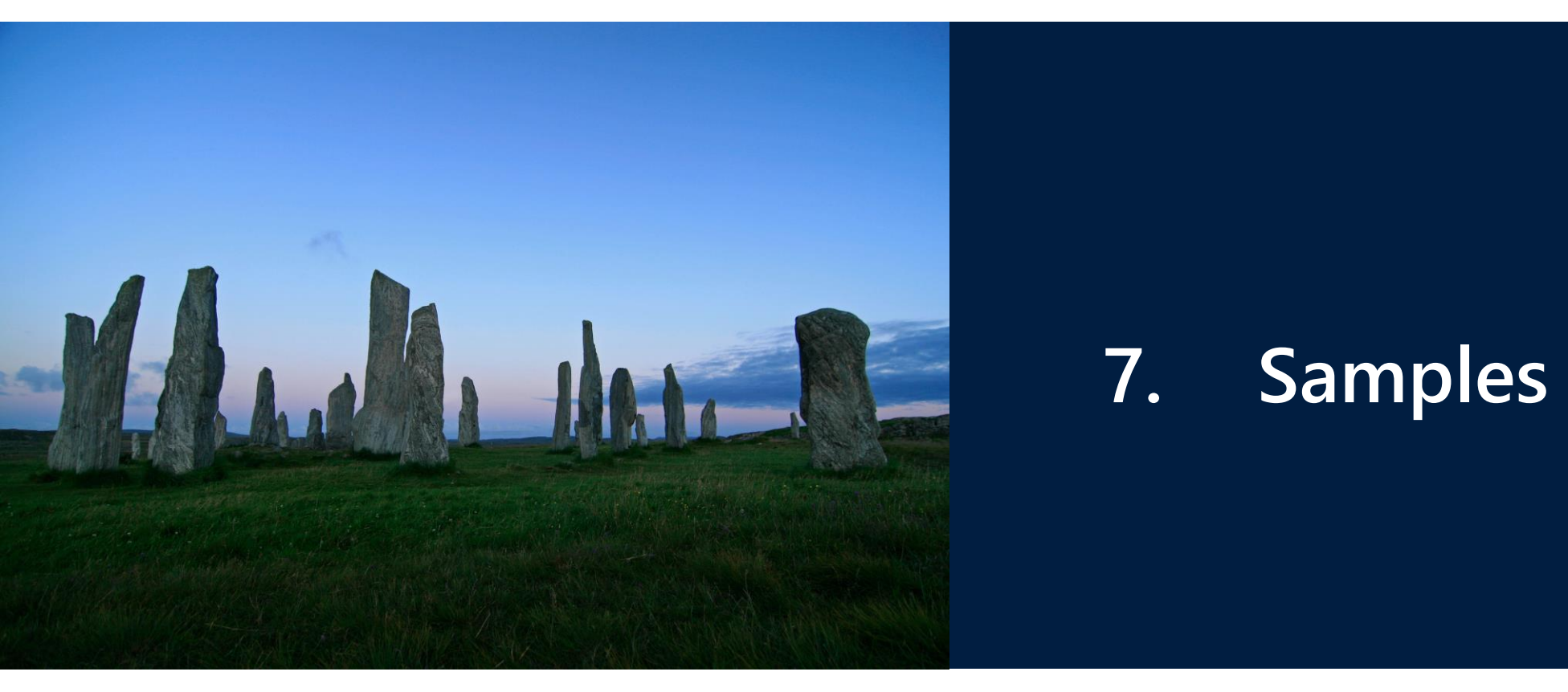

### Samples (1)

Open a project in a database and select an object. Then start the <Data management> method by double-clicking in the method bar or by right-clicking the object and selecting from the pop-up window.

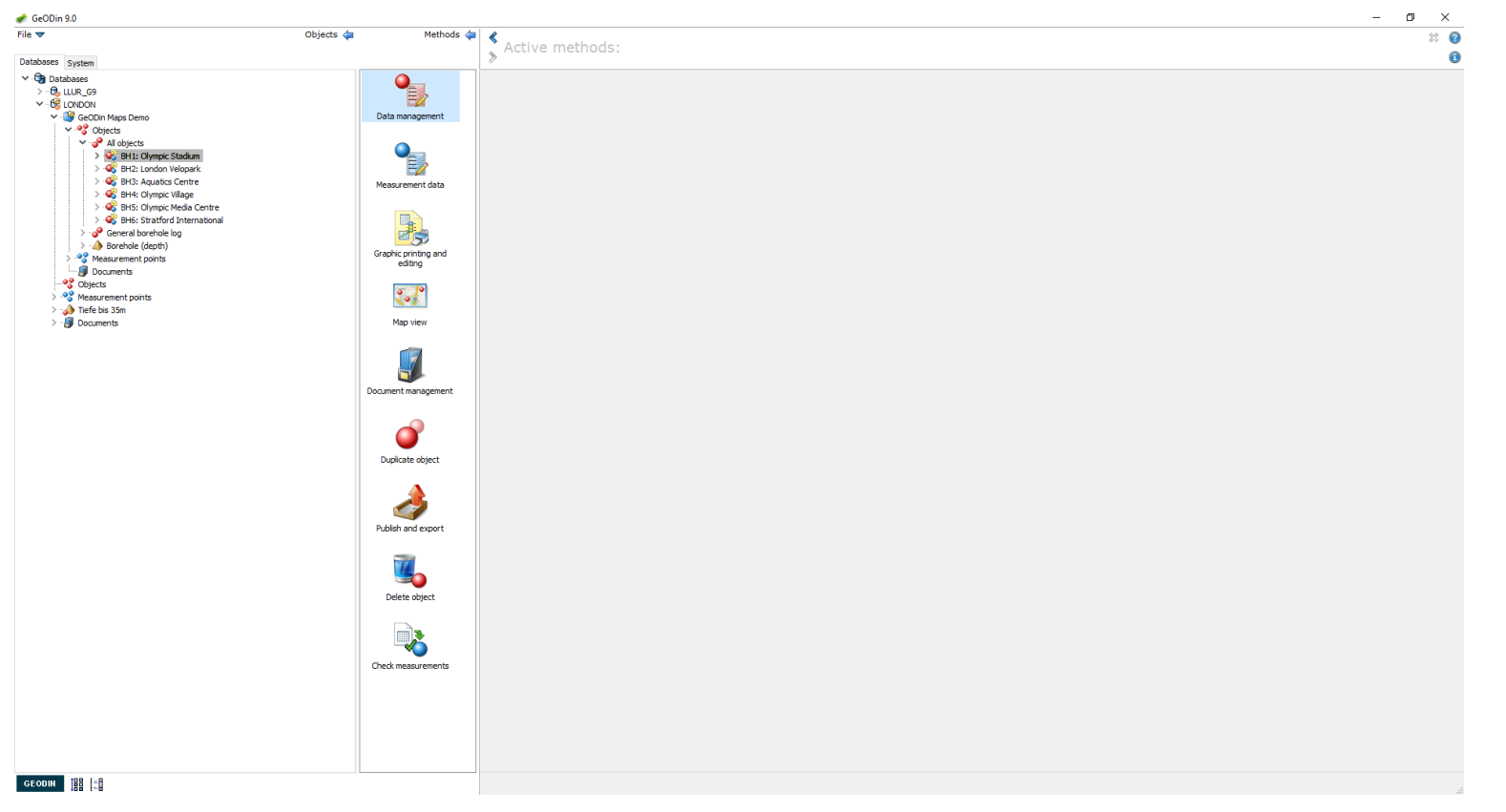

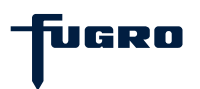

### Samples (2)

Samples can be entered in a table which contains depth columns (from - to), sample names, type and comments (depending upon your object type there may be more fields). Only the sample "from depth" is required. The sample/test type contains a dictionary.

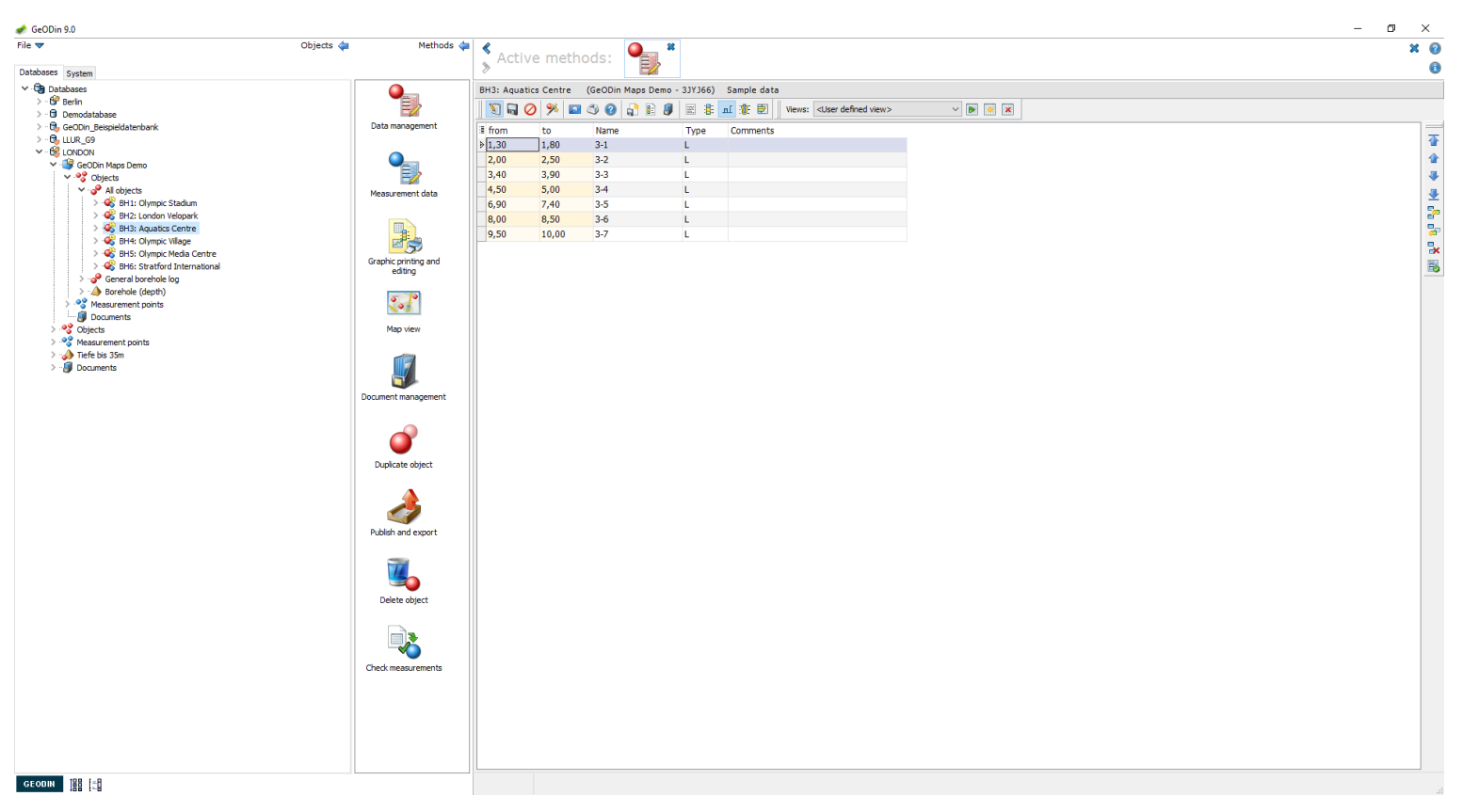

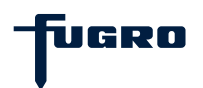

### Samples (3)

A sample name should always be given so that it can be better identified when entering measurement values. Use the toolbar icons to insert, duplicate and delete records. Use the toolbar arrow icons to navigate through the sample table.

| ile 🔻                                  | Objects 🖕 Methods 🔇  | 2         |             | 0              | *             |                                          |                   | × 2 |
|----------------------------------------|----------------------|-----------|-------------|----------------|---------------|------------------------------------------|-------------------|-----|
|                                        |                      | 🛛 🕈 Acti  | ive met     | hods:          | <u>ا</u> آ    |                                          |                   |     |
| Databases System                       |                      | 042.4     | No. Cost    | (C=ODi= M=     | 217166        | County data                              |                   |     |
| > 😚 Berlin                             |                      | BHD: Aqua | aucs centre | (GeoDin Maps D | emo - 331366) | Sample data                              |                   |     |
| > · 🖬 Demodatabase                     |                      | N 10      | 0 羚 🖻       | a 📣 🔞 👘 🗄      | 🦉 🗷 🗄 🗖       | I Wews: <user defined="" view=""></user> |                   |     |
| > 🖏 GeODin_Beispieldatenbank           | Data management      | I from    | to          | Name           | Type          | Comments                                 |                   | =   |
| > - 🔂 LLUR_G9                          |                      | 1,30      | 1,80        | 3-1            | L             |                                          |                   | 3   |
| V US LONDON                            |                      | 2,00      | 2,50        | 3-2            | L             |                                          |                   | 4   |
| V 2 Objects                            |                      | € 3,40    | 3,90        | 3-3            | L             |                                          |                   | 3   |
| ✓ → All objects                        | Measurement data     | 4,50      | 5,00        | 3-4            | L             |                                          |                   |     |
| > 💞 BH1: Olympic Stadium               | Picabul efferte data | 6,90      | 7,40        | 3-5            | L             |                                          |                   |     |
| > 🍪 BH2: London Velopark               |                      | 8,00      | 8,50        | 3-6            | L             |                                          |                   |     |
| BH3: Aquatics Centre                   |                      | 9,50      | 10,00       | 3-7            | L             |                                          |                   |     |
| > 😽 BH4: Olympic Vilage                |                      |           |             |                |               | Dictionary search: (E) Type of sa        | ample X           |     |
| BHS: Citympic Media Centre             | Graphic printing and |           |             |                |               |                                          |                   | 8   |
| > P General borehole log               | editing              |           |             |                |               | L                                        |                   |     |
| > 👍 Borehole (depth)                   |                      |           |             |                |               | Laboratory sample                        |                   |     |
| > ** Measurement points                | 205                  |           |             |                |               |                                          |                   |     |
|                                        |                      |           |             |                |               |                                          |                   |     |
| > Objects                              | Map view             |           |             |                |               |                                          |                   |     |
| > ···································· |                      |           |             |                |               | Search for:                              | Options           |     |
| > - M Documents                        |                      |           |             |                |               | <ul> <li>Text</li> </ul>                 |                   |     |
|                                        |                      |           |             |                |               | ○ Code                                   |                   |     |
|                                        | Dog ment management  |           |             |                |               | Standard / Age                           |                   |     |
|                                        |                      |           |             |                |               |                                          |                   |     |
|                                        |                      |           |             |                |               | Search:                                  | Full text search  |     |
|                                        |                      |           |             |                |               |                                          |                   |     |
|                                        | <b>—</b>             |           |             |                |               | Bulk sample<br>Core sample               |                   |     |
|                                        | Duplicate object     |           |             |                |               | Disturbed sample                         |                   |     |
|                                        |                      |           |             |                |               | Laboratory sample<br>No recovery         |                   |     |
|                                        |                      |           |             |                |               | Piston sample                            |                   |     |
|                                        | <u></u>              |           |             |                |               | Tube sample<br>Undisturbed sample        |                   |     |
|                                        |                      |           |             |                |               | Water sample                             |                   |     |
|                                        | Publish and export   |           |             |                |               |                                          |                   |     |
|                                        |                      |           |             |                |               |                                          |                   |     |
|                                        |                      |           |             |                |               | Result: L                                |                   |     |
|                                        |                      |           |             |                |               | Standard:                                |                   |     |
|                                        | Delete object        |           |             |                |               |                                          |                   |     |
|                                        |                      |           |             |                |               |                                          | Help Apply Cancel |     |
|                                        |                      |           |             |                |               | Count: 9                                 |                   |     |
|                                        |                      |           |             |                |               |                                          | 10                |     |
|                                        |                      |           |             |                |               |                                          |                   |     |
|                                        | Check measurements   |           |             |                |               |                                          |                   |     |
|                                        |                      |           |             |                |               |                                          |                   |     |
|                                        |                      |           |             |                |               |                                          |                   |     |
|                                        |                      |           |             |                |               |                                          |                   |     |
|                                        |                      |           |             |                |               |                                          |                   |     |
|                                        |                      |           |             |                |               |                                          |                   |     |
|                                        |                      |           |             |                |               |                                          |                   |     |
|                                        |                      |           |             |                |               |                                          |                   |     |
| or on ut 199 L-9                       |                      |           |             |                |               |                                          |                   |     |

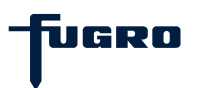

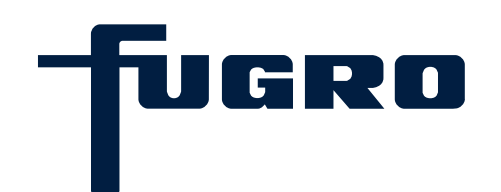

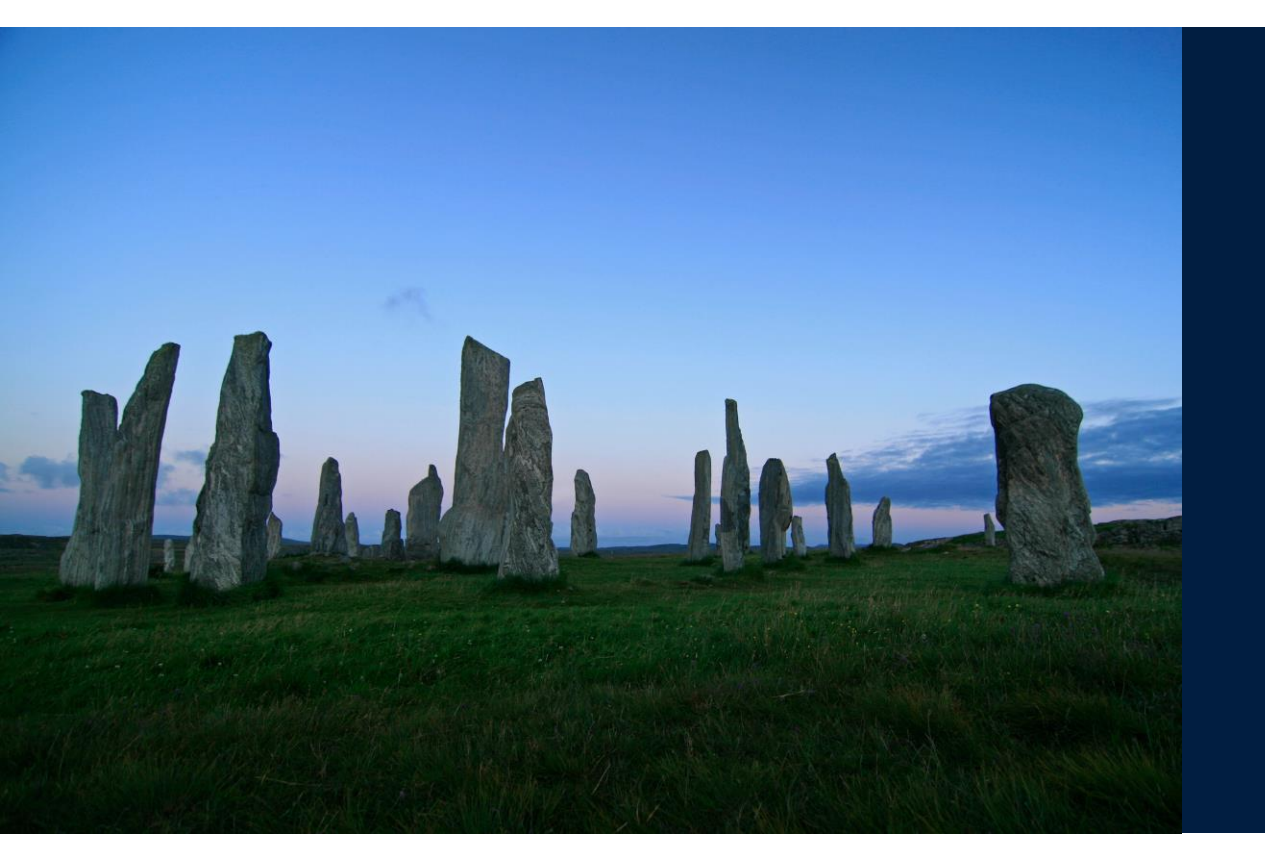

## 8. Well design

### Well design (1)

Open a project in a database and select an object. Then start the <Data management> by method by double-clicking in the method bar or by right-clicking the object and selecting from the pop-up window.

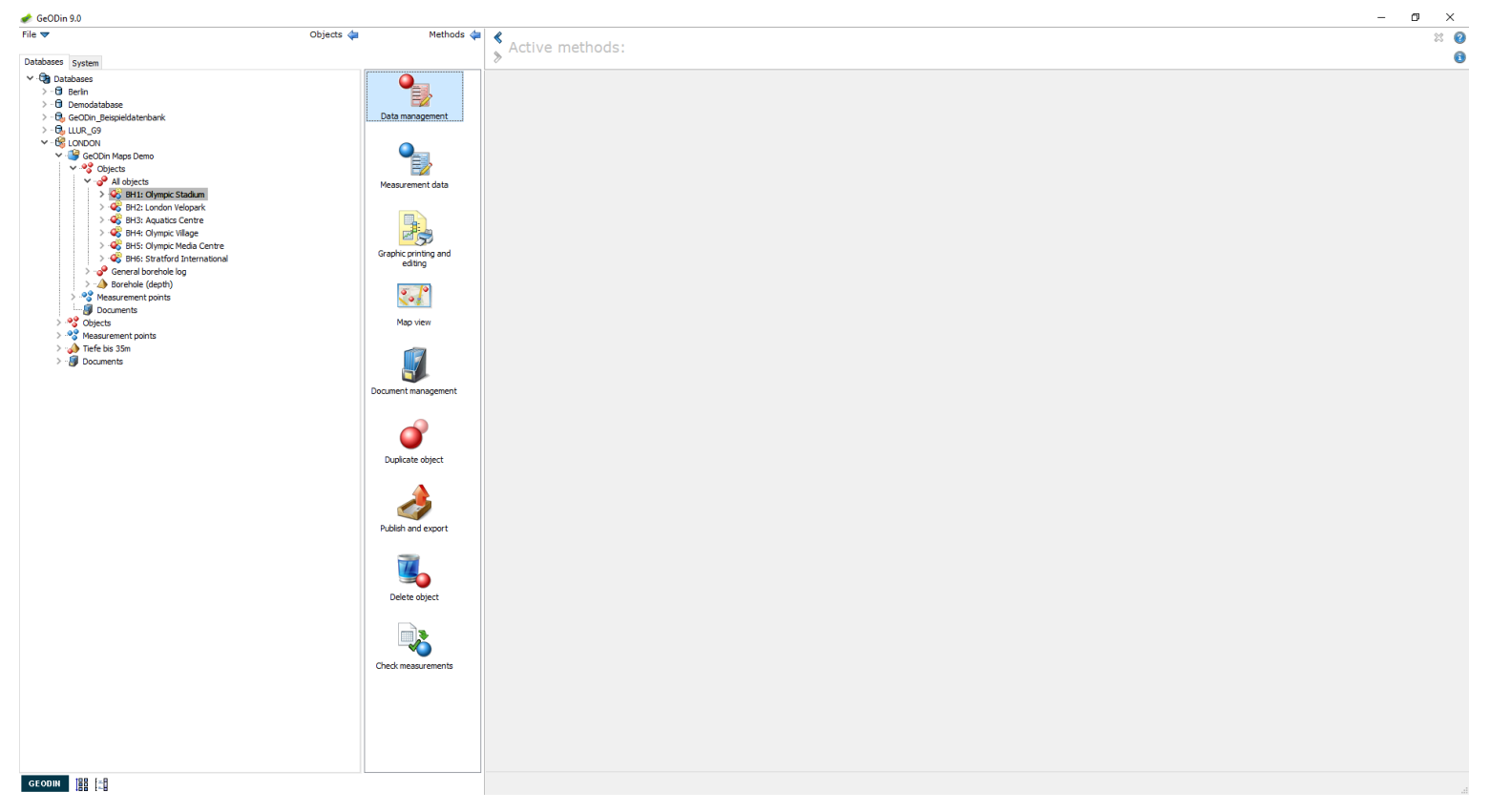

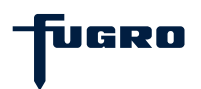

### Well design (2)

Click the <Well design data> icon . This activates a further set of icons for entering borehole, backfill, casing/piezometer/, filter details and special features. Click on the <Edit object data> icon to start data entry. For each of the editors use the toolbar icons to insert, duplicate and delete records. Use the toolbar arrow icons to navigate through the well design tables.

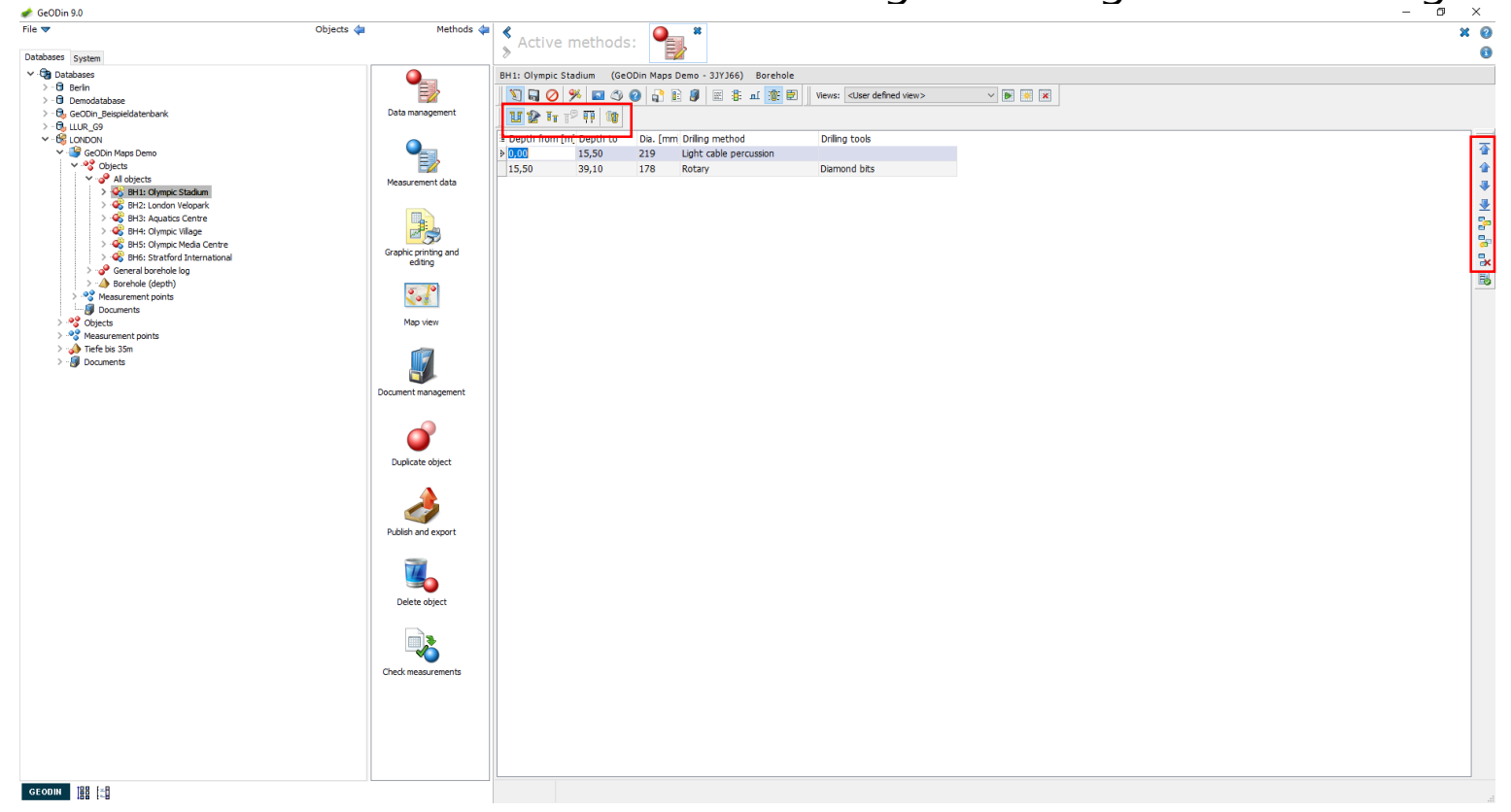

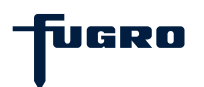

### Well design (3)

There are several types of fields: some accept codes, others have drop-down menus and several require numerical values. Note that a "depth to" must be greater than a "depth from". Depths and Diameter fields are obligatory entries.

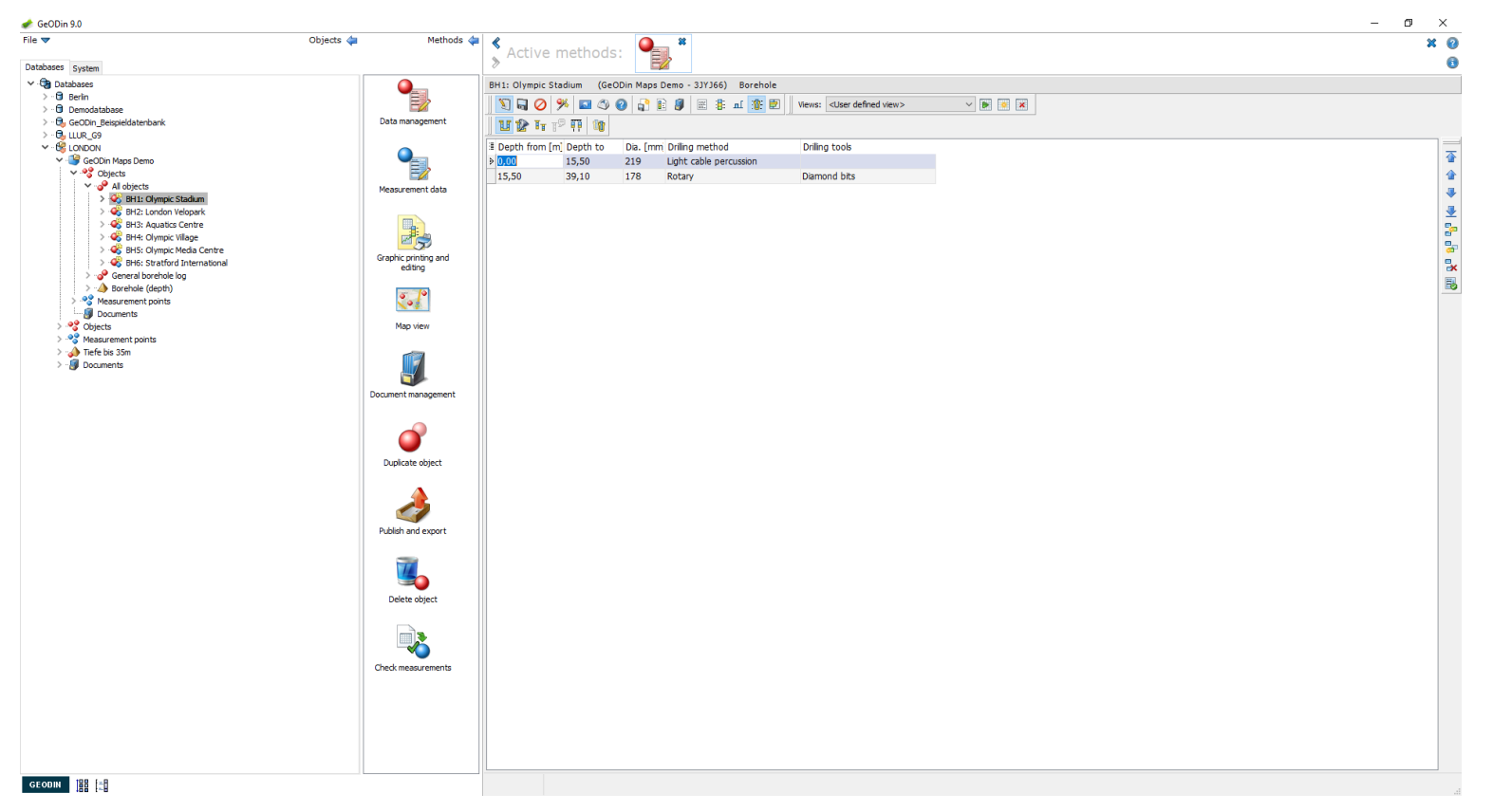

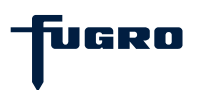

### Well design (4)

Automatically generated text fields may be edited/overwritten (e.g. in the casing editor the code "ca" produces the word "casing" in the <Type of casing> column). This can be changed to "Plastic casing".

| ile 🔻                           | Objects 🖕 Methods 🛛  | ¢ 🖉      |              |         | A *                 |                                              | ¥ Ø |
|---------------------------------|----------------------|----------|--------------|---------|---------------------|----------------------------------------------|-----|
| latabases current               | •                    | > Act    | ive met      | nods:   |                     |                                              |     |
| ✓ 🖓 Databases                   |                      | BH1: Oly | nnic Stadium | (GeODin | Mans Demo - 31(166) | Backfill                                     |     |
| > B Berlin                      |                      |          |              |         |                     |                                              |     |
| > 3 Demodatabase                |                      |          |              |         |                     | AL U: VIEws: Cuser denned view> V III 🔐 🔀    |     |
| > ttp GeODin_Beispieldatenbank  | Data management      | 🛛 U 😰    | 1 1º 👬       | 10      |                     |                                              |     |
| × - 6 LOR_G9                    |                      | Type     | from [m]     | to [m]  | Material            | G.size (mm G.size (mm                        |     |
| 🗸 🎯 GeODin Maps Demo            |                      | D Cm     | 0,30         | 0,50    | Cement              |                                              |     |
| V 😚 Objects                     |                      | S        | 0,50         | 4,60    | Sand                |                                              | 4   |
| <ul> <li>All objects</li> </ul> | Measurement data     | В        | 4,60         | 7,55    | Bentonite           |                                              | 4   |
|                                 |                      | G        | 7,55         | 11,55   | Gravel              |                                              | 4   |
| > 💞 BH3: Aquatics Centre        |                      | С        | 11,55        | 14,55   | Clay                |                                              |     |
| > 🍪 BH4: Olympic Village        |                      | N        | 14,55        | 26,20   | Natural spoil       | Dictionary search: (E) Well design: backfill |     |
| > 🚭 BH5: Olympic Media Centre   | Graphic printing and | G        | 26,20        | 34,20   | Gravel              |                                              | ¢   |
| > Stratford International       | editing              | S        | 34,20        | 39,10   | Sand                | Cm                                           | 3   |
| >                               |                      |          |              |         |                     | Cement                                       |     |
| > 💖 Measurement points          | 201                  |          |              |         |                     |                                              |     |
| Documents                       |                      |          |              |         |                     |                                              |     |
| > S Objects                     | Map view             |          |              |         |                     |                                              |     |
| > A Tiefe bis 35m               |                      |          |              |         |                     | Search for: Options                          |     |
| > 🕼 Documents                   |                      |          |              |         |                     | () Text                                      |     |
|                                 |                      |          |              |         |                     | O Code                                       |     |
|                                 | Document management  |          |              |         |                     | Standard / Age                               |     |
|                                 |                      |          |              |         |                     |                                              |     |
|                                 |                      |          |              |         |                     | Search:                                      |     |
|                                 |                      |          |              |         |                     | Bentonite                                    |     |
|                                 | Duplicate object     |          |              |         |                     | Cement Cement                                |     |
|                                 |                      |          |              |         |                     | Clay                                         |     |
|                                 |                      |          |              |         |                     | Natural spoil                                |     |
|                                 | <u> </u>             |          |              |         |                     | no backfil<br>Sand                           |     |
|                                 |                      |          |              |         |                     | Unknown backfill                             |     |
|                                 | Publish and export   |          |              |         |                     |                                              |     |
|                                 |                      |          |              |         |                     |                                              |     |
|                                 | 14                   |          |              |         |                     | Result: Cm                                   |     |
|                                 |                      |          |              |         |                     | Standard:                                    |     |
|                                 | Delete object        |          |              |         |                     | The Industry Court                           |     |
|                                 |                      |          |              |         |                     | Help Apply Cancel                            |     |
|                                 |                      |          |              |         |                     | Count: 9                                     |     |
|                                 |                      |          |              |         |                     |                                              |     |
|                                 | Check measurements   |          |              |         |                     |                                              |     |
|                                 | Check include cherry |          |              |         |                     |                                              |     |
|                                 |                      |          |              |         |                     |                                              |     |
|                                 |                      |          |              |         |                     |                                              |     |
|                                 |                      |          |              |         |                     |                                              |     |
|                                 |                      |          |              |         |                     |                                              |     |
|                                 |                      |          |              |         |                     |                                              |     |
|                                 |                      | 111      |              |         |                     |                                              |     |

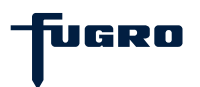

### Well design (5)

The <Filter details> icon is only active when a filter element is selected in the casing table. Clicking the icon opens a general data mask for the filter where technical details and hydrological can be entered.

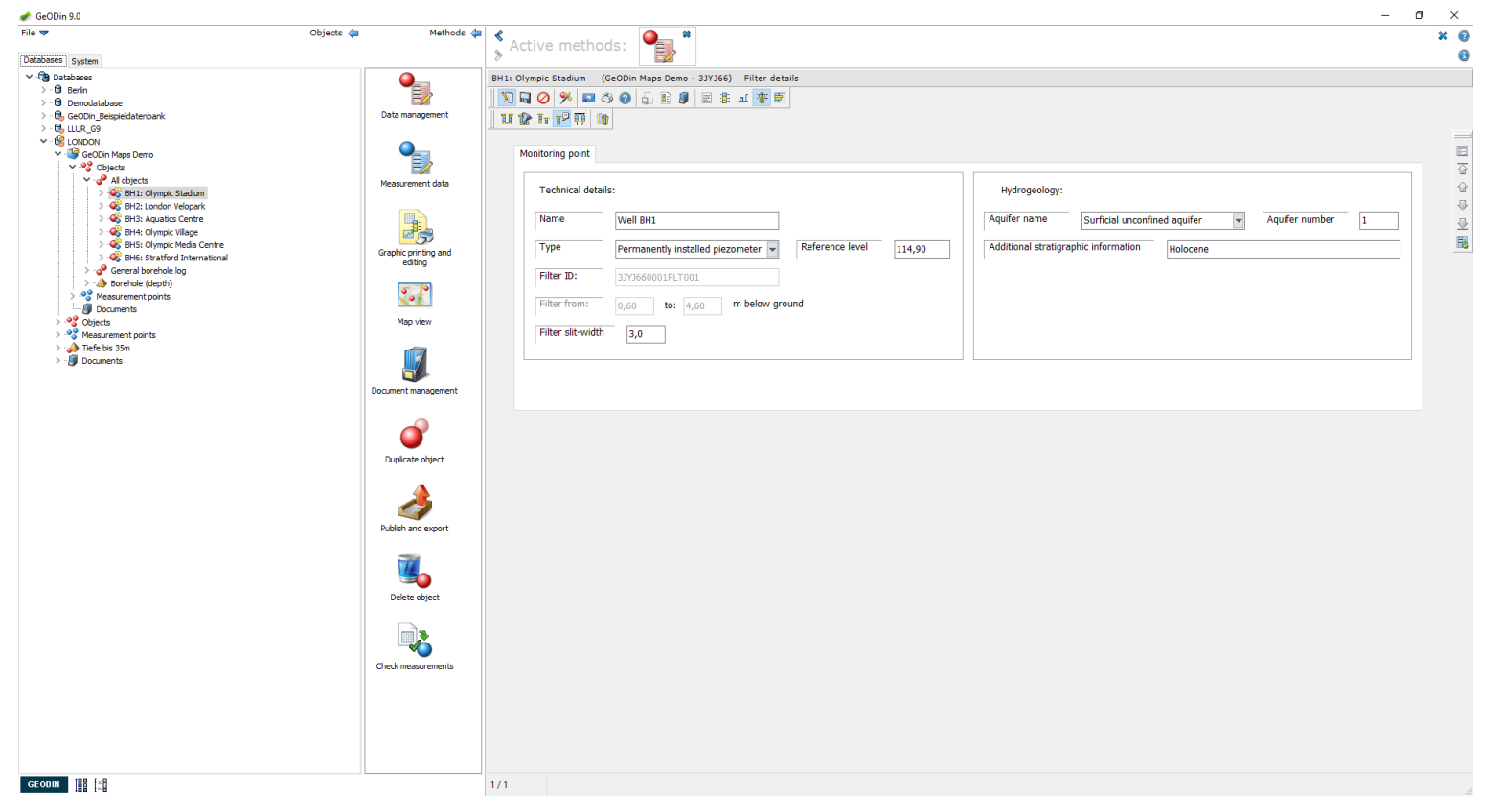

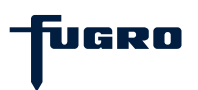

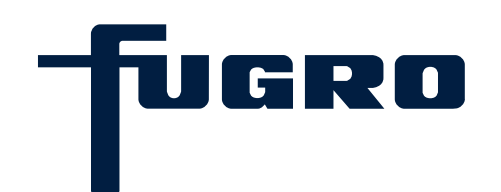

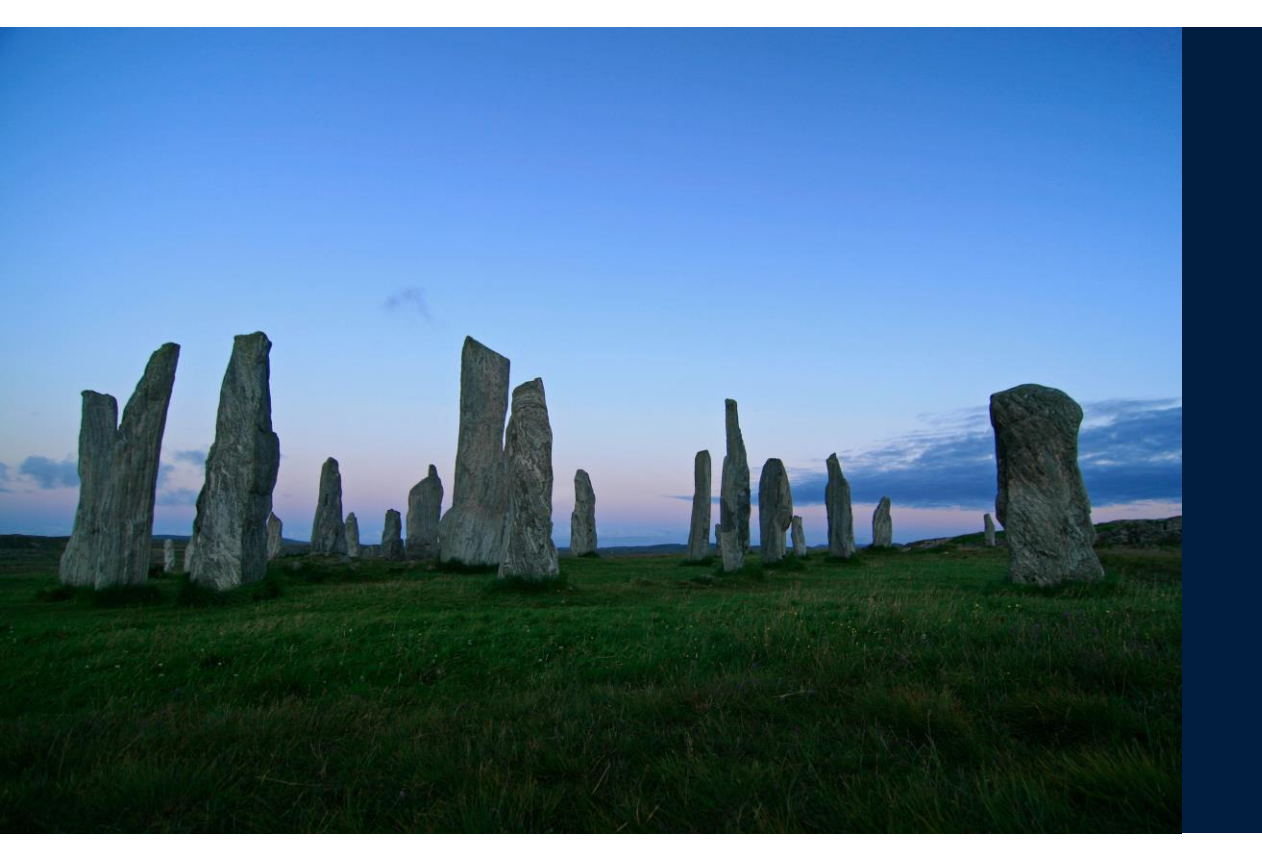

### 9. Groundwater

### Groundwater (1)

Open a project in a database and select an object. Then start the <Data management> by method by double-clicking in the method bar or by right-clicking the object and selecting from the pop-up window.

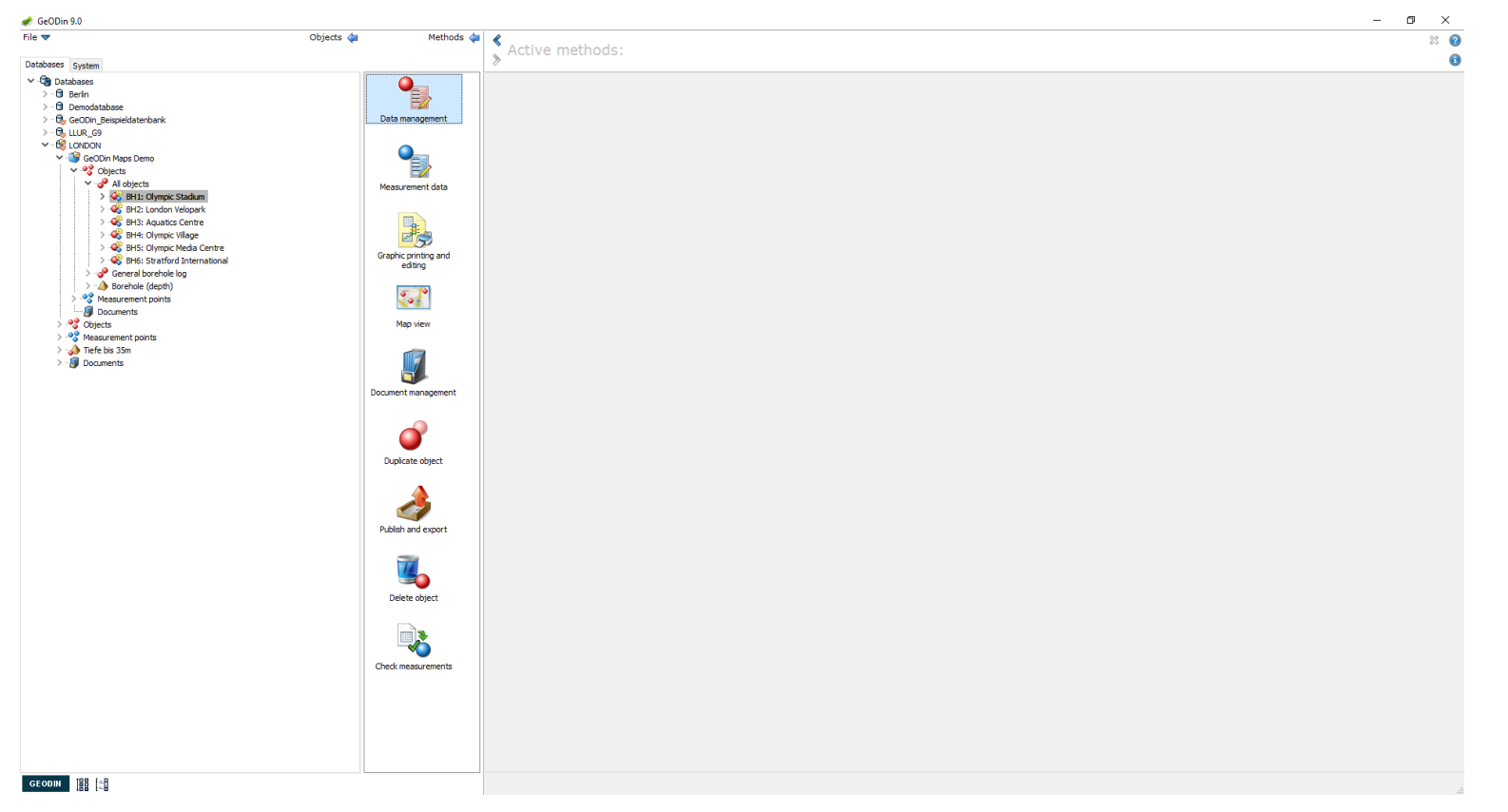

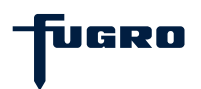

### Groundwater (2)

Depending upon the object type groundwater can either be entered in a table or in a designated field as part of the geological layer data information. Select the <Water levels> icon and activate the edit modus by clicking the <Edit object data> icon. Use the toolbar icons to insert, duplicate and delete records. Use the toolbar arrow icons to navigate through the water level table.

|                                                             | Objects An Araba de  |                                                                                                    |   |
|-------------------------------------------------------------|----------------------|----------------------------------------------------------------------------------------------------|---|
|                                                             | Objects 🥥 Methods    | Active methods: 🎴 📲                                                                                                    | × |
| tabases System                                              |                      |                                                                                                    |   |
| - Carabases                                                 |                      | BH4: Olympic Village (GeODin Maps Demo - 33Y366) Soil and rock classification                                                                                           |   |
| >                                                           | EZ                   | N 🖓 🖓 🔗 🅦 🖓 🚱 🔓 🗿 🖩 🕸 🖬 🕸 🖬                                                                                                    |   |
| > 🕞 GeODin_Beispieldatenbank                                | Data management      |                                                                                                    |   |
| > - 0, LLUR_G9                                              |                      | Field logging mask                                                                                                    |   |
| V - US LONDON                                               |                      |                                                                                                    |   |
| V V Objects                                                 |                      | Previous laver: Depth to * 0.50 following laver: 3.20                                                                                                    |   |
| <ul> <li>All objects</li> </ul>                             | Measurement data     |                                                                                                    |   |
| Set BH1: Olympic Stadium                                    |                      | SOIL NAME fine GRAVEL v or ROCK NAME v Stratigraphical information                                                                                                    |   |
| > 🚱 BH3: Aquatics Centre                                    |                      |                                                                                                    |   |
| > 🥰 BH4: Olympic Village                                    |                      | Soul/Rook code                                                                                                    |   |
| W BHS: Olympic Media Centre<br>BHS: Stratford Totoroptional | Graphic printing and | Additional geological information with some gravel                                                                                                    |   |
| > general borehole log                                      | editing              | inter some given                                                                                                    |   |
| > 👍 Borehole (depth)                                        | a 19                 | Water level observations gwl(2.10;[17.10.1997]) ? HCL reaction ?                                                                                                    |   |
| > S Measurement points                                      | ~~*                  |                                                                                                    |   |
| > ** Objects                                                | Map view             | Geological origin / type or deposit Glacial drift                                                                                                    |   |
| > 🍪 Measurement points                                      |                      |                                                                                                    |   |
| > 📣 Tiefe bis 35m                                           |                      | neek Ell Association                                                                                                    |   |
| > " Documents                                               |                      | Depth Fill Description<br>[1] 0.50 dense, vellow-brown, angular, poorly graded, gravelly FINES, with some gravel, groundwater level (2.10; [17.10.1997]), Glacial drift |   |
|                                                             | Document management  |                                                                                                    |   |
|                                                             |                      |                                                                                                    |   |
|                                                             |                      | 0,50 0 0 0 0 0 0 0 0 0 0 0 0 0 0 0 0 0 0                                                                                                     |   |
|                                                             |                      |                                                                                                    |   |
|                                                             | Duplicate object     |                                                                                                    |   |
|                                                             |                      | 3,20 in o                                                                                                    |   |
|                                                             | A                    | 0                                                                                                    |   |
|                                                             |                      |                                                                                                    |   |
|                                                             | Publish and export   | 7,80 0                                                                                                    |   |
|                                                             |                      | s s tuyo made, grey, daay gravely sheb, diank coa, do mile vorangs                                                                                                    |   |
|                                                             |                      |                                                                                                    |   |
|                                                             |                      | 10,00                                                                                                    |   |
|                                                             | Delete object        | 12,30 thinly bedded, brownish-grey, slightly weathered, gravely CLAY, Cactmoor Sandstone, medium to coarse grained, moderately weak, cross-bedded                       |   |
|                                                             |                      |                                                                                                    |   |
|                                                             |                      | 12,30                                                                                                    |   |
|                                                             |                      | 27,80 heterogeneous, dark-green, grey, slightly weathered, Sutherland Group, fine to medium grained, SANDSTONE, Silurian                                                |   |
|                                                             | Check manufactor     |                                                                                                    |   |
|                                                             | check media emeria   | 27,80                                                                                                    |   |
|                                                             |                      | 34,35 red-brown, fresh, Cactmoor Sandstone, medium to coarse grained, CONGLOMERATE, strong, cross-bedded, Llanvirn                                                      |   |
|                                                             |                      |                                                                                                    |   |
|                                                             |                      | 34.35                                                                                                    |   |
|                                                             |                      | 36,10 white-grey, Onny Valley, crystallne, medum grained, SANDSTONE, extremely strong, massive, Arenig                                                                  |   |
|                                                             |                      |                                                                                                    |   |
|                                                             |                      |                                                                                                    |   |

ucri

### Groundwater (3)

In the General Borehole Log (BS5930) enter water data in the water level observations field. Click on the "?" to see the list of available codes (e.g. lowest / highest / groundwater level). After the depth use a semi-colon to separate it from a measurement date.

| 📌 GeODin 9.0                                                                                                    |                                                                                                    |                                                                                                    | - 0 ×    |
|----------------------------------------------------------------------------------------------------|----------------------------------------------------------------------------------------------------|----------------------------------------------------------------------------------------------------|----------|
| File 🗢 🛛 🔾                                                                                                    | Dbjects 👍 Methods 🖕                                                                                                    | Active methods:                                                                                                    | 9 X<br>9 |
| V Databases                                                                                                    |                                                                                                    | BH4: Olympic Village (GeODin Maps Demo - 3JY366) Soil and rock classification                                                                                                    |          |
| > · · · · · · · · · · · · · · · · · · ·                                                                                                    |                                                                                                    |                                                                                                    |          |
| Database system<br>Definitions<br>Definitions<br>Denotations<br>Denotations<br>D | Piece         Data management         Piece         Graphic printing and         Diament         Piece         Oppiece         Document         Diament         Diament | Bit (Unprice Vilage (GeODin Mose Dero - 317/346) Soll and rock classification         Image: Soll (SecOlar Mose Dero - 317/346)         Image: Soll (SecOlar Mose Dero - 317/346)         Image: Soll (SecOlar Mose Dero - 317/346)         Image: Soll (SecOlar Mose Dero - 317/346)         Image: Soll (SecOlar Mose Dero - 317/346)         Image: Soll (SecOlar Mose Dero - 317/346)         Image: Soll (SecOlar Mose Dero - 317/346)         Image: Soll (SecOlar Mose Dero- 317/346)         Image: Soll (SecOlar Mose Dero- 317/346)         Image: Soll (SecOlar Mose Dero- 317/346)         Image: Soll (SecOlar Mose Dero- 317/346)         Image: Soll (SecOlar Mose Dero- 317/346)         Image: Soll (SecOlar Mose Dero- 317/346)         Image: Soll (SecOlar Mose Dero)         Image: Soll (SecOlar Mose Dero)         Image: Soll (SecOlar Mose Dero)         Image: Soll (SecOlar Mose Dero)         Image: Soll (SecOlar Mose Dero)         Image: Soll (SecOlar Dero)         Image: Soll (SecOlar Dero)         Image: Soll (SecOlar Dero)         Image: Soll (SecOlar Dero)         Image: Soll (SecOlar Dero)         Image: Soll (SecOlar Dero)         Image: Soll (SecOlar Dero)         Image: Soll (SecOlar Dero)         Image: Soll (SecOlar Dero)         Image: Soll (SecOlar Dero) |          |
|                                                                                                    |                                                                                                    | a ja 34,35 rea orown, tresh, Cactoror sanostone, meaium to coarse grainea, CUNALUMERATE, strong, cross-bedded, Uanvim                                                                                                    |          |
|                                                                                                    |                                                                                                    | 6 0 0<br>0 0<br>3 4 3 5                                                                                                    |          |
|                                                                                                    |                                                                                                    | 35,10 white-grey, Orny Valey, crystaline, medum grained, SANDSTONE, extremely strong, massive, Arenig                                                                                                    |          |
| GEODIN BR                                                                                                    |                                                                                                    | 1/12                                                                                                    | .1       |

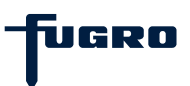

### Groundwater (4)

Multiple entries are allowed in the BS5930 water observations field by separating entries with a comma as in the following syntax example: code(depth;date),code(depth;date)

| File Objects Method   Objects Method                                                                                                    <                                                                                                    | × 0 |
|----------------------------------------------------------------------------------------------------|-----|
| Duchase: gygem<br>> @ backson<br>> @ backson<br>> @ backson<br>> @ backson<br>> @ backson<br>> @ backson<br>> @ backson<br>> @ concol hesp Earon<br>> @ concol hesp Earon<br>= @ concol hesp Earon<br>= @ concol hesp Earon<br>= @ con                                                                                                    |     |
| <ul> <li>Betabases</li> <li>Detabases</li> <li>Detabases</li></ul>                                                                                                    | 0   |
| <ul> <li>a Berlin</li> <li>b Berlin</li> <li>c Berlin</li> <li>c Berlin</li> <lic berlin<="" li=""> <li>c Berlin</li> <li>c Berlin</li> <li>c Be</li></lic></ul>                                                                                                    |     |
| <ul> <li>Demodstabase</li> <li>Berodstabase</li> <li>Berodstabase</li> <li>Cocord</li> <li>Cocord</li></ul>                                                                                                    |     |
| Fedd operative services Set Units Device Set Set Set Set Set Set Set Set Set Se                                                                                                    |     |
| <ul> <li>Concort</li> <li>Concort</li></ul>                                                                                                    |     |
| <pre>     @ coch Hogs Dems</pre>                                                                                                    |     |
| V Objects   V Objects   V                                                                                                    |     |
| V Moyets       Measurement data         V Moyets       Self: Undow Velopski         V Moyets       Self: Londow Velopski         V Moyets       Self: Londow Velopski         V Moyets       May Velow         May Velow       May Velow         May Velow       May Velow         May Velow       May Velow         Documents       Solicial drift         Document is       Q:0         Documen                                                                                                    | 슐   |
| > < Bit Lundon Velocaria                                                                                                    | *   |
| > < @ HS dynack (Mace                                                                                                    | ₹   |
| > % BHS Opmox Water   > % BHS Opmox Water international   > % BHS Opmox Water international   <                                                                                                    | 50  |
| >  Set (Starting threat Control   >  Control   >  Co                                                                                                    |     |
| eding<br>broched (spit)<br>broched (spit)<br>broched                                                                                                    |     |
| A bordenic (depth)     A bordenic (depth)     A bordenic (depth                                                                                                    | [2% |
| Vesurement points Vesurement points<                                                                                                    |     |
| Map view<br>Map view<br>Map vi | iδ. |
| <ul> <li>We have meet points</li> <li>The basis</li> <li>The basis</li> <li< td=""><td></td></li<></ul>                                                                                                    |     |
| <ul> <li>         Arefe bis 35m         <ul> <li></li></ul></li></ul>                                                                                                    |     |
| Documents     Depth     Fill     Description       Document management     0.50     0.50     0.50     0.50       0.50     0.50     0.50     0.50     0.50                                                                                                    |     |
| Document management     0,50     dense, yellow-brown, angular, poorly graded, gravelly FINES, with some gravel, groundwater level (2.10; [17.10.1997]), Glacial drift       0,50     dense, yellow-brown, sandyr, sandy GRAVEL, with some gravel & cobbles, Glacial drift, Pleistocene                                                                                                    |     |
| Document management           0.50         0.50         0.50         0.50         0.50         0.50         0.50         0.50         0.50         0.50         0.50         0.50         0.50         0.50         0.50         0.50         0.50         0.50         0.50         0.50         0.50         0.50         0.50         0.50         0.50         0.50         0.50         0.50         0.50         0.50         0.50         0.50         0.50         0.50         0.50         0.50         0.50         0.50         0.50         0.50         0.50         0.50         0.50         0.50         0.50         0.50         0.50         0.50         0.50         0.50         0.50         0.50         0.50         0.50         0.50         0.50         0.50         0.50         0.50         0.50         0.50         0.50         0.50         0.50         0.50         0.50         0.50         0.50         0.50         0.50         0.50         0.50         0.50         0.50         0.50         0.50         0.50         0.50         0.50         0.50         0.50         0.50         0.50         0.50         0.50         0.50         0.50         0.50         0.50         0.50         0.50         0                                                                                                    |     |
| 0.50         1.50           V         1.20           V         1.20                                                                                                    |     |
| 3,20 frm to stiff, reddish-brown, sandy, sandy GRAVEL, with some gravel & cobbles, Glacal drift, Pleistocene                                                                                                    |     |
|                                                                                                    |     |
|                                                                                                    |     |
| Duplicate object                                                                                                    |     |
| 2,40 1 C 3<br>T 3 medium herded light-grey, fired, gravely C 4V, Cartmore Sandstone fine graved, moderately strong, gross-herded, Deumian                                                                                                    |     |
|                                                                                                    |     |
|                                                                                                    |     |
| Piblich and even of                                                                                                    |     |
| 10,00 truble; grey; coaly, gravely SAND, Crank coal, Old mine workings                                                                                                    |     |
|                                                                                                    |     |
| 10,00                                                                                                    |     |
| 12,30 thinly bedded, brownish-grey, slightly weathered, gravelly CLAY, Cactmoor Sandstone, medium to coarse grained, moderately weak, cross-bedded                                                                                                    |     |
| Delete object                                                                                                    |     |
|                                                                                                    |     |
| 27.80 heterogeneous, dark-green, grey, slichtly weathered. Sutherland Group, fire to medium grained. SANDSTONE, Slurian                                                                                                    |     |
|                                                                                                    |     |
| Check measurements                                                                                                    |     |
|                                                                                                    |     |
| a 3/3 red brown, fresh, Cactnoor Sandstone, medum to coarse grained, CUNGUMERATE, strong, cross-bedded, Llanvirn e and the sandstone strong and the sandstone strong and                                                                                                    |     |
|                                                                                                    |     |
| 34,35                                                                                                    |     |
| 36, 10 white-grey, Orny Valey, crystaline, medum grained, SANOSTONE, extremely strong, massive, Arenig                                                                                                    |     |
|                                                                                                    |     |
|                                                                                                    |     |
| 1/ 1/2                                                                                                    |     |

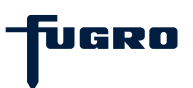

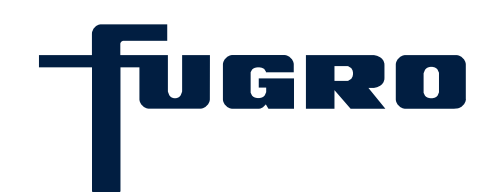

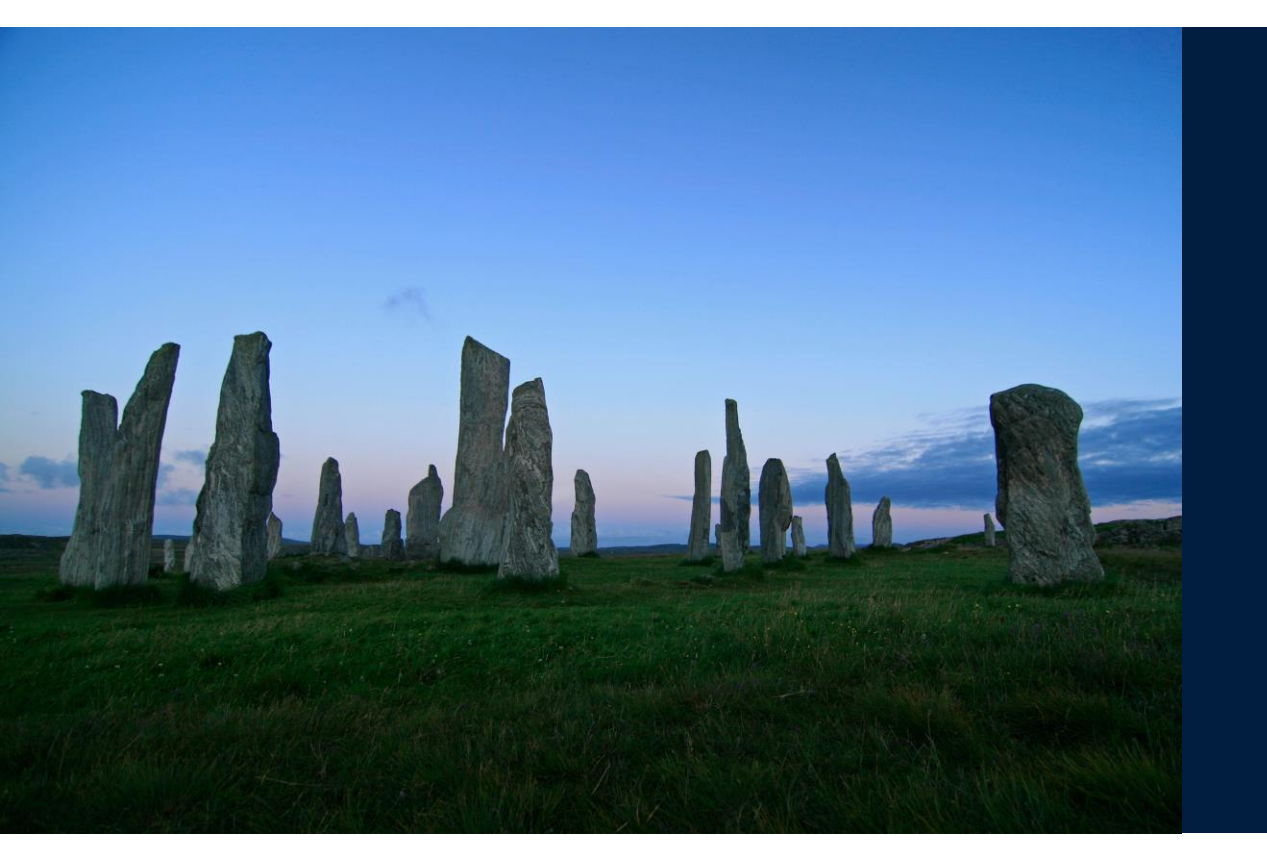

# 10. Data types

### Data types (1)

Data types are used for recording measurement values such as chemical analyses, laboratory tests and water levels. Data types are organised into parameter groups (BTEX, Anions, Atterberg Limits) and associated with samples, screens (filters) or boreholes.

| <pre>interimet interimet i</pre> |
|----------------------------------------------------------------------------------------------------|
| Prove de la construction de la construction de l          |
|                                                                                                    |

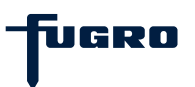

### Data types (2)

Measurement values stored in data types cam be compared with lists (e.g. guideline values) and used in formulae to calculate parameter sums (e.g. PAH) or even new values. A data type is arranged in groups, each of which can hold any number of parameters.

| 25 System                                            | objects 🛥 Methods 🥥 | Active methods:                                                                           |                                                                                                    |
|------------------------------------------------------|---------------------|-------------------------------------------------------------------------------------------|----------------------------------------------------------------------------------------------------|
| atabases<br>Berlin<br>Demodatabase                   |                     | natatype Manager                                                                          | x                                                                                                    |
| ULUR_G9                                              | Close database      | <ul> <li>✓ I Data types</li> <li>✓ ● groundwater chemistry</li> </ul>                     | Parameter                                                                                                    |
| GeODin Maps Demo     Gobjects     Massurement points |                     | <ul> <li>Groundwater dynamics</li> <li>Groundwater dynamics</li> <li>Parameter</li> </ul> | Messurement program (all parameters) V<br>Filter: Without filter V                                                                                                    |
| Tiefe bis 35m     Jocuments                          | New project         |                                                                                           |                                                                                                    |
|                                                      | Update object types |                                                                                           | Top         Au of relivery single paralleles multicular admit           Parameter         System         No. of values         Database field name         Measurement unit Type           Image: System         System         No. of values         Database field name         Measurement unit Type                                                                                 |
|                                                      | Datatype Manager    |                                                                                           | B         M         In the two anerters           B         M         M         M           B         M         M         M           B         M         M         M           B         M         M         M           B         M         M         M           B         M         M         M           B         M         M         M           B         M         M         M |
|                                                      | Copy al projects    |                                                                                           | ⊕ ∑ @ Gereral dysical parameters       ⊕ ∑ @ Gereral dysical parameters       ⊕ ∑ @ Gereral dysical parameters (2)       ⊕ ∑ @ Gyanic parameter totals       ⊕ ∑ @ Veganic parameter totals       ⊕ ∑ @ Veganic parameter totals                                                                                                    |
|                                                      | Document management |                                                                                           |                                                                                                    |
|                                                      | Maps Manager        |                                                                                           |                                                                                                    |
|                                                      | ۵                   |                                                                                           | B                                                                                                    |
|                                                      | Publish and export  |                                                                                           | Generative suscering the database and present in the system configuration     Parameters used in the database but not present in the system configuration     The parameter process are identical to the system configuration     The parameter process are identical to the system configuration                                                                                       |
|                                                      | Calculate formulas  |                                                                                           | ▲ The parameter properties are different from the system configuration                                                                                                    |
|                                                      |                     |                                                                                           | Нер ОК                                                                                                    |
|                                                      |                     |                                                                                           |                                                                                                    |
|                                                      |                     |                                                                                           |                                                                                                    |

UGRO

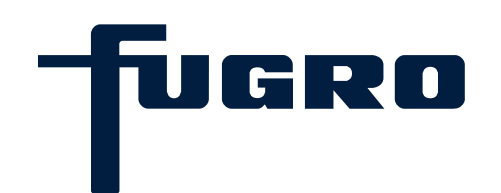

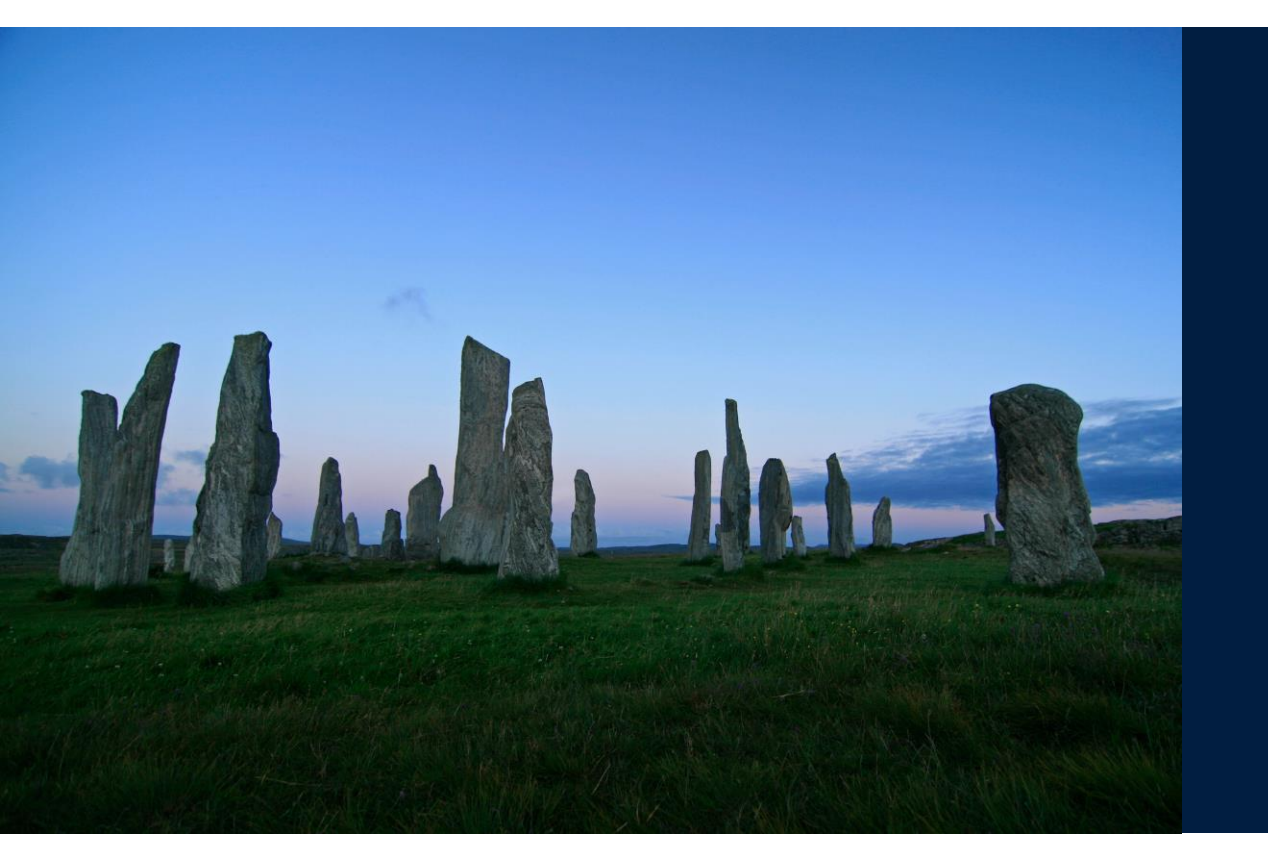

# 11. Creating a new data type

### Creating a new data type (1)

Measurement values stored in data types cam be compared with lists (e.g. guideline values) and used in formulae to calculate parameter sums (e.g. PAH) or even new values. A data type is arranged in groups, each of which can hold any number of parameters.

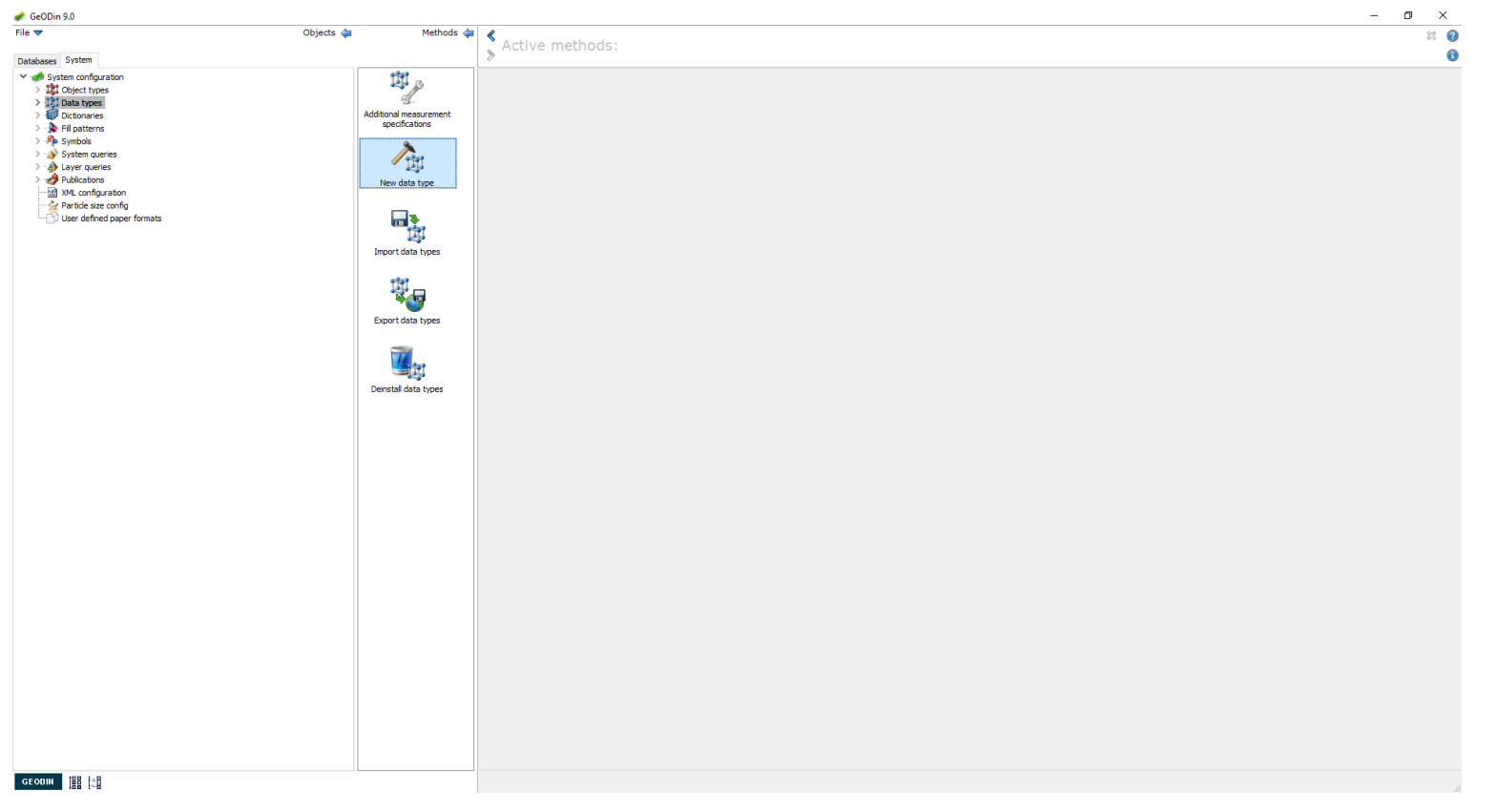

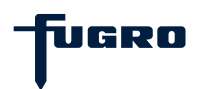

### Creating a new data type (2)

Enter a name for the data type and a three letter abbreviation. In the window < Data type settings> assign the data type to one or more measurement point types and confirm with <OK>. Further property options and shortcut keys are also available.

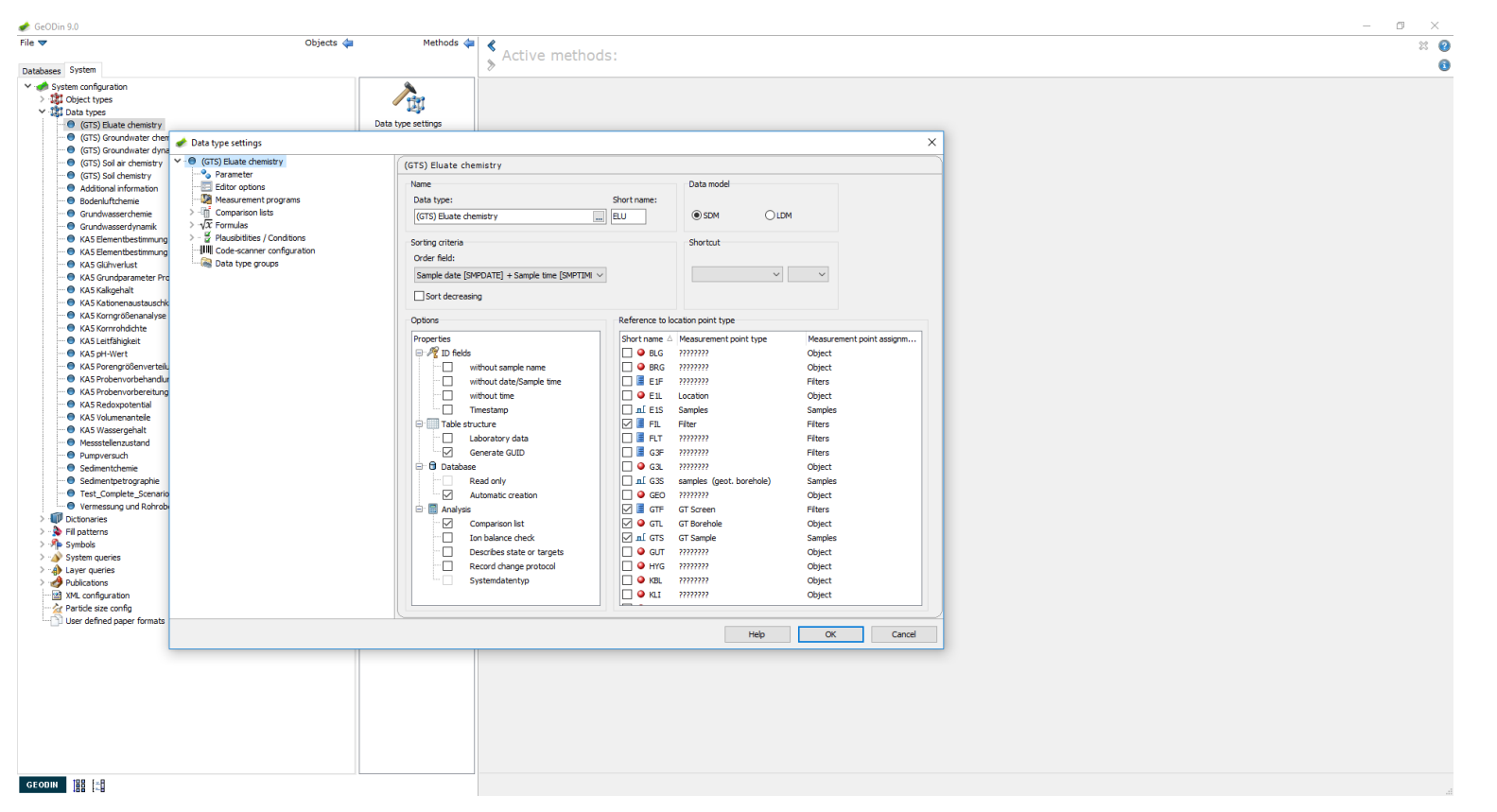

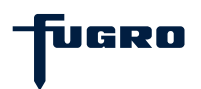

### Creating a new data type (3)

Each data type is built from one or more groups, each of which contain the parameters. First create a group and then the parameters belonging to it. There is no limit on the number of parameters or groups.

| Objects 🦛                                               | Methods 🦛 🖉                |                               |      |          |   |
|---------------------------------------------------------|----------------------------|-------------------------------|------|----------|---|
|                                                         | 🔪 Active m                 | ethods:                       |      |          | ~ |
| System                                                  | 7                          |                               |      |          |   |
| em configuration                                        | >                          |                               |      |          |   |
| bject types                                             |                            |                               |      |          |   |
| lata types                                              | Data tara artificara       |                               |      |          |   |
| GIS) Euate chemistry                                    | Data type setungs          |                               |      |          |   |
| GIS) Groundwater chen 🥜 Data type settings              |                            |                               |      | ×        |   |
| (GTS) Groundwater dyna     (GTS) Eluate chemietry       | V                          |                               |      |          |   |
| (GTS) Soli all chemistry                                | Parameter                  |                               |      |          |   |
| Additional information                                  |                            |                               |      |          |   |
| Bodenluftrhemie Measurement programs                    | Search:                    |                               |      |          |   |
| Grundwasserchemie > - T Comparison lists                |                            |                               |      |          |   |
| Grundwasserdvnamik $\rightarrow \sqrt{x}$ Formulas      | Parameter                  | Database field Measureme Type | CAS  | ÷.       |   |
| KAS Elementbestimmung > - 🖉 Plausibitities / Conditions | GTS) Eluate chemistry      |                               |      | 0        |   |
| KAS Elementbestimmung Code-scanner configuration        | General physical           | GPP                           |      | 0        |   |
| 🖲 KA5 Glühverlust 👘 🖓 Data type groups                  | General chemical           | GCP                           |      |          |   |
| KA5 Grundparameter Pro                                  | Anione                     | ANT                           |      | 12       |   |
| KA5 Kalkgehalt                                          | Cations                    | CAT                           |      | 1.0      |   |
| KA5 Kationenaustauschk                                  | Catoris                    | CRI NEL                       |      | 445      |   |
| KA5 Korngrößenanalyse                                   | e e metals                 | MII                           |      | 4        |   |
| KA5 Kornrohdichte                                       | BIEX                       | BIX                           |      | <u>u</u> |   |
| KA5 Leitfähigkeit                                       | Chlorinated hydrocarbons   | HCH                           |      |          |   |
| KA5 pH-Wert                                             | I VAH                      | PAH                           |      |          |   |
| KAS Porengrößenverteik                                  | 🖲 🗐 Phenole                | PHE                           |      |          |   |
| KAS Probenvorbenandur                                   | Polychlorinated biphenyls  | PCB                           |      |          |   |
| KAS Probenvorbereitung                                  | 🐵 👒 Alcohols               | ALC                           |      |          |   |
| KAS Kedoxpotential                                      | 🐵 🧐 Halogenated org. cpds. | HAL                           |      |          |   |
| KAS Vourierandele                                       | 🐵 🍕 Triazines              | TRI                           |      |          |   |
| Messstellenzustand                                      | 🕀 🧐 Chlorophenols          | CLP                           |      |          |   |
| Pumpversuch                                             | 🐵 🧐 Methylphenols          | MPH                           |      |          |   |
| Sedimentchemie                                          | Chlorobenzenes             | CLB                           |      |          |   |
| Sedmentpetrographie                                     | Alphatic compounds         | ACM                           |      |          |   |
| Test Complete Scenario                                  | 🕀 🚱 Anilnes                | AN                            |      |          |   |
| Vermessung und Rohrob                                   | Brominated hydrocarbons    | BCH                           |      |          |   |
| Dictionaries                                            | Carbamatos                 | CPM                           |      |          |   |
| ill patterns                                            | Carboniates                | CAR                           |      |          |   |
| ymbols                                                  | Carboxyic add derivatives  | CAR                           |      |          |   |
| lystem queries                                          | Contribicarbamates         | DIC                           |      |          |   |
| ayer queries                                            | ter Chiorofiuorocarbons    | CFC                           |      |          |   |
| ublications                                             | 🕼 🧐 Urea derivatives       | URE                           |      |          |   |
| ML configuration                                        | Heterocyclic compounds     | HET                           |      |          |   |
| article size config                                     |                            |                               |      |          |   |
| Jser defined paper formats                              |                            |                               |      |          |   |
|                                                         |                            | Help                          | OK C | ancel    |   |
|                                                         |                            |                               |      |          |   |
|                                                         |                            |                               |      |          |   |
|                                                         |                            |                               |      |          |   |
|                                                         |                            |                               |      |          |   |
|                                                         |                            |                               |      |          |   |
|                                                         |                            |                               |      |          |   |
|                                                         |                            |                               |      |          |   |
|                                                         |                            |                               |      |          |   |
|                                                         |                            |                               |      |          |   |
|                                                         |                            |                               |      |          |   |

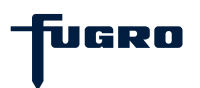

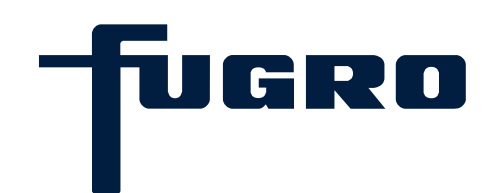

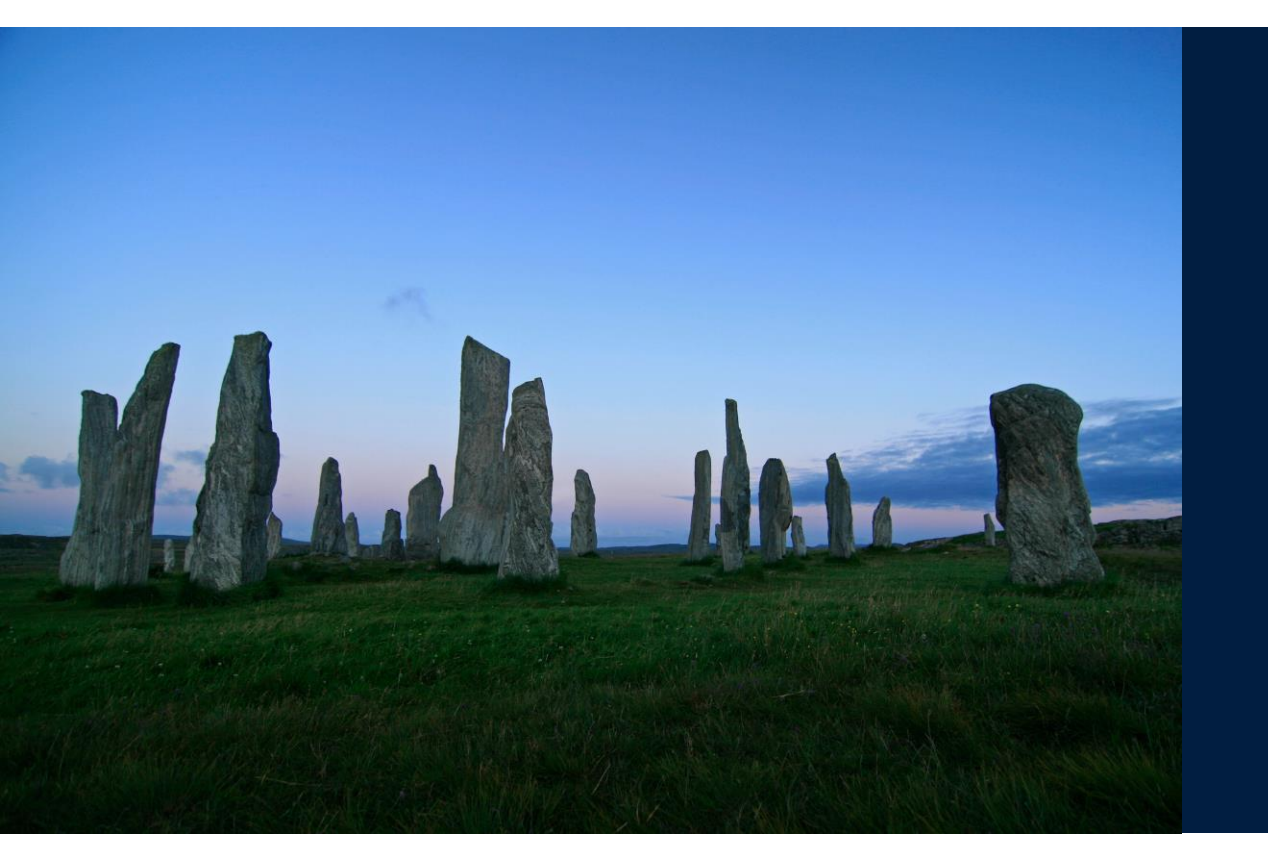

# 12. Creating data type parameters

### Creating data type parameters (1)

Click the <System> tab, select the node <Data types> and start the method <Data type settings> which opens a new window (Note: in addition to creating parameters you can also edit formulae, lists, plausibility rules and measurement programs).

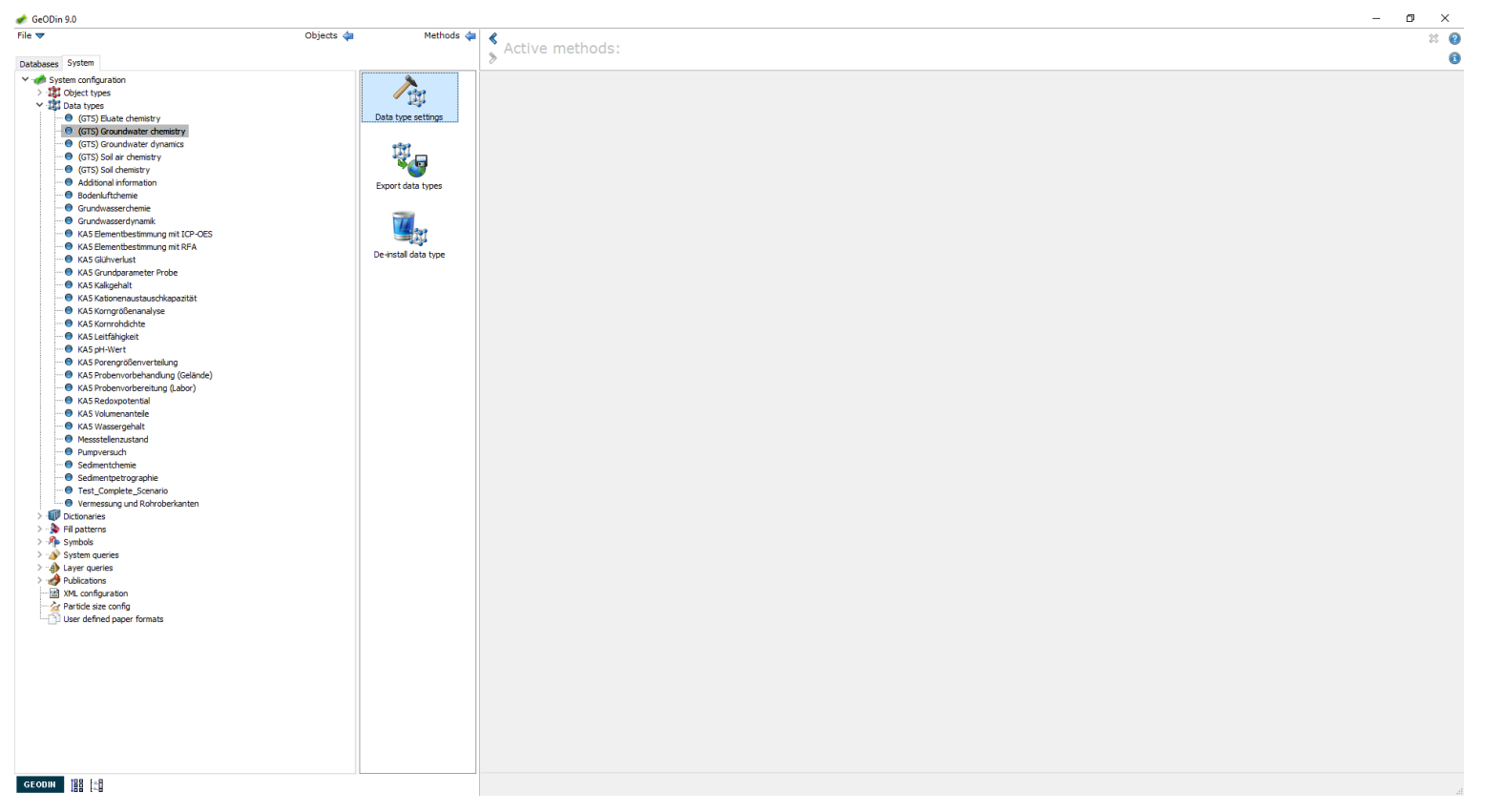

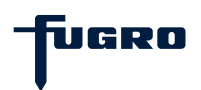

### Creating data type parameters (2)

Select a parameter and choose a group (e.g. Sampling). Add new parameter to the group by clicking the plus sign.

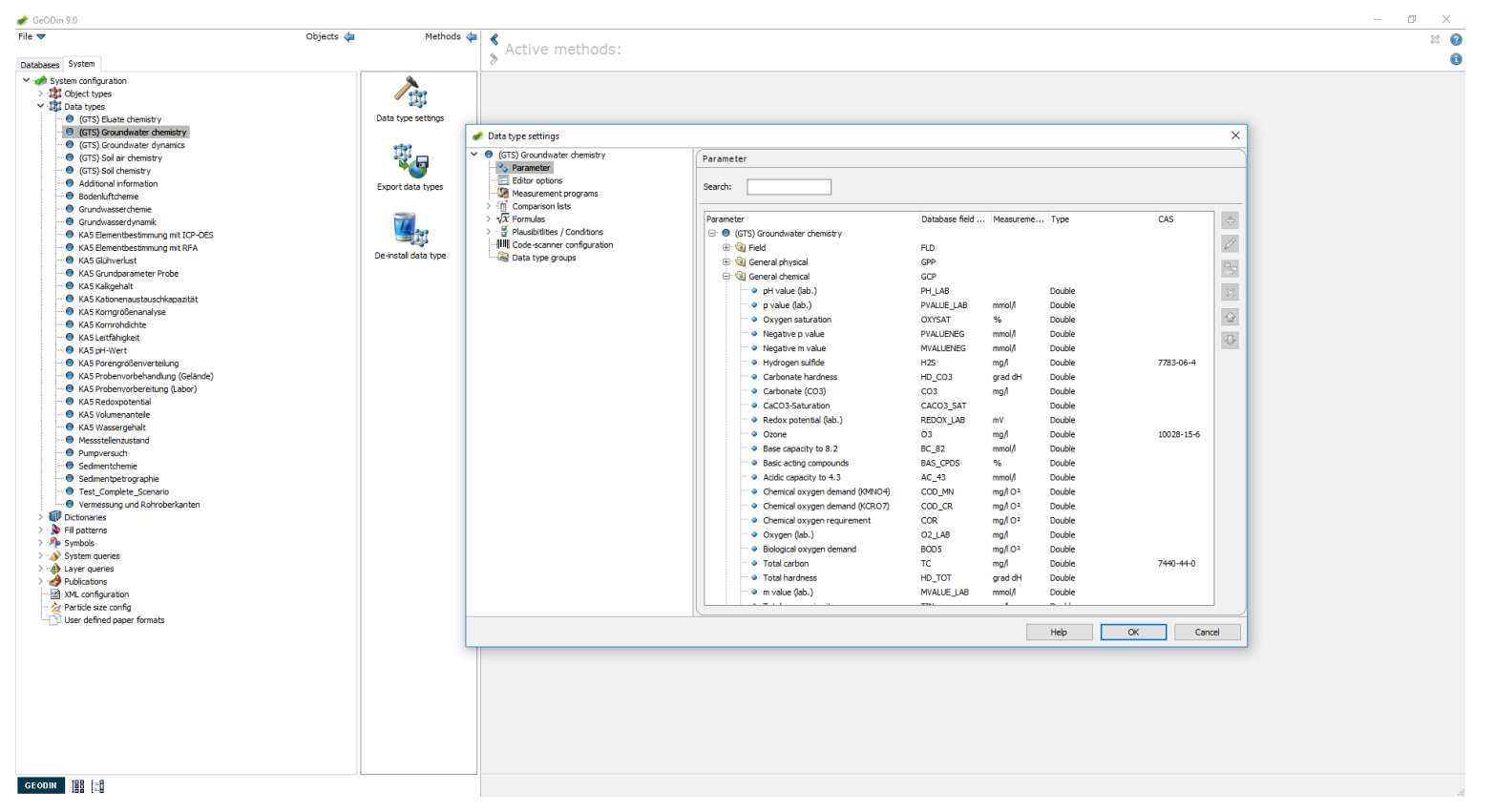

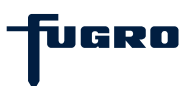

### Creating data type parameters (3)

Enter a parameter name, short name, field type (text, whole number etc.), field length, decimal places and unit of measurement. Confirm mit OK. The parameter has now been added to your system.

| 🛷 GeODin 9.0                                                                                                    |                                                                                                    |                   |                                                                                                    | – 0 × |
|----------------------------------------------------------------------------------------------------|----------------------------------------------------------------------------------------------------|-------------------|----------------------------------------------------------------------------------------------------|-------|
| File 🔻 Objects 🐗                                                                                                    | Methods 🖕                                                                                                    | ٢                 |                                                                                                    | × 0   |
|                                                                                                    |                                                                                                    | » Active methods: |                                                                                                    |       |
| File ♥ Objects ♥<br>Detabases System configuration<br>♥ ● System configuration<br>● Configuration<br>● Configuratio | Methods and the second second | Active methods:   | Parameter       X         Properties:       Image: Second settings         Oefsdut value:       Image: Second settings         Obtonsmy:       conditionarry:         Obtonsmy:       conditionarry:         Obtonsmy centry:       Additional properties:         Image: Second settings       Dictionarry:         Obtonsmy centry:       Additional properties:         Image: Second settings       Dictionarry:         Optionary des type (event field)       Comment:         Image: Second settings       Comment:         Image: Second settings       Comment: |       |
|                                                                                                    |                                                                                                    |                   |                                                                                                    |       |
|                                                                                                    |                                                                                                    |                   |                                                                                                    |       |

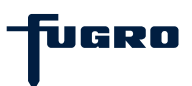

### Creating data type parameters (4)

To add the data type to a database, first select the <Database> tab, choose the database and start the method <Data type manager>.

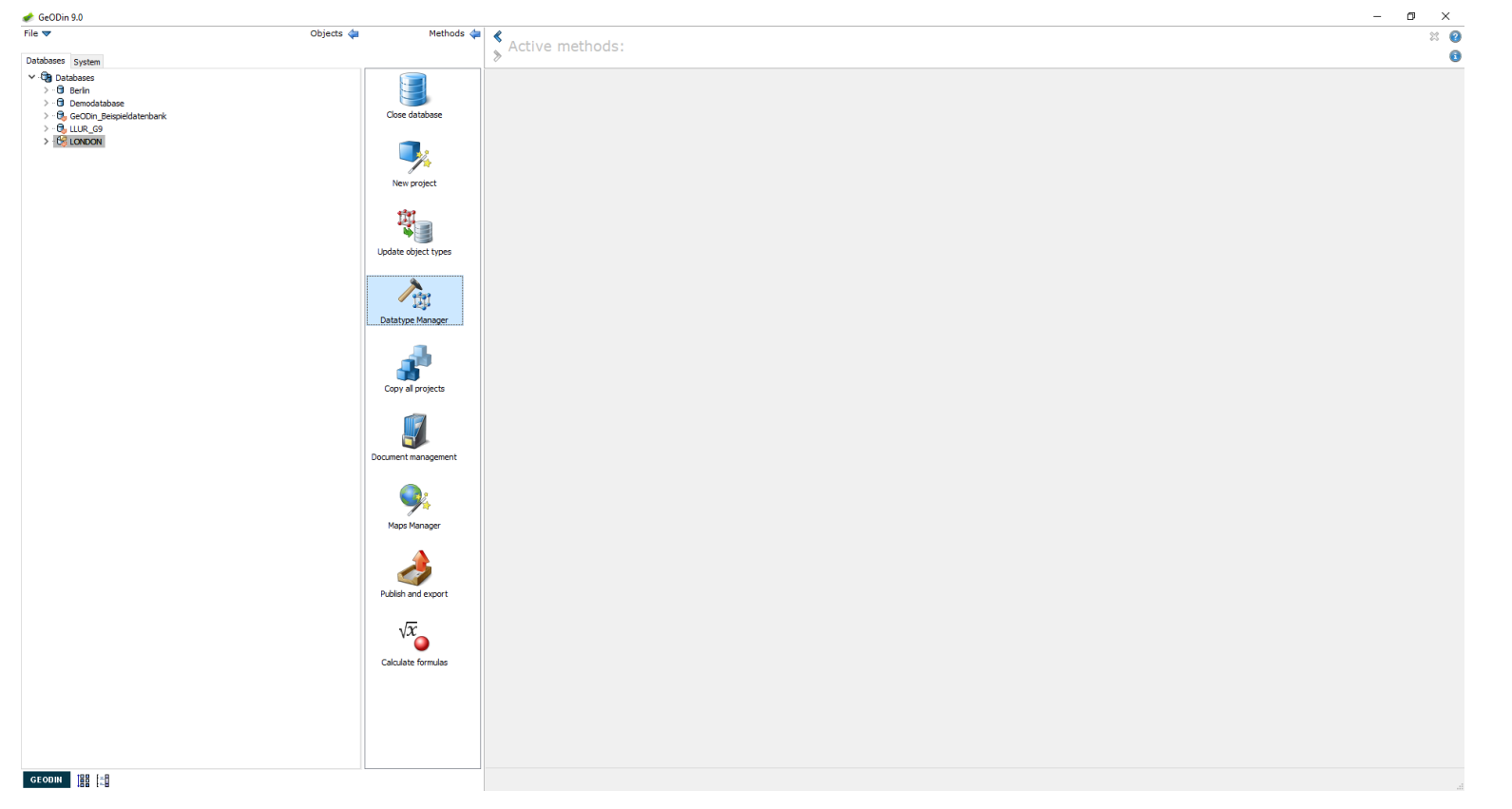

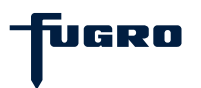

### Creating data type parameters (5)

Choose the relevant data type and group to which you added the parameter. Tick the empty box before the parameter name to add it to your database.

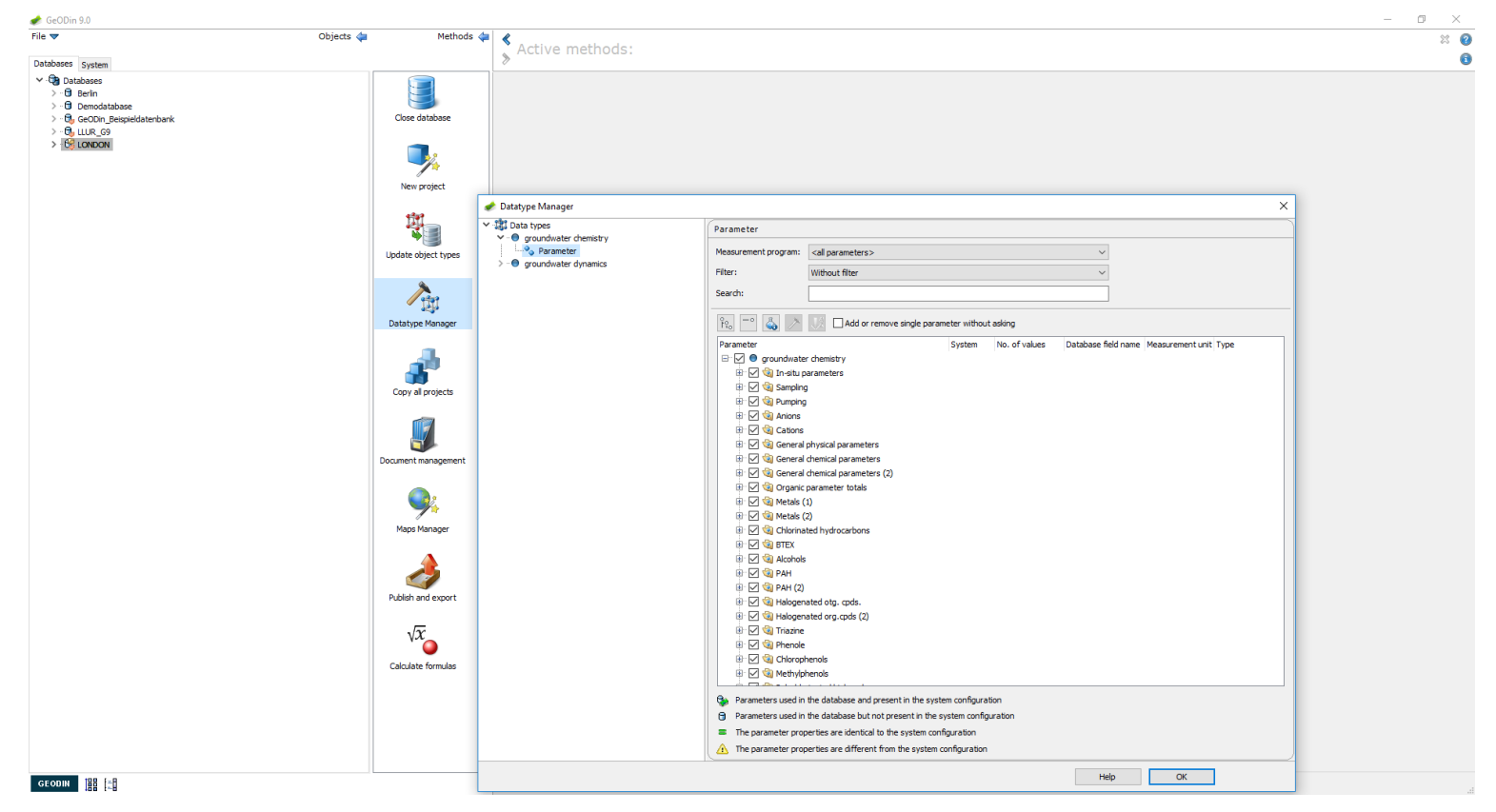

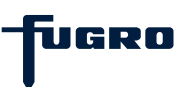

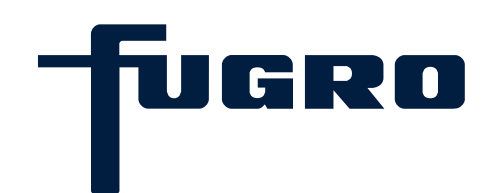

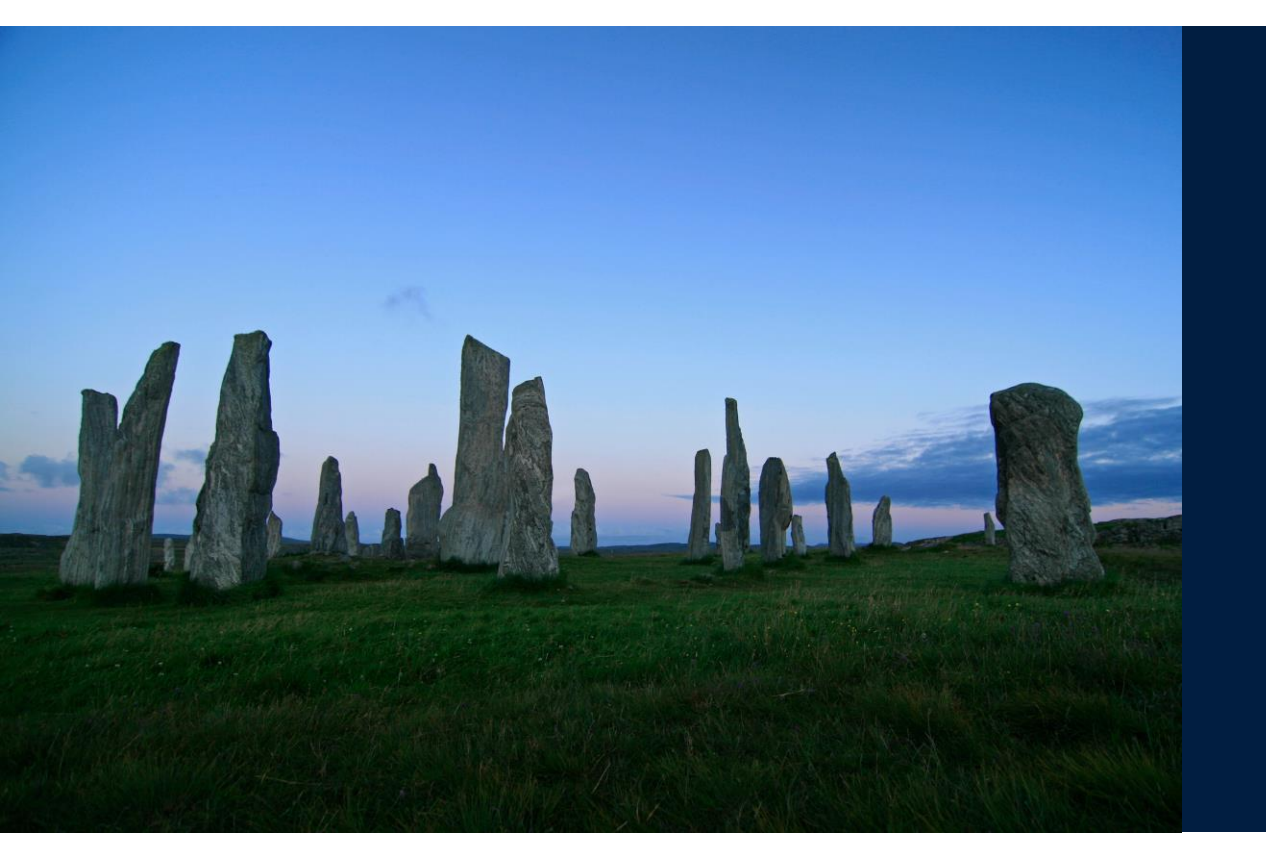

# 13. Deleting data type parameters

### **Deleting parameters from data types (1)**

Under the <Databases> tab choose a database and start the <Data Type Manager> method. Note that here see are deleting a parameter from one database and not from the data type. The latter can only be done under the <System> settings.

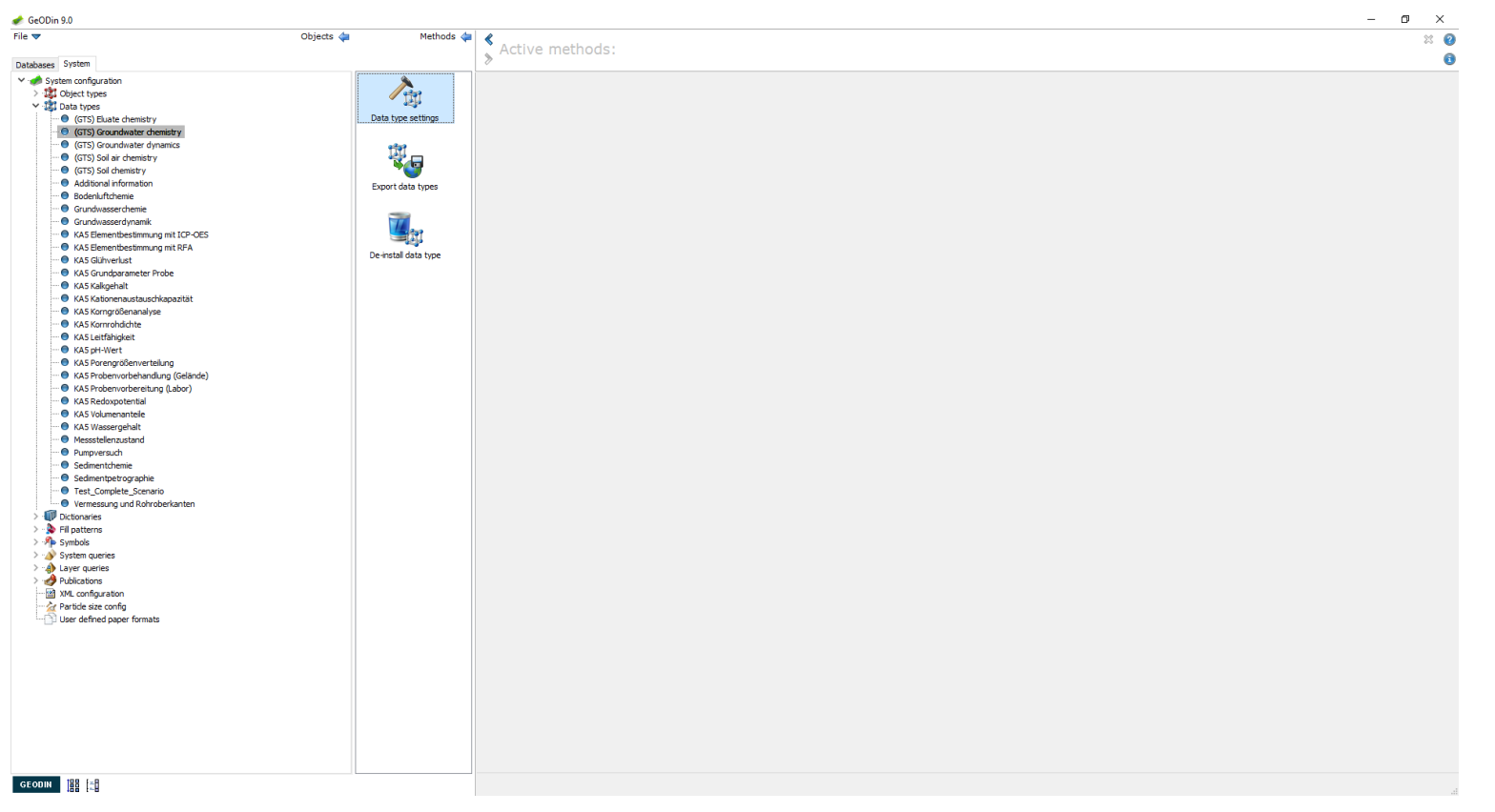

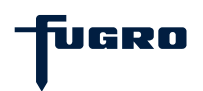

### Deleting parameters from data types (2)

Choose the relevant data type, group and parameter and then uncheck the box to the left of the parameter name.

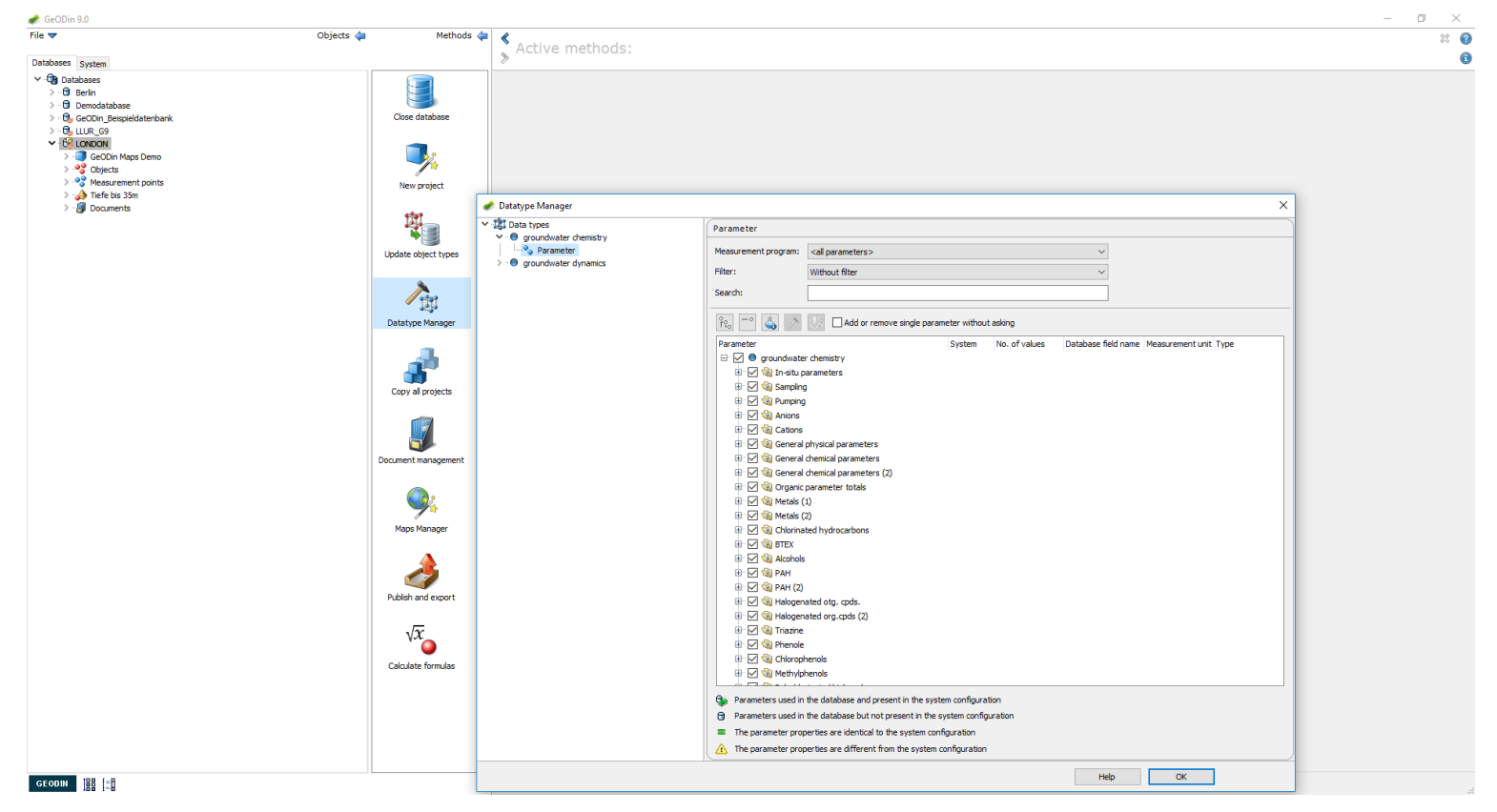

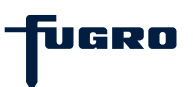

### Deleting parameters from data types (3)

By clicking <OK> the parameter is processed for deletion from the database. Note that it may still be present in other databases, as well as being available in the <System> settings.

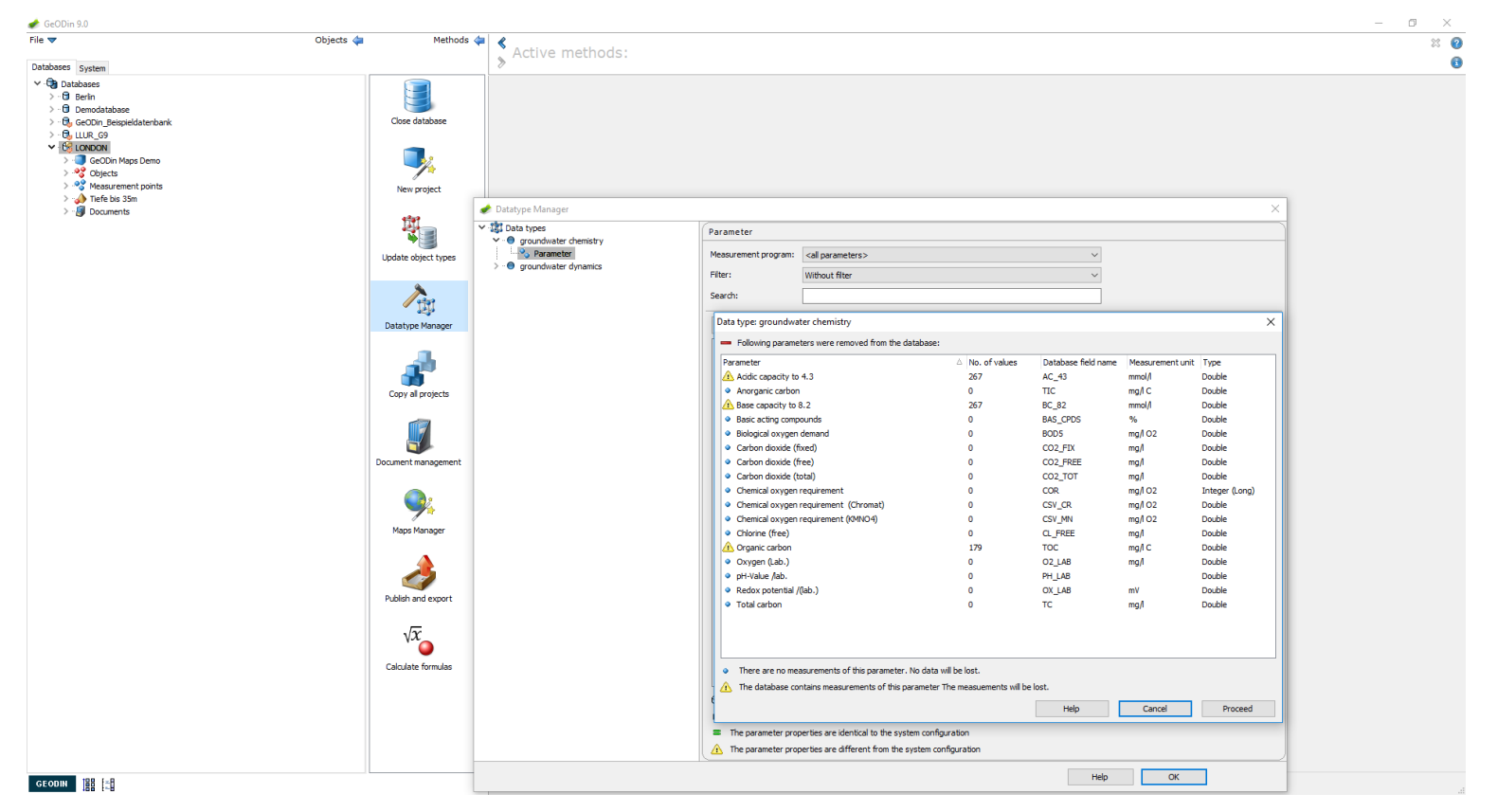

UGRO

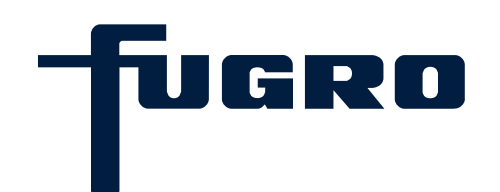

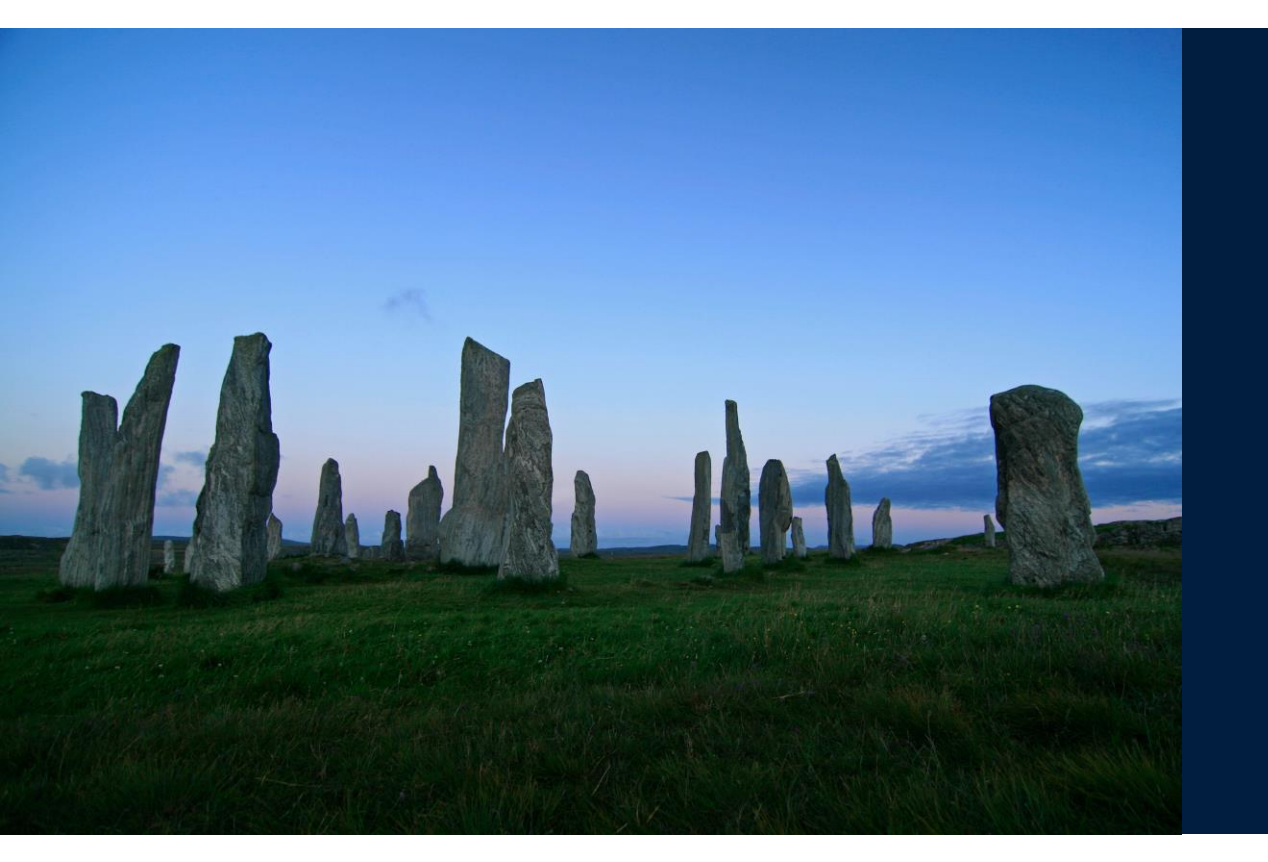

### 14. Borehole measurement data

### Borehole measurement data (1)

Open a project in a database and select an object. Then start the <Data management> by method by double-clicking in the method bar or by right-clicking the object and selecting from the pop-up window.

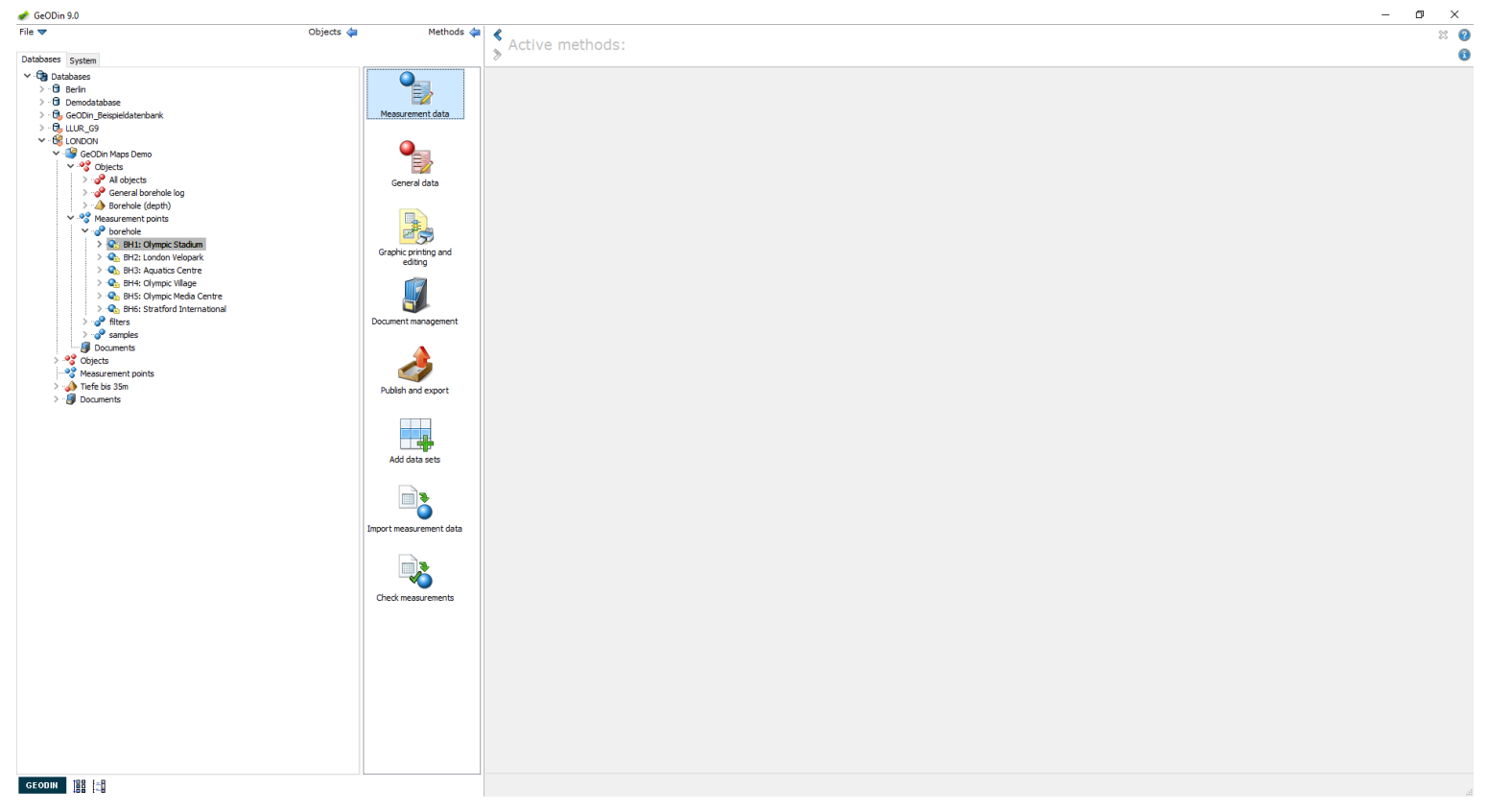

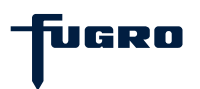

### Borehole measurement data (2)

Measurements for objects are not related to specific depths. Hence their usefulness lies in recording information for parameter such as soil air or groundwater pumping rates for complete boreholes, or for objects on the surface such as climate measuring stations.

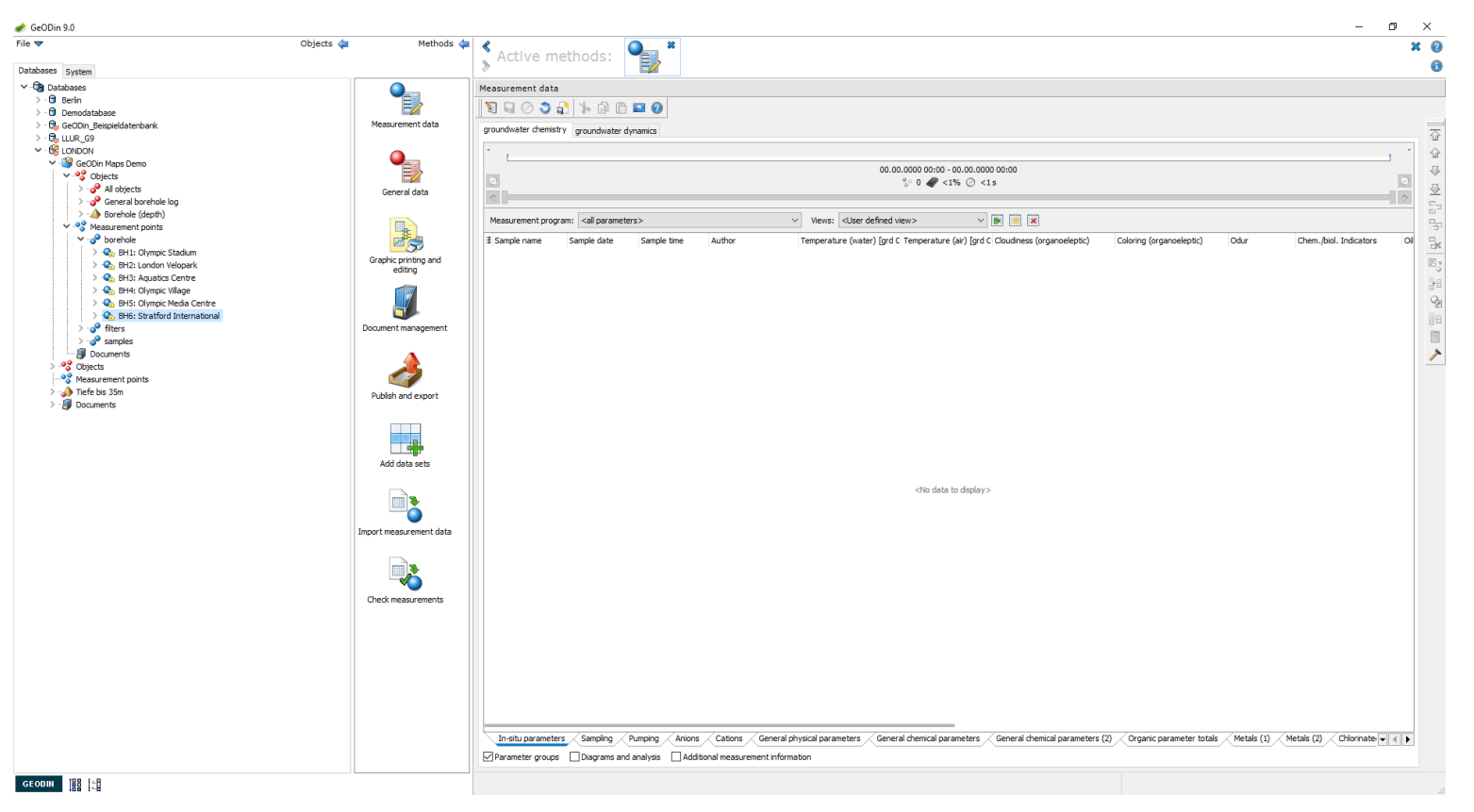

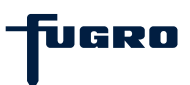
### Borehole measurement data (3)

Use the toolbar icons to insert, duplicate and delete records. Use the toolbar arrow icons to navigate through the measurement table. Measurement programs and views can be selected (e.g. all or used parameters measurement programs; user defined views).

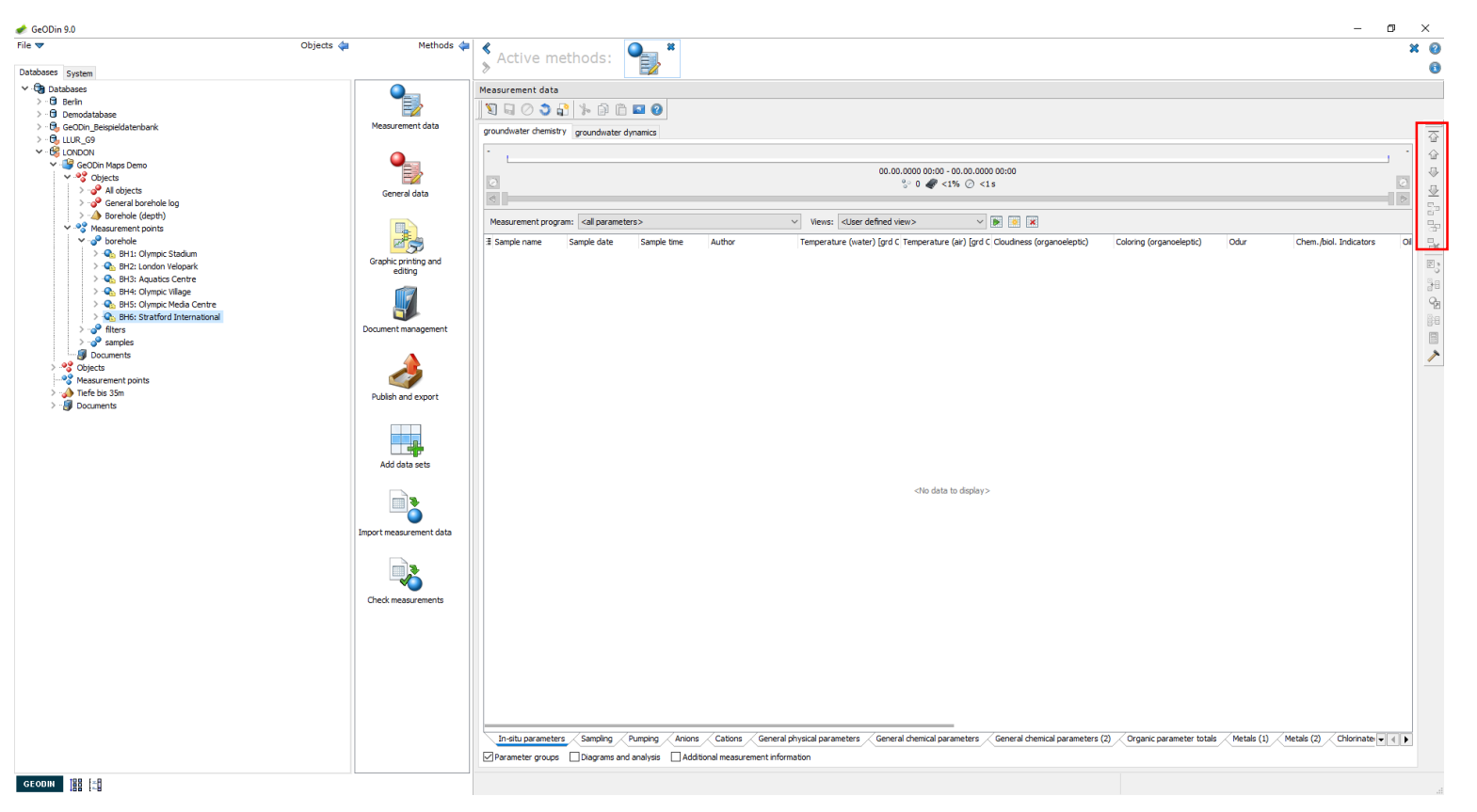

### Borehole measurement data (4)

Turn on editing and insert a new data record. Select a <Monitoring point ID>, enter a sample name and date; sample time is optional. Then enter your measurement values. column widths and positioning can be customised.

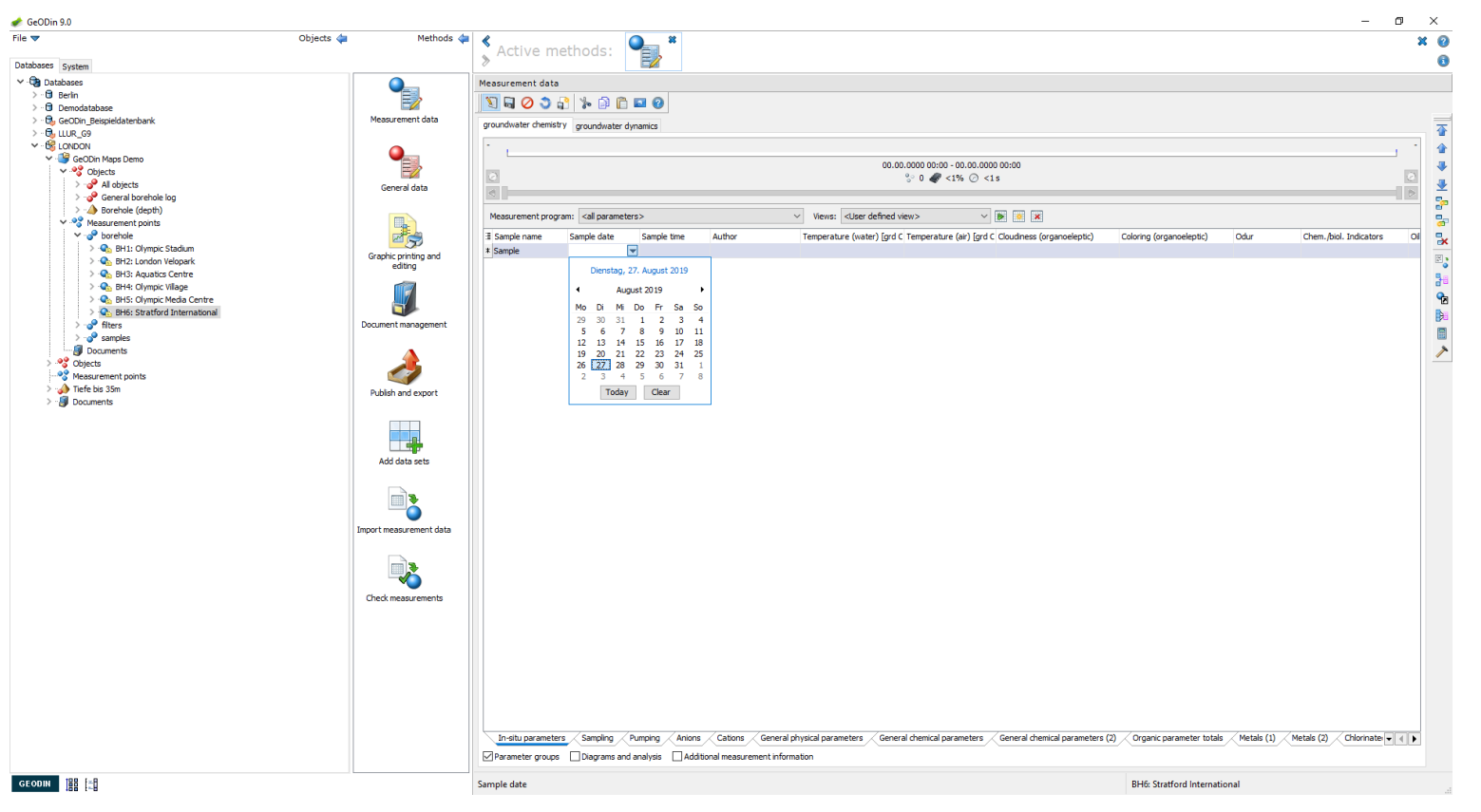

### Borehole measurement data (5)

Beneath the measurement panel is a rows for tabs containing parameter groups (e.g. BTEX in this example). On the right hand side are horizontal navigation arrows and a vertical parameter group selection arrow.

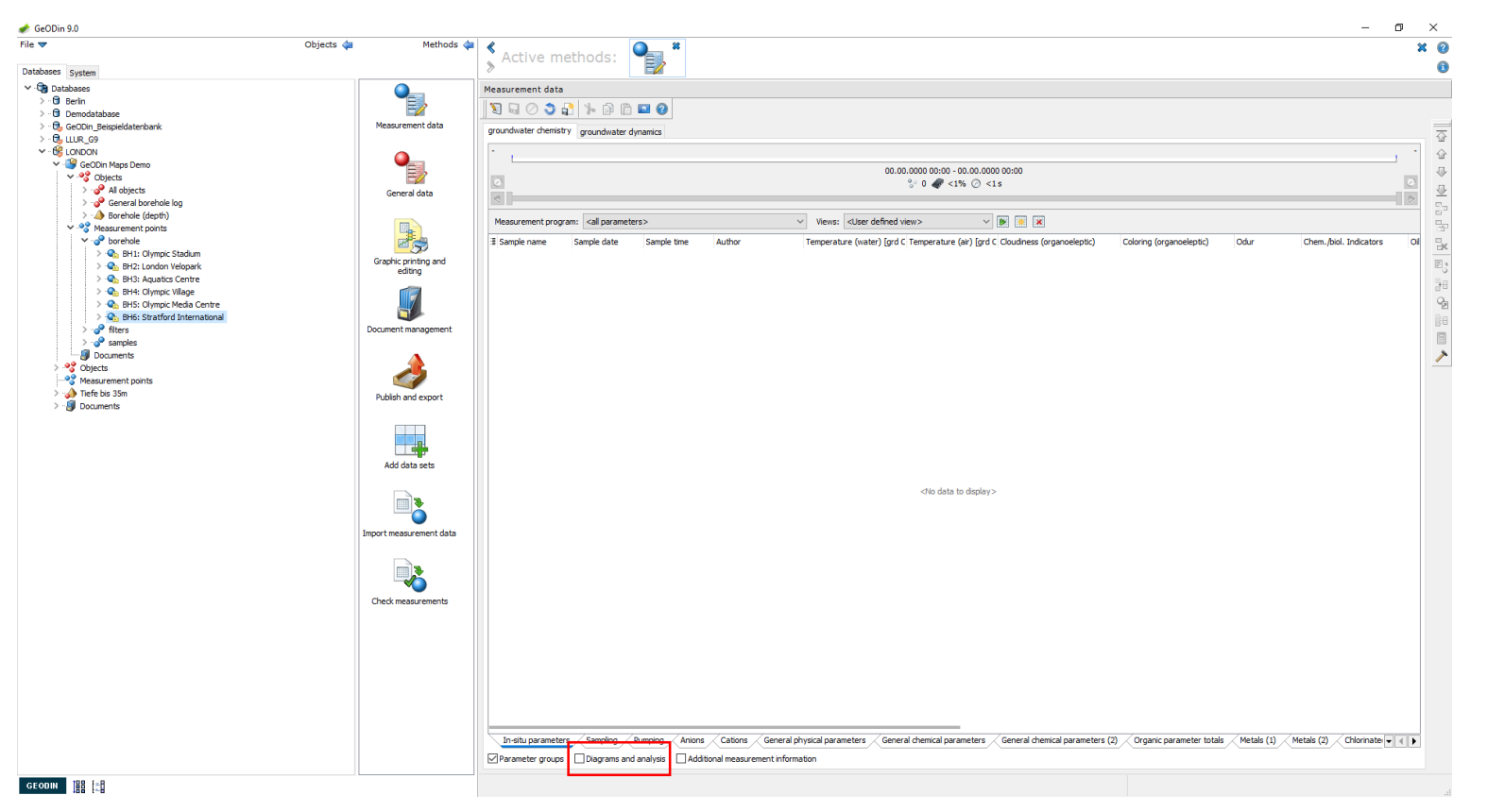

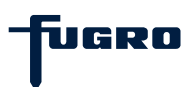

### Borehole measurement data (6)

Further details such as detection limits and methods of analysis can be entered individually for each sample by activating the <Additional measurement information> checkbox or by clicking the mask icon.

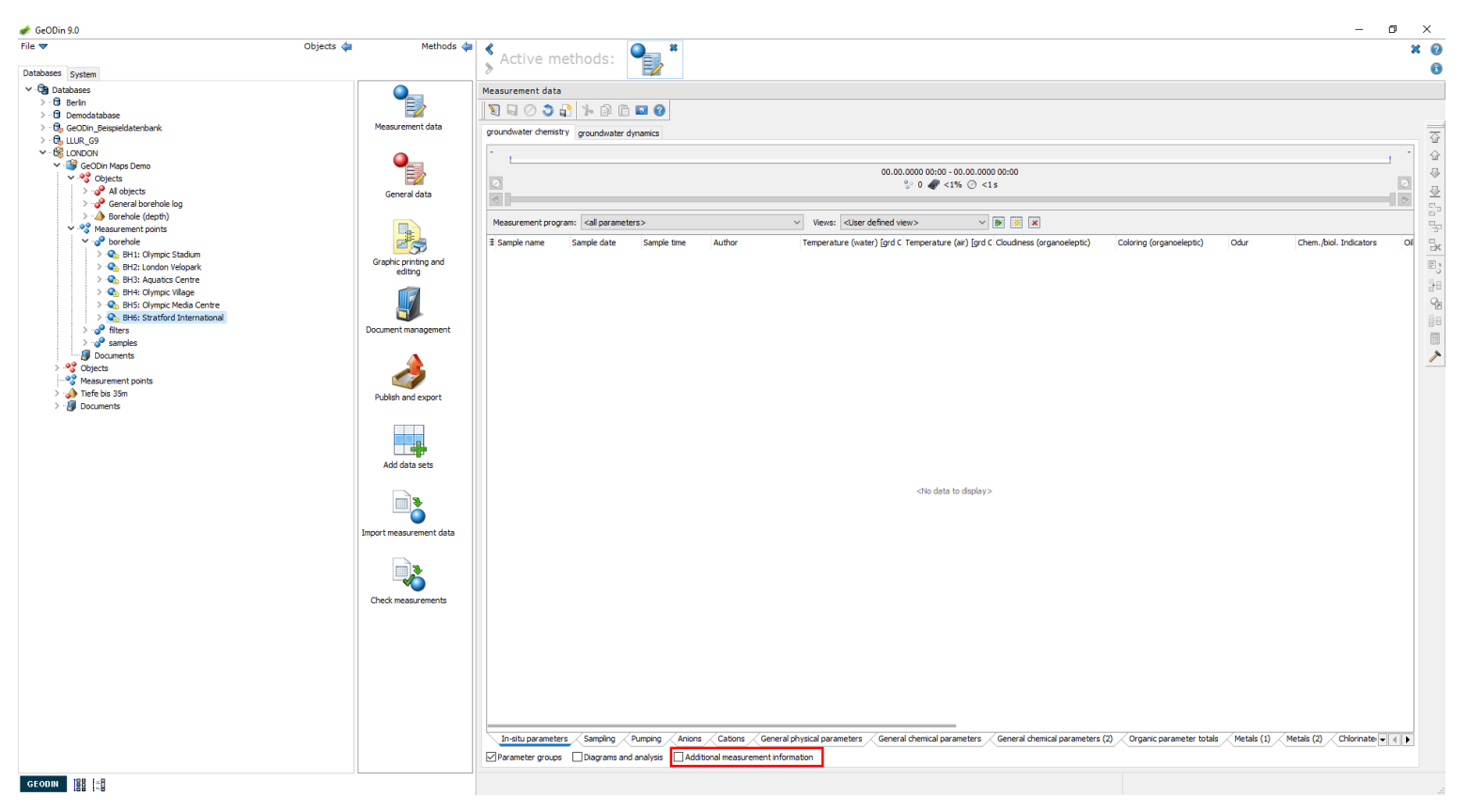

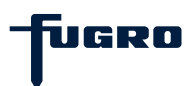

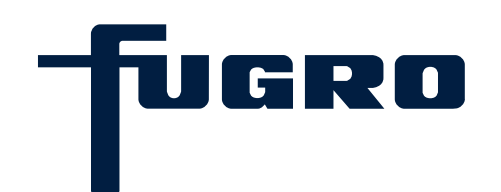

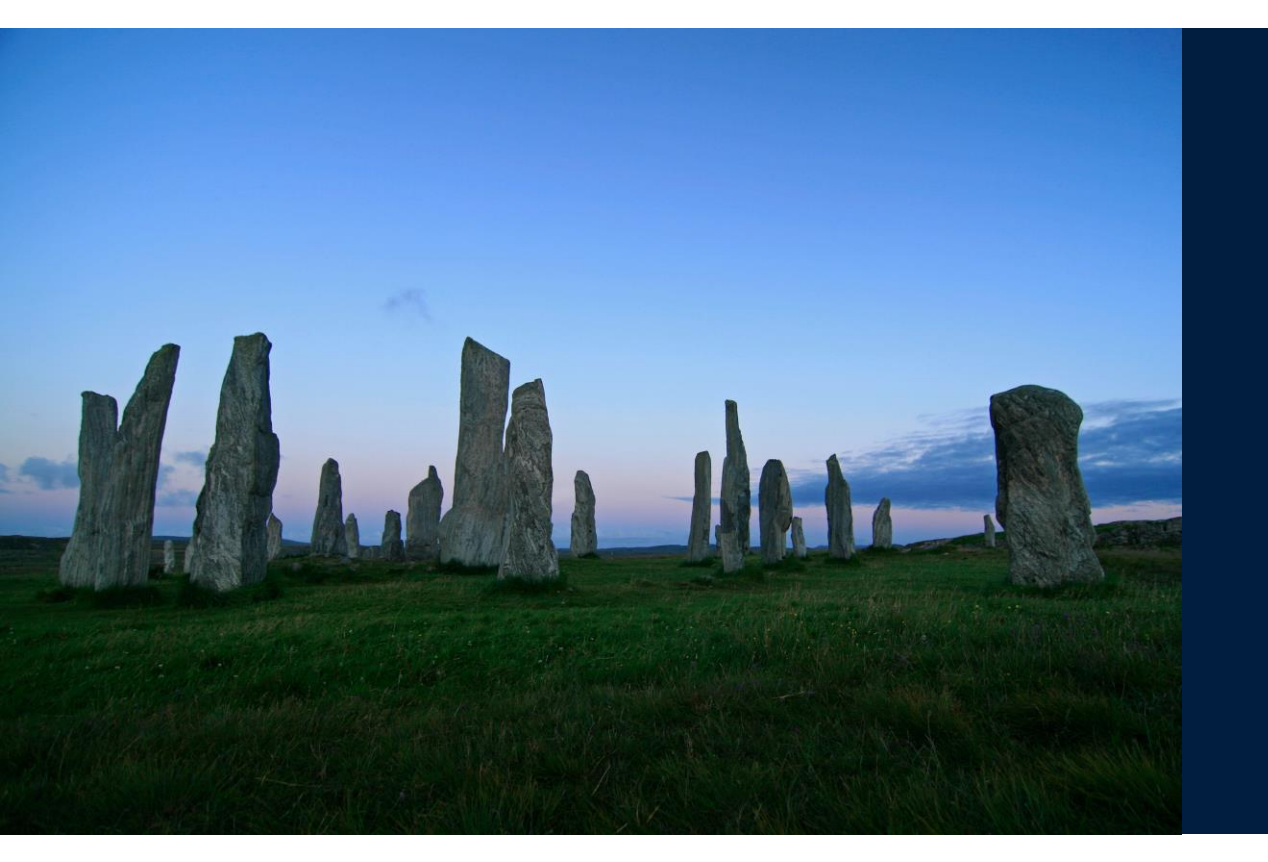

# 15. Filter measurement data

# Filter data (1)

Open a project from a database and choose the node <Measurement points>. This contains the categories locations, samples and screens/filters. Select filter/screens and open the method <Measurement data>.

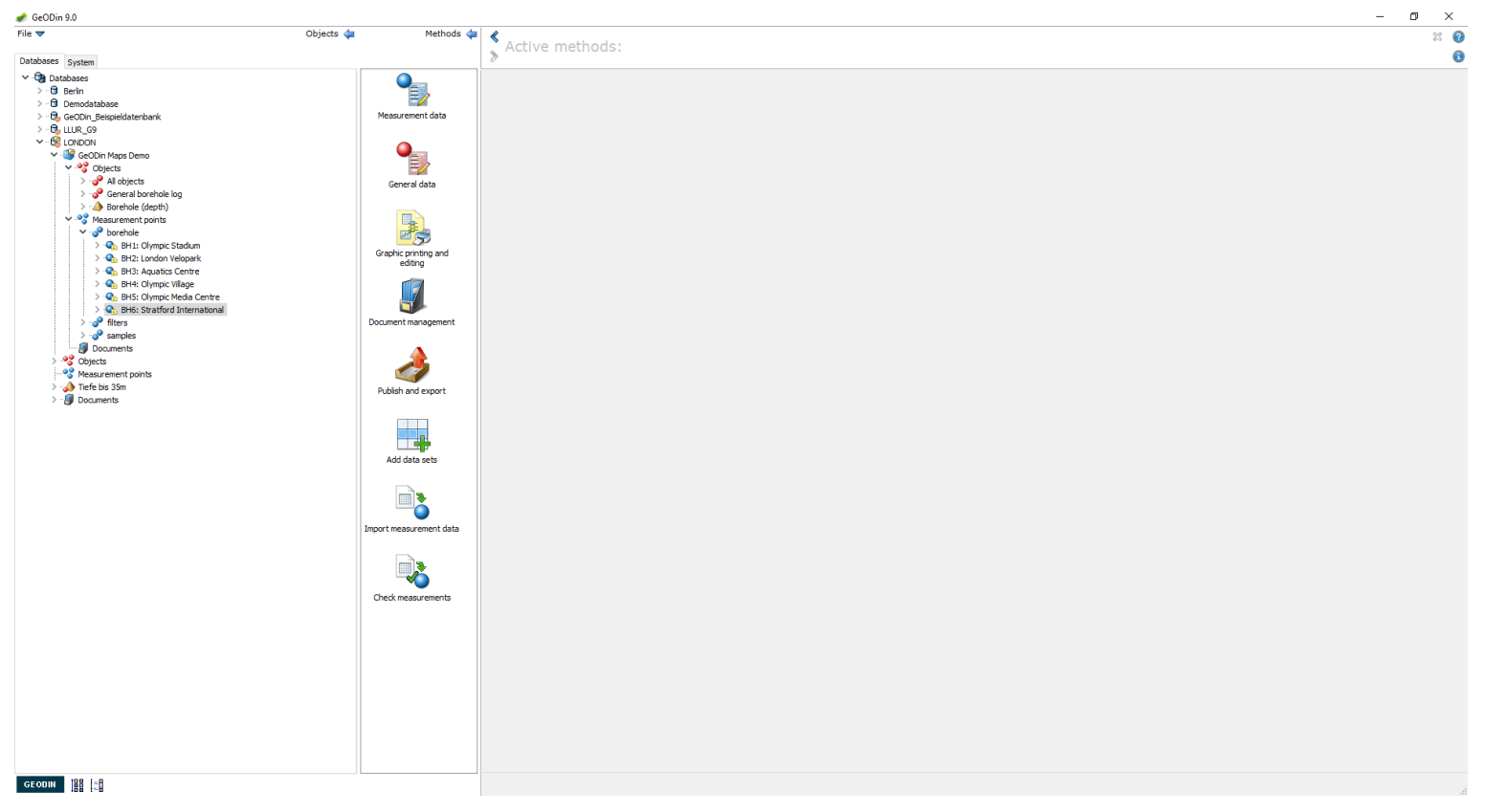

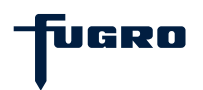

# Filter data (2)

Beneath the <Measurement data> toolbar there is a row of tabs. These are shown for the data types installed in the database that are associated with filters (e.g. groundwater chemistry and groundwater dynamics).

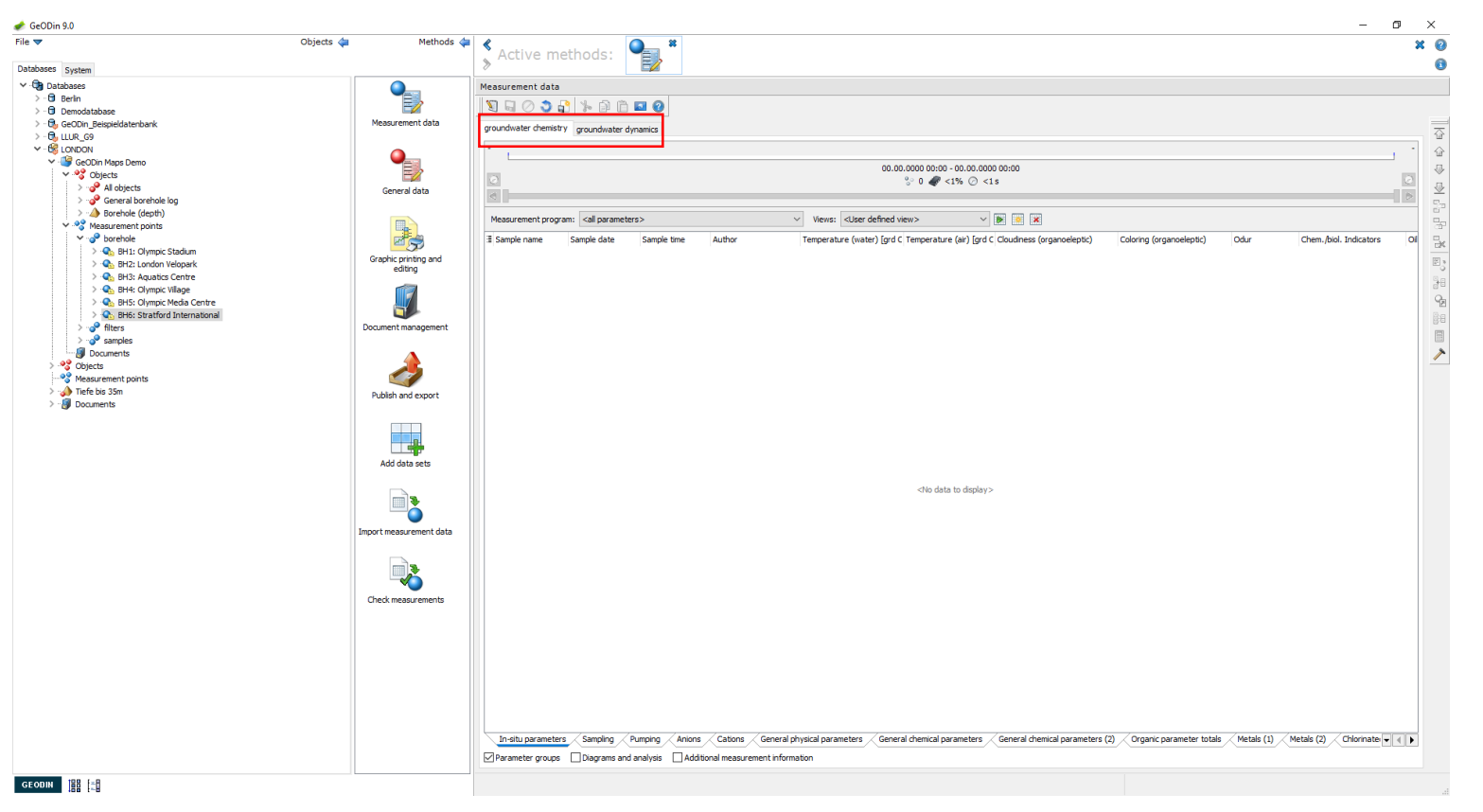

# Filter data (3)

Use the toolbar icons to insert, duplicate and delete records. Use the toolbar arrow icons to navigate through the measurement table. Measurement programs and views can be selected (e.g. all or used parameters measurement programs; user defined views).

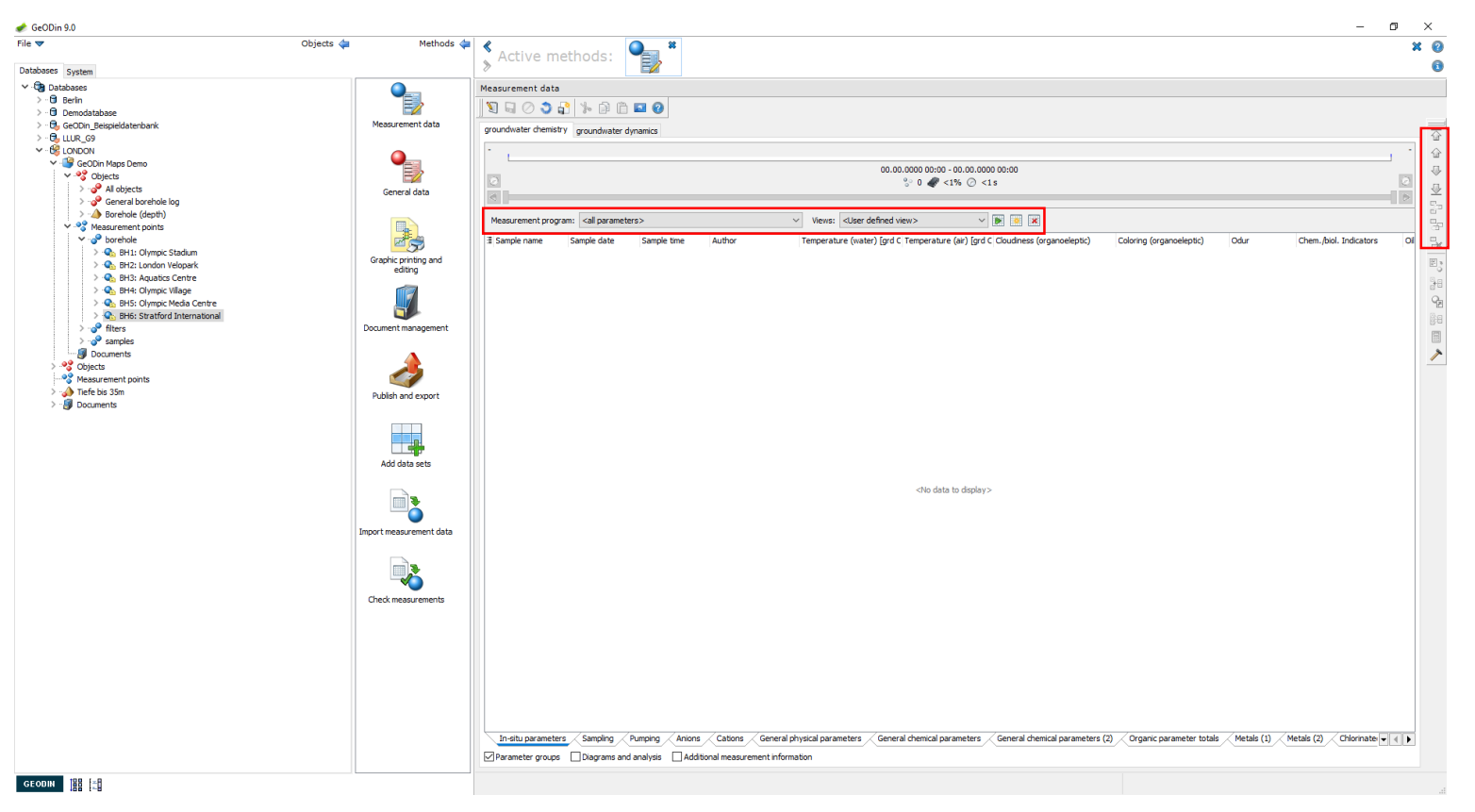

## Filter data (4)

Turn on editing and insert a new data record. Select a <Monitoring point ID>, enter a sample name and date; sample time is optional. Then enter your measurement values. column widths and positioning can be customised.

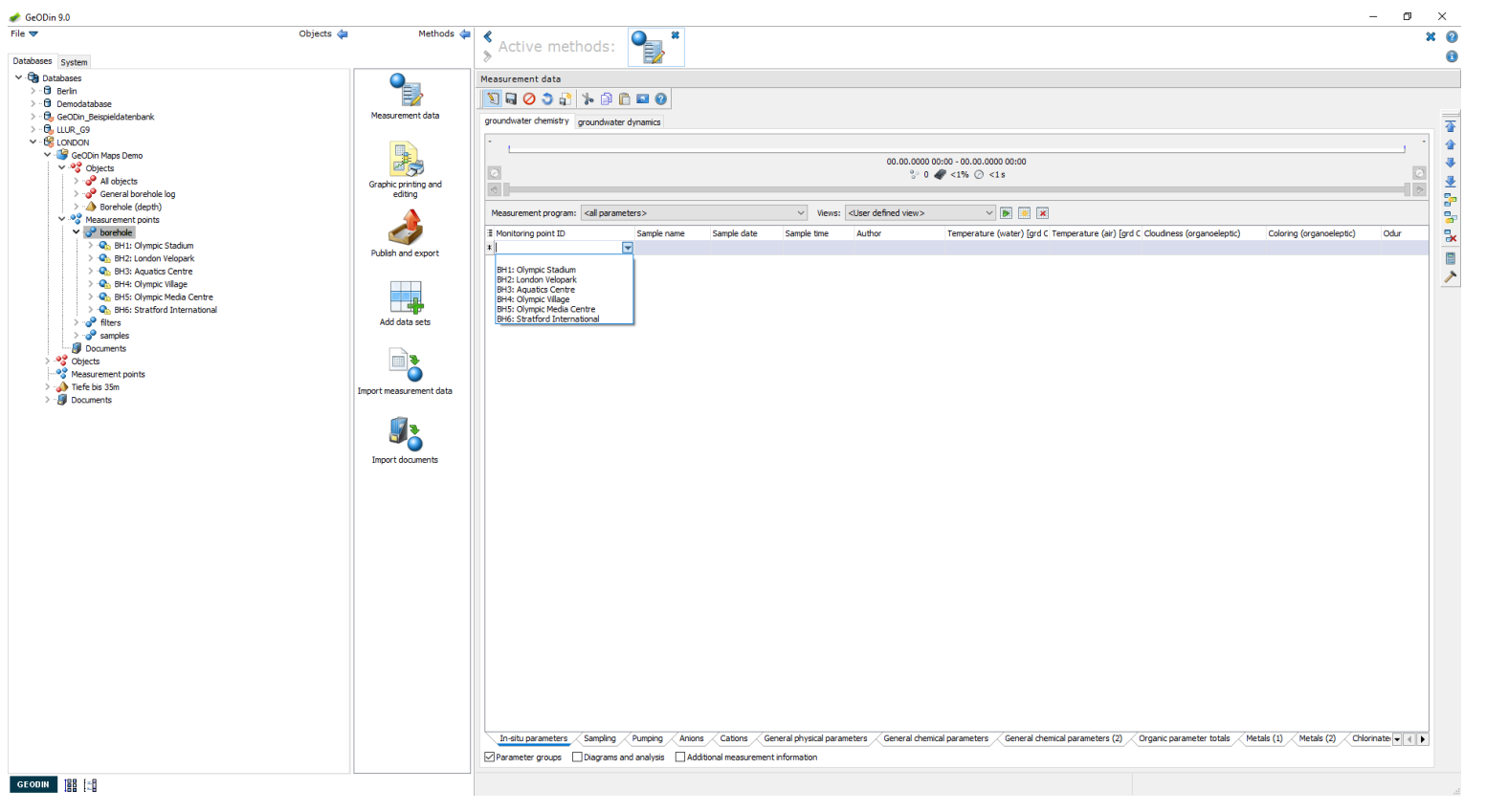

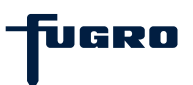

# Filter data (5)

Beneath the measurement panel is a further rows of tab containing parameter groups (e.g. Anions, Cations, Metals, Organic parameter totals etc.). On the right hand side are horizontal navigation arrows and a vertical parameter group selection arrow.

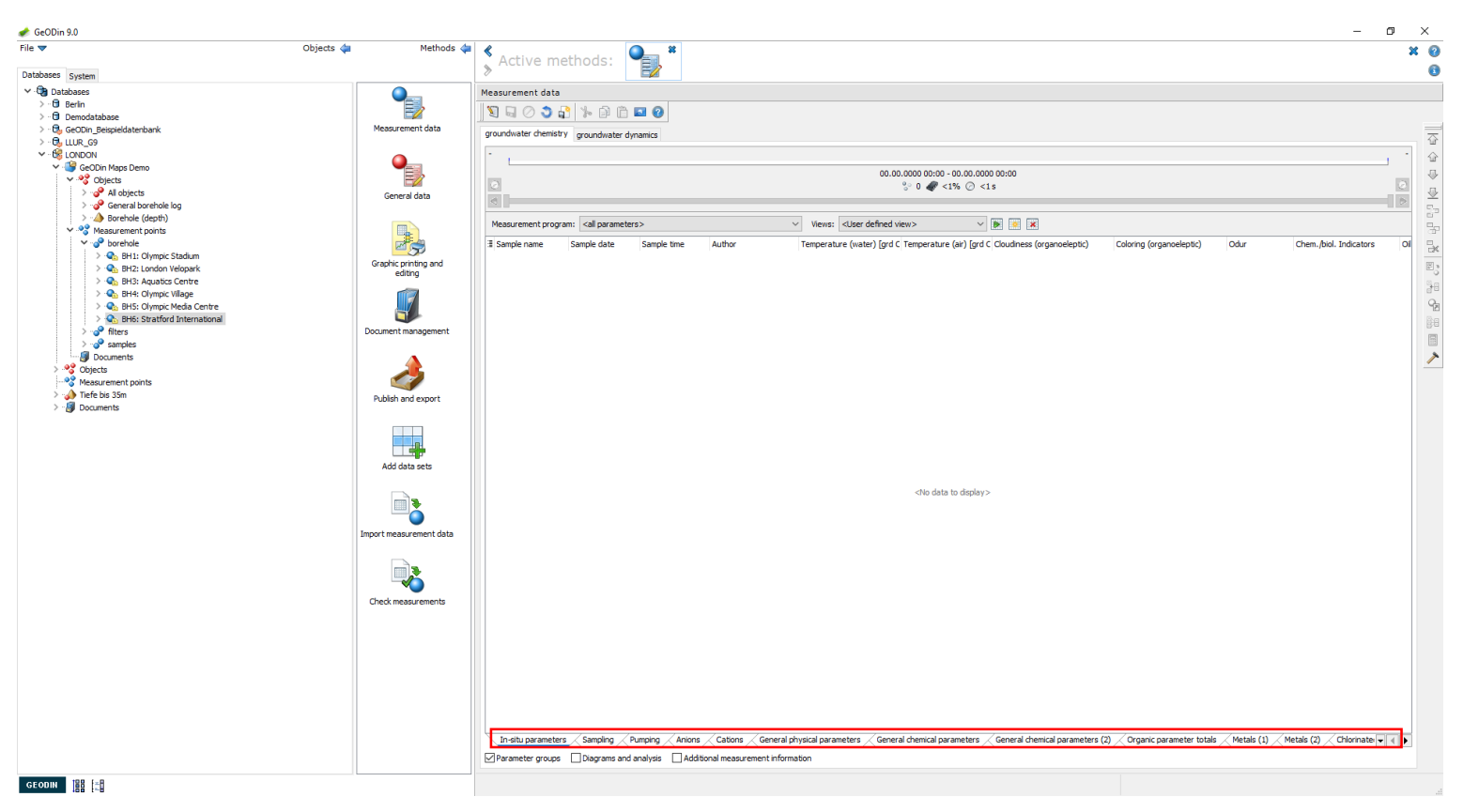

# Filter data (6)

Further details such as detection limits and methods of analysis can be entered individually for each sample by activating the <Additional measurement information> checkbox or by clicking the mask icon.

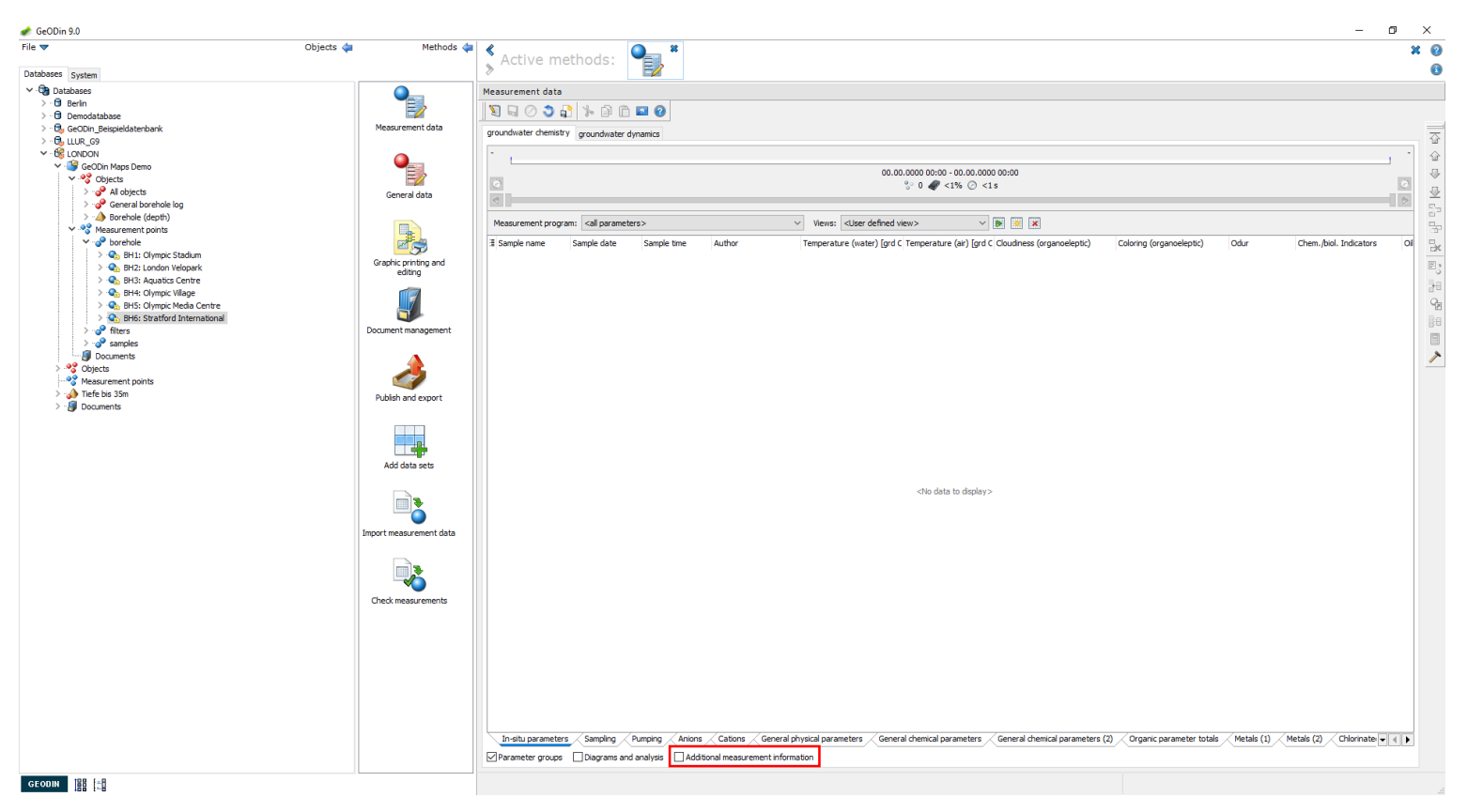

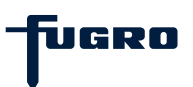

# Filter data (7)

Column and row overview charts can be shown by checking the <Diagrams and analysis> checkbox. Plausibility controls, formulae and list comparisons can also be displayed here. Note that the <Parameter groups> box is checked by default.

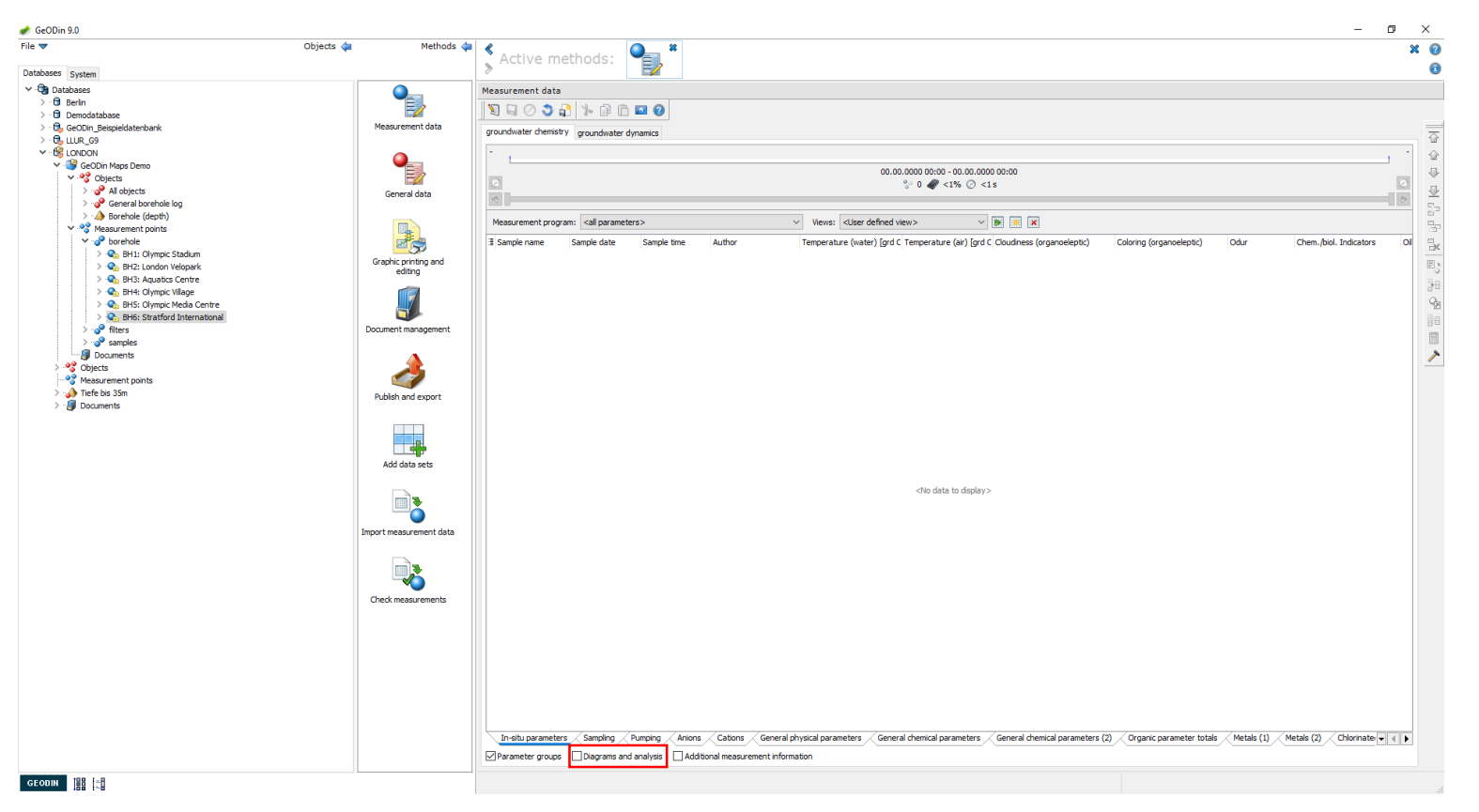

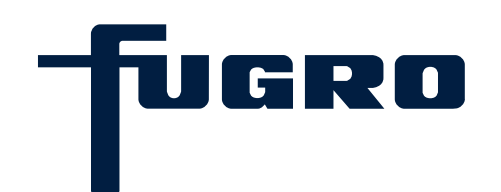

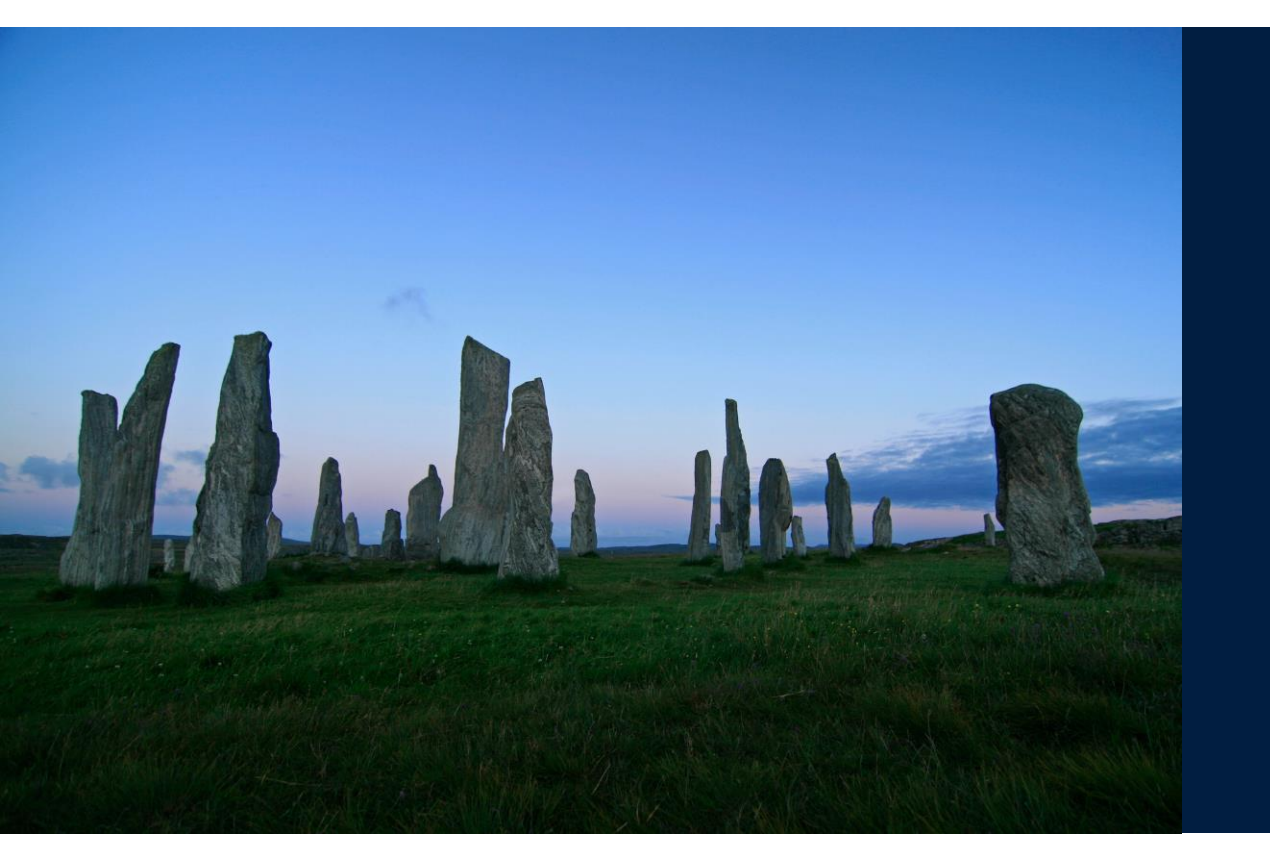

# 16. Layouts

# Layouts (1)

To visualize your data, select an object from a project and then start the method <Graphic printing and editing>. A layout will open on the right hand side displaying your object data. This view can also be opened by clicking the <Layout overview> icon in the bottom left of the GeODin window. Make a selection to display your data from the layouts listed.

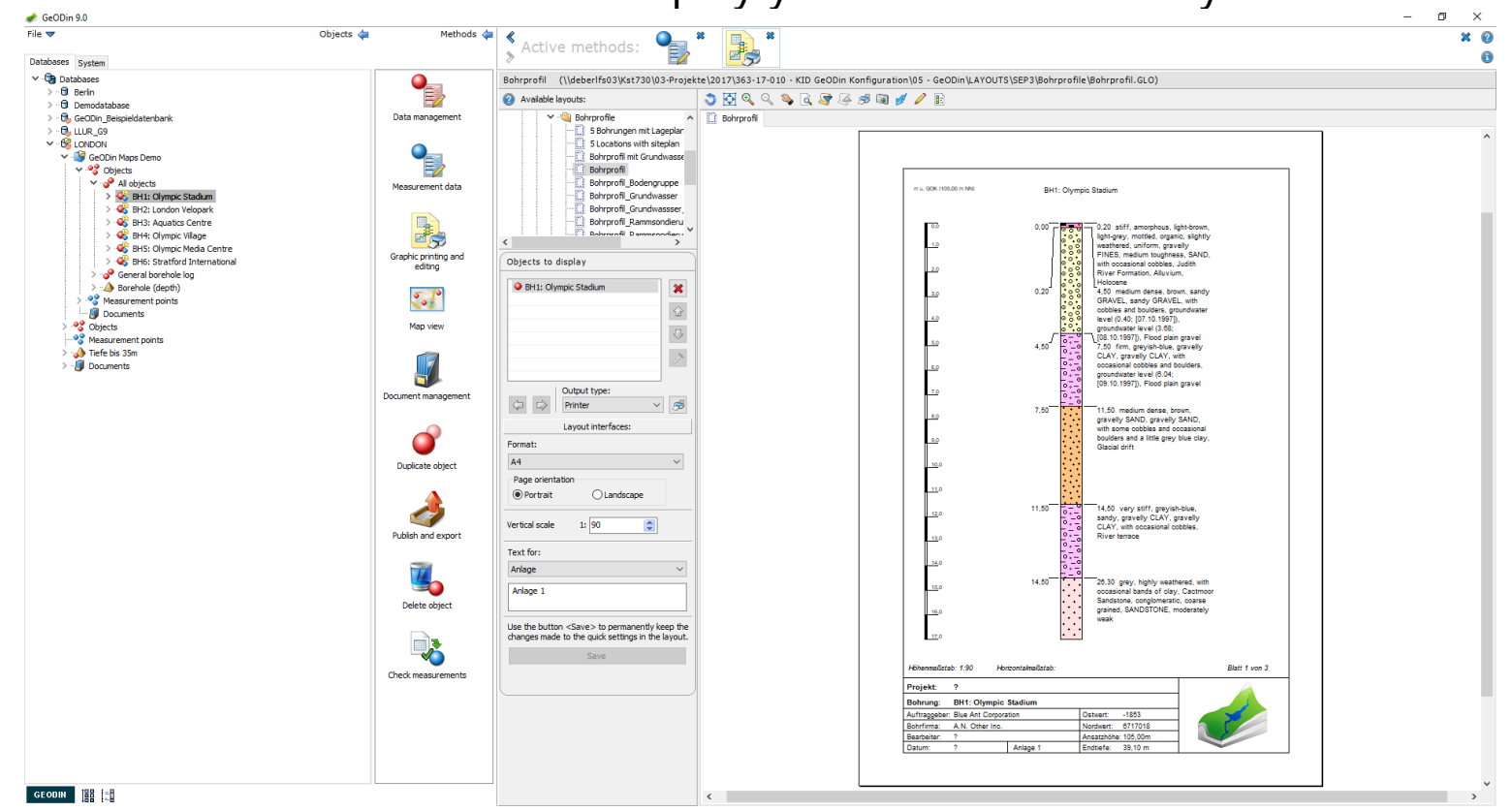

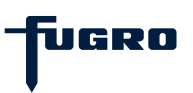

# Layouts (2)

Layouts can be stored in folders and lists with defined paths. To organize these add and delete these entries as appropriate. Remember to update if you make changes, so that new layouts appear under the <Available layouts > list in the top window.

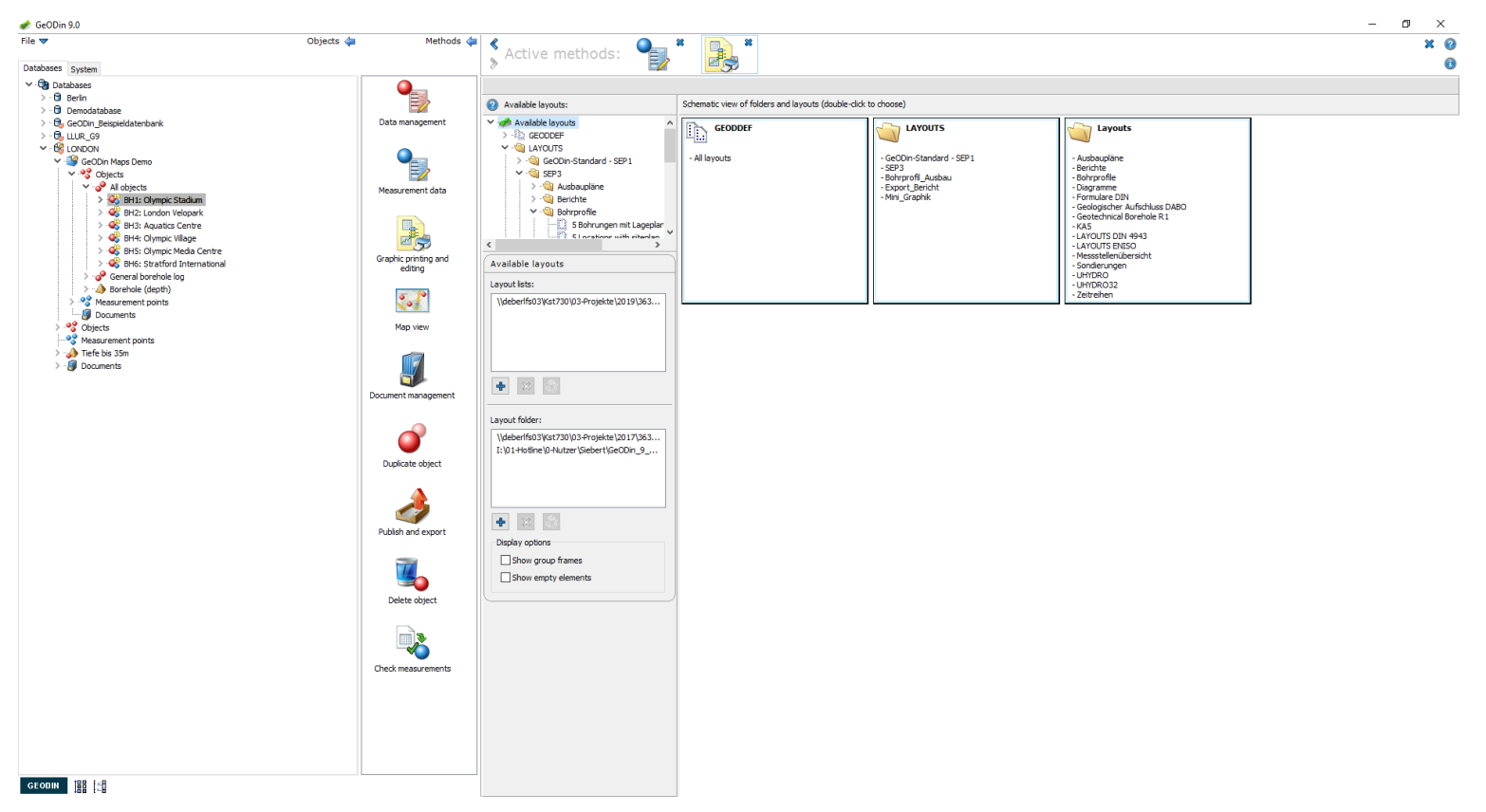

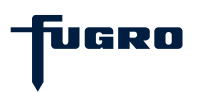

# Layouts (3)

Layouts are just templates to display data. To view another object just select it from a project in your database and the layout will update and show the new information.

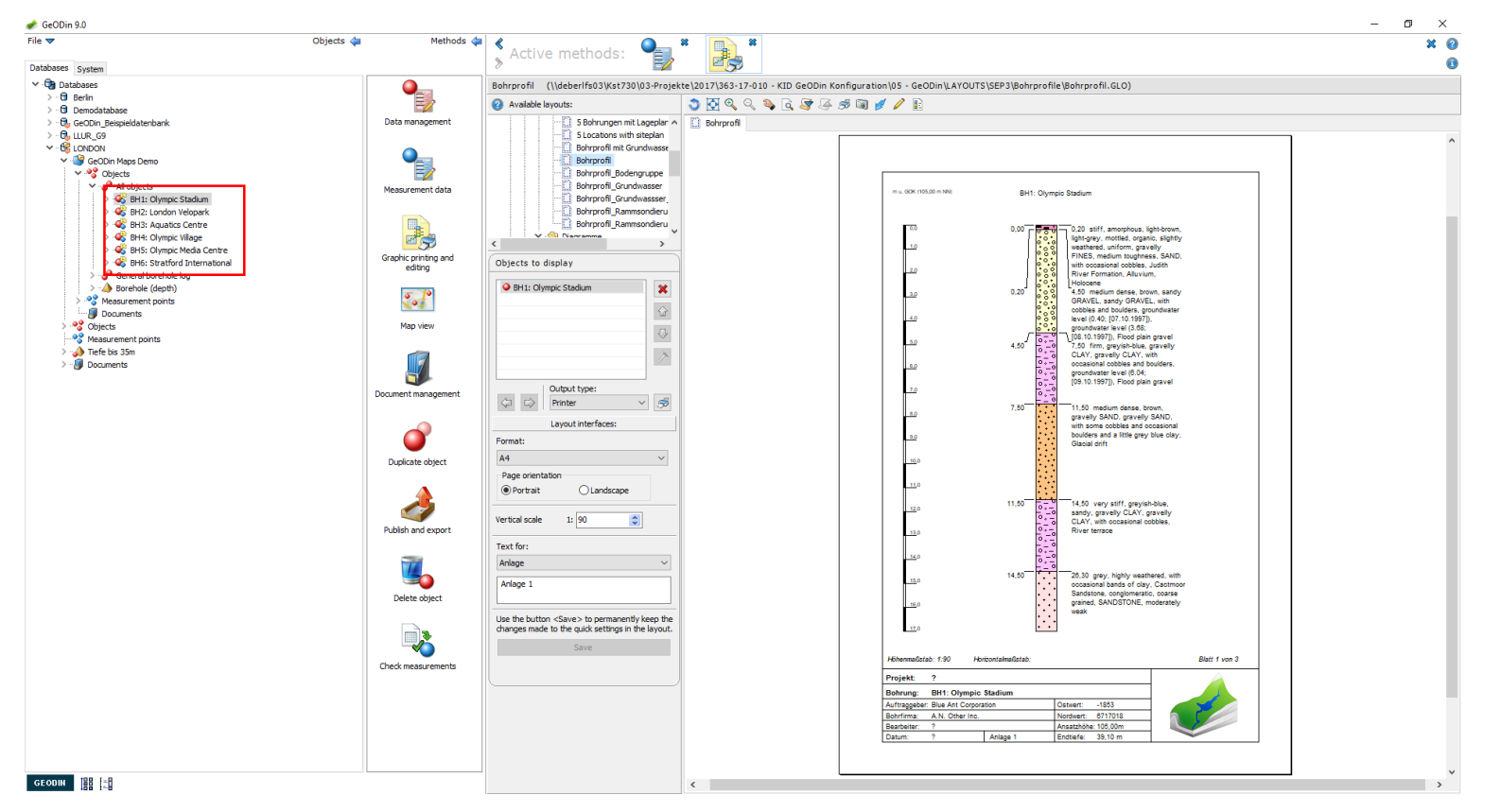

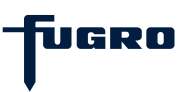

# Layouts (4)

Alternatively you may select the <All objects> entry in the GeODin object manager. Now when you make a selection from the available layouts, the <Objects to display> window lists these objects and allows you to cycle through them whilst updating the display.

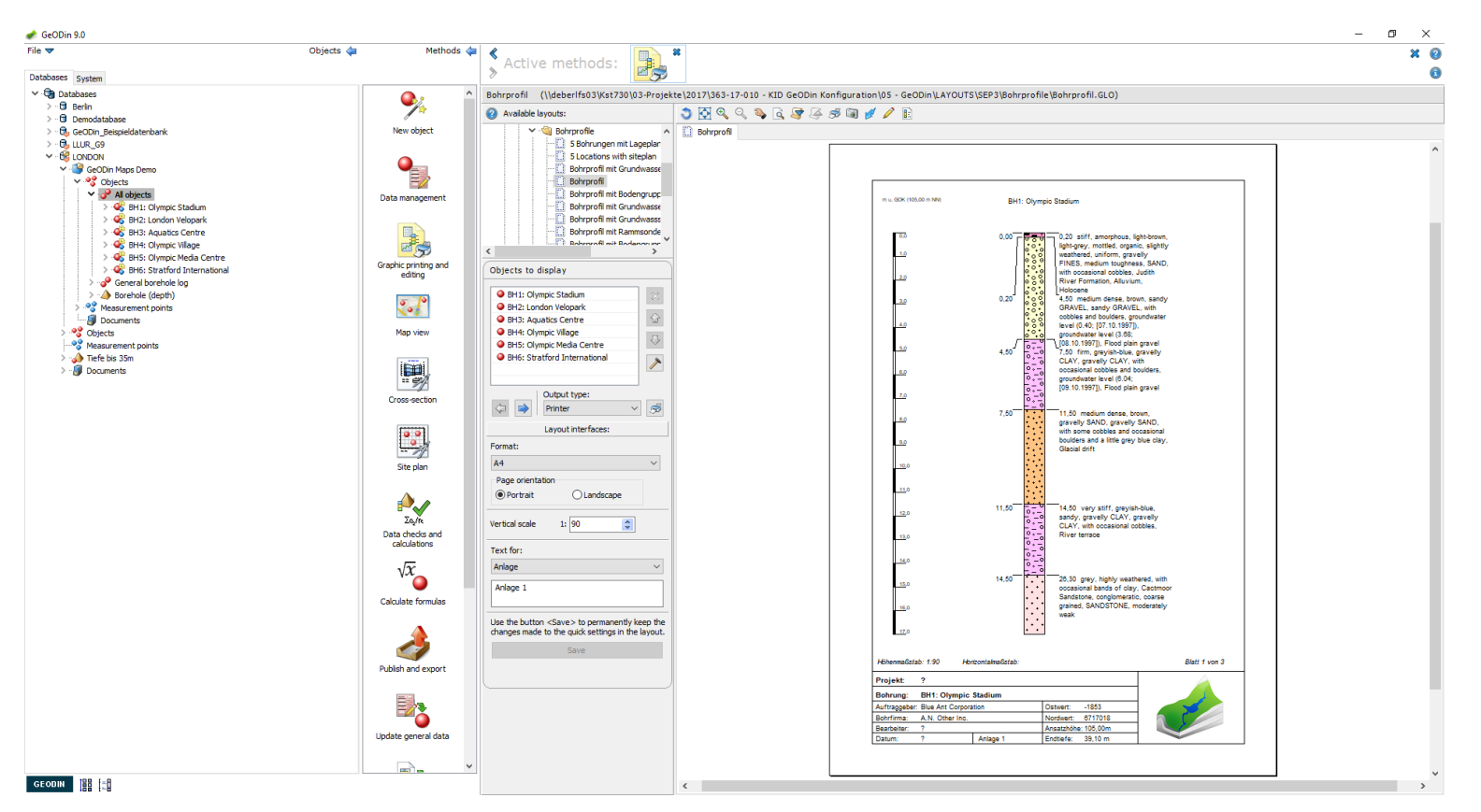

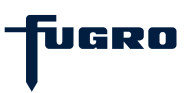

# Layouts (5)

To edit details of a current layout click the pencil icon in the graphic window. This activates the editing mode, displaying the graphic properties. In this modus objects displayed in the layout can only be updated using drag and drop.

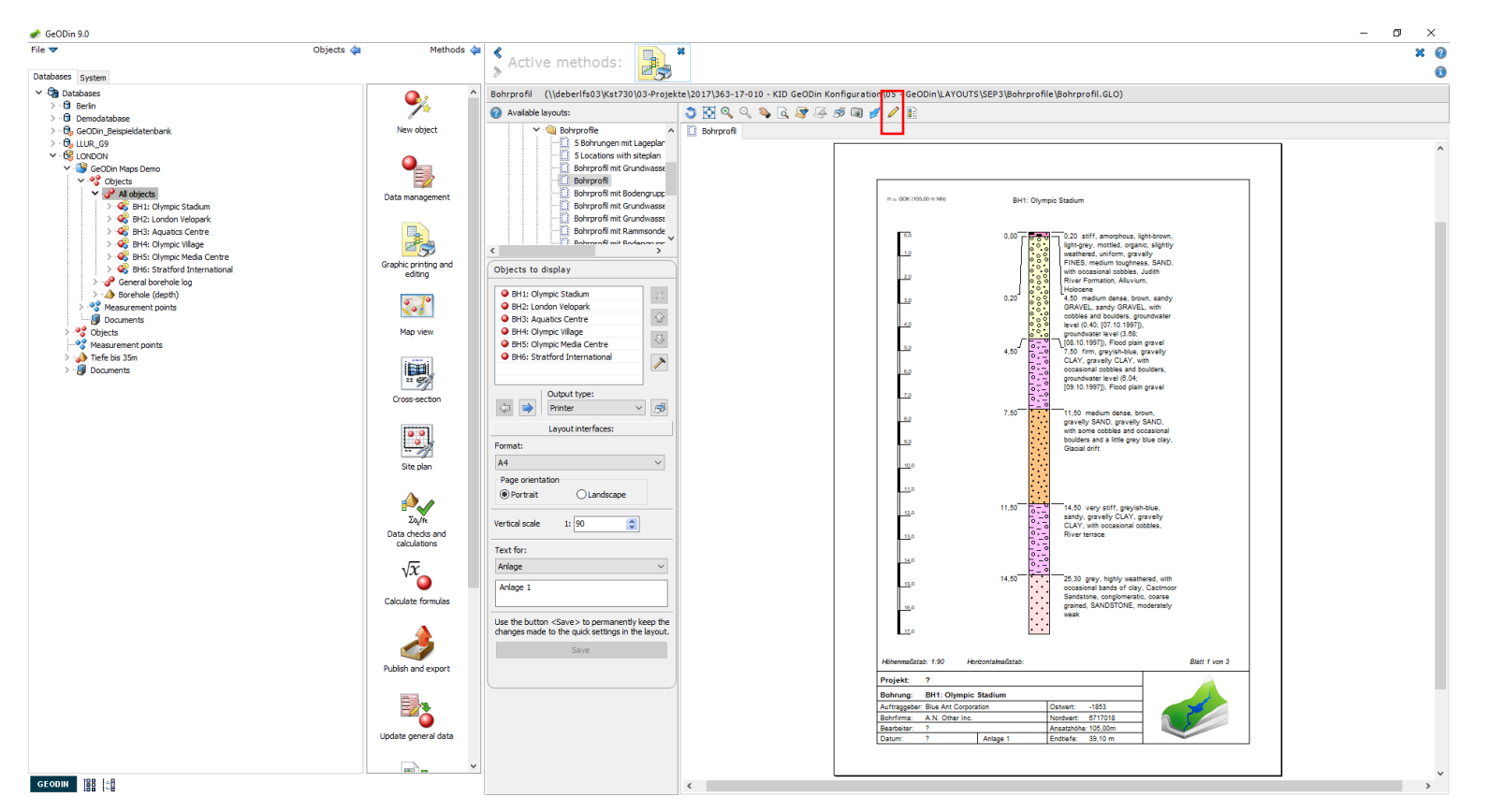

# Layouts (6)

When you select a graphic element in the layout, its' properties are displayed to enabled detailed editing of items such as scale, data source, text etc. To switch back to the layout overview click the toolbar icon, saving as required.

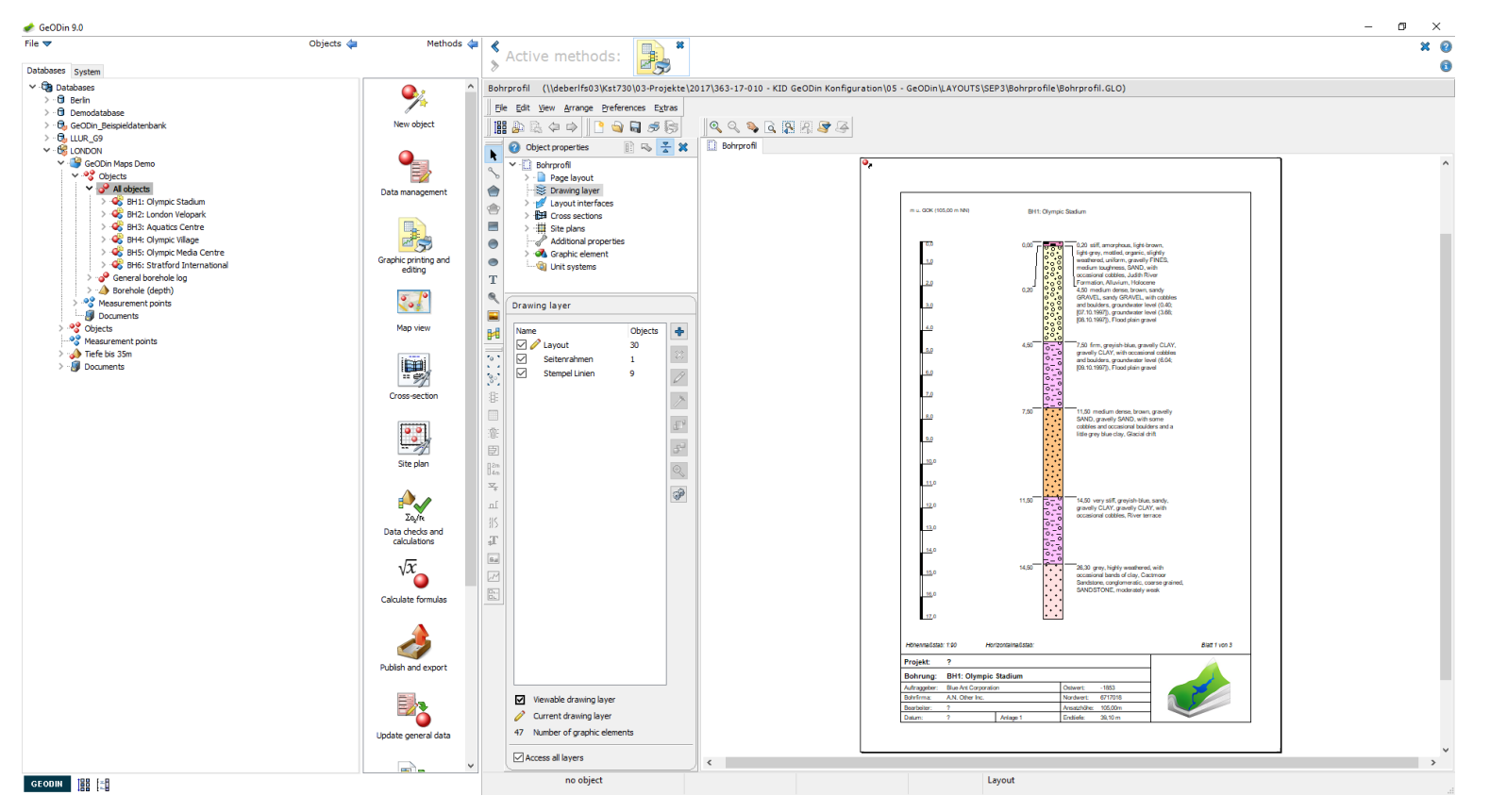

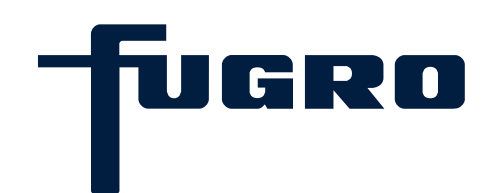

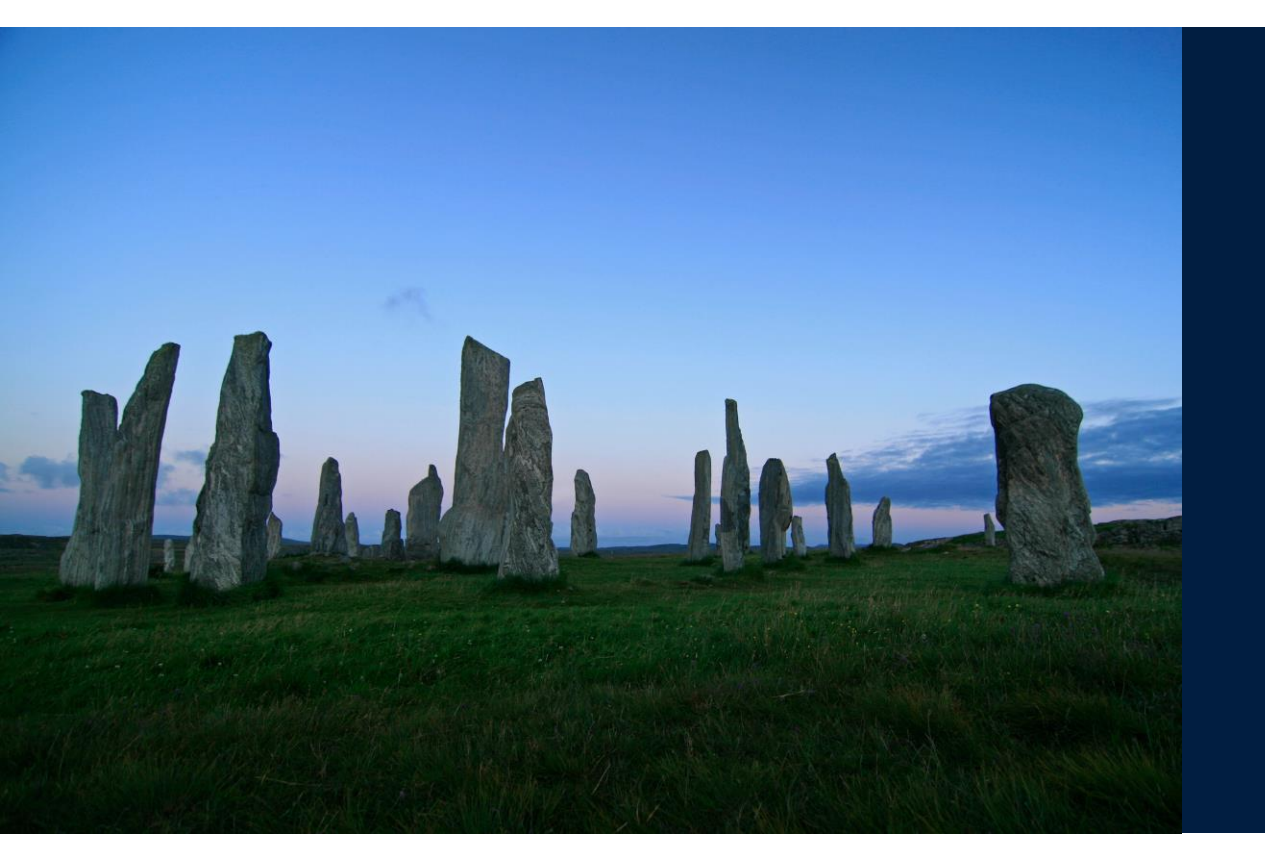

# 17. Fill patterns & symbols

# Fill patterns and symbols (1)

Start the method <Graphic editing and printing> and open the layout <Borehole log>. Click the pencil icon to start editing and select the borehole log element to view its' properties. Under <Drawing type> there are many different options to display fill patterns.

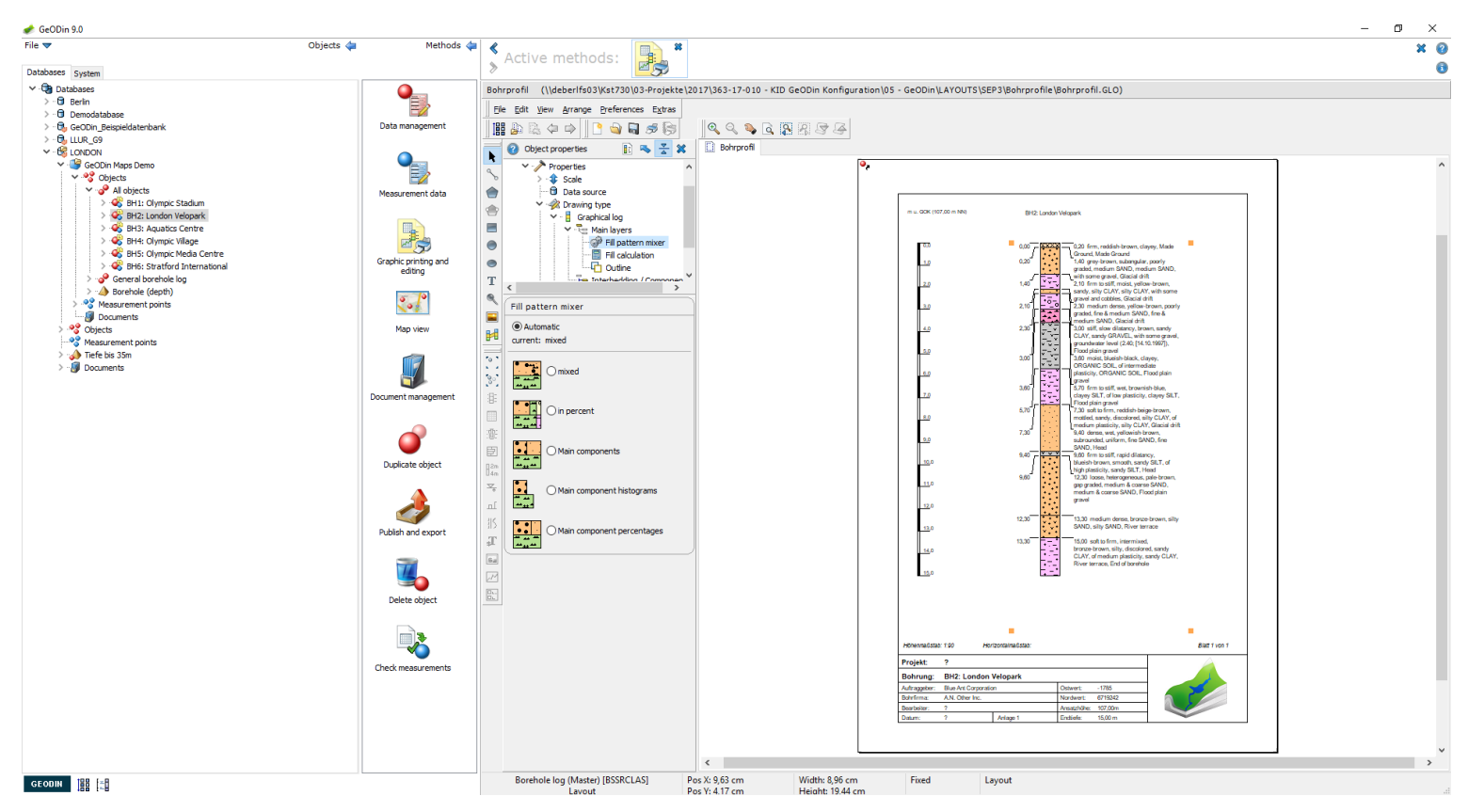

# Fill patterns and symbols (2)

Symbols are also used in other graphic elements. In a new empty graphic, click the <Symbol> icon (blue-grey pin) and insert a symbol. The properties tree shows the default symbol table (Geoddef) with over 150 different designs. Depending upon your installation further symbol (source) tables may be available (French, German, Russian etc.).

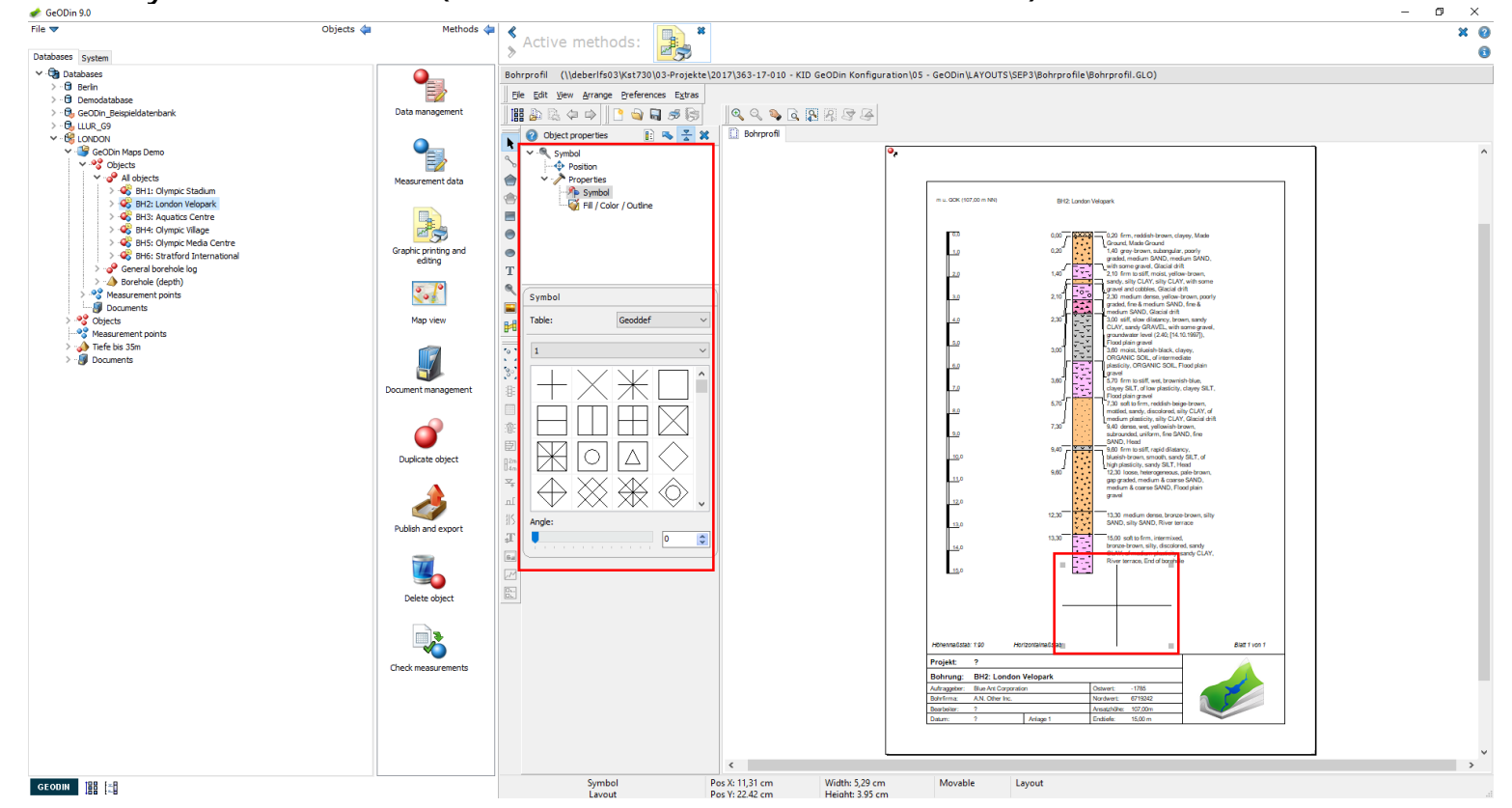

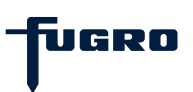

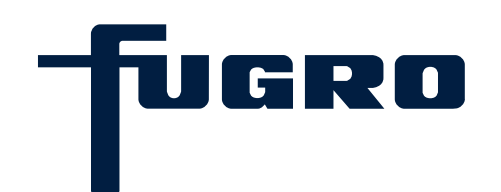

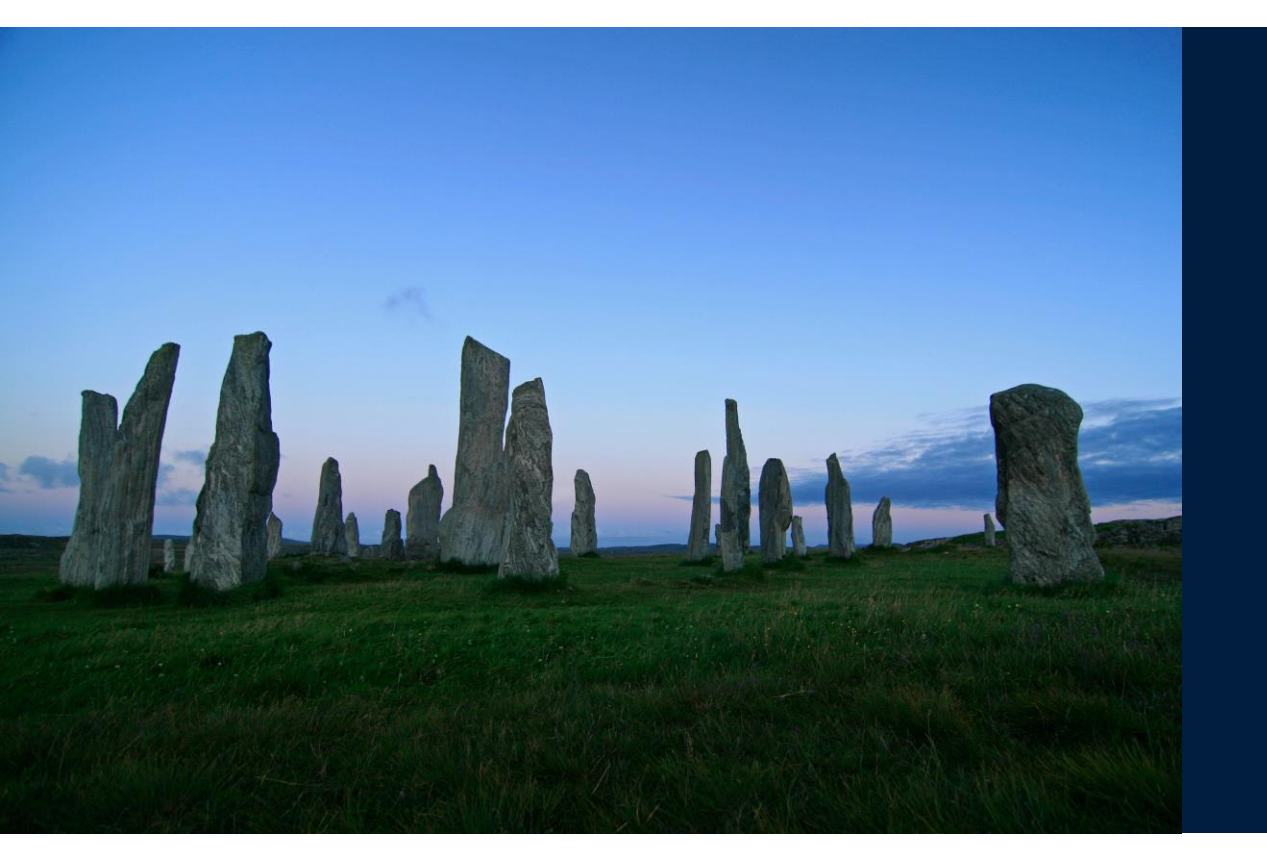

# 18. Dictionaries

# **Dictionaries (1)**

Some GeODin data fields require a code entry instead of text. These codes are stored in a dictionary which can be accessed via the "?" at the end of the field. The name of the dictionary appears in the title bar of the window.

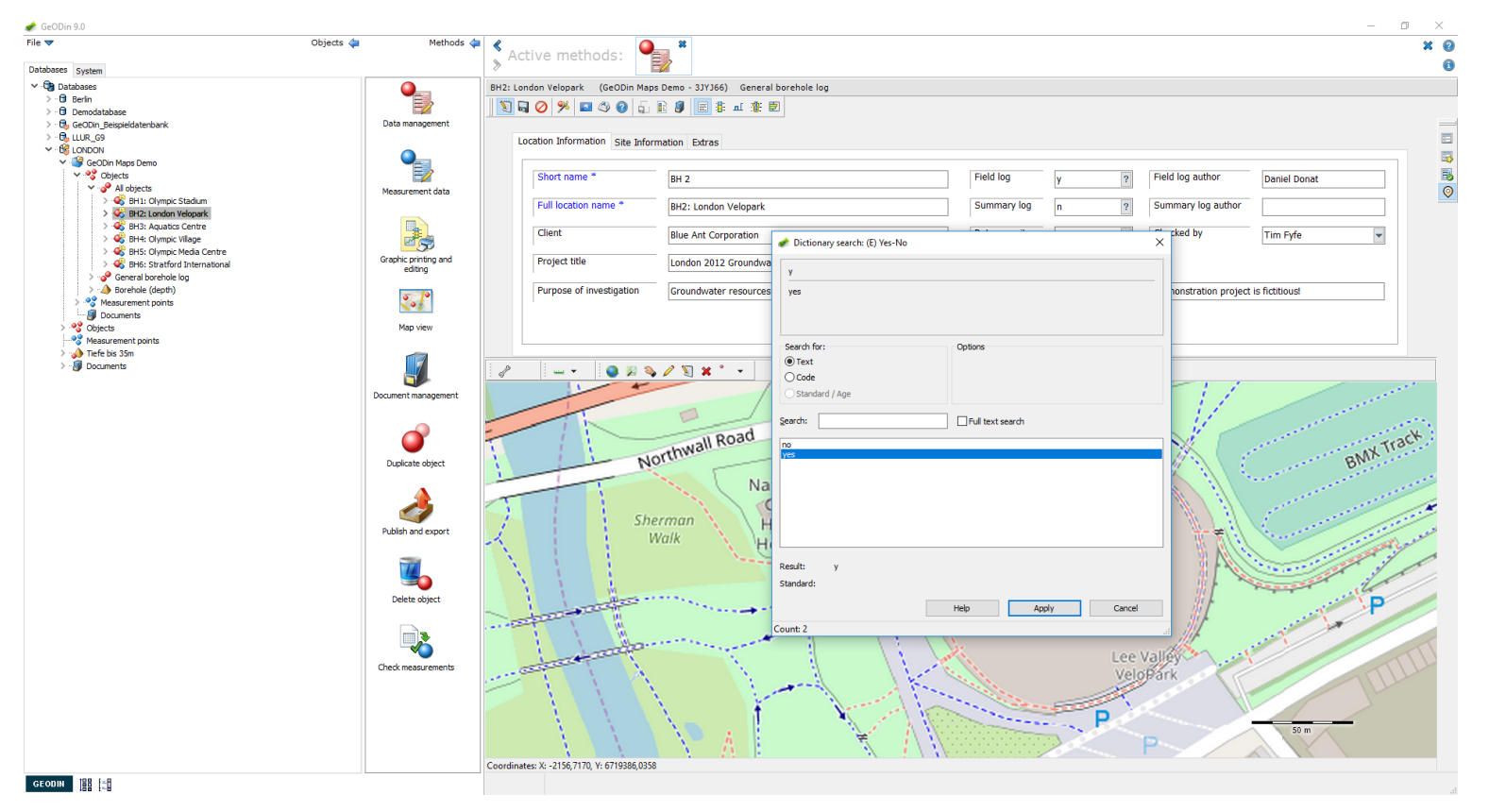

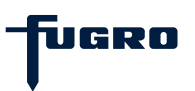

# **Dictionaries (2)**

If you need to add a new item to a dictionary or make a change to an existing code, select the dictionary from the <Dictionaries> node in <System configuration> under the <System> tab. Open the dictionary with the <Edit> method.

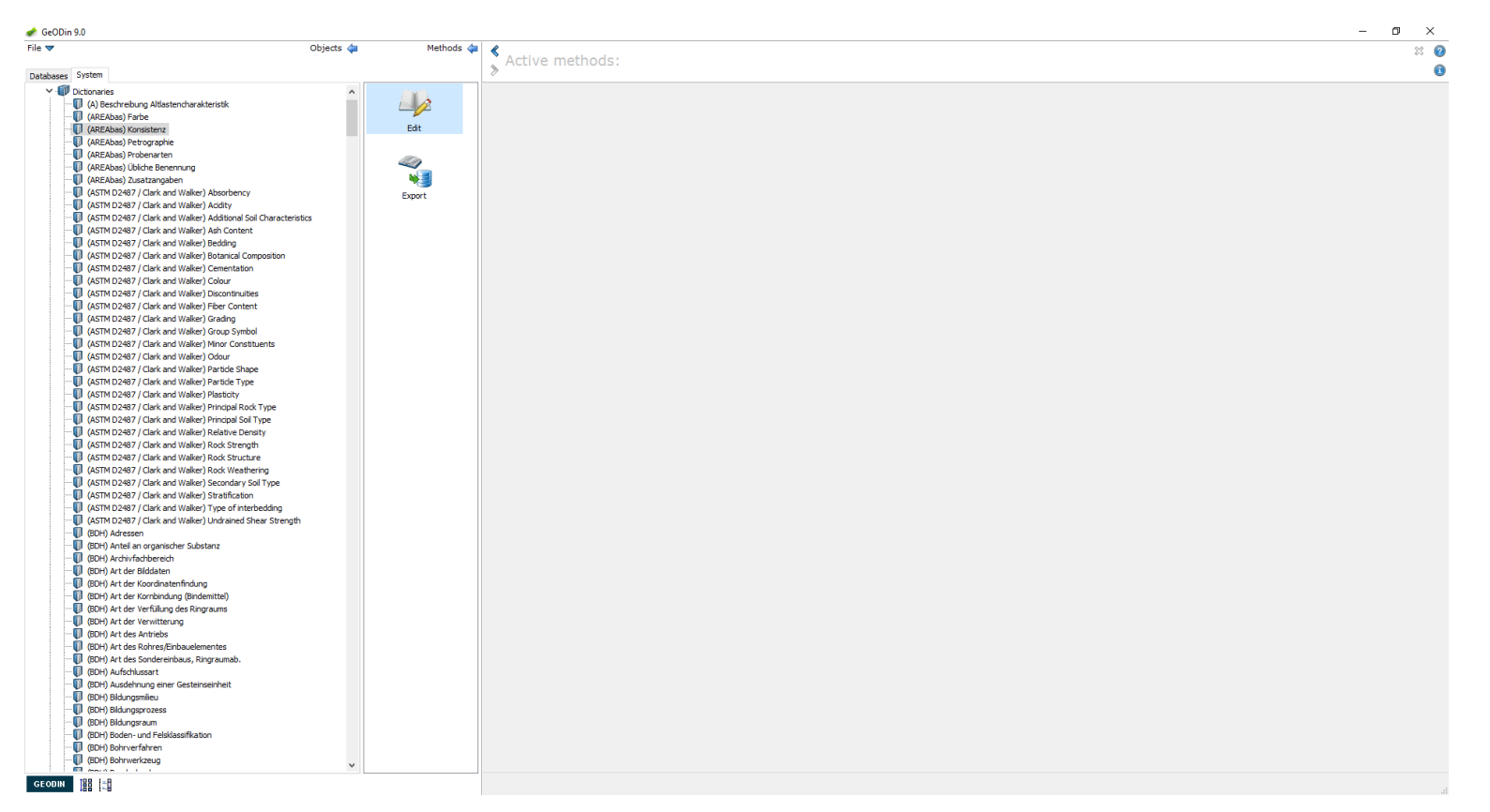

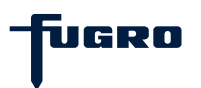

## **Dictionaries (3)**

Either click the <New> button or select a code and click the <Change> button. Enter a code and a text (ignoring DB-code) and click <OK>. Some codes may need additional quantificators or a fill pattern. Click the <Save> icon and the return to your project under the <Databases> tab. The new code can be used straight away for entering information in the object data field. A program restart is not necessary.

| ▼ Objects ∢                                                                                        | Methods | ♦ <                           | *                                                                                                    |                           |               | * |
|----------------------------------------------------------------------------------------------------|---------|-------------------------------|----------------------------------------------------------------------------------------------------|---------------------------|---------------|---|
| Custor                                                                                             |         | Active method                 | ds: 🗾 🖉                                                                                                    |                           |               |   |
|                                                                                                    |         |                               |                                                                                                    |                           |               |   |
| Uctonaries                                                                                         |         | (AREAbas) Konsistenz [Al      | BKONS] - Code: 18                                                                                                    |                           |               |   |
| (A) beschreibung Albastericharakteristik     (A) False) False                                      |         | 🗟 🛧 🗙 🖉 🖬 🏤                   | Search:     Search:     Search: |                           |               |   |
| (AREAbas) Farbe                                                                                    | Edit    |                               |                                                                                                    |                           |               |   |
| (ARCANds) Retrographie                                                                             | Lon     | Use the INS key to create new | entries and CTRL+DEL to delete en                                                                                                    | tries.                    |               |   |
| (AREAbas) Probenarten                                                                              |         | 3 Code                        | DIN (deutsch)                                                                                                    |                           |               |   |
| (AREAbas) Übliche Benennung                                                                        | 4       | ▶ A                           | ausgeprägt plastisch                                                                                                    |                           |               |   |
| (AREAbas) Zusatzangaben                                                                            | N 1     | B                             | bindia                                                                                                    |                           |               |   |
| (ASTM D2487 / Clark and Walker) Absorbency                                                         | Export  |                               | leight plasting                                                                                                    |                           |               |   |
| (ASTM D2487 / Clark and Walker) Addity                                                             | Laport  |                               | electric plastisient                                                                                                    |                           |               |   |
| (ASTM D2487 / Clark and Walker) Additional Soil Characteristics                                    |         | M                             | mitteplasosch                                                                                                    |                           |               |   |
| <ul> <li>(ASTM D2487 / Clark and Walker) Ash Content</li> </ul>                                    |         | V                             | verwittert                                                                                                    |                           |               |   |
|                                                                                                    |         | b                             | breiig                                                                                                    |                           |               |   |
| (ASTM D2487 / Clark and Walker) Botanical Composition                                              |         | ba                            | bankig                                                                                                    |                           |               |   |
| (ASTM D2487 / Clark and Walker) Cementation                                                        |         | f                             | fest                                                                                                    |                           |               |   |
| (ASTM D2487 / Clark and Walker) Colour                                                             |         | h                             | halbfest                                                                                                    |                           |               |   |
| (ASTM D2497 / Clark and Walker) Discontinuities     (ASTM D2497 / Clark and Walker) Either Content |         | ha                            | hart                                                                                                    |                           |               |   |
| (ASTM D2487 / Clark and Walker) Fiber Content     (ASTM D2487 / Clark and Walker) Grading          |         | k                             | klüftig                                                                                                    |                           |               |   |
| (ASTM D2487 / Clark and Walker) Group Symbol                                                       |         | mb                            | mittelbart                                                                                                    |                           |               |   |
| (ASTM D2487 / Clark and Walker) Minor Constituents                                                 |         |                               | naß                                                                                                    |                           |               |   |
| (ASTM D2487 / Clark and Walker) Odour                                                              |         |                               | hattin hiättein                                                                                                    |                           |               |   |
| (ASTM D2487 / Clark and Walker) Particle Shape                                                     |         | P                             | blacog, blacoig                                                                                                    |                           |               |   |
| (ASTM D2487 / Clark and Walker) Particle Type                                                      |         | s                             | ster                                                                                                    |                           |               |   |
| 🚺 (ASTM D2487 / Clark and Walker) Plasticity                                                       |         | sk                            | schwach klüftig                                                                                                    |                           |               |   |
|                                                                                                    |         | stk                           | stark klüftig                                                                                                    |                           |               |   |
|                                                                                                    |         | w                             | weich                                                                                                    |                           |               |   |
| (ASTM D2487 / Clark and Walker) Relative Density                                                   |         | \$TRCODE 1A                   | sehr wenig                                                                                                    |                           |               |   |
| (ASTM D2487 / Clark and Walker) Rock Strength                                                      |         | \$TRCODE 1B                   | sehr schwach                                                                                                    |                           |               |   |
| (ASTM D2487 / Clark and Walker) Rock Structure                                                     |         | \$TRCODE1C                    | sehr schwacher                                                                                                    |                           |               |   |
| (ASTM D2487 / Clark and Walker) Rock Weathering                                                    |         | STRCODE2A                     | wenig                                                                                                    |                           |               |   |
| (ASTM D2467 / Clark and Walker) Secondary Sol Type                                                 |         | STRCODE28                     | orbwach                                                                                                    |                           |               |   |
| (ASTM D2487 / Clark and Walker) Su duiteduon                                                       |         | #TRCODE2C                     | ochwacher                                                                                                    |                           |               |   |
| (ASTM D2487 / Clark and Walker) Lindrained Shear Strength                                          |         | 470,000544                    | ad wood lef                                                                                                    |                           |               |   |
| (BDH) Adressen                                                                                     |         | STRCODEHA                     | viel                                                                                                    |                           |               |   |
| (BDH) Anteil an organischer Substanz                                                               |         | \$IRCODE48                    | stark                                                                                                    |                           |               |   |
| (BDH) Archivfachbereich                                                                            |         | Quantificators:               |                                                                                                    | To boost but              |               |   |
| (BDH) Art der Bilddaten                                                                            |         | No, for amount (e.g. slight)  | v/verv) ~                                                                                                    | interiory.                |               |   |
|                                                                                                    |         |                               |                                                                                                    | Standard:                 |               |   |
|                                                                                                    |         | Requires colon                |                                                                                                    | Graphic type:             |               |   |
| (BDH) Art der Verfüllung des Ringraums                                                             |         | Requires bracket              |                                                                                                    | crupine type:             |               |   |
| (BDH) Art der Verwitterung                                                                         |         | Exclude following code        |                                                                                                    | Symbol number:            | 0             |   |
| (DUR) Art des Antriebs                                                                             |         | No following separator        |                                                                                                    | Line type:                | 0 Fil         |   |
| (BDH) Art des Sondereinhaus, Dingraumab                                                            |         |                               | remma instand of a plus size                                                                                                    |                           |               |   |
| (BDH) Aufechlussart                                                                                |         | Compination symbol is a c     | comma instead or a plus sign                                                                                                    | Drawing order:            | 0             |   |
| (BDH) Ausdehnung einer Gesteinseinheit                                                             |         | Defines groundwater mor       | nitoring wells                                                                                                    | Text alignment:           | 0             |   |
| (BDH) Bildungsmilieu                                                                               |         | Only one depth required       | (point)                                                                                                    |                           |               |   |
| (BDH) Bildungsprozess                                                                              |         | Depth of underside of lay     | er not in text                                                                                                    | Percentage (0-100):       | 100           |   |
| (BDH) Bildungsraum                                                                                 |         | Group:                        |                                                                                                    | Percentage calculation:   |               |   |
|                                                                                                    |         | Composition (dans) for the s  | condina to complete reconnect                                                                                                    | Data all all and a sale   |               |   |
| (BDH) Bohrverfahren                                                                                |         | Composition/classification a  | ccoroning to samples recovered V                                                                                                    | Data collection category: |               |   |
| (BDH) Bohrwerkzeug                                                                                 | ,       | Special graphic:              |                                                                                                    | Genus:                    | not defined V |   |
| C. C. M. Association 1. C. C.                                                                      |         | Soil strength                 | ~                                                                                                    |                           |               |   |

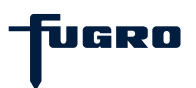

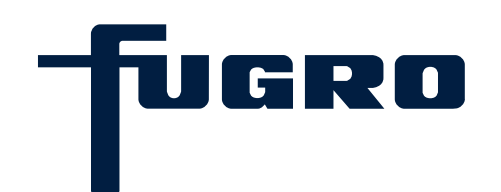

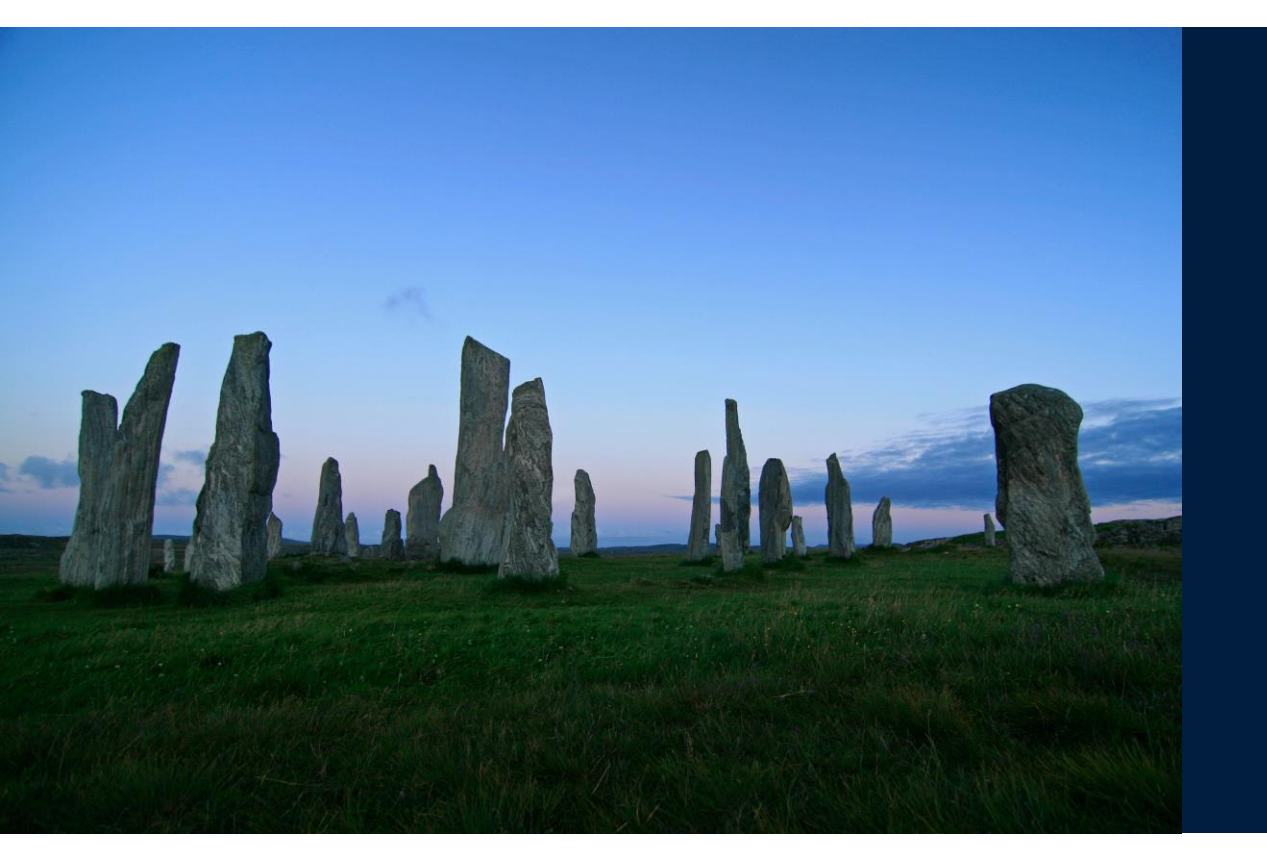

# 19. User settings

## User settings (1)

The method <User Settings> under the <System> tab enables proxy configuration details to be entered. If your computer is connected to a local network that's protected from the Internet by a firewall, you may need to a specify proxy.

|                      | Objects da Nathoda da   | A                                       |                                                    |                    |   |     |
|----------------------|-------------------------|-----------------------------------------|----------------------------------------------------|--------------------|---|-----|
|                      | objects 🖕 Methods 🖕     | S Active methods:                       |                                                    |                    |   | × ( |
| atabases System      |                         | >                                       |                                                    |                    |   |     |
| System configuration |                         |                                         |                                                    |                    |   |     |
|                      |                         |                                         | Search:                                            |                    |   |     |
|                      | GeODin licence          |                                         |                                                    |                    |   |     |
|                      | management              |                                         |                                                    |                    |   |     |
|                      | ഹ്രീ                    |                                         |                                                    |                    |   |     |
|                      | (OS-3                   |                                         |                                                    |                    |   |     |
|                      | Preferences             | A Preferences                           |                                                    | ×                  |   |     |
|                      |                         | Properties:                             |                                                    |                    |   |     |
|                      |                         | ✓                                       | User settings                                      |                    |   |     |
|                      |                         | > - 🚨 User settings                     | o act actuings                                     |                    | - |     |
|                      | Online-Update           |                                         | Choose a property or a group of proper<br>to edit. | tes                |   |     |
|                      |                         |                                         |                                                    |                    |   |     |
|                      | 70                      |                                         |                                                    |                    |   |     |
|                      |                         |                                         |                                                    |                    |   |     |
|                      | Configure GeODin users  |                                         |                                                    |                    |   |     |
|                      |                         |                                         |                                                    |                    |   |     |
|                      |                         |                                         |                                                    |                    |   |     |
|                      |                         |                                         |                                                    |                    |   |     |
|                      | Send system             |                                         |                                                    |                    |   |     |
|                      | configuration by email. |                                         |                                                    |                    |   |     |
|                      | <u>}</u>                |                                         |                                                    |                    |   |     |
|                      | ľ 🤞                     |                                         |                                                    |                    |   |     |
|                      | Unit systems            |                                         |                                                    |                    |   |     |
|                      |                         |                                         |                                                    |                    |   |     |
|                      |                         |                                         |                                                    |                    |   |     |
|                      |                         |                                         |                                                    |                    | - |     |
|                      |                         |                                         |                                                    | OK Cancel          |   |     |
|                      |                         |                                         |                                                    |                    |   |     |
|                      |                         | Quantificators:                         | Intensity:                                         | 0                  |   |     |
|                      |                         | not denned                              | Standard:                                          |                    |   |     |
|                      |                         | Requires colon                          | Graphic type:                                      | 0                  |   |     |
|                      |                         | Requires bracket                        | Symbol number:                                     | 0                  |   |     |
|                      |                         | Exclude following code                  | Symbol Humber;                                     | M M                |   |     |
|                      |                         | No following separator                  | Line type:                                         | 0                  |   |     |
|                      |                         | Combination symbol is a comma instead   | Drawing order:                                     | 0                  |   |     |
|                      |                         | Defines groundwater monitoring wells    | Text alignment:                                    | 0                  |   |     |
|                      |                         | Univ one depth required (point)         | Percentage (0-100):                                | 0                  |   |     |
|                      |                         | Depth of underside of layer not in text |                                                    |                    |   |     |
|                      |                         | Group:                                  | Percentage calculation:                            |                    |   |     |
|                      |                         | not defined                             | Data collection category:                          |                    |   |     |
|                      |                         | Special graphic:                        | Genus:                                             | not defined $\sim$ |   |     |
|                      |                         | none                                    |                                                    |                    |   |     |

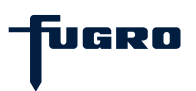

### User settings (2)

A proxy server is a computer on a local network that acts as an intermediary between a single computer user and the Internet so that the network can ensure security, administrative control, and caching service. To add these settings click <Use proxy> and enter the proxy server IP address, port number (usually 80), adding a user name and password if required.

| 🖉 GeODin 9.0             |                        |                                              |                           |                                       | - 0 |
|--------------------------|------------------------|----------------------------------------------|---------------------------|---------------------------------------|-----|
| ile 🔻 Objec              | cts 🚑 Methods 🖕        | Active methods:                              | 88                        |                                       | 8   |
| atabases System          |                        | > Active methods.                            |                           |                                       |     |
| > 🛷 System configuration |                        |                                              |                           |                                       |     |
|                          | <b>S</b>               | G + X / D % 0 0 Search                       |                           |                                       |     |
|                          | GeODin licence         | · · · · · · · · · · · · · · · · · · ·        |                           |                                       |     |
|                          | management             |                                              |                           |                                       |     |
|                          | -million               |                                              |                           |                                       |     |
|                          | St.                    |                                              |                           |                                       |     |
|                          | Preferences            | Preferences                                  |                           | · · · · · · · · · · · · · · · · · · · |     |
|                          |                        | Properties:                                  |                           |                                       |     |
|                          |                        | ✓ · · · · · · · · · · · · · · · · · · ·      | Proxy configuration       |                                       |     |
|                          | Online Judiste         | Proxy configuration                          | Use Proxy                 |                                       |     |
|                          | Of the Opublic         |                                              | Proxy-Server:             |                                       |     |
|                          | <b>M</b>               |                                              |                           |                                       |     |
|                          | <b>2</b>               |                                              | Port:                     |                                       |     |
|                          | Configure GeODin users |                                              | 80                        |                                       |     |
|                          |                        |                                              | Username:                 |                                       |     |
|                          |                        |                                              |                           |                                       |     |
|                          | 0                      |                                              | Password:                 |                                       |     |
|                          | Send system            |                                              |                           |                                       |     |
|                          |                        |                                              |                           |                                       |     |
|                          |                        |                                              |                           |                                       |     |
|                          |                        |                                              |                           |                                       |     |
|                          | Unic systems           |                                              |                           |                                       |     |
|                          |                        |                                              |                           |                                       |     |
|                          |                        |                                              |                           |                                       |     |
|                          |                        |                                              |                           | OK Cancel                             |     |
|                          |                        |                                              |                           |                                       |     |
|                          |                        | Quantificators:                              | Intensity:                | 0                                     |     |
|                          |                        | not demied                                   | Standard:                 |                                       |     |
|                          |                        | Requires colon                               | Graphic type:             | 0                                     |     |
|                          |                        | Exclude following code                       | Symbol number:            | 0                                     |     |
|                          |                        | No following separator                       | Line type:                | 0 Fil                                 |     |
|                          |                        | Combination symbol is a comma instead of a p | olus sign Drawing order   |                                       |     |
|                          |                        | Defines groundwater monitoring wells         | Trut diamont              |                                       |     |
|                          |                        | Only one depth required (point)              | rext alignment:           |                                       |     |
|                          |                        | Depth of underside of layer not in text      | Percentage (0-100):       | 0                                     |     |
|                          |                        | Group:                                       | Percentage calculation:   |                                       |     |
|                          |                        | not defined                                  | Data collection category: |                                       |     |
|                          |                        | Special graphic:                             | Genus:                    | not defined $\sim$                    |     |
|                          |                        | 10008                                        |                           |                                       |     |

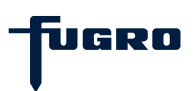

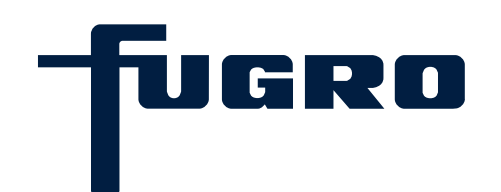

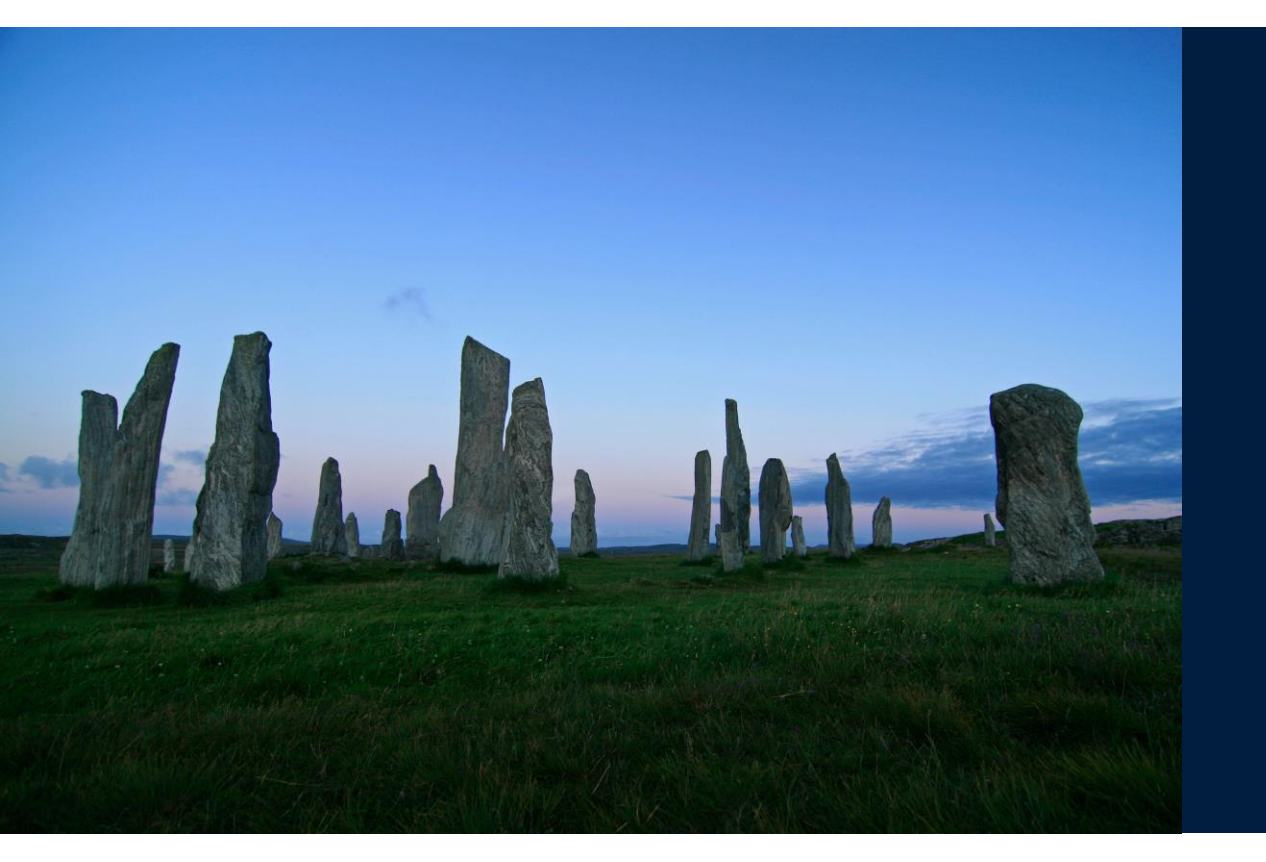

# 20. GeODin Shuttle

# **GeODin Shuttle (1)**

GeODin Shuttle is free version of the GeODin software. It has the same interface, works with a Microsoft Access database and uses the same file formats as the commercial version. You can download it from our website www.geodin.com

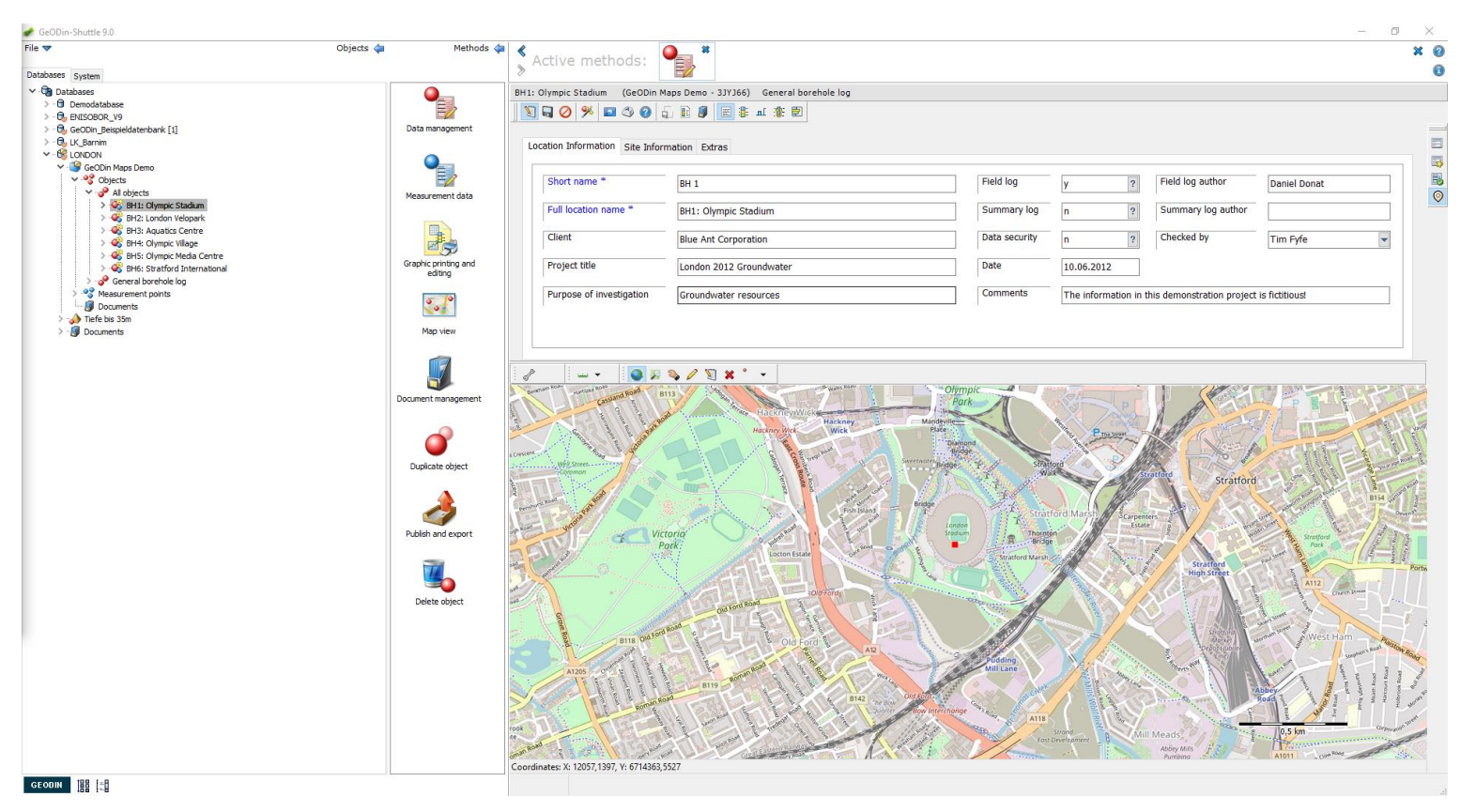

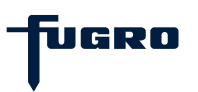

# **GeODin Shuttle (2)**

GeODin Shuttle enables you to enter and organize geological, geotechnical, environmental and groundwater data, just as with a full GeODin licence. There are however some limitations such as the import & export of general data not being available.

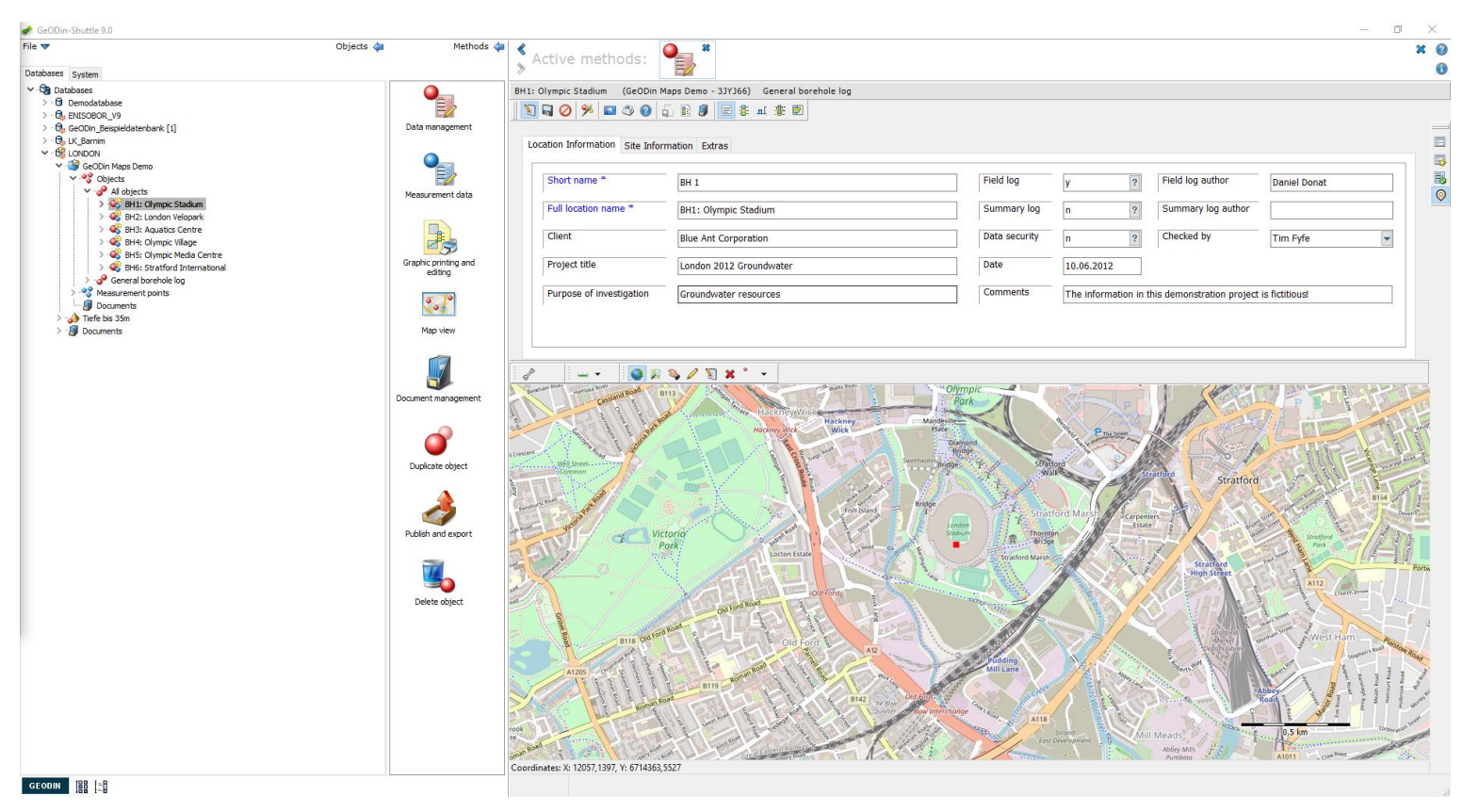

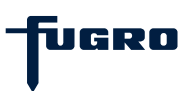

### **GeODin Shuttle (3)**

The data you enter can be visualised with the method <Graphic printing and editing>. In both the screen display and on the print a watermark appears. Note that there is no watermark when the same data is displayed or printed with the commercial licence.

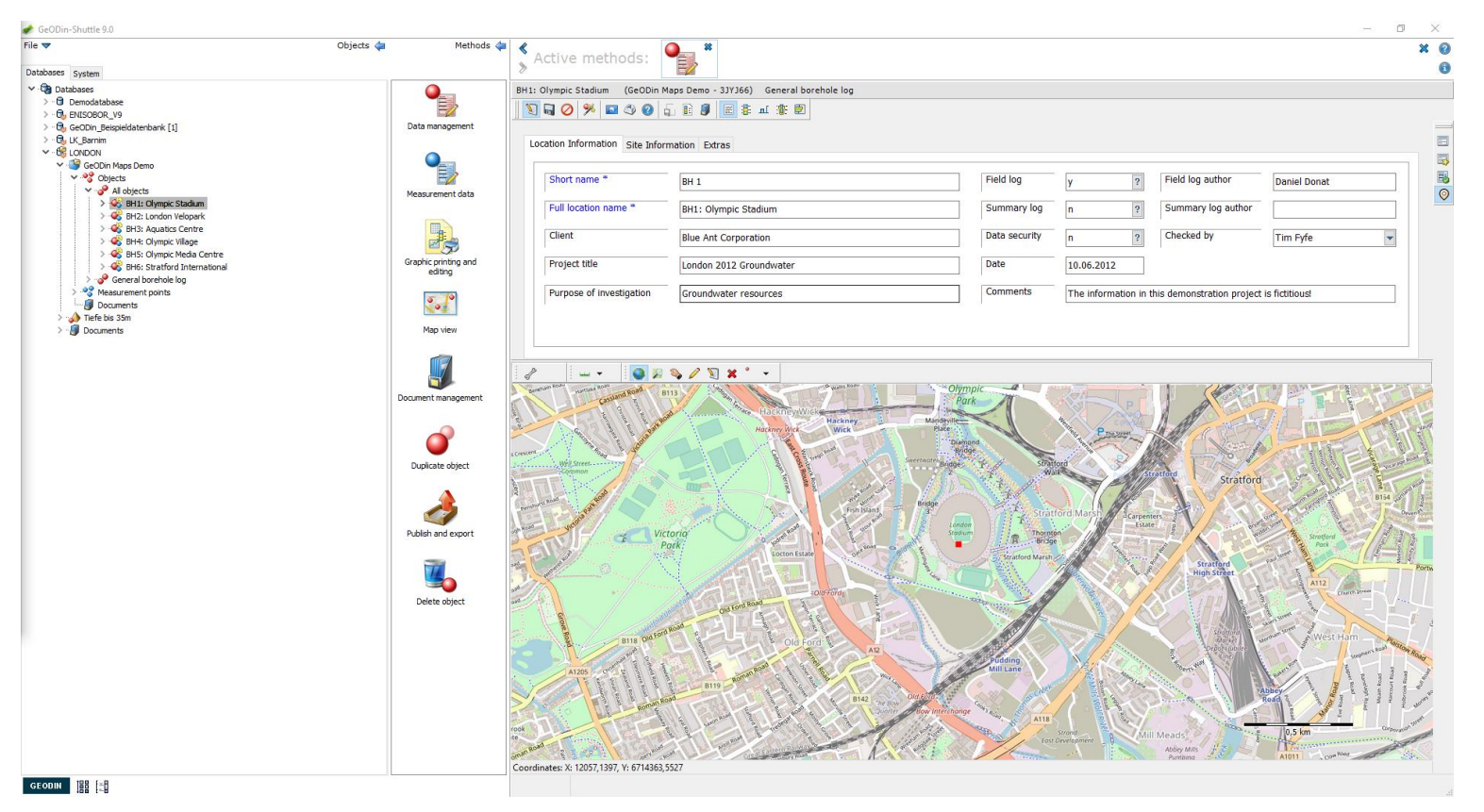

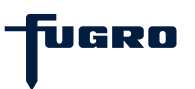

### **GeODin Shuttle (4)**

Since GeODin Shuttle includes much basic GeODin functionality, it is ideal for work onsite or as an additional office data entry program. To make further use of the data a GeODin licence and one or several GeODin modules are necessary.

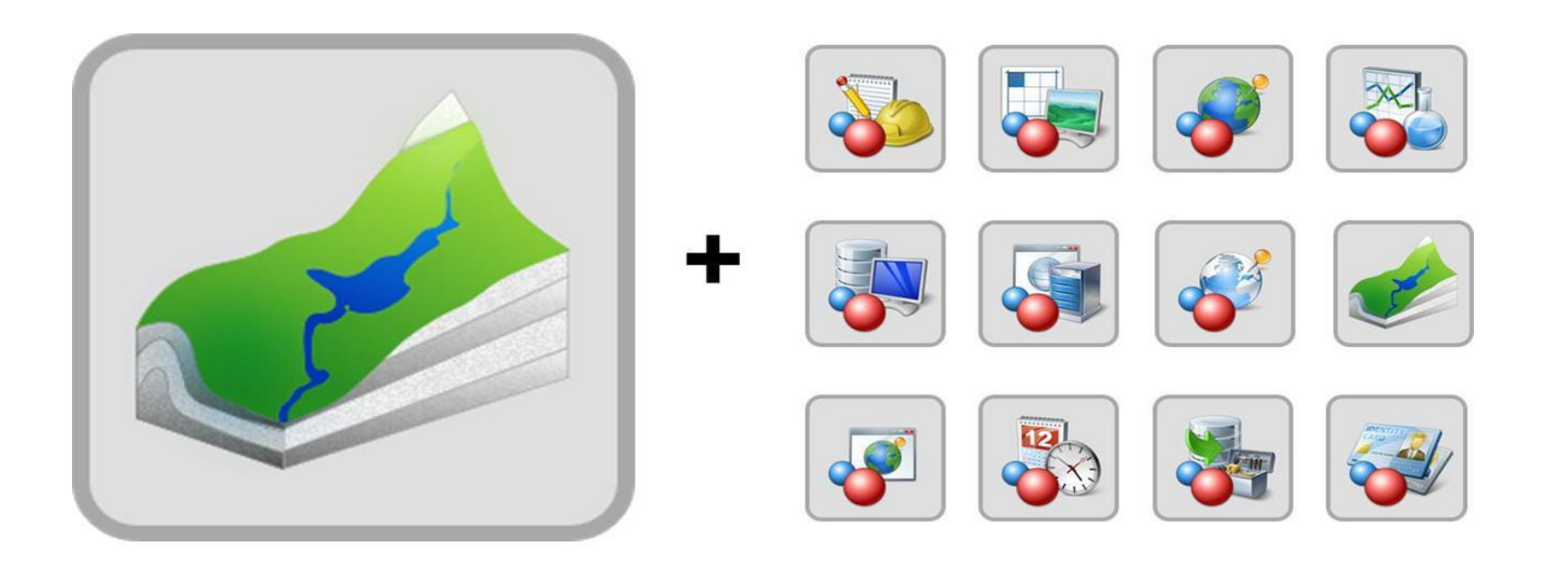

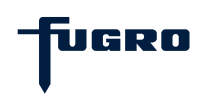

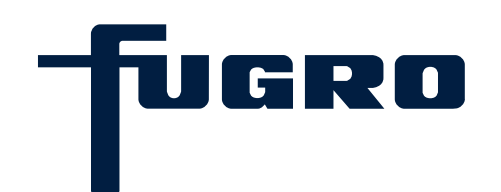

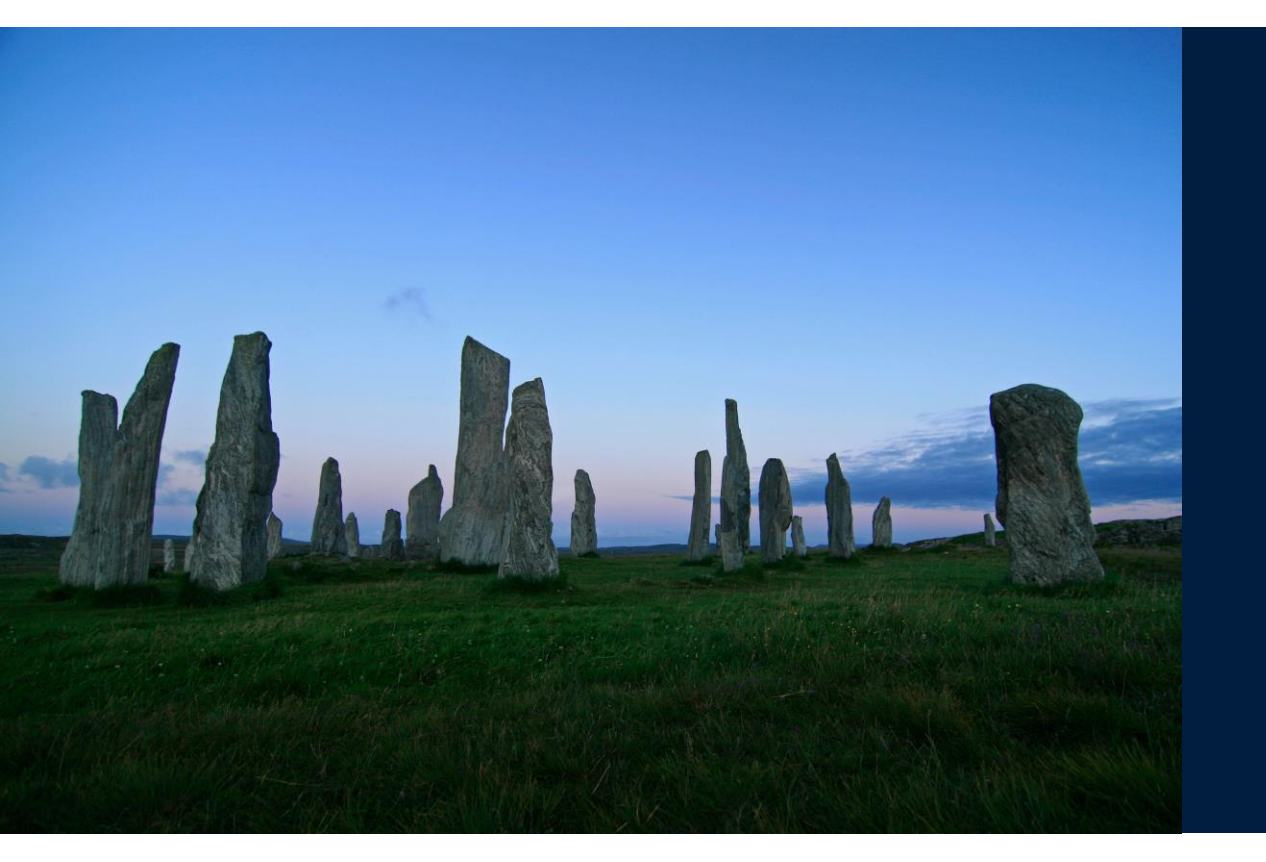

# 21. GeODin Help

# GeODin Help (1)

The integrated GeODin Help can be opened at any time by clicking on the "?" in the top right-hand corner of the GeODin window. Alternatively click the <F1> function key. You can also click the <Help> button in any dialogue window.

| a Geobin an          |                                       |                                                               | - 0 / |
|----------------------|---------------------------------------|---------------------------------------------------------------|-------|
| ile 🔻                | Objects 🦏 Methods                     | Active methods:                                               | ×     |
| latabases System     |                                       | » Active methods.                                             |       |
| System configuration |                                       |                                                               |       |
|                      | · · · · · · · · · · · · · · · · · · · | 🖬 💠 🗱 🖉 🗊 🇞 📵 👔 Search:                                       |       |
|                      | GeODin licence                        |                                                               |       |
|                      | management                            |                                                               |       |
|                      | ක්ඛ                                   |                                                               |       |
|                      | (Open                                 |                                                               |       |
|                      | Preferences                           | ✓ Preferences                                                 |       |
|                      |                                       | Properties:                                                   |       |
|                      |                                       | Preferences     Proxy configuration                           |       |
|                      |                                       | Construction                                                  |       |
|                      | Online-Update                         |                                                               |       |
|                      |                                       | Proxy-server:                                                 |       |
|                      |                                       | Borts                                                         |       |
|                      | Crafterin C. 201                      | 80                                                            |       |
|                      | Configure GeoDin users                |                                                               |       |
|                      |                                       | Username:                                                     |       |
|                      |                                       |                                                               |       |
|                      | Send system                           | Password:                                                     |       |
|                      | configuration by email.               |                                                               |       |
|                      | *                                     |                                                               |       |
|                      |                                       |                                                               |       |
|                      | Unit systems                          |                                                               |       |
|                      |                                       |                                                               |       |
|                      |                                       |                                                               |       |
|                      |                                       |                                                               |       |
|                      |                                       | OK Cancel                                                     |       |
|                      |                                       | Quantificators                                                |       |
|                      |                                       | Intensity: 0                                                  |       |
|                      |                                       | Standard:                                                     |       |
|                      |                                       | Graphic type: 0                                               |       |
|                      |                                       | Exclude following code Symbol number: 0                       |       |
|                      |                                       | No following separator                                        |       |
|                      |                                       | Combination symbol is a comma instead of a plus sign          |       |
|                      |                                       | Defines groundwater monitoring wells                          |       |
|                      |                                       | Only one depth required (point)                               |       |
|                      |                                       | Depth of underside of layer not in text Percentage (0-100): 0 |       |
|                      |                                       | Group: Percentage calculation:                                |       |
|                      |                                       | not defined V Data collection category:                       |       |
|                      |                                       |                                                               |       |
|                      |                                       | Special graphic: Genus: not defined                           |       |

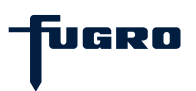
## GeODin Help (2)

By using the <F1> key the chapter for the current topic will be opened. For instance if you opened the <Measurement data> method, then this page will be shown as a starting point in the <GeODin Help>.

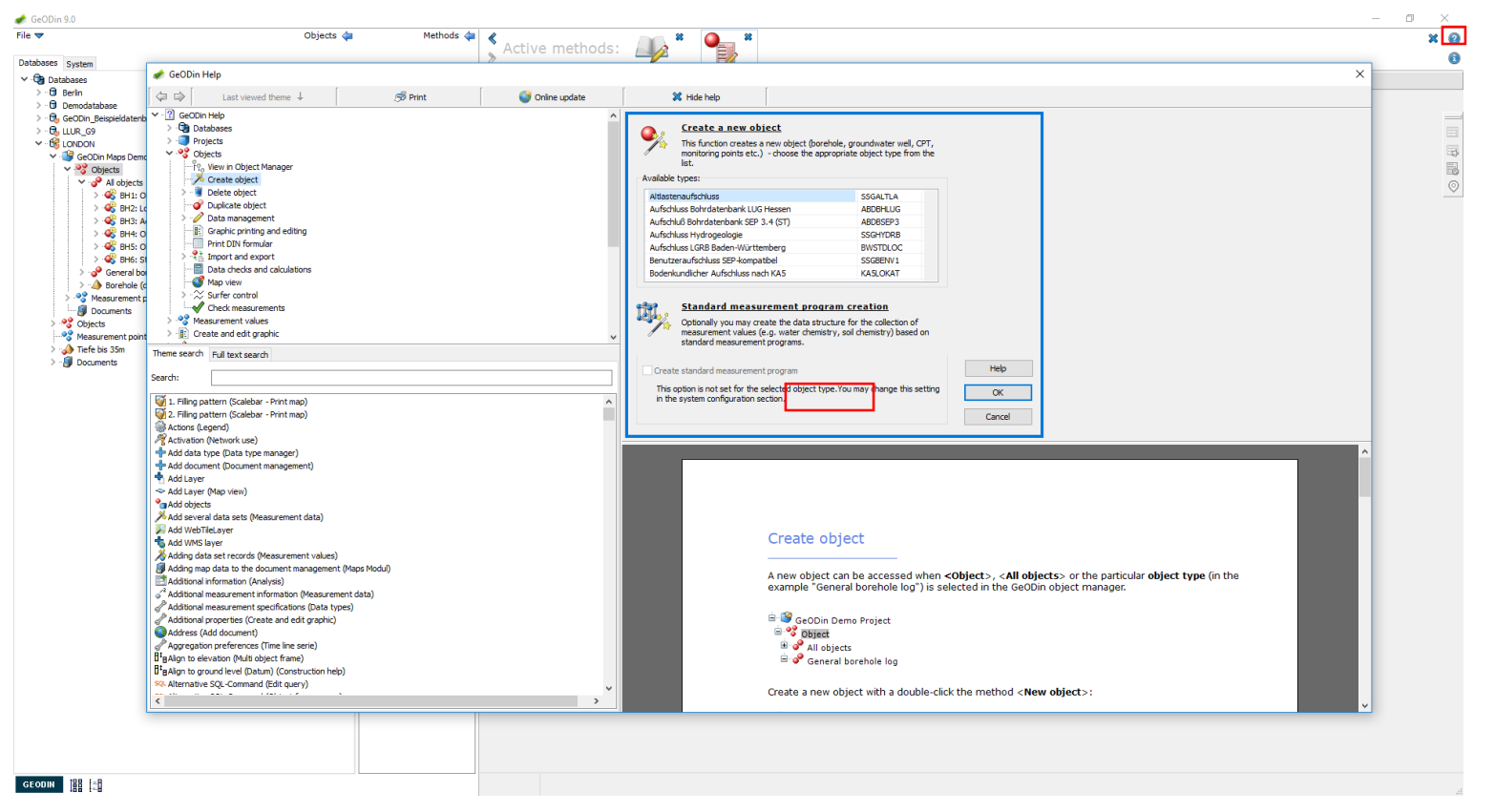

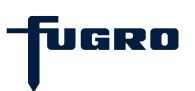

## GeODin Help (3)

There are many ways to navigate within the <Help>. You can use highlighted links within each help article, the tree hierarchy panel in the top-left panel, the <Previous> and <Next> theme arrows and the next to these the list <Last viewed theme>.

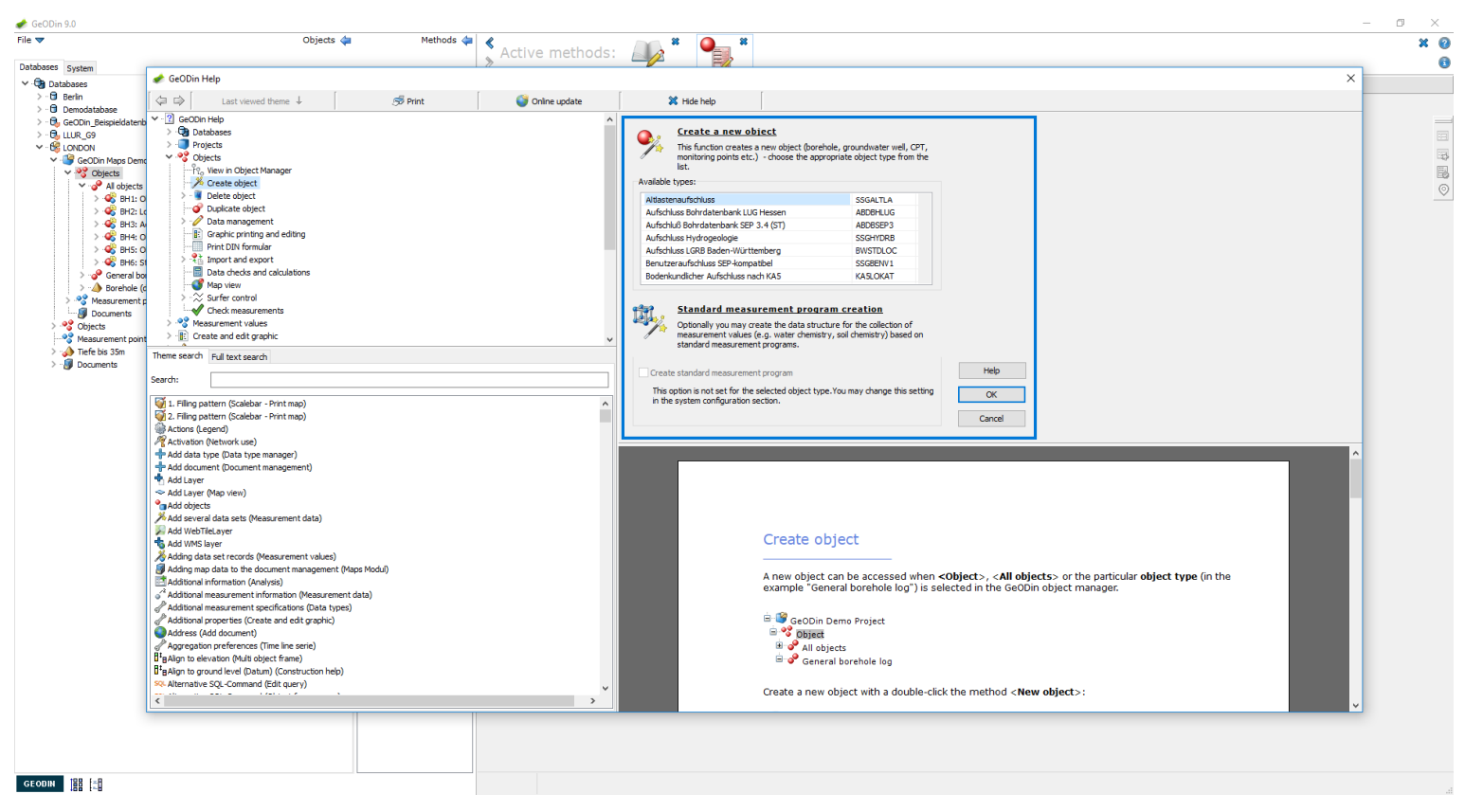

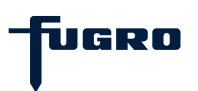

## GeODin Help (4)

You can search for specific themes or use the full text search in the lower-left panel. Themes update interactively when you type in a search term, narrowing down your choice. To run a full text search click <Start>. Use <Stop> to limit the number of results.

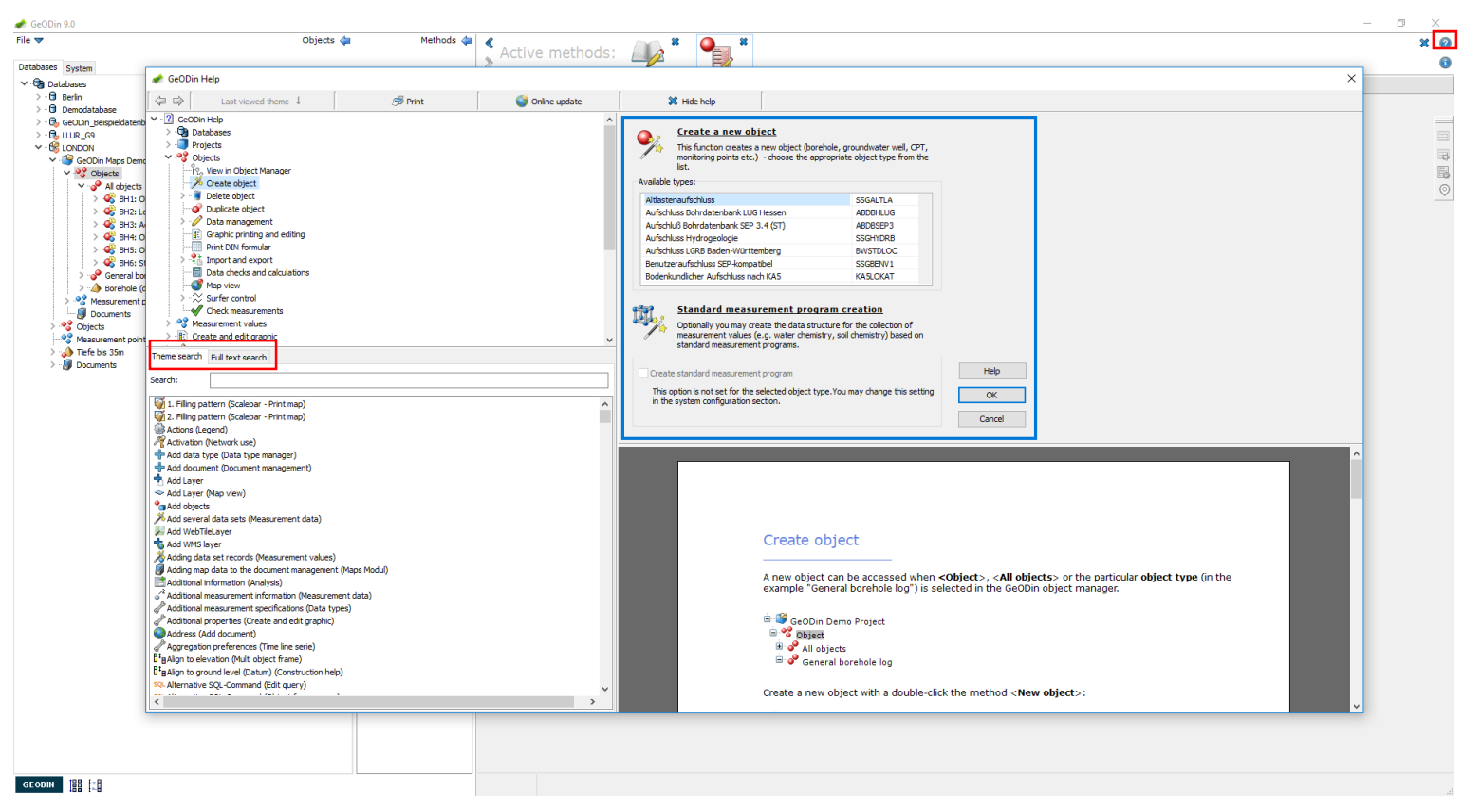

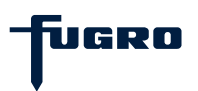

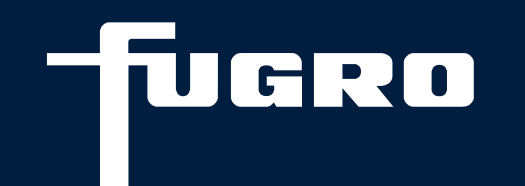

## Thank you

+49 (0)1805 436346

support@geodin.com

geodin.com